後期高齢者医療広域連合電算処理システム

オンライン操作マニュアル

【資格編】

# 令和4年3月

沖縄県後期高齢者医療広域連合

| 01. | はじめに - 3 -                                                                        | - |
|-----|-----------------------------------------------------------------------------------|---|
| 02. | <b>資格取得 ・・・・・・・・・・・・・・・・・・・・・・・・・・・・・・・・・・・・</b>                                  | - |
|     | 2. 生活保護終了・廃止 ・・・・・・・・・・・・・・・・・・・・・・・・・・・・・・・ - 8 -                                |   |
|     | 3. 障害認定 ・・・・・・・・・・・・・・・・・・・・・・・・・・・・・・・・・・・・                                      | - |
| 03. | 資格変更 ・・・・・・・・・・・・・・・・・・・・・・・・・・・・・・・・・・・ - 17                                     | _ |
|     | 1. 広域内転入(沖縄県内転入) ・・・・・・・・・・・・・・・・・・・・・・・・・・・・・・ - 17 -                            | - |
|     | 2. 氏名変更・転居 ・・・・・・・・・・・・・・・・・・・・・・・・・・・・・・ - 23 -                                  | - |
|     | <ol> <li>3. 県外転出先の住所地特例適用</li> <li>・・・・・・・・・・・・・・・・・・・・・・・・・・・・・・・・・・・・</li></ol> | - |
| 04. | 資格喪失 ・・・・・・・・・・・・・・・・・・・・・・・・・・・・・・・・・ - 30                                       | _ |
|     | 1. 生活保護受給開始 ・・・・・・・・・・・・・・・・・・・・・・・・・・・・・・・・・ - 30 -                              |   |
|     | 2. 障害認定の撤回の申請があった日 ・・・・・・・・・・・・・・・・・・・・・・・・・・・・・ - 35 -                           |   |
|     | 3. 障害認定の非該当となった場合 ・・・・・・・・・・・・・・・・・・・・・・・・・・・・・ - 38 -                            | - |
| 05. | <b>負担区分判定・基準収入額適用</b> ・・・・・・・・・・・・・・・・・・・・・・・・・・・・・・・・ - 41                       | _ |
|     | 1. 負担区分判定 ・・・・・・・・・・・・・・・・・・・・・・・・・・・・・・・・・・・・                                    | - |
|     | 2. 基準収入額適用 ・・・・・・・・・・・・・・・・・・・・・・・・・・・・・・・・・・ - 44 -                              | - |
| 06. | 被保険者証の交付・回収・再交付 ・・・・・・・・・・・・・・・・・・・・・・・・・・・・ - 48                                 | _ |
|     | 1. 被保険者証の交付       ・・・・・・・・・・・・・・・・・・・・・・・・・・・・・・・・・・・・                            | - |
|     | 2. 被保険者証の回収 ・・・・・・・・・・・・・・・・・・・・・・・・・・・・・・・・ - 52 -                               | - |
|     | 3. 被保険者証の再交付 ・・・・・・・・・・・・・・・・・・・・・・・・・・・・・・・・ - 55 -                              | - |
| 07. | 限度額適用・標準負担額減額認定証の交付・回収・再交付 ・・・・・・・・・・ - 59                                        | _ |
|     | 1. 限度額適用・標準負担額減額認定証の交付(新規の場合) ・・・・・・・・・・・・・・・・ - 60 -                             | - |
|     | 2. 限度額適用・標準負担額減額認定証の交付(負担区分変更や広域内転入の場合) ・・・・・・ - 63 -                             | - |
|     | 3. 限度額適用・標準負担額減額認定証の交付(長期入院該当の場合) ・・・・・・・・・・ - 66 -                               | - |
|     | 4. 限度額適用・標準負担額減額認定証の回収 ・・・・・・・・・・・・・・・・・・・・・・・・ - 69 -                            | - |
|     | 5. 限度額適用・標準負担額減額認定証の再交付 ・・・・・・・・・・・・・・・・・・・・・・・・ - 71 -                           | - |
| 08. | 限度額適用認定証の交付・回収・再交付 ・・・・・・・・・・・・・・・・・・・・・・・・・・・ - 73                               | _ |
|     | 1. 限度額適用認定証の交付(新規の場合)         ・・・・・・・・・・・・・・・・・・・・・・・・・・・・・・・・・・・・                | - |
|     | 2. 限度額適用認定証の交付(負担区分変更や広域内転入の場合) ・・・・・・・・・・・・・・ - 76 -                             | - |
|     | 3. 限度額適用認定証の回収 ・・・・・・・・・・・・・・・・・・・・・・・・・・・・・・・・・ - 79 -                           | - |
|     | 4. 限度額適用認定証の再交付 ・・・・・・・・・・・・・・・・・・・・・・・・・・・・・ - 81 -                              | _ |

| 09. | 特定疾病療養受療証の交付・再交付 ・・・・・・・・・・・・・・・・・・・・・ 83 -                         |
|-----|---------------------------------------------------------------------|
|     | <ol> <li>特定疾病療養受療証の交付 ・・・・・・・・・・・・・・・・・・・・・・・・・・・ - 83 -</li> </ol> |
|     | 2. 特定疾病療養受療証の回収 ・・・・・・・・・・・・・・・・・・・・・・・・・・・・・ - 86 -                |
|     | 3. 特定疾病療養受療証の再交付 ・・・・・・・・・・・・・・・・・・・・・・・・・・・ - 88 -                 |
| 10. | 送付先変更・変更廃止 ・・・・・・・・・・・・・・・・・・・・・・・・・・・ - 89 -                       |
|     | 1. 送付先の変更 ・・・・・・・・・・・・・・・・・・・・・・・・・・・・・・ - 89 -                     |
|     | 2. 送付先の廃止 ・・・・・・・・・・・・・・・・・・・・・・・・・・・・・ - 93 -                      |
| 11. | 証明書の発行 ・・・・・・・・・・・・・・・・・・・・・・・・・・・・・・・・・・ 95 -                      |
|     | <ol> <li>1. 負担区分証明書の発行</li> <li>95 -</li> </ol>                     |
|     | 2. 障害認定証明書の発行 ・・・・・・・・・・・・・・・・・・・・・・・・・・・・ - 98 -                   |
|     | <ol> <li>特定疾病証明書の発行 ・・・・・・・・・・・・・・・・・・・・・・・・・・・・・・・・・・・・</li></ol>  |
|     | 4. 証明書の修正 ・・・・・・・・・・・・・・・・・・・・・・・・・・・・・・・・・・・・                      |
| 12. | 各種再交付申請書の発行 ・・・・・・・・・・・・・・・・・・・・・・・・・・・・・ - 107 -                   |
| 13. | 個人情報の取り扱いに注意すべき人の運用方法 ・・・・・・・・・・・・・・・・・・・・・ 109 -                   |
| 14. | 国保住所地特例者の運用 ・・・・・・・・・・・・・・・・・・・・・・・・・・・・・・・- 112 -                  |
| 15. | 基準収入額適用申請の取り扱い · · · · · · · · · · · · · · · · · · ·                |
| 16. | 限度額適用・標準負担額減額認定証の取り扱い ・・・・・・・・・・・・・・・・・・・・・・・・・・・・・・・・・・・・          |
| 17. | <b>長期入院の取り扱い</b> · · · · · · · · · · · · · · · · · · ·              |
| 18. | <b>生活保護関連業務について</b>                                                 |
| 19. | 住所地特例施設関連業務について ····································                |
| 20. | 各種資格関連申請書の取扱いについて ・・・・・・・・・・・・・・・・・・・・・・- 131 -                     |
| 21. | その他(Q&A)・・・・・・・・・・・・・・・・・・・・・・・・・・・・・・・・・・・- 133 -                  |

### 1.はじめに

資格業務は後期高齢者医療制度の基本となる情報を扱う業務です。資格業務で入力漏れや操作ミスをすると、保険料の賦課や保険給付に影響を与えます。お気づきの点があれば直ぐに問い合わせ ください。

基本的な操作方法から実用的な部分までのマニュアルを作成しています。 操作方法については以下のとおりです。

1. ログイン

ログイン画面からユーザIDとパスワードを入力して、ログインボタンをクリックします。

| 🧭 http://okl?wb01.ok3-kouiki.local/ - K2025010.05/fン - Internet Explorer | - | 0    | × |
|--------------------------------------------------------------------------|---|------|---|
| 沖縄県後期高齢者医療広域連合電算処理システム ٧01-00                                            |   |      |   |
|                                                                          |   |      |   |
|                                                                          |   |      |   |
|                                                                          |   |      |   |
|                                                                          |   |      |   |
|                                                                          |   |      |   |
|                                                                          |   |      |   |
| σ                                                                        |   |      |   |
| ログイン                                                                     |   |      |   |
|                                                                          |   |      |   |
|                                                                          |   |      |   |
|                                                                          |   |      |   |
|                                                                          |   |      |   |
|                                                                          |   |      |   |
|                                                                          |   |      |   |
|                                                                          |   |      |   |
|                                                                          |   |      |   |
|                                                                          |   |      |   |
|                                                                          |   |      |   |
|                                                                          |   |      |   |
|                                                                          |   |      |   |
|                                                                          |   |      |   |
| キャンセル                                                                    |   |      |   |
|                                                                          |   | 100% | * |

ユーザID : 市町村毎に配布されています

パ スワード : 市町村で設定したパ スワードを入力

※パスワードは月に1回変更となります。

※3ヶ月間は同じパスワードが使えません。□

※ユーザーID、パスワードを続けて3回入力失敗すると、数分間ログインできなくなる ことがあります。 業務選択メニュー
 業務選択メニューから資格業務ボタンを押下します。

| ❷ http://ok3ewb01.ok3-kouiki.local/・KZ025040:兼预遣択乂□ュー - Internet Explorer | - | ٥ | × |
|---------------------------------------------------------------------------|---|---|---|
| 沖縄県後期高齢者医療広域連合電算処理システム voi-oo                                             |   |   |   |
| 業務選択メニュー                                                                  |   |   |   |
| 業務選択メニュー                                                                  |   |   |   |
| 直·结果我 就算業務 收納業務 给付来表                                                      |   |   |   |
| システム管理メニュー                                                                |   |   |   |
| システム管理                                                                    |   |   |   |
|                                                                           |   |   |   |
|                                                                           |   |   |   |
|                                                                           |   |   |   |
|                                                                           |   |   |   |
|                                                                           |   |   |   |
|                                                                           |   |   |   |
|                                                                           |   |   |   |

#### ※業務の主な取り扱い課は

| 資格業務 •• | ・ 管理課 資格グループ            | 給付業務 ・・・ | 事業課 保険給付 グループ 1 |
|---------|-------------------------|----------|-----------------|
| 賦課業務 ・・ | ・ 管理課 保険料グループ           | 給付業務 ・・・ | 事業課 保険給付 グループ 2 |
| 収納業務 ・・ | ・ 管理課 保険料グループ           | 給付業務 ・・・ | 事業課 保険事業 グループ   |
| TEL :   | 0 9 8 - 9 6 3 - 8 0 1 2 | TEL : 09 | 8-963-8013      |
|         |                         |          |                 |

#### 3. 各種画面での生年月日入力方法 日付や生年月日を入力する際は、西暦または和暦の短縮文字を使用します。

| http://ok3nwb01.ok3-kouiki.k | cal/ - KA905010:個人検索 - Interne | t Explorer   |      |               |               | - ø ×    | 1         |  |
|------------------------------|--------------------------------|--------------|------|---------------|---------------|----------|-----------|--|
| 沖縄県後期高齢者                     | 医療広域連合電算処理                     | 【システム vo1-00 | 資格 * | RELR • - 収納 • | 給付 • 共通 •     | 信報連携 💁 * |           |  |
| 個人検索 住民基                     | 本台帳照会                          |              |      |               |               |          |           |  |
| 模素条件                         |                                |              |      |               |               |          |           |  |
| 検索対象情報 ×                     | 住民基本台帳情報 🗸                     | 和名番号         |      | 地方公共団体コ       | I- F          |          |           |  |
| 15380A-6510-15<br>155月       | <b>~</b>                       | 生年月日         |      | TS MALER #2   |               |          |           |  |
| 氏名力ナ                         | [                              |              |      |               |               |          |           |  |
| 1277                         |                                | 82           |      |               |               |          |           |  |
|                              |                                | OC.M         |      |               |               |          |           |  |
|                              |                                |              |      |               |               |          |           |  |
|                              |                                |              |      |               |               |          |           |  |
|                              |                                |              |      |               |               |          |           |  |
|                              |                                |              |      |               |               |          |           |  |
|                              |                                |              |      |               |               |          |           |  |
|                              |                                |              |      |               |               |          |           |  |
|                              |                                |              |      |               |               |          |           |  |
|                              |                                |              |      |               |               |          |           |  |
|                              |                                |              |      |               |               |          |           |  |
|                              |                                |              |      |               |               |          |           |  |
|                              |                                |              |      |               |               |          |           |  |
|                              |                                |              |      |               |               |          |           |  |
| <b>R</b> .5.                 |                                |              |      |               |               |          |           |  |
|                              |                                |              |      |               |               | ₹ 100% × |           |  |
|                              |                                |              |      |               |               |          |           |  |
|                              |                                |              |      |               |               | _ •      |           |  |
|                              |                                |              |      |               |               | 元号       | 年 月 日     |  |
| 6月 1                         | • 明治 /                         | 4年10日19      | 日出   | まわ            | <b>茨</b> 1・   | 1 4      | 1 1 0 1 9 |  |
|                              | · 91104                        | 4平10月12      |      | 5 A U         | 合 1.          | 1 4      | 4 1 0 1 2 |  |
| 例 2                          | : 大正                           | 9年 7月 6      | 日 生活 | まれ            | 答 2:          | 2 0      | 9 0 7 0 6 |  |
| 6月3                          | ・昭和                            | 5 年 1 日 3    | 日生   | キわ            | <b></b> 公 3 · | 2 0      | 5 0 1 0 3 |  |
|                              | • PD/P                         |              |      | 54U           |               | 5 0      | 5 0 4 0 5 |  |
| 例 4                          | : 半成2                          | 5年 4月 4      | 日 生活 | まれ            | 谷 4:          | 4 2      | 5 0 4 0 4 |  |
| 砺しら                          | · 会和                           | 9年 3日15      | 日生   | キわ            | な 5・          | 5 0      | 2 0 3 1 5 |  |
| pj J                         | • 11 J.H                       | 2十 3月13      | нт   | 5 A U         | <u>д</u> О.   | 5 0      | 2 0 3 1 3 |  |
|                              |                                |              |      |               |               |          |           |  |
|                              |                                |              |      | V 147 F       |               | ~        |           |  |

※1桁目は元号です。 明治=1、大正=2、昭和=3、平成=4、令和=5

### 2. 資格取得

2.1 県外・国外からの転入

広域外から転入してきた被保険者に転入と同時に被保険者証の交付を行う場合、住民基本情報が 標準システムに反映後、窓口で負担区分等証明書を基に被保険者情報を入力して資格を取得させ、 被保険者証を出力します。

なお、<u>沖縄県後期高齢者医療広域連合は、被保険者証の後日交付を基本としています。</u>日次処理 で住民基本情報が取り込まれてから、資格取得・被保険者証の出力を行います。

後期高齢者医療負担区分等証明書

|    | 氏名               | 後期 太1        | 5             |                     |                  | 昭和    | 17年   | 1月27日                 |
|----|------------------|--------------|---------------|---------------------|------------------|-------|-------|-----------------------|
|    | 04 W -4- X       | - 5          | <b>定以上</b>    | 負担区                 | 分                | 诚     | 20    | 区分                    |
| 1  | 負担区分             | 想想納爾         | 3.8 MP 3.8 TF | 基準額 I               | 悲寧胡荣赞            | 非課税   | 芝榴    | 悲邪語以望                 |
|    | 前年の12            | 月31日現在の      | 世帯にいる0)       | 战以上16歲未             | 満の世帯員            |       | 人     | 前年の12月31日<br>現在の統納    |
|    | 前年の12            | 月31日現在の      | 世帯にいる10       | 演员上19歲才             | に満の世帯員           |       | 人     |                       |
|    | 氏名               | 後期 次日        | \$            |                     |                  | 昭和    | 130年  | 2月10日                 |
|    | 該当する             | - 5          | 定 以 上         | 負担区                 | 5 <del>3</del> 2 | 诚     | 20    | 区分                    |
| 2  | 負担区分             | 想带着甜         | 359789111     | 20 10 20 T          | 基準額未満            | 非課税   | 老精    | 姑帮教统科                 |
|    | 前年の12            | 月31日現在の      | 世帯にいる0        | 歲以上16歲末             | 満の世帯員            |       | 人     | 前年の12月31日<br>現在の統柄    |
|    | 前年の12            | 月31日現在の      | 世帯にいる1        | 6歳以上19歳:            | 未満の世帯員           |       | 人     |                       |
|    | 氏名               | 後期 花         | ř             |                     |                  | 昭和    | 130年  | 3月12日                 |
|    | 該当する             | 3            | E LL E        | 負担区                 | - 57<br>- 57     | in.   | 額     | 区分                    |
| 3  | 負担区分             | 建建物加         | 1178 19 25    | 2010/2017           | 基準額未満            | 非課税   | 老稲    | 犹师教仪**                |
|    | 前年の12            | 月31日現在の      | 世帯にいる0        | 歳以上16歳未             | 満の世帯員            |       | 人     | 前年の12月31日<br>現在の統納    |
|    | 前年の12            | 月31日現在の      | 世帯にいる1        | 6歳以上19歳3            | k満の世帯員           |       | 人     |                       |
|    | 氏名               |              |               |                     |                  |       |       |                       |
|    | 該当する             | - 5          | <b>牟以上</b>    | 負担区                 | 分                | 诚     | 20    | 区分                    |
| 4  | 負担区分             | 基準額田         | 基準額II         | 基準額 I               | 基準額未満            | 非課税   | 老福    | 基準額以下                 |
|    | 前年の12            | 月31日現在の      | 世帯にいる0        |                     | 人                | 現在の統領 |       |                       |
| _  | 前年の12            | 月31日現在の      | 世帯にいる1        | 6歲以上19歲3            | と満の世帯員           |       | 人     |                       |
|    | 氏名               |              |               |                     |                  |       |       | 100 110               |
| 6  | 該当する             | - 5          | 2 以 上         | 負担区                 | 5 37<br>         | 诚     | 20    | 区分                    |
|    | 3439482.00       | 基準額田         | 基準額1I         | 基準額I                | 基準額未満            | 非課税   | 老福    | 基準額以下<br>前年の12月31日    |
|    | 前年の12)           | 月31日現在の      | 世帯にいる0)       | <b>说以上16</b> 歳未     | 満の世帯員            |       | ~     | 現在の統納                 |
| _  | 同年の12)           | 131日現在の      | 世俗にいる10       | 5歳以上19歳オ            | で適の世帯員           |       | X     |                       |
| 上記 | このとおり負<br>30年10月 | 相区分等の1<br>6日 | 同定を行った        | ことを証明す<br>• 火草後期高齢: | る。<br>著医療広境連合」   | ŝ,    | 広域 太田 | ノ城〇<br>印連〇<br>一<br>合広 |

① 沖縄県後期高齢者医療広域連合は、被保険者証の後日交付を基本としています。

② 資格再取得時の被保険者番号の扱いについて 再転入、75歳年齢到達などにより、資格を再度取得する場合、前回(転出時、前回資格取得時)と宛名番号および個人区分が同じであれば、前回の被保険者番号を引き継ぎます。

・操作手順

次の2つの操作を実施します。(<u>日次処理で住民異動情報を送信した翌日以降</u>) (a)資格取得

(b) 被保険者証の交付

## (a) 資格取得

1.「資格管理メニュー」画面で、被保険者資格管理の[資格取得]ボタンをクリックしてください。

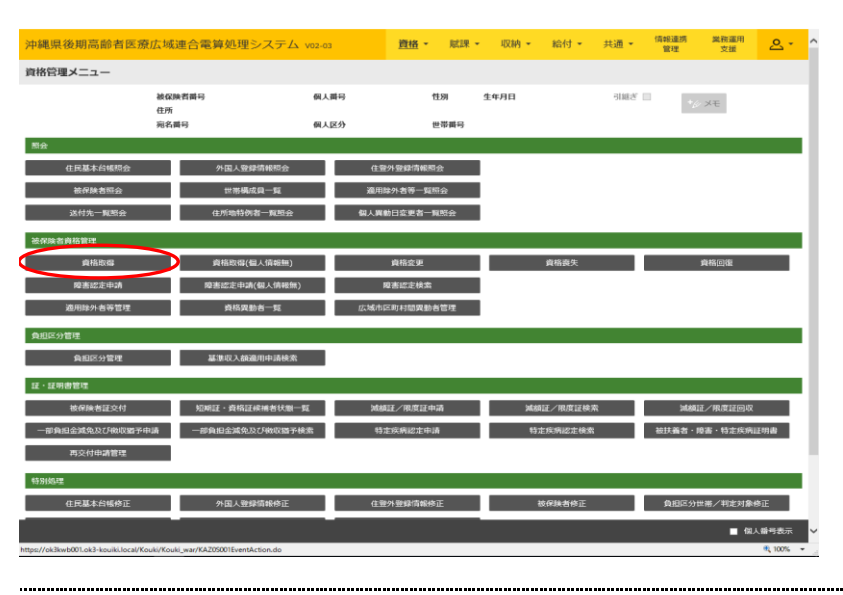

2.「資格取得」画面で、次に示す必須項目を入力して「確認」ボタンをクリックしてください。必 須項目以外の項目は、必要に応じて入力してください。

※住所地特例施設に入所していないか確認してください。 住所地特例施設に入所している場合は資格取得ではなく、適用除外の入力になります。

- ・資格取得年月日 転入日
   ・取得事由 転入
- · 負担区分 世帯負担区分

| áde Tito áll                |               |            |                 |                 |        |       |              |           |
|-----------------------------|---------------|------------|-----------------|-----------------|--------|-------|--------------|-----------|
| 1040.00                     |               |            |                 |                 |        |       |              |           |
|                             | AR GUM        | 西部市        | 個人群号            | <b>115</b> 30   | 生年月日   |       | 個人           | 総索 1/2 メモ |
|                             | 12/71<br>第名番号 |            |                 | ere 201.001.013 |        |       |              |           |
|                             | 20110         |            | WARD -          | Emmis           |        |       |              |           |
| KAM0054W 該当デ                | ータが個人異動       | 肉般にはありません。 |                 |                 |        |       |              |           |
| LOVING DISTALING            |               |            |                 |                 |        |       |              |           |
| 理市区町村名                      |               |            |                 |                 |        |       |              |           |
| म् राज्य के साम है। जिन्द्र | 12345675      |            | 100.715.PKE.NUB | ~               |        |       |              |           |
| 出年月日                        |               | -          | 届出者名            |                 |        |       |              |           |
| 人との関係                       |               | ~          | 用35日中1          |                 | 用35日中2 |       |              |           |
| 各取得年月日 🕷                    | 4300401       |            | 服御車曲 🗰          | 転入・・            |        |       |              |           |
| 且区分判定対象                     | 2             |            | 負担区分            | 一般(諸連収入論(激用)    | ~      |       |              |           |
| Kai⇔s ₩                     | 099999999     | 00000000   | 個人匹分            | 在話 🖌            | 外国人区分  | 日本人 🖌 | 地方公共団体コード    | 123455    |
| 人動号                         |               |            |                 |                 |        |       |              |           |
| 名力ナ 🕷                       | シカク タロ        | マウ         |                 |                 |        |       |              |           |
| 8 🕷                         | 資格 未即         |            |                 |                 |        |       |              |           |
| 称名カナ                        |               |            |                 |                 |        |       |              |           |
| 称名                          |               |            |                 |                 |        |       |              |           |
| :名通称:名                      | 本名 🖌          |            | 生年月日 Ж          | 3051016         | 設定フラグ  |       | <b>1</b> 生用1 | 男 🖌       |

|             |         |          |      | •         |     |     |           |     |      |      |       |          |
|-------------|---------|----------|------|-----------|-----|-----|-----------|-----|------|------|-------|----------|
| 彩便备号 🕷      | 〒 111 ・ | 1111     | 住所検索 | 都道府県名 🕷   | 中央県 |     | 市区町村名 🗮   | 中央市 |      |      |       |          |
| 住所 🕷        | 1丁目2番   | 2 号      |      |           |     |     |           |     |      |      |       |          |
| 鬱道府調コード 巣   | 12      |          |      | 市区町村コード 🕷 | 345 |     | 町名コード     |     |      | 行政区口 | -8    |          |
| 不均一賦課地区     |         |          |      |           |     |     |           |     |      |      |       |          |
| 転入前市区町村名    |         |          |      |           |     |     |           |     |      |      |       |          |
| 住所地特例者区分    | 住所地特例   | 対象外 🗸    |      | 巡用相關      |     | ~   |           |     |      | 遣用究更 | 年月日   |          |
| 公費負担習番号1    |         |          |      | 受給者番号1    |     |     | 受给期間1     |     | ] 🗎  | ~    | 鎆     |          |
| 公費負担者番号 2   |         | ]        |      | 受給者番号 2   |     |     | 受給期間 2    |     | ]⊜ ~ | ~    | 6     |          |
| 老人医療市区町村番号  |         |          |      | 老人医療受給者番号 |     |     |           |     |      |      |       |          |
| 老福年金管理番号    |         |          |      | 老福年金受給期間  |     | · ~ | <u>60</u> |     |      |      |       |          |
| 老福年金備考      |         |          |      |           |     |     |           |     |      |      |       |          |
| 被扶養者輕減開始年月日 |         | <b>m</b> |      |           |     |     |           |     |      |      |       |          |
| DKL RA      |         |          |      | ~         |     |     |           |     |      |      |       |          |
| 外国人在留資格     |         |          | ~    | 在留期間      |     | ~   |           |     |      |      |       |          |
| 借考          |         |          |      |           |     |     |           |     |      |      |       |          |
|             |         |          |      |           |     |     |           |     |      |      |       |          |
|             |         |          |      |           |     |     |           |     |      |      |       |          |
|             |         |          |      |           |     |     |           |     |      |      | 申請書印刷 | 確認       |
|             |         |          |      |           |     |     |           |     |      |      |       | 🔍 100% 🗸 |

3. 「資格取得確認」画面で、設定内容を確認して[更新]ボタンをクリックしてください。 設定内容を訂正したい場合、[戻る]ボタンをクリックすると前の画面に戻ります。

※誤った被保険者情報で資格取得が行われた場合、広域連合に情報修正依頼の連絡をしてください。

| 🧭 KA105002:資格取得確認 | - Internet Explorer |        |      |             |       |        |       |      |            | -          |     | $\times$ |
|-------------------|---------------------|--------|------|-------------|-------|--------|-------|------|------------|------------|-----|----------|
| 中央県後期高齢           | 者医療広域連合電算           | 処理システム |      | <u>資格</u> • | 瓶課 -  | 収納 -   | 給付 -  | 共通 - | 值報連携<br>管理 | 離務運用<br>文援 | 은 - |          |
| 資格取得確認            |                     |        |      |             |       |        |       |      |            |            |     |          |
|                   | 被保険者番号<br>住所        |        | 個人斷号 |             | 性別    | 生年月日   |       |      | *2         | XŦ         |     |          |
|                   | 宛名番号                |        | 個人区分 |             | 世帯番号  |        |       |      |            |            |     |          |
| 被保険者情報            |                     |        |      |             |       |        |       |      |            |            |     |          |
| 管理市区町村名           | 中央市                 |        |      |             |       |        |       |      |            |            |     |          |
| 後期医療保険者番号         | 12345675            | 加加利用   | u    |             | ~     |        |       |      |            |            |     |          |
| 屬出年月日             |                     | 届出者    | 8    |             |       |        |       |      |            |            |     |          |
| 本人との関係            | ~                   | 电线器    | 号1   |             |       | 电話番号 2 |       |      |            |            |     |          |
| 資格取得年月日           | 平成30年04月01日         | 取得事    | 由    | 仮登録 🗸       |       |        |       |      |            |            |     |          |
| 負担区分判定対象          |                     | 負担区    | 9    | 一般(基準収)     | 、颱邊用) | $\sim$ |       |      |            |            |     |          |
| 宛名番号              | 099999999999999999  | 個人区    | 97   | 住怒 🗸        |       | 外国人区分  | 日本人 🗸 | 地方   | 公共団体コード    | 123455     |     |          |
| 個人番号              |                     |        |      |             |       |        |       |      |            |            |     |          |
| 氏名力ナ              | シカク タロウ             |        |      |             |       |        |       |      |            |            |     |          |
| 氏名                | 資格 太郎               |        |      |             |       |        |       |      |            |            |     |          |
| 遥称名力ナ             |                     |        |      |             |       |        |       |      |            |            |     |          |
| 通称名               |                     |        |      |             |       |        |       |      |            |            |     |          |
| 本名通称名             | 本名 🖌                | 生年月    | 8    | 昭和05年10月1   | 16日   | 設定フラグ  |       | 性別   |            | 男 🖌        |     |          |
| 電話番号1             |                     | 電話番    | 号 2  |             |       |        |       |      |            |            |     |          |

↓スクロール

| 郵便番号        | 〒 111 - 1111 | 都道府風名     | 中央県 |   | 市区町村名  | 中央市 |       |     |        |
|-------------|--------------|-----------|-----|---|--------|-----|-------|-----|--------|
| 住所          | 1丁目2番2号      |           |     |   |        |     |       |     |        |
| 都道府県コード     | 12           | 市区町村コード   | 345 |   | 町名コード  |     | 行政区コー | -14 |        |
| 不均一賦課地区     |              |           |     |   |        |     |       |     |        |
| 転入前市区町村名    |              |           |     |   |        |     |       |     |        |
| 住所地特例者区分    | 住所地特例対象外 🗸   | 適用期間      |     | ~ |        |     | 這用変更  | 羊月日 |        |
| 公費負担者番号 1   |              | 受給者番号 1   |     |   | 受給期間1  |     | ~     |     |        |
| 公費負担者番号 2   |              | 受給者番号 2   |     |   | 受給期間 2 |     | ~     |     |        |
| 老人医療市区町村番号  |              | 老人医療受給書番号 |     |   |        |     |       |     |        |
| 老福年金管理番号    |              | 老福年全受給期間  |     | ~ |        |     |       |     |        |
| 老福年金備考      |              |           |     |   |        |     |       |     |        |
| 被扶養者輕減職始年月日 |              |           |     |   |        |     |       |     |        |
| 国籍          |              | ×         |     |   |        |     |       |     |        |
| 外国人在留資格     | ~            | 在留期間      |     | ~ |        |     |       |     |        |
| 備考          |              |           |     |   |        |     |       |     |        |
|             |              |           |     |   |        |     |       |     | ^      |
| 戻る          |              |           |     |   |        |     |       |     | 更新     |
|             |              |           |     |   |        |     |       |     | R 100% |

※「資格取得」画面で負担区分が未入力だった場合

負担区分の判定を行い、被保険者証を出力してください。

その後、所得・課税情報が連携され次第、負担区分の再判定を行います。再判定の結果、負担区分が変更になる場合、被保険者証が再発行されます。

※老齢福祉年金受給者の情報を入力する場合 老齢福祉年金受給者の情報を入力すると、負担区分判定において負担区分判定基準日が老齢福祉 年金受給開始年月日~老齢福祉年金受給終了年月日の期間中で、かつ非課税世帯に該当する場合、

中金文福岡和中方市「老師福祉中金文福添」中方市の海南中で、かう非味祝世帯に該当する場合、 「低所得 I (老福)」として「低 I 老」と設定します。 なお、老齢福祉年金受給終了年月日を入力しなければ、その被保険者は老齢福祉年金受給者の資

なお、老齢福祉年金受給終了年月日を入力しなければ、その被保険者は老齢福祉年金受給者の貸 格を持ち続けることになります。

(b) 被保険者証の交付 については P48 に進んでください。

#### 2.2 生活保護終了·廃止

75歳以上の方が生活保護の受給対象ではなくなった場合、後期高齢者医療制度の適用除外事由から外れるため、資格取得対象者となり、被保険者証を交付します。

#### ① 生活保護終了・廃止日について

終了日や廃止日は必ず証明書を確認して入力してください。証明書を持っていない場合は生活保 護担当や管轄福祉事務所へ確認してください。

·操作手順

次の3つの操作を実施します。 (a).適用除外者の解除 (b).資格取得 (c).被保険者証の交付

### (a) 適用除外者の解除

1. 「資格管理メニュー」画面で [適用除外者等管理] ボタンをクリックしてください。

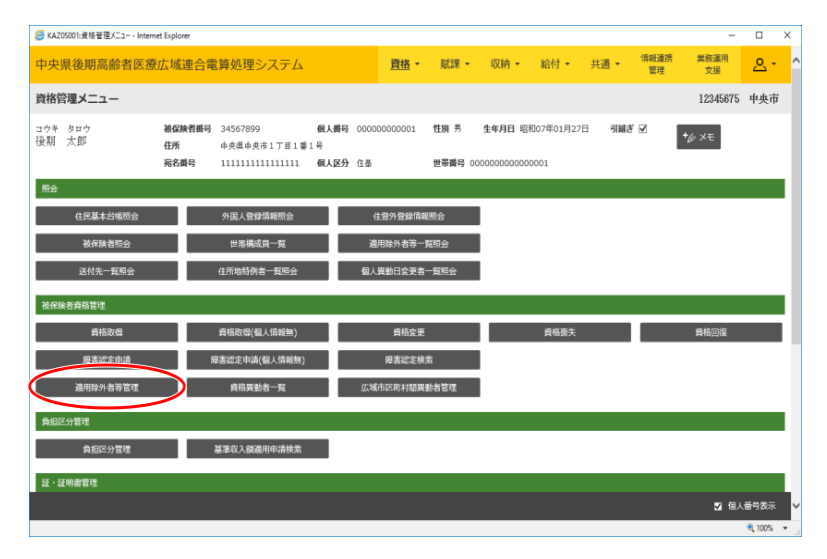

2. 「適用除外者等管理」画面で、対象レコードをラジオボタンで選択し、[修正]ボタンをクリックしてください。

| 🙆 к      | A065002;遗用除外者等管理- | Internet Explorer    |                                              |                             |             |                 |          |                  |       |            | -          | □ ×   |
|----------|-------------------|----------------------|----------------------------------------------|-----------------------------|-------------|-----------------|----------|------------------|-------|------------|------------|-------|
| 中        | 央県後期高齢者医          | 療広域連合電               | 『算処理システム                                     |                             | <u>資格</u> • | <b>底課・</b>      | 収納 •     | 給付 🕶             | 共通・   | 情報連携<br>管理 | 業務運用<br>支援 | 오ㆍ    |
| 適用       | 目除外者等管理           |                      |                                              |                             |             |                 |          |                  |       |            | 12345675   | 中央市   |
| コウ<br>後其 | キ タロウ<br>月 太郎     | 被保険者番号<br>住所<br>宛名番号 | 34567899<br>中央県中央市1丁目1番1<br>1111111111111111 | 個人番号 000000<br>号<br>個人区分 住圣 | 000001      | 性別 男<br>世帯番号 00 | 生年月日 昭和( | 07年01月27日<br>101 |       | 個人         | 検索 +少 >    | ŧŧ    |
| 検<br>連用  | \$%件<br>]除外事由     |                      | <b>v</b>                                     |                             |             |                 |          |                  |       |            |            |       |
|          |                   |                      |                                              |                             | 検索          |                 |          |                  |       |            |            |       |
| 遼        | 用除外者等一覧           |                      |                                              |                             |             |                 |          |                  |       |            | 1ff+       | ‡1~1件 |
|          |                   |                      |                                              |                             |             | 蛇               | 増え:      | ~                | ~     | 表示件数: 20件  | · · -9     | 國民示   |
|          | 適用餘外区分            | 適用關                  | 始年月日                                         | 達用終了年月日                     |             | ケー              | ス番号      |                  | 福祉事務所 | i⊐−ド       | 189        | 取消    |
|          | 備考                |                      |                                              |                             |             |                 |          |                  |       |            |            |       |
| ۲        | 生活保護受給者           | 平成2                  | 9年10月01日                                     |                             |             |                 |          |                  |       |            |            |       |
|          |                   |                      |                                              |                             |             |                 |          |                  |       |            |            |       |
|          |                   |                      |                                              | ~~ ~                        | ( 1         | > >>            |          |                  |       |            |            |       |
|          |                   |                      |                                              |                             |             |                 |          |                  |       |            |            |       |
|          |                   |                      |                                              |                             |             |                 |          | â                | ita ( | <b>停正</b>  |            | 削除    |

3. 「適用除外者等修正」画面で、設定項目を入力し、 [確認] ボタンをクリックしてください。

・生保終了/停止年月日 生活保護受給期間が終了した翌日(生活保護廃止日)

| KADOSODS 連邦加合等位  | E - Internet Explorer |                                               |                               |                         |                    |             |        |         | -         | n × |
|------------------|-----------------------|-----------------------------------------------|-------------------------------|-------------------------|--------------------|-------------|--------|---------|-----------|-----|
| 中央県後期高齢者         | 医療広域連合電               | 『算処理システム                                      |                               | 推拔 - 加                  | 3 <b>R -</b> 40M - | 昭付 -        | 月週 • 8 | NOE-BUT | 第四章<br>文庫 | 2-  |
| 適用除外者等修正         |                       |                                               |                               |                         |                    |             |        |         | 12345675  | 中央市 |
| 3ウキ タロウ<br>後期 太郎 | 被保険者勝可<br>住所<br>向名誉可  | 34567899<br>奈美泰奈奈市1丁酉1番<br>111111111111111111 | 新人類句 00000<br>11月<br>朝人送分 11歳 | 20000001 1138 7<br>2556 | 1971B 168          | 007#01.R27E |        | *\$     | э×        |     |
| 建用动作数据制          |                       | 0                                             | )                             |                         | _                  |             |        |         |           |     |
| 生保留地/调算年月日常      | 4291001               |                                               | 生保持了/療止用)                     | 1B 4300401              | 8                  |             |        |         |           |     |
| 國際維持区分           | 226823308             | Y 🗆 804                                       |                               |                         |                    |             |        |         |           |     |
| 220220838        | 0.00                  |                                               |                               |                         |                    |             |        |         |           |     |
| ケース番号            |                       |                                               | 福祉単数所コード                      |                         |                    |             |        |         |           |     |
| <b>6</b> 7       |                       |                                               |                               |                         |                    |             |        |         |           |     |
| <b>6</b> 7       |                       |                                               |                               |                         |                    |             |        |         |           |     |
|                  |                       |                                               |                               |                         |                    |             |        |         |           |     |
|                  |                       |                                               |                               |                         |                    |             |        |         |           |     |
|                  |                       |                                               |                               |                         |                    |             |        |         |           |     |
|                  |                       |                                               |                               |                         |                    |             |        |         |           |     |
|                  |                       |                                               |                               |                         |                    |             |        |         |           |     |
|                  |                       |                                               |                               |                         |                    |             |        |         | E         |     |
| 0.80             |                       |                                               |                               |                         |                    |             |        |         | C         |     |

4. 「適用除外者等修正確認」画面で、内容を確認し[更新]ボタンをクリックしてください。 更新後、操作メニューの[処理選択]ボタンをクリックしてください。

| KA065006:遗用除外者等修正           | 確認 - Internet Explorer |                         |                                 |                  |            |         |        |            | -             | n x         |
|-----------------------------|------------------------|-------------------------|---------------------------------|------------------|------------|---------|--------|------------|---------------|-------------|
| 中央県後期高齢者医                   | 医療広域連合電                | 算処理システム                 |                                 | <u>資格</u> • 账課 • | 収納▼        | 給付 🔹 ;  | t通 • 「 | 青報連携<br>管理 | 萬務運用<br>支援    | <u> 옷</u> • |
| 適用除外者等修正確認                  |                        |                         |                                 |                  |            |         |        | 広塔 太       |               | 中央市         |
| <sup>コウキ タロウ</sup><br>後期 太郎 | 被保険者番号<br>住所<br>定名乗号   | 34567899<br>中央集中央市1丁目1番 | 個人番号 000000000<br>1号<br>個人区分 在る | 2001 性別男 当       | 2年月日 昭和07年 | 601月27日 |        | 7.27       | 秋温沢<br>)— ド変更 | ,<br>       |
| 通用於公案情報                     | 701H-7                 |                         | HOULD LE                        | E MAN COOL       |            |         |        |            | カアウト          |             |
| 生保驗始/再驗年月日<br>適用除外区分        | 平成29年10月01日<br>生活保護受給者 | ▶ 取消                    | 生保終了/停止年月日                      | 平成30年04月01日      | a          |         |        |            |               |             |
| 生活保護受給者情報                   |                        |                         |                                 |                  |            |         |        |            |               |             |
| ケース番号                       |                        |                         | 福祉事務所コード                        |                  |            |         |        |            |               |             |
| 備考                          |                        |                         |                                 |                  |            |         |        |            |               |             |
| 備考                          |                        |                         |                                 |                  |            |         |        |            |               |             |
|                             |                        |                         |                                 |                  |            |         |        |            |               |             |
|                             |                        |                         |                                 |                  |            |         |        |            |               |             |
|                             |                        |                         |                                 |                  |            |         |        |            |               |             |
|                             |                        |                         |                                 |                  |            |         |        |            |               |             |
| 戻る                          |                        |                         |                                 |                  |            |         |        |            |               |             |

## (b) 資格取得

1. 「資格管理メニュー」画面で、 [資格取得] ボタンをクリックしてください。

| (6) KAZ05001:資格管理メニュー - Interne | t Explorer           |                                               |                   |                    |                |                       |                     |       |            | -          |          | ¢ |
|---------------------------------|----------------------|-----------------------------------------------|-------------------|--------------------|----------------|-----------------------|---------------------|-------|------------|------------|----------|---|
| 中央県後期高齢者医療                      | 広域連合電                | 算処理システム                                       |                   | <u>資格</u> -        | 账課 ▪           | 収納 -                  | 給付 -                | 共通 🕶  | 情報連携<br>管理 | 業務運用<br>支援 | 오 -      | ľ |
| 資格管理メニュー                        |                      |                                               |                   |                    |                |                       |                     |       |            | 12345675   | 中央市      |   |
| コウキ タロウ<br>後期 太郎                | 被保険者番号<br>住所<br>宛名番号 | 34567899<br>中央県中央市1丁目1番1<br>11111111111111111 | 個人曲号<br>号<br>個人区分 | 000000000001<br>住墨 | 性別 男<br>世帯番号 0 | 生年月日 月<br>00000000000 | 3和07年01月27<br>00001 | ∃ 引継ぎ | Y          | *Ø XE      |          |   |
| 局会                              |                      |                                               |                   |                    |                |                       |                     |       |            |            |          |   |
| 住民基本台幅照会                        |                      | 外国人登録情報照会                                     |                   | 住登外登録情報            | 開会             |                       |                     |       |            |            |          |   |
| 被保険者短会                          |                      | 世帯構成員一覧                                       |                   | 連用除外者等一!           | 電照会            |                       |                     |       |            |            |          |   |
| 送付先一覧扇会                         |                      | 住所地特例者一覧照会                                    |                   | 個人異動日空更者           | 一覧照会           |                       |                     |       |            |            |          |   |
| 被保険者資格管理                        |                      |                                               |                   |                    |                |                       |                     |       |            |            |          |   |
| 資格取得                            | >                    | 資格取得(個人情報無)                                   |                   | 資格空更               |                |                       | 資格喪失                |       |            | 資格回復       |          | l |
| 隆書認定申請                          | R                    | 警書認定申請(個人情報無)                                 |                   | 隆書認定検:             | £              |                       |                     |       |            |            |          |   |
| 递用除外者等管理                        |                      | <u> 資格異動者一覧</u>                               |                   | 広域市区町村間異           | 助者管理           |                       |                     |       |            |            |          |   |
| 負担区分管理                          |                      |                                               |                   |                    |                |                       |                     |       |            |            |          |   |
| 負担区分管理                          |                      | 基準収入鏡邊用申請検索                                   |                   |                    |                |                       |                     |       |            |            |          |   |
| 証・証明書管理                         |                      |                                               |                   |                    |                |                       |                     |       |            |            |          |   |
|                                 |                      |                                               |                   |                    |                |                       |                     |       |            | 2 個人       | 番号表示     | ŀ |
|                                 |                      |                                               |                   |                    |                |                       |                     |       |            |            | 🔍 100% 🕞 |   |

沖縄県後期高齢者医療広域連合

- 2. 「資格取得」画面で、設定項目を入力し、 [確認] ボタンをクリックしてください。
- ・資格取得年月日 生活保護受給期間が終了した翌日(生活保護廃止日)
- •取得事由 生活保護受給終了 •負担区分 世帯負担区分

| 🧉 KA105001:資格取得 - Intern | et Explorer          |                                     |                              |                                        |                                        |        |                   |      |            | -          |             |
|--------------------------|----------------------|-------------------------------------|------------------------------|----------------------------------------|----------------------------------------|--------|-------------------|------|------------|------------|-------------|
| 中央県後期高齢者                 | 医療広域連合電              | 算処理シス                               | . <del>.</del>               | <u>資格</u> -                            | 1.1.1.1.1.1.1.1.1.1.1.1.1.1.1.1.1.1.1. | 収納 -   | 給付 -              | 共通 🕶 | 情報連携<br>管理 | 業務運用<br>文援 | <u> 은</u> - |
| 資格取得                     |                      |                                     |                              |                                        |                                        |        |                   |      |            | 12345675   | 中央市         |
| コウキ タロウ<br>後期 太郎         | 被保険者番号<br>住所<br>宛名香号 | 34567899<br>中央県中央市17<br>11111111111 | 個人番号<br>丁目1番1号<br>11111 個人区分 | 00000000000000000000000000000000000000 | 性別 男<br>世帯勝号(                          | 生年月日 昭 | 和07年01月27<br>0001 | Β    |            | 個人検索 +6    | УŦ          |
| 被保険者情報                   |                      |                                     |                              |                                        |                                        |        |                   |      |            |            |             |
| 管理市区町村名                  | 中央市                  |                                     |                              |                                        |                                        |        |                   |      |            |            |             |
| 後期医療保険者番号 💥              | 12345675             |                                     | 適用期間                         | 4291001                                | ~ 4300401                              |        |                   |      |            |            |             |
| 届出年月日                    | 4300401 🛗            |                                     | 届出者名                         |                                        |                                        |        |                   |      |            |            |             |
| 本人との関係                   |                      | ~                                   | 電話番号 1                       |                                        |                                        | 電話番号 2 |                   |      |            |            |             |
| 賣格取得年月日 <mark>※</mark>   | 4300401              |                                     | 取得事由 🕷                       | 生活保護受給約                                | 7 <b>v</b>                             |        |                   |      |            |            |             |
| 負担区分判定対象                 | ×                    |                                     | 負担区分                         | 低所得Ⅱ(非該                                | (税)                                    | ~      |                   |      |            |            |             |
| 宛名番号 💥                   |                      |                                     | 個人区分                         | 住基 🖌                                   |                                        | 外国人区分  | 日本人 🗸             | 地方公  | :共団体コード    |            |             |
| 個人番号                     | *****                |                                     |                              |                                        |                                        |        |                   |      |            |            |             |
| 氏名力ナ ※                   | 그아두 タロウ              |                                     |                              |                                        |                                        |        |                   |      |            |            |             |
| 氏名 💥                     | 後期 太郎                |                                     |                              |                                        |                                        |        |                   |      |            |            |             |
| 通称名力ナ                    |                      |                                     |                              |                                        |                                        |        |                   |      |            |            |             |
| 通称名                      |                      |                                     |                              |                                        |                                        |        |                   |      |            |            |             |
| 本名遥称名                    | 本名 🖌                 |                                     | 生年月日 💥                       | 3070127                                |                                        | 設定フラグ  |                   | 性別   |            | 男 🖌        |             |
| 電話番号1                    |                      |                                     | 電話番号 2                       |                                        |                                        |        |                   |      |            |            |             |
|                          |                      |                                     |                              |                                        |                                        |        |                   |      | 申請書印頭      |            |             |
|                          |                      |                                     |                              |                                        |                                        |        |                   |      |            |            | /b          |

3.「資格取得確認」画面で、入力内容を確認し[更新]ボタンをクリックしてください。

| 《 KA105002:資格取得確認 - In | ternet Explorer      |                                      |                           |             |                   |              |       |           |                   |    |             | -             |                                             | ×   |
|------------------------|----------------------|--------------------------------------|---------------------------|-------------|-------------------|--------------|-------|-----------|-------------------|----|-------------|---------------|---------------------------------------------|-----|
| 中央県後期高齢者               | 医療広域連合電              | 算処理シス                                | テム                        |             | <u>資格</u> -       | 賦課           | •     | 収納 -      | 給付 -              | 共通 | (情報連)<br>管理 | 内 業務運用<br>支援  | <u> </u>                                    | - ^ |
| 資格取得確認                 |                      |                                      |                           |             |                   |              |       |           |                   |    |             | 1234567       | 5 中央                                        | 市   |
| コウキ タロウ<br>後期 太郎       | 被保険者番号<br>住所<br>売名番号 | 34567899<br>中央県中央市17<br>111111111111 | 個人番<br>「日1番1号<br>1111 個人区 | 号 00<br>舟 住 | 000000000001<br>蓬 | 性別 男<br>世帯番号 | € 000 | 生年月日 昭和   | 007年01月27<br>0001 | Β  |             | <b>*</b> ∕ ×€ |                                             |     |
| 被保険者情報                 |                      |                                      |                           |             |                   |              |       |           |                   |    |             |               |                                             |     |
| 管理市区町村名                | 中央市                  |                                      |                           |             |                   |              |       |           |                   |    |             |               |                                             |     |
| 後期医療保険者番号              | 12345675             |                                      | 進用期間                      |             | 平成29年10月          | 01日 ~        | 平成    | 30年04月01日 | Ξ                 |    |             |               |                                             |     |
| 届出年月日                  | 平成30年04月01日          |                                      | 屬出者名                      |             |                   |              |       |           |                   |    |             |               |                                             |     |
| 本人との関係                 |                      | $\sim$                               | 電話番号1                     |             |                   |              | 1     | 試番号2      |                   |    |             |               |                                             |     |
| 資格取得年月日                | 平成30年04月01日          |                                      | 取得事由                      |             | 生活保護受給            | 終了 🗸         |       |           |                   |    |             |               |                                             |     |
| 負担区分判定対象               | ×                    |                                      | 負担区分                      |             | 低所得工(非            | 課税)          |       | $\sim$    |                   |    |             |               |                                             |     |
| 宛名番号                   | 1111111111111111     | 11                                   | 個人区分                      |             | 住基 🖌              |              | 9     | 国人区分      | 日本人 🗸             |    | 地方公共团体二     | 123455        |                                             |     |
| 個人番号                   | 00000000001          |                                      |                           |             |                   |              |       |           |                   |    |             |               |                                             |     |
| 氏名力ナ                   | 그아무 タロウ              |                                      |                           |             |                   |              |       |           |                   |    |             |               |                                             |     |
| 氏名                     | 後期 太郎                |                                      |                           |             |                   |              |       |           |                   |    |             |               |                                             |     |
| 通称名力ナ                  |                      |                                      |                           |             |                   |              |       |           |                   |    |             |               |                                             |     |
| 遥称名                    |                      |                                      |                           |             |                   |              |       |           |                   |    |             |               |                                             |     |
| 本名遥称名                  | 本名 🖌                 |                                      | 生年月日                      |             | 昭和07年01月          | 27日          | 15    | 注定フラグ     |                   |    | 性別          | 男 ∨           |                                             |     |
| 電話番号1                  |                      |                                      | 電話番号2                     |             |                   |              |       |           |                   |    |             |               |                                             |     |
| 反る                     | -                    |                                      |                           |             |                   |              |       |           |                   |    |             |               | 更新<br>(************************************ |     |

「資格取得」画面で負担区分が未入力だった場合

負担区分の判定を行い、被保険者証を出力してください。 その後、所得・課税情報が連携され次第、負担区分の再判定を行います。再判定の結果、負担区分 が変更になる場合、被保険者証が再発行されます。

#### (c)被保険者証の交付

については P48 に進んでください。

#### 2.3 障害認定

障害認定を受けている方からの申請に基づき、市区町村で障害認定申請を登録し、負担区分判定 を行ったうえで、被保険者証を出力します。なお、65歳以上の住民基本台帳情報は広域連合に送付 済みと仮定します。

※住基情報が連携されてからの資格取得、被保険者証発行等の処理を行うことを推奨しています。

|       | 書 類 名                               | 障害の程度                                              | 備考                                                              |
|-------|-------------------------------------|----------------------------------------------------|-----------------------------------------------------------------|
| 年金証書  | 国民年金法による障害基礎年<br>金、障害年金又は老齢福祉年<br>金 | 1・2級                                               |                                                                 |
| 年合    | 身体障害者障害手帳                           | 1・2・3級         4級 音声または言語機能         4級1号、3号、4号(下肢) | 4級の場合、障害担当課などで、<br>左記の条件を満たすか確認する。<br>資格取得届の余白に確認方法を記<br>載すること。 |
| 金証書以外 | 精神障害者等級                             | 1級又は2級                                             | 精神保健及び精神障害者福祉に関<br>する法律施行例第6条第3項に規<br>定する障害等級の1級または2級           |
|       | 療育手帳                                | AXIA                                               | 療育手帳制度要綱第4の2の<br>(2)の規定による記載に係る障<br>害の程度が重度該当者                  |

障害の状態を明らかにすることができる書類

障害認定申請から資格取得をする場合

障害認定申請から資格取得をする場合は、資格取得年月日時点で有効な個人異動情報(住民基本 台帳情報)が必要になります。このため、個人異動情報の異動年月日を確認して、「障害認定申 請」画面の資格取得年月日を入力してください。

② 対象者の異動情報が標準システムに取り込まれていない場合

65歳以上の住民基本台帳情報が広域連合に連携されていない場合、被保険者証の即時発行を行いたいときは[障害認定申請(個人情報無)]で、申請情報の登録と負担区分の設定を実施して、被保険者証を出力してください。

その際、「障害認定仮登録」で資格取得されますが、市区町村から広域連合へ日次で住基情報が送られることにより、「仮登録」ではなくなります。

③障害認定の更新申請の対応について

障害認定者で引き続き資格を取得している場合は、資格変更情報を登録しないでください。な お、障害認定の有効期間(自)(至)は、履歴で管理しておりません。有効期間(至)は、次に示 す方法で修正してください。

1.「障害認定申請検索」画面で該当者を選択し、[決定/訂正]ボタンをクリックします。

2. 「障害認定申請」画面で有効期間(至)を修正し、 [確認] ボタンをクリックします。

3. 画面の内容を確認して、 [更新] ボタンをクリックします。

有効期間(至)を修正することによって、一括処理「障害認定有効終了年月日経過者一覧作成」で 更新申請後の情報を抽出対象とすることができます。

操作手順

次の2つの操作を実施します。 (a)障害認定申請 (b)被保険者証の交付

### (a) 障害認定申請

1. 「資格管理メニュー」画面で、被保険者資格管理の[障害認定申請]ボタンをクリックしてく ださい。

| ② KAZ05001:資格管理X二ユー - Intern | et Explorer              |      |                  |      |      |      |            | -          |      | ×  |
|------------------------------|--------------------------|------|------------------|------|------|------|------------|------------|------|----|
| 中央県後期高齢者医療                   | 広域連合電算処理システム             |      | <u>資格</u> - 賦課 - | 収納 • | 給付 • | 共通 🔹 | 情報連携<br>管理 | 黨務運用<br>支援 | 오ㆍ   | 1  |
| 資格管理メニュー                     |                          |      |                  |      |      |      |            |            |      |    |
|                              | 被保険者 <del>員号</del><br>件所 | 個人番号 | 性別               | 生年月日 |      | 引越さ  |            | +ø ×=      |      |    |
|                              | 宛名番号                     | 偏人区分 | 世帯番号             |      |      |      |            |            |      |    |
| 照会                           |                          |      |                  |      |      |      |            |            |      |    |
| 住民基本台谣晤会                     | 外国人登録信報照会                |      | 住豐外豐録情報概会        |      |      |      |            |            |      |    |
| 被保険者照会                       | 世帯構成員一覧                  | ×    | 制制除外者等一覧照会       |      |      |      |            |            |      |    |
| 送付先一覧照会                      | 住所地特例者一覧版会               | 個人   | 【異動日空更者一覧照会      |      |      |      |            |            |      |    |
| 被保険者疫格管理                     |                          |      |                  |      |      |      |            |            |      | ij |
| 資格取得                         | 龚格取帶(個人情報無)              |      | 貞格変更             |      | 資格喪失 |      |            | 資格回復       |      | ų  |
| 障害認定申請                       | 障害認定申請(個人債報無)            |      | 障害認定検索           |      |      |      |            |            |      |    |
| 適用除外者等管理                     | 資格異動者一覧                  | 広地   | 就市区町村間異動者管理      |      |      |      |            |            |      |    |
| 負担区分管理                       |                          |      |                  |      |      |      |            |            |      | I. |
| 負担区分管理                       | 基準収入統適用申請検索              |      |                  |      |      |      |            |            |      |    |
| 証・証明書管理                      |                          |      |                  |      |      |      |            |            |      | L  |
|                              |                          |      |                  |      |      |      |            | 2 個人       | 番号表示 | `  |
|                              |                          |      |                  |      |      |      |            |            | 100% | ÷  |

### 2. 「個人検索」画面で、検索対象情報を指定して、 [検索] ボタンをクリックしてください。

| 2 KA905010: 個人視常 - Intern | et Explorer |      |             |      |      |        |      |            | -          | uх          |
|---------------------------|-------------|------|-------------|------|------|--------|------|------------|------------|-------------|
| 中央県後期高齢者[                 | 医療広域連合電算処理》 | システム | <u>資格</u> • | 賦課 ▼ | 収納 • | 給付 🔹   | 共通 ▼ | 信報連携<br>管理 | 業務運用<br>支援 | <u> 온</u> * |
| 個人検索 障害認                  | 定申請         |      |             |      |      |        |      |            |            |             |
| 検索条件                      |             |      |             |      |      |        |      |            |            |             |
| 検索対象情報 業                  | 住民基本台帳情報 🗸  | 宛名番号 |             |      |      | 地方公共团体 | ⊐-ド  |            |            |             |
| 被保険者番号                    |             | 個人番号 |             |      |      | 世帯番号   |      |            |            |             |
| 性別                        | ~           | 生年月日 |             |      |      |        |      |            |            |             |
| 氏名力ナ                      | コウキ サブロウ    |      |             |      |      |        |      |            |            |             |
| 住所                        |             |      |             |      |      |        |      |            |            |             |
|                           |             |      |             |      |      |        |      |            |            |             |
| 戻る                        |             |      |             |      |      |        |      |            |            |             |
|                           |             |      |             |      |      |        |      |            |            | € 100% ·    |

3. 「個人検索」画面で、該当の情報を確認して、 [選択] ボタンをクリックしてください。

| 6,             | A9050          | 10:個人検索 - Interr | et Explorer                             |               |            |             |      |      |             |       |            | -          |          | ×    |
|----------------|----------------|------------------|-----------------------------------------|---------------|------------|-------------|------|------|-------------|-------|------------|------------|----------|------|
| <del>Ф</del> ! | <del>大</del> 県 | 後期高齡者            | 医療広域連合電算                                | 処理シスラ         | <u>م</u> = | <u>資格</u> ・ | 脫課 • | 収納 - | 給付 •        | 共通 ▼  | 情報連携<br>管理 | 業務運用<br>支援 | <u> </u> | ·    |
| 個人             | し検ジ            | 家 障害調            | 認定申請                                    |               |            |             |      |      |             |       |            |            |          |      |
| 梭              | 乾朱信            | :                |                                         |               |            |             |      |      |             |       |            |            |          |      |
| 検索             | 対象             | Γ 〒報 兼           | 住民基本台帳情報 🖌                              |               | 宛名垂号       |             |      | ]    | 地方公共团体      | ⊐-ド   |            |            |          |      |
| 被伊             | 酸者             | 番号               |                                         |               | 個人番号       |             |      |      | 世帯番号        |       |            |            |          |      |
| 性別             | 1              |                  | ~                                       |               | 生年月日       |             |      |      |             |       |            |            |          |      |
| 氏谷             | カナ             |                  | コウキ サブロウ                                |               |            |             |      |      |             |       |            |            |          |      |
| 住門             | Ť              |                  |                                         |               |            |             |      |      |             |       |            |            |          |      |
|                |                |                  |                                         |               |            | 検索          |      |      |             |       |            |            |          |      |
| æ              | ew-            | -41462580_85     |                                         |               |            |             |      |      |             |       |            |            |          | 1.82 |
| u              | No             | いたい共同体           | <b>空</b> 名 展展                           | <b>E</b> .2.  |            | 市区町村名       |      |      | <b>止在日日</b> |       | 12.4%      | 谋论在自日      |          | 111  |
|                | NU             | 4873247(19)94    | 72日回 7<br>世界新言                          | 4所            |            | 000000      |      |      | 里中月日        |       | 個人区分       | 開始事由       |          | -    |
|                | 1              | 123455           | 888888888888888888888888888888888888888 | 後期三郎          |            | 由中国由中学      | k    |      | 原和22年(      | 3月31日 |            | Pravorni   |          |      |
| ۲              |                |                  | 00000000000000008                       | 8 T H 1 4 1 4 | 2          |             |      |      | 平成30年0      | 4月01日 | 住泰         | 個人項目修正     |          |      |
|                |                |                  |                                         |               |            |             |      |      |             |       |            |            |          | _    |
|                |                |                  |                                         |               |            |             |      |      |             |       |            |            |          |      |
|                |                |                  |                                         |               |            |             |      |      |             |       |            |            |          |      |
|                |                |                  |                                         |               |            |             |      |      |             |       |            |            |          |      |
|                |                |                  |                                         |               |            |             |      |      |             |       |            | _          | _        |      |
|                |                |                  |                                         |               |            |             |      |      |             |       |            | 6          | 10010    |      |
|                |                |                  |                                         |               |            |             |      |      |             |       |            |            | Mark     |      |
|                |                |                  |                                         |               |            |             |      |      |             |       |            |            |          | •    |

4. 「障害認定履歴一覧」画面で、 [申請] ボタンをクリックしてください。

| 6      | KA10               | 15044:障害認定展歴一覧 - Inte | rnet Explorer        |                          |                |                   |               |        |                     |           |          |                 | -          |        | ×   |
|--------|--------------------|-----------------------|----------------------|--------------------------|----------------|-------------------|---------------|--------|---------------------|-----------|----------|-----------------|------------|--------|-----|
| q      | 央                  | 具後期高齡者医療              | 広域連合電                | 賞処理シス                    | テム             |                   |               | 資格、    | ・  賦課・              | 収納 ▼      | 給付 •   步 | :通 ▼ (清報)<br>管理 |            | 꼰      | ÷   |
| R      | 信認                 | 定履歷一覧                 |                      |                          |                |                   |               |        |                     |           |          |                 | 123456     | 75 中央  | 市   |
| 213 EL | <sup>ウキ</sup><br>期 | サブロウ<br>三郎            | 被保険者番号<br>住所<br>宛名番号 | 中央集中央市8<br>8888888888888 | 丁目1番1<br>38888 | 個人番号<br>号<br>個人区分 | 0000000<br>住委 | 100004 | 性別 男 生<br>世界番号 0000 | 年月日 昭和225 | ₹03月31日  |                 | 個人検索 +∌    | ¥₹     |     |
|        | 章書記                | 定國歷一覧                 |                      |                          |                |                   |               |        |                     |           |          |                 |            |        | 0ff |
|        | No                 | 申請区分                  | 申請年月日                |                          | 身体障害           | <b>者手帳</b>        |               |        | 療育手帳                |           | 精神障害手帳   |                 | 国民年金証書     |        |     |
|        |                    | 認定区分                  | 決定年月日                |                          | 1級             | 2級                | 3級            | 4級     | A 1                 | A 2       | 1級       | 2級              | 1級         | 2級     |     |
|        |                    |                       |                      |                          |                |                   |               |        |                     |           |          |                 |            |        |     |
|        |                    |                       |                      |                          |                |                   |               |        |                     |           | 印刷       |                 | ## <b></b> | 決定/訂正  |     |
|        |                    |                       |                      |                          |                |                   |               |        |                     |           |          |                 | _          | 4 100% | *   |

5. 「障害認定申請」画面で、次に示す設定項目(必須項目)に必要な情報を指定して、 [確認] ボタンをクリックしてください。

| ①申請年月日          | 障害認定申請日を入力        |   | ②申請区分             | 新規申請                       |  |
|-----------------|-------------------|---|-------------------|----------------------------|--|
| ③申請理由           | 新規に障害認定されたため      | Ш | 身体障害者手帳           | 該当する等級にチェック                |  |
| ④資格取得年月日        | 未来に向かっての日付        |   | 療育手帳<br>精神障害手帳    | 該当する区分にチェック 該当する等級にチェック    |  |
| ⑤取得事由           | 障害認定              |   | 国民年金証書<br>障害種別その他 | 該当する等級にチェック<br>該当する場合にチェック |  |
| ⑥負担区分           | 本人及び属する世帯の        |   | ⑦認定区分             | 障害認定                       |  |
| ⑧決定年月日          | 課税状況を確認<br>申請日と同日 | _ | ⑨認定理由             | 新規に障害認定されたため               |  |
| Ⅰ <u>⑩</u> 有効期間 | 資格取得年月日と同日        |   |                   |                            |  |

※左枠=開始日

障害認定の有効期限がある認定者の場合には、「有効期間(至)」も入力し ※右枠=終了日 てください。

1

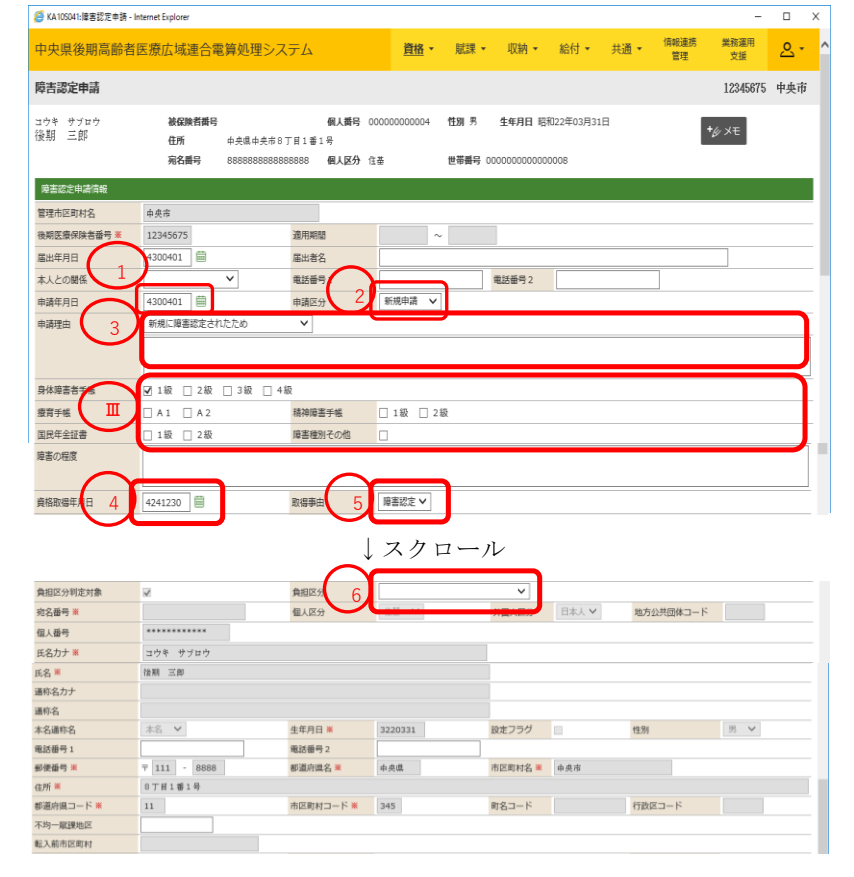

↓スクロール

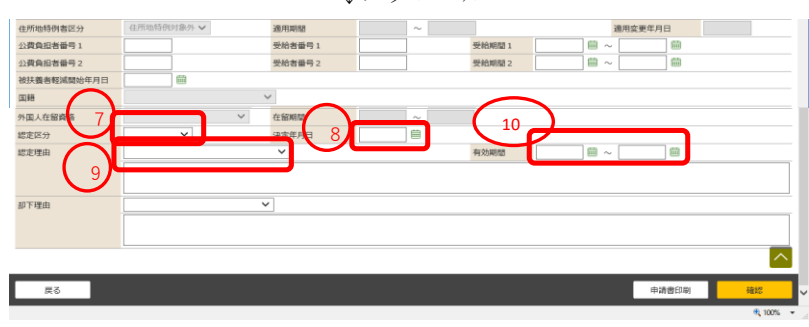

6. 「障害認定申請確認」画面で、設定内容を確認して [更新] ボタンをクリックしてください。

| 🏉 KA105042:陸書認定申請確認 | E - Internet Explorer     |                                 |                        |                  |              |         |                   |     |            | -          |           | х |
|---------------------|---------------------------|---------------------------------|------------------------|------------------|--------------|---------|-------------------|-----|------------|------------|-----------|---|
| 中央県後期高齢者            | 医療広域連合電算                  | 処理システム                          |                        | <u>資格</u> -      | 賦課▼          | 収納▼     | 給付 🕶              | 共通・ | 情報連携<br>管理 | 業務運用<br>支援 | <u></u> . | ^ |
| 障害認定申請確認            |                           |                                 |                        |                  |              |         |                   |     |            | 12345675   | 中央市       |   |
| コウキ サブロウ<br>後期 三郎   | 被保険者番号<br>住所 中<br>宛名番号 88 | 夹風中央市8丁目1番<br>18888888888888888 | 個人番号 0<br>1号<br>個人区分 住 | 00000000004<br>译 | 性別 男<br>世帯番号 | 生年月日 昭和 | D22年03月31<br>0008 | Β   |            | +∕⁄ ×∓     |           |   |
| 喻書認定申請情報            |                           |                                 |                        |                  |              |         |                   |     |            |            |           |   |
| 管理市区町村名             | 中央市                       |                                 |                        |                  |              |         |                   |     |            |            |           |   |
| 後期医療保険者番号           | 12345675                  | 適用期                             | 뷥                      |                  | ~            |         |                   |     |            |            |           |   |
| 届出年月日               | 平成30年04月01日               | 居出者                             | 8                      |                  |              |         |                   |     |            |            |           |   |
| 本人との関係              | ~                         | 電話番                             | 号1                     |                  |              | 電話番号 2  |                   |     |            |            |           |   |
| 申請年月日               | 平成30年04月01日               | 申請区                             | 9                      | 新規申請 🖌           |              |         |                   |     |            |            |           |   |
| 申請理由                | 新規に障害認定されたた               | 10 V                            |                        |                  |              |         |                   |     |            |            |           |   |
|                     |                           |                                 |                        |                  |              |         |                   |     |            |            |           |   |
| 身体障害者手帳             | ☑ 1級 🔲 2級 🛄               | 3級 🔲 4級                         |                        |                  |              |         |                   |     |            |            |           |   |
| 療育手帳                | 🔲 A 1 🔲 A 2               | 精神障                             | 書手帳                    | □ 1級 □ 2         | ā.           |         |                   |     |            |            |           |   |
| 国民年金証書              | 🔲 1級 🛄 2級                 | 障害種                             | 別その他                   |                  |              |         |                   |     |            |            |           |   |
| 障害の程度               |                           |                                 |                        |                  |              |         |                   |     |            |            |           |   |
| 賣格取得年月日             | 平成30年04月01日               | 取得事                             | ŧ                      | 障害認定 🖌           |              |         |                   |     |            |            |           |   |

| 負担区分判定対象 | ×                                       | 負担区分    |             | $\sim$ |       |           |        |
|----------|-----------------------------------------|---------|-------------|--------|-------|-----------|--------|
| 宛名番号     | 888888888888888888888888888888888888888 | 個人区分    | 住基 🖌        | 外国人区分  | 日本人 🗸 | 地方公共団体コード | 123455 |
| 個人番号     | 00000000004                             |         |             |        |       |           |        |
| 氏名力ナ     | コウキ サブロウ                                |         |             |        |       |           |        |
| 氏名       | 後期 三郎                                   |         |             |        |       |           |        |
| 通称名力ナ    |                                         |         |             |        |       |           |        |
| 遥称名      |                                         |         |             |        |       |           |        |
| 本名通称名    | 本名 🖌                                    | 生年月日    | 昭和22年03月31日 | 設定フラグ  |       | 性別        | 男 🖌    |
| 電話番号1    |                                         | 電話番号 2  |             |        |       |           |        |
| 郵便番号     | ₹ 111 - 8888                            | 都道府黑名   | 中央県         | 市区町村名  | 中央市   |           |        |
| 住所       | 8丁目1番1号                                 |         |             |        |       |           |        |
| 都道府県コード  | 11                                      | 市区町村コード | 345         | 町名コード  |       | 行政区コード    |        |
| 不均一賦課地区  |                                         |         |             |        |       |           |        |
| 転入前市区町村  |                                         |         |             |        |       |           |        |

| 住所地特例者区分    | 住所地特例对象外 🗸  | 連用期間    | ~      |        | 連用変更年月日 |          |
|-------------|-------------|---------|--------|--------|---------|----------|
| 公費負担者番号 1   |             | 受給者番号 1 |        | 受給期間1  | ~       |          |
| 公費負担者番号 2   |             | 受給者番号 2 |        | 受給期間 2 | ~       |          |
| 被扶養者輕減開始年月日 |             |         |        |        |         |          |
| 国籍          |             | $\sim$  |        |        |         |          |
| 外国人在留資格     | ~           | 在留期間    | ~      |        |         |          |
| 資格取得年月日     | 平成28年08月12日 | 取得事由    | 年齢到達 🖌 |        |         |          |
| 取得届出年月日     |             | 届出者名    |        |        |         |          |
| 本人との関係      | ~           | 電話番号1   |        | 電話番号 2 |         |          |
| 備考          |             |         |        |        |         |          |
|             |             |         |        |        |         |          |
|             |             |         |        |        |         | ^        |
| 戻る          |             |         |        |        |         | 更新       |
|             |             |         |        |        |         | 🔍 100% 👻 |

#### 負担区分が未入力だった場合

負担区分の判定を行い、被保険者証を出力してください。 その後、所得・課税情報が連携され次第、負担区分の再判定を行います。再判定の結果、負担区分 が変更になる場合、被保険者証が再発行されます。

#### (b)被保険者証の交付

については P48 に進んでください。

#### 3. 資格変更

3.1 広域内転入(沖縄県内転入)

沖縄県の他市区町村から転入した被保険者に被保険者証の即時交付を行う場合、住民異動届の写 しなどを基に住民情報を入力し、転入前市区町村の転出情報と同一人判定(「広域市区町村間異動 者管理」画面)を実施して、負担区分判定をした後で被保険者証を出力します。

転入前市区町村で減額認定申請情報、限度額適用認定申請情報、または特定疾病認定情報が登録 されている場合、それぞれの認定申請書の交付が必要となるため、被保険者情報を確認し、必要な 場合に併せて交付します。

また、被保険者証の即時交付を行わない場合でも、後日同一人判定(「広域市区町村間異動者管 理」画面)を行ってください。

①再転入について

制度開始(平成20年4月1日)以降の住基があり、再転入の場合は広域連合でしか処理ができない 為、広域連合にご連絡ください。

※再転入の場合でも、転入住基を日次で送信していれば市町村にて紐付けが可能となります。

·操作手順

次の4つの操作を実施します。
(a)住民情報の追加(転入住基を送信している場合は次の(b)から始めてください)
(b)広域市区町村間転入・転出確認
(c)負担区分判定
(d)被保険者証の交付

(a) 住民情報の追加

1. 「資格管理メニュー」画面で、特別処理の[住民基本台帳追加] ボタンをクリックしてください。

| KAZ05001:資格管理メニュー - Internet Explore | rer             |              |           | - 🗆 X           |
|--------------------------------------|-----------------|--------------|-----------|-----------------|
| 被保険者資格管理                             |                 |              |           | ^               |
| 資格取得                                 | 資格取得(個人情報無)     | 與格変更         | 資格喪失      | 與格団領            |
| 障害認定申請                               | 障害認定申請(個人情報無)   | 陽書認定検索       |           |                 |
| 通用除外者等管理                             | 資格異動者一覧         | 広城市区町村開異動者管理 |           |                 |
| 負担区分管理                               |                 |              |           |                 |
| 負担区分管理                               | 基準収入創造用申請検索     |              |           |                 |
| 証・証明書管理                              |                 |              |           |                 |
| 被保険者証交付                              | 短期証·資格証候補者状態一覧  | 減額亞/限度亞申請    | 減額証/現度証検索 | 減總証/現度証回収       |
| 一部負担全滅免及び敬収猶予申請                      | 一部負担全滅免及び敬収猶予検索 | 特定疾病認定申請     | 特定疾病認定検索  | 被扶養者・障害・特定疾病証明書 |
| 再交付申請管理                              |                 |              |           |                 |
| 特別処理                                 |                 |              |           |                 |
| 住民基本台場修正                             | 外国人登録请報修正       | 住暨外豐錦倩報修正    | 被保険者修正    | 負担区分世帯/判定対象修正   |
| 住民基本台帳追加                             | 外国人登録情報追加       | 住登外登録情報追加    |           |                 |
| その他                                  |                 |              |           |                 |
| 世帯管理                                 | 送付先管理           |              |           | <u>^</u>        |
|                                      |                 |              |           | ■ 個人番号表示 🗸      |
|                                      |                 |              |           | 100% *          |

- 2. 「住基新規追加」画面で、以下の必要箇所に情報を入力します。 必須項目以外の項目は、必要に応じて指定してください。
- ・後期医療保険者番号:39から始まる8桁の数字 ・地方公共団体コード:47から始まる6桁の数字
- ・宛名番号:市町村住基番号を入力・・世帯番号:市町村住基番号を入力 ※宛名番号と世帯番号について

広域に設定している桁数は市町村によって異なります。

住民基本台帳情報の番号が設定桁数以下の場合、不足している桁分、前からゼロで埋めてください。

- ・氏名カナ ・氏名 全角カナで入力 苗字と名前の間にスペースを入れ ろ ・生年月日 P4を参考に入力 ・性別 ▼ボタンで男、女を選択 ・続柄 住基と同じ続柄を選択 ・異動年月日 住基の異動日と同日 ・異動届出年月日 住基の窓口届出日と同日 ・異動事由 住基と同じ事由を選択 住民年月日 住基の住民年月日と同日 ・住所 現住所を入力
- ・転入前住所 前住所を入力

#### 個人番号(マイナンバー)の入力について

#### 個人番号については、個人番号付きの住基を送信すると自動で反映されるため

#### 住基追加では入力しないでOK

| http://ok3nwb01.ok3-kouiki. | local/?E189=event&md=1&mdhj=off&mdi     | hg=off&mdSid=KA02S005 - | KA02S005:住 - Internet Expl | orer        |                   |      |      |                        | -          | 0             | Х   |
|-----------------------------|-----------------------------------------|-------------------------|----------------------------|-------------|-------------------|------|------|------------------------|------------|---------------|-----|
| 沖縄県後期高齢者                    | 医療広域連合電算処理シス                            | ステム vo1-01              |                            | <u>資格</u> - | 賦課・               | 収納 - | 給付 - | 共通 ▼                   | 情報連携<br>管理 | 오-            | ^   |
| 住基新規追加                      |                                         |                         |                            |             |                   |      |      |                        |            |               |     |
|                             | 被保険者番号                                  | 個人番号                    | 性別                         | 9           | 年月日               |      |      | +603                   | хŧ         |               |     |
|                             | 仙所<br>宛名番号                              | 偏人区分                    | 世帯                         | 晴号          |                   |      |      |                        |            |               |     |
| 基本情報                        |                                         |                         |                            |             |                   |      |      |                        |            |               | 1   |
| 後期医療保険者番号 🕱                 | 12345675                                |                         |                            |             |                   |      |      |                        |            |               |     |
| 地方公共団体コード 🗮                 | 123455                                  | 宛名番号 💥                  | 111111111111111111         |             |                   |      |      |                        |            |               |     |
| 世帯番号 💥                      | 000000000000000000000000000000000000000 | 個人番号                    |                            |             |                   |      |      |                        |            |               |     |
| 氏名力ナ 💥                      | コウキ タロウ                                 |                         |                            |             |                   |      |      |                        |            |               |     |
| 氏名 🕷                        | 後期 太郎                                   |                         |                            |             |                   |      |      |                        |            |               |     |
| 通称名力ナ                       |                                         |                         |                            |             |                   |      |      |                        |            |               |     |
| 運称名                         |                                         |                         |                            |             |                   |      |      |                        |            |               |     |
| 本名通称名                       | 本名 💙                                    | 外国人区分                   | 日本人 🖌                      |             |                   |      |      |                        |            |               |     |
| 生年月日 💥                      | 3070127                                 | 生年月日設定フラグ               |                            | 13          | 主別                | 男 🖌  |      | 世帯登録区分                 |            | ~             |     |
| 世帯主との続柄1                    | 世帯主 ∨                                   | 世帯主との続柄2                | ~                          | t           | 世帯主との続柄3          |      | ~    | 世帯主との続柄・               | 4          | ~             |     |
| 異動年月日 🕊                     | 4300401                                 | 異動届出年月日                 | 4300401                    | 24          | 見動事由              | 転入   | ~    |                        |            |               |     |
| 住民年月日 🕊                     | 4300401                                 | 消除年月日                   |                            |             |                   |      |      |                        |            |               |     |
| 郵便番号 <mark>※</mark>         | 〒 - 住所検索                                | 都道府黑名 💥                 |                            | đ           | 市区町村名 🗮           |      |      |                        |            |               |     |
| 住所 <mark>※</mark>           |                                         |                         |                            |             |                   |      |      |                        |            |               |     |
| 40'00 minutes               |                                         | +==== 1" *              |                            |             | нл I <sup>с</sup> |      |      | attra = + 777 (h+2.2.1 | ni o       |               | e)  |
|                             |                                         |                         |                            |             |                   |      |      |                        |            | 離認            | v   |
|                             |                                         |                         |                            |             |                   |      |      |                        |            | <b>Q</b> 100% | • . |

※宛名番号等誤った住基情報を追加した場合は、すぐに広域連合までご連絡ください。 ※特別処理にて住民基本台帳情報追加と住登外情報追加を間違えて行うことが多くなっていま す。誤って住登外を追加した場合も広域連合までご連絡ください。 3. 設定内容を確認して [更新] ボタンをクリックしてください。

| 爰 KA025006:住基新規追加確 | 認 - Internet Explorer                   |           |                    |          |         |                   | - 🗆 X |
|--------------------|-----------------------------------------|-----------|--------------------|----------|---------|-------------------|-------|
| 中央県後期高齢者           | 医療広域連合電算処理シ                             | ステム       | <u>資格</u> ▼ 賦課     | ▼ 収納 ▼ 糸 | 合村・ 共通・ | 備報連携 業務)<br>管理 支持 |       |
| 住基新規追加確認           |                                         |           |                    |          |         |                   |       |
|                    | 被保赎者番号<br>住所                            | 個人番号      | 性別                 | 生年月日     |         | +// ×=            |       |
|                    | 宛名番号                                    | 個人区分      | 世帯香い               | 1        |         |                   |       |
| 基本情報               |                                         |           |                    |          |         |                   |       |
| 後期医療保険者番号          | 12345675                                |           |                    |          |         |                   |       |
| 地方公共団体コード          | 123455                                  | 宛名番号      | 111111111111111111 |          |         |                   |       |
| 世帯番号               | 000000000000000000000000000000000000000 | 個人番号      | 00000000001        |          |         |                   |       |
| 氏名力ナ               | 그아キ タロウ                                 |           |                    |          |         |                   |       |
| 氏名                 | 後期 太郎                                   |           |                    |          |         |                   |       |
| 遥称名力ナ              |                                         |           |                    |          |         |                   |       |
| 遥称名                |                                         |           |                    |          |         |                   |       |
| 本名通称名              | 本名 🖌                                    | 外国人区分     | 日本人 🗸              |          |         |                   |       |
| 生年月日               | 昭和07年01月27日                             | 生年月日設定フラグ |                    | 性別       | 男 🖌     | 世帯登録区分            | ~     |
| 世帯主との続柄1           | 世帯主 ∨                                   | 世帯主との続柄2  | ~                  | 世帯主との続柄3 | ~       | 世帯主との続柄 4         | ~     |
| 異動年月日              | 平成30年04月01日                             | 異動届出年月日   |                    | 異動事由     | 転入      | ~                 |       |
| 住民年月日              | 平成30年04月01日                             | 消除年月日     |                    |          |         |                   |       |
| 郵便番号               | ∓ 111 - 1111                            | 都道府県名     | 中央県                | 市区町村名    | 中央市     |                   |       |
| 住所                 | 1丁目1番1号                                 |           |                    |          |         |                   |       |
|                    |                                         |           | ↓スクロー              | N        |         |                   |       |

転入前情報 郵便番号 住所 都道府跟コード 〒 111 · 2222 1丁目1番1号 12 都道府風名 中央県 市区町村名 東西市 市区町村コード 678 転出先情報 郵便番号 住所 部道府県コード 市区町村名 都道府風名 市区町村コード その他情報 在留期間 在留直稿 戻る

### (b) 広域市区町村間転入·転出確認(広域市区町村間異動者管理)

1. 「資格管理メニュー」画面で、被保険者資格管理の[広域市区町村間異動者管理]ボタンをクリックしてください。

| KAZ0500:資格管理メニュー・Intern | et Explorer          |                                             |                           |                 |                |                       |                     |         |            | -          |     | ×  |
|-------------------------|----------------------|---------------------------------------------|---------------------------|-----------------|----------------|-----------------------|---------------------|---------|------------|------------|-----|----|
| 中央県後期高齢者医療              | 広城連合電                | 『算処理システム                                    |                           | <u>資格</u> ・     | REAR -         | 8M •                  | 給付 •                | 共通・     | 信約通訊<br>管理 | 東校道州<br>文派 | ≜-  | 1  |
| 資格管理メニュー                |                      |                                             |                           |                 |                |                       |                     |         |            | 12345675   | 中央市 |    |
| 30年 500<br>後期 大郎        | 被保険哲威司<br>住所<br>向名供号 | 34567899<br>中央県中共市1丁目1番<br>1111111111111111 | 個人類号 000<br>日<br>個人区分 12番 | 000000001       | 性期 男<br>世界瞬间 0 | 生年月日 昭<br>00000000000 | 1007年01月27日<br>0001 | a simis | X          | •∲ ×€      |     |    |
| 邢会                      |                      |                                             |                           |                 |                |                       |                     |         |            |            |     |    |
| 在民基本的條約会                |                      | 外国人登録情報经会                                   |                           | <u>69%9</u> ### | 開会             |                       |                     |         |            |            |     |    |
| 著保護者原金                  |                      | 世界構成員一覧                                     |                           | 808588-         | 规制会            |                       |                     |         |            |            |     |    |
| 运付先一覧联合                 |                      | 在形态和教者一致观会                                  | 6                         | 人實動日處更者         | -1150          |                       |                     |         |            |            |     |    |
| 被保険者自由管理                |                      |                                             |                           |                 |                |                       |                     |         |            |            |     | I) |
| 自己改成                    |                      | 直張改雄(龍人清峻無)                                 |                           | 自持实更            |                |                       | 自協良为                |         |            | 自然回席       |     | I  |
| 网络记忆中语                  |                      | 申吉認定中請(個人情報無)                               |                           | 喻害認定地           | <u>#</u>       |                       |                     |         |            |            |     |    |
| 通用称外者等管理                |                      | <b>贞档具動</b> 若一覧                             |                           | 化化乙酸白霉素         | #82 <b>7</b>   | >                     |                     |         |            |            |     |    |
| 負担区分管理                  |                      |                                             |                           |                 |                |                       |                     |         |            |            |     |    |
| 負担認分管理                  |                      | <b>建制度入级通行中进终度</b>                          |                           |                 |                |                       |                     |         |            |            |     |    |

※適用除外者の広域市区町村間異動について

※適用除外者の場合は、後期高齢者医療広域連合の被保険者ではないため、広域市区町村間異動 の処理はできません。

.....

. ... ... .. .. .. .. .. .

2. 「広域市区町村間転入異動者一覧」画面で、検索対象を指定して、 [転入者検索] ボタンをクリックしてください。

・生年月日 入力すると検索しやすい ・検索対象 「住民基本台帳情報」を選択

|         | A CONTRACTOR AND A CONTRACTOR OF A CONTRACT OF A CONTRACT. | Internet Explorer |      |             |      |      |       |      |            | -          |    | ×    |
|---------|----------------------------------------------------------------------------------------------------|-------------------|------|-------------|------|------|-------|------|------------|------------|----|------|
| 中央県後    | 期高齡者医療広域運                                                                                                    | E合電算処理シスラ         | τL   | <u>資格</u> - | 朏課 ▼ | 収納 - | 給付 •  | 共通 🕶 | 情報連携<br>管理 | 業務運用<br>支援 | 으  | •    |
| 広域市区町村  | 时間転入異動者一覧                                                                                                    |                   |      |             |      |      |       |      |            |            |    |      |
| 転入者検索条件 | ₽.                                                                                                    |                   |      |             |      |      |       |      |            |            |    |      |
| 氏名力ナ    |                                                                                                    | 性別                | ~    | 生年月日        |      |      | 翼動年月日 |      | _          | =          |    |      |
| 宛名番号    |                                                                                                    | 個人匹分              | ~    | 地方公共団体コード   |      |      | 検索対象  | 住民基本 | 台帳信報 🗸     |            |    |      |
| 個人番号    |                                                                                                    |                   |      |             |      |      |       |      |            |            |    |      |
|         |                                                                                                    |                   |      | 転入書検索       |      |      |       |      |            |            |    |      |
| 広城市区町村市 | 显転入異動者一覧                                                                                                    |                   |      |             |      |      |       |      |            |            | (  | off- |
| No      | 氏名                                                                                                    |                   | 1生9月 |             |      | 生年月日 |       |      | я          | 動年月日       |    |      |
| 更新区分    | 宛名番号                                                                                                    | 僵人区分              | 新住所  |             |      |      |       |      | 12         | 方公共団体コー    | 14 |      |
|         |                                                                                                    |                   |      |             |      |      |       |      |            |            |    |      |
|         |                                                                                                    |                   |      |             |      |      |       |      |            |            |    |      |

3. 転入者情報をラジオボタンで選択して、 [転出者検索] ボタンをクリックしてください。

・転入先市町村の対象者を選択してください

| 6        | A055001.01M               | 市区町村整肥入業動者一餐 - Internet             | Explorer                |          |            |        |             |       |               |            | -          | o x  |
|----------|---------------------------|-------------------------------------|-------------------------|----------|------------|--------|-------------|-------|---------------|------------|------------|------|
| Ф!       | <b>央県後期</b>               | 高齡者医療広城連合電                          | 算処理システ」                 | 6        | 直接 -       | RELR - | 40M -       | 88付 - | 76 <b>8 -</b> | 供給通訊<br>整理 | 與我運用<br>文派 | 8+   |
| 広い       | 《市区町村                     | 结网板入风動者一覧                           |                         |          |            |        |             |       |               |            |            |      |
| 6        | 入書検索条件                    | 1                                   |                         |          |            |        |             |       |               |            |            |      |
| 医液       | いかナ                       |                                     | 住所                      | ~        | 生年月日       |        |             | 展動年月日 |               | <br><br>   |            |      |
| 用        | 161                       | 111111111111111111                  | 個人区分                    | ×        | 和方公共団体コー   | F      |             | 根用对象  | GRA           | 106/08 ¥   |            |      |
| <b>1</b> | 1.10 P                    |                                     |                         |          |            |        |             |       |               |            |            |      |
|          |                           |                                     |                         |          | 医入肠脱激      |        |             |       |               |            |            |      |
| 15       | 0.02010                   | <b>建立课始者一覧</b>                      |                         |          |            |        |             |       |               |            |            | 1fF  |
|          | No                        | 兵名                                  |                         | 性別       |            |        | 生年月日        |       |               | 用          | 8478       |      |
| _        | 更利区分                      | 向名番号                                | 個人区分                    | 新亚州      |            |        |             |       |               | 10         | 方公共団体コー    | ۴    |
| ()       | 1                         | 独联 大即                               |                         | 8        |            |        | 枢和07年03     | 月27日  |               | 平)         | £30年04月01  | в    |
| Ŭ        |                           | 1111111111111111                    | 0.8                     | 中央県中央市1  | 781#19     |        |             |       |               | 12         | 3455       |      |
|          |                           |                                     |                         |          |            |        |             |       |               |            |            |      |
| *        | 但人 <b>能</b> 可使用<br>白城市区町日 | 種類のあるユーザが転出教検索ボ<br> 簡転入・転出異動者一貫確認真言 | タンを押下した場合。<br>に直接遺移します。 | E入者の個人勝可 | と一致する転出者をシ | ステムにて税 | <b>良し</b> 、 |       |               |            | (          | LEHR |

- 4. 転出者検索条件を入力して、 [転出者検索] ボタンをクリックしてください。
- ・氏名カナ 空欄にします ・検索対象 「被保険者情報」を選択

| KA0550       | 02:広城市区                 | (町村間転出異動者     | t—覧·ln | ternet Explorer |            |               |        |             |               |           |        |         |            | -          | D X      |
|--------------|-------------------------|---------------|--------|-----------------|------------|---------------|--------|-------------|---------------|-----------|--------|---------|------------|------------|----------|
| 中央県          | 後期高                     | 齡者医療広         | 域連     | 合電算処理           | 理システム      |               |        | <u>資格</u> • | 賦課 ▼          | 収納 -      | 給付 🔹   | 共通・     | 情報連携<br>管理 | 業務運用<br>支援 | 요 -      |
| 広域市区         | 乙町村間                    | 転出異動者-        | 覧      |                 |            |               |        |             |               |           |        |         |            |            |          |
| 🔥 KAI        | 10095W                  | 個人番号で転出者      | きを特定   | できないため、         | 本画面にて転     | B者を検索し        | てください。 |             |               |           |        |         |            |            |          |
| 転入者情         | 報                       |               |        |                 |            |               |        |             |               |           |        |         |            |            |          |
| 氏名力ナ         | コウキ                     | タロウ           |        | 性別              | 男          |               | 生年月日   | 昭和07年01月    | ]27日          | 異動年月日     | 平成30年( | 04月01日  | 個人         | 香号 0000    | 00000001 |
| 氏名           | 後期                      | 太郎            |        | 宛名番号            | 1111111111 | 111111        | 個人区分   | 住苗          |               | 住所        | 中央県中乡  | 8市1丁目1番 | #1号        |            |          |
| 転出書稿         | ቁ ዓብቶ                   |               |        |                 |            |               |        |             |               |           |        |         |            |            |          |
| 氏名カナ<br>取名番号 |                         |               | _      | 性別<br>個人区分      | 男 ~        | 生年月日<br>地方公共日 | 羽体コード  | 3070127     | 異動年月8<br>検索対象 | 20 (W2A 2 |        |         | 曲 被罚       | 映岩雷号       |          |
| 個人番号         |                         |               |        |                 |            |               |        |             |               |           |        |         |            |            |          |
|              |                         |               |        |                 |            |               |        | 転出書検索       |               |           |        |         |            |            |          |
| 应畅的区         | 时村開転日                   | 8異動者一覧        |        |                 |            |               |        |             |               |           |        |         |            |            | off      |
| No           | EC:                     | 6             |        |                 | 性別         |               |        | 生年月日        |               |           | 異動年月日  |         |            | 異動事由       |          |
| 101 A 2      | 1.507 900<br>1.434 2454 | 2187<br>21155 |        |                 | 85/2125    |               |        |             |               |           |        |         |            | 地方22月团体。   | 1-1-     |
|              |                         |               |        |                 |            |               |        |             |               |           |        |         |            |            |          |
| 戻            | 5                       |               |        |                 |            |               |        |             |               |           |        |         |            |            | 神記       |

5. 転入者情報を基に、該当する転出者情報をラジオボタンで選択して、 [確認] ボタンをクリックしてください。

### ※対象者に保留データがある場合、広域連合までご連絡お願いします。

| 🙆 КЛ | 4055002:広    | 城市区町村間観出異動者一覧 - liv | ternet Explorer |               |        |        |             |        |        |        |                |            | -          |         | × |
|------|--------------|---------------------|-----------------|---------------|--------|--------|-------------|--------|--------|--------|----------------|------------|------------|---------|---|
| 中乡   | <b>と県後</b> 」 | 明高齡者医療広域連           | 合電算処理           | 里システ <i>レ</i> | x      |        | <u>資格</u> - | 賦課 -   | 収納 -   | 給付 -   | 共通 -           | 情報連携<br>管理 | 業務運用<br>支援 | <u></u> |   |
| 広垣   | 市区町          | 村間転出異動者一覧           |                 |               |        |        |             |        |        |        |                |            |            |         |   |
| 4    | KAM00        | 95W 個人番号で転出者を特定     | できないため、         | 本画面にて転        | 出者を検索し | してください | ,           |        |        |        |                |            |            |         | 1 |
| 転    | 人者債報         |                     |                 |               |        |        |             |        |        |        |                |            |            |         | i |
| 氏名   | カナ           | コウキ タロウ             | 性別              | 男             |        | 生年月日   | 昭和07年01     | 月27日   | 異動年月日  | 平成30年  | 04月01日         | 個          | 人番号 00000  | 0000001 | - |
| 氏名   | î            | 金期 太郎               | 宛名番号            | 11111111111   | 111111 | 個人区分   | 住基          |        | 住所     | 中央風中:  | <b>央市1丁日1番</b> | 61号        |            |         |   |
| 転    | 出者検索弁        | ŧŧŦ                 |                 |               |        |        |             |        |        |        |                |            |            |         | 1 |
| 氏名   | カナ           | コウキ タロウ             | 性別              | 男 🖌           | 生年月日   |        | 3070127     | 異動年月   | 430033 | 81 🛱 ~ | 4300501        |            | 保険者番号 34   | 1567899 |   |
| 宛名   | 番号           |                     | 個人区分            | ~             | 地方公共   | 団体コード  |             | 検索対象   | 被保険:   | 者情報 🖌  |                |            |            |         |   |
| 個人   | 番号           |                     |                 |               |        |        |             |        |        |        |                |            |            |         |   |
|      |              |                     |                 |               |        |        | 転出者検索       |        |        |        |                |            |            |         |   |
| 広ち   | 城市区町村        | 」简标出異動者一覧           |                 |               |        |        |             |        |        |        |                |            |            | 1fi     | 1 |
|      | No           | 氏名                  |                 | 性別            |        |        | 生年月日        |        |        | 異動年月日  | 1              |            | 異動事由       |         | 1 |
|      | 個人区分         | - 宛名番号              |                 | 旧住所           |        |        |             |        |        |        |                |            | 地方公共团体コ    | I-ド     |   |
|      | 更新区分         | ·  被保険者番号           |                 | 新住所           |        |        |             |        |        |        |                |            |            |         |   |
| ۲    |              | 1 徐期 太郎             |                 | 男             |        |        | 昭和07年       | 01月27日 |        | 平成30年0 | 3月31日          |            | 転出         |         |   |
| ~    | 住基           | 11111111111111111   |                 | 中央県東西         | 雪市1丁目1 | 1番1号   |             |        |        |        |                |            | 126788     |         |   |
|      |              | 34567899            |                 |               |        |        |             |        |        |        |                |            | -          | -       |   |
|      | 戻る           |                     |                 |               |        |        |             |        |        |        |                |            |            | 確認      | ) |
|      |              |                     |                 |               |        |        |             |        |        |        |                |            |            |         | Ļ |

6. 対象者の転入情報および転出情報を確認して、 [更新] ボタンをクリックしてください。

| ć | 🖇 KAO   | 55003:広城 | 市区町村間転入・転出興動者一 | 覺確認 - Internet Explorer                  |           |              |             |                                        |          |         |         |            | -          |           | Х |
|---|---------|----------|----------------|------------------------------------------|-----------|--------------|-------------|----------------------------------------|----------|---------|---------|------------|------------|-----------|---|
| E | 中央      | 県後期      | 高齡者医療広域連       | 合電算処理システ                                 | 4         |              | <u>資格</u> • | 1.1.1.1.1.1.1.1.1.1.1.1.1.1.1.1.1.1.1. | 収納▼      | 給付 •    | 共通 ▼    | 情報連携<br>管理 | 業務運用<br>支援 | <u></u> . |   |
| Δ | 広域F     | 市区町村     | 間転入·転出異動者·     | 一覧確認                                     |           |              |             |                                        |          |         |         |            |            |           |   |
|   | 広域      | 市区町村間    | 転入・転出異動者一覧     |                                          | 2548 I 15 |              | -4969       |                                        | 用新市市口    | ŧ=: ±4/ |         |            |            |           |   |
| Q | 記入      | No       | 医名力力           | 月報、住豆が豆酥用報ルつ                             | 性別        | 生年月日<br>生年月日 | UER+H       | 中を表示します<br>宛名番号                        | 。 共動学団は3 | 個人区分    | 個人番号    |            | 整合性エラー     |           | ٦ |
| i | /<br>版出 | 障害認識     | 氏名漢字           |                                          | 新住所       |              |             |                                        |          |         |         |            | 新地方公共团     | ネコード      |   |
|   |         | 更新区分     | 異動年月日          | 異動事由                                     | 旧住所       |              |             |                                        |          |         |         |            | 旧地方公共团     | 本コード      |   |
| 1 | 战人      |          | 1 그ウキ タロウ      |                                          | 男         | 昭和07年01月27日  | В           | 111111111111                           | 11111    | 住基      | 0000000 | 00001      |            |           |   |
|   |         |          | 後期 太郎          |                                          | 中央県       | 中央市1丁目1番1    | 묵           |                                        |          |         |         |            | 123455     |           |   |
|   |         |          | 平成30年04月01日    |                                          | 中央県       | 東西市1丁目1番1    | 뮥           |                                        |          |         |         |            |            |           |   |
| 1 | 起       |          | 1 그ウキ タロウ      |                                          | 男         | 昭和07年01月27日  | Э           | 111111111111                           | 11111    | 住基      | 0000000 | 00001      |            |           |   |
|   |         | 障害認定     | 後期 太郎          |                                          |           |              |             |                                        |          |         |         |            |            |           |   |
|   |         |          | 平成30年04月01日    |                                          | 中央県       | 東西市1丁目1番1    | 5           |                                        |          |         |         |            | 126788     |           | Γ |
|   | 15.11.1 | 異動者の転    | 出債報            |                                          |           |              |             |                                        |          |         |         |            |            |           |   |
| 0 | : 変列    | 更後の年月    | 日に更新する情報はチェッ   | ウボックスをチェックして                             | ください      | \.           |             |                                        |          |         |         |            |            |           | 1 |
| Y | 周       | 經通番      | 異動事由           | 変更前異動年月日                                 | 変         | 更前洞除年月日      | 転送          | 出先住所                                   |          |         |         |            |            |           | ٦ |
|   |         |          | 登録区分           | 変更後異動年月日                                 | 変         | 更後消除年月日      |             |                                        |          |         |         |            |            |           |   |
| 1 |         | 2        | 転出             | 8. 平成30年03月31日 平成30年03月31日 中央県中央市1丁目1番1号 |           |              |             |                                        |          |         |         |            |            |           |   |
| U |         |          | オンライン          | 平成30年03月31日                              | 푸         | 成30年03月31日   |             |                                        |          |         |         | J          |            |           |   |

| 3 | \$5<br>* | 出元の障害認<br>転出元の障害 | 定申請情報<br>認定申請情報を引継ぐ場合は | チェックボックスをチェック | してください。 |          |
|---|----------|------------------|------------------------|---------------|---------|----------|
| Y |          | 認定区分             | 認定年月日                  | 有効開始年月日       | 有効終了年月日 | 障害の程度    |
| l | V        | 障害認定             | 平成30年04月01日            | 平成30年04月01日   |         |          |
| 1 | C        | 戻る               |                        |               |         | ZH<br>ZH |

②、③「※変更後の年月日に更新する情報は選択チェックボックスをチェックしてください。」と 表示される場合がありますが、チェックは入れず、そのまま更新してください。

#### (c)負担区分判定

については P41 に進んでください。

(d)被保険者証の交付

については P48 に進んでください。

### 3.2氏名変更·転居

被保険者から市区町村窓口へ氏名変更や同一市区町村内の転居などの申出があった場合、申出内 容に基づいて資格情報を変更し、新規の被保険者証などの交付を行う必要があります。 新規の被保険者証の交付に伴い、氏名変更前や同一市区町村内の転居前の被保険者証を回収しま す。また、限度額適用・標準負担額減額認定証、限度額適用認定証、または特定疾病療養受療証も 交付されている場合、被保険者証と同様にそれぞれの証の回収と新規の証の交付を実施します。

・操作手順

次の3つの操作を実施します。

- (a). 被保険者の資格変更
- (b). 被保険者証の交付
- (c). 資格変更前の被保険者証の回収登録

#### (a) 被保険者の資格変更

1. 「資格管理メニュー」画面で、被保険者資格管理の [資格変更] ボタンをクリックしてください。

| KAZ05001:資格管理メニュー - Internet     KAZ05001:資格管理メニュー - Internet     KAZ05001:資格管理メニュー - Internet     KAZ05001:資格管理メニュー - Internet     KAZ05001:資格管理メニュー - Internet     KAZ05001:資格管理メニュー - Internet     KAZ05001:資格管理メニュー - Internet     KAZ05001:資格管理メニュー - Internet     KAZ05001:資格管理メニュー - Internet     KAZ05001:資格管理     KAZ05001:資格管理     KAZ05001:資格管理     KAZ05001:資格管理     KAZ05001:資格管理     KAZ05001:資格管理     KAZ05001:資格管理     KAZ05001:資格管理     KAZ05001:資格管理     KAZ05001:資格管理     KAZ05001:資格管理     KAZ05001:資格管理     KAZ05001:資格管理     KAZ05001:資格管理     KAZ05001:資格管理     KAZ05001:資格 | et Explorer          |                                              |                    |                                        |                 |        |           |       |            | -              |        | ×  |
|----------------------------------------------------------------------------------------------------|----------------------|----------------------------------------------|--------------------|----------------------------------------|-----------------|--------|-----------|-------|------------|----------------|--------|----|
| 中央県後期高齢者医療                                                                                                    | 広域連合電                | 意算処理システム                                     |                    | <u>資格</u> -                            | 賦課 ▪            | 収納 -   | 給付 -      | 共通 ▼  | 情報連携<br>管理 | 異務運用<br>文振     | 오 -    | ^  |
| 資格管理メニュー                                                                                                    |                      |                                              |                    |                                        |                 |        |           |       |            | 12345675       | 中央市    |    |
| コウキ タロウ<br>後期 太郎                                                                                                    | 被保険者番号<br>住所<br>宛名番号 | 34567899<br>中央県中央市1丁目1番<br>11111111111111111 | 個人曲号<br>1号<br>個人区分 | 00000000000000000000000000000000000000 | 住別 男<br>世帯番号 00 | 生年月日 昭 | 和07年01月27 | 3 引継ぎ | V          | <b>+</b> ∕⁄ ×€ |        |    |
| <b>胆会</b>                                                                                                    |                      |                                              |                    |                                        |                 |        |           |       |            |                |        |    |
| 住民基本台帳照会                                                                                                    |                      | 外国人登録情報照会                                    |                    | 住登外登録情報                                | 积整会             |        |           |       |            |                |        |    |
| 被保険者提会                                                                                                    |                      | 世常構成員一覧                                      |                    | 邊用除外者等                                 | 覧照会             |        |           |       |            |                |        |    |
| 送付先一覧照会                                                                                                    |                      | 住所地特例者一覧服会                                   |                    | 個人異動日空更考                               | 一覧販会            |        |           |       |            |                |        |    |
| 被保険者資格管理                                                                                                    |                      |                                              |                    |                                        |                 |        |           |       |            |                |        |    |
| 資格取得                                                                                                    |                      | 資格取得(個人情報無)                                  |                    | 資格空更                                   |                 |        | 資格喪失      |       |            | 資格回復           |        | l  |
| 磨害認定申請                                                                                                    | 5                    | 摩害認定申請(個人情報無)                                |                    | 障害認定核                                  | <del>ش</del>    |        |           |       |            |                |        |    |
| 適用除外者等管理                                                                                                    |                      | 資格異動者一覧                                      |                    | 広域市区町村間舞                               | 動者管理            |        |           |       |            |                |        |    |
| 負担区分管理                                                                                                    |                      |                                              |                    |                                        |                 |        |           |       |            |                |        | I. |
| 負担区分管理                                                                                                    |                      | 基準収入額違用申請検索                                  |                    |                                        |                 |        |           |       |            |                |        |    |
| 証・証明書管理                                                                                                    |                      |                                              |                    |                                        |                 |        |           |       |            |                |        | L  |
|                                                                                                    |                      |                                              |                    |                                        |                 |        |           |       |            | ☑ 個人           | 番号表示   | v  |
|                                                                                                    |                      |                                              |                    |                                        |                 |        |           |       |            |                | ® 100% | Γ. |

- 2. 「資格変更」画面で変更内容を入力して [確認] ボタンをクリックしてください。
- ・資格異動年月日 異動する日 ・異動事由 該当するものを選択
- ・氏名カナ、氏名 変更がある場合のみ入力 ・住所 変更がある場合のみ入力 ※「住所検索」ボタンで入力

| 🧿 KA105011) 使唱笑更:Inte                                                                                                    | rmet Explorer                                                          |                                                          |               |                                                                                   |             |                         | -          | 0   |
|----------------------------------------------------------------------------------------------------|------------------------------------------------------------------------|----------------------------------------------------------|---------------|-----------------------------------------------------------------------------------|-------------|-------------------------|------------|-----|
| 中央県後期高齢者                                                                                                    | (医液広域連合電算処理)                                                           | システム                                                     | 1016 · 1028 · | - KM - K                                                                          | ot + 1938 - | (14)23<br>171           | 無限運用<br>文派 | ٤٠  |
| 自裕安史                                                                                                    |                                                                        |                                                          |               |                                                                                   |             |                         | 12345675   | 中央市 |
| 39年 月119<br>後期 大郎                                                                                                    | 副成期代数時 34567000<br>位用: 0点点点点<br>副名前号 11111111                          | 60.4.889 03<br>01.7.8.1.6.1.9<br>11.11.111 60.4.209 03   | a 2011        | 生年月日 188021                                                                       | 801,412710  |                         | 1.888 ty   | ж   |
| 800000                                                                                                    |                                                                        |                                                          |               |                                                                                   |             |                         |            |     |
| 管理市区用料品                                                                                                    | 4.8.8                                                                  |                                                          |               |                                                                                   |             |                         |            |     |
| 0.0220333.009                                                                                                    | 12345675                                                               | 18/5/6/22                                                | 4300401 ~     |                                                                                   |             |                         |            |     |
| 編出年月日                                                                                                    | 8                                                                      | 40.05                                                    |               |                                                                                   |             |                         |            |     |
| 本人との解析                                                                                                    | ¥                                                                      | 8256-91                                                  |               | 8268-92                                                                           |             |                         |            |     |
| 000000000 E                                                                                                    | 4300101                                                                | READ F                                                   | 071-5528      | 6029079B                                                                          | 2           |                         |            |     |
| 命之而书 =                                                                                                    |                                                                        | 10                                                       |               | 42.1.27.19                                                                        | (a# ¥       | 910E A 07.10            | BEL Y      | _   |
| 8000000-F                                                                                                    | 122455                                                                 | 0.00                                                     | 000000000000  |                                                                                   |             |                         |            |     |
| ESt+1 =                                                                                                    | 108 000                                                                | 10/08/9                                                  |               |                                                                                   |             |                         |            |     |
| 100.07 =                                                                                                    | 374 989                                                                |                                                          |               |                                                                                   |             |                         |            |     |
| Rep -                                                                                                    | 18.00 -0.00                                                            |                                                          |               | /                                                                                 |             |                         |            |     |
| 通行2577                                                                                                    |                                                                        |                                                          |               |                                                                                   |             |                         |            |     |
| 1865                                                                                                    | Lange and                                                              |                                                          |               |                                                                                   |             |                         | (mark)     |     |
| 本名通称名                                                                                                    | 36 Y                                                                   | <b>泉年月日</b>                                              | 3070127       | 設定フラグ                                                                             |             | 131                     | 25 ¥       |     |
| 10.00 M 1                                                                                                    |                                                                        |                                                          | スクローノ         | V                                                                                 |             |                         |            |     |
| and she will be a set                                                                                                    | 7 111 - 1111                                                           | #58/08/6 =                                               | 马出港           | ACCR 415                                                                          | (4)月(1)     |                         |            |     |
| 90'00 MITO                                                                                                    | ·                                                                      |                                                          |               |                                                                                   |             |                         |            |     |
| 0.71 =                                                                                                    | 1781810                                                                |                                                          |               |                                                                                   |             |                         |            |     |
| 8-88-91 =<br>0/11 =<br>8-86-918.3 - F =                                                                                                    | 17#1#1#                                                                | MULTURING - IF #                                         | 345           | 町名コード                                                                             |             | 418(83)-F               |            |     |
| 6/11 =<br>6/11 =<br>6/8/08.3 - F =<br>7/9 - 60/06/0                                                                                        | 17#1#1#<br>17<br>0000000004                                            | MERRORD-F =                                              | 345           | 町長コード                                                                             | []          | 49.8820-14              |            | _   |
| 10日日1日<br>日月<br>単語作品コード<br>第70一般30622<br>和20日日1日<br>日日                                                                                     | 1 7 H 1 H 1 H<br>2<br>0000000001<br>NUT/H                              | ADCRATCH - IF W                                          | 345           | 新設コード                                                                             | []          | 10000-F                 |            |     |
|                                                                                                    | 17 81 81 8 1 8<br>12<br>0000000001<br>Retrift<br>C//finkliderativity w | ADERHO-F =                                               | 245           | #£⊃-×                                                                             |             | приз-н<br>влежтиц       |            |     |
|                                                                                                    | 17818181                                                               | AUCREST3-F #                                             | 245           | 和我コード<br>(日<br>(1)<br>(1)<br>(1)<br>(1)<br>(1)<br>(1)<br>(1)<br>(1)<br>(1)<br>(1) |             | 10020-F                 |            | -   |
|                                                                                                    | 178194                                                                 | 作び(取け23-ド H<br>通行(取付)<br>対応数価句 1<br>気防数価句 2<br>むくの知道の数 9 | 245           | 町和コード<br>(日<br>学校研究型 1<br>学校研究型 2                                                 |             | 日本第二一下<br>第四会元年月日<br>   |            | •   |
| (日本)<br>日本)<br>市内一般(市地)<br>市内一般(市地)<br>市内)<br>市内(市内)<br>日本)<br>市内(市内)<br>日本)<br>日本)<br>日本)<br>日本)<br>日本)<br>日本)<br>日本)<br>日本)<br>日本)<br>日本 | 3 7 H (# 1.4<br>12<br>00000000000<br>Ref #<br>0.0110000000 V           | 内区和中口一下 N<br>建市内内日<br>努动教训中 1<br>党动教训中 2<br>老人区委用动会新中    | 242           | 約200-F<br>60<br>9960053 1<br>9960053 2                                            |             | 行政第二一ド<br>編用空間年7月13<br> |            |     |

※世帯に異動があった場合、負担区分登録を行ってください。

負担区分が変更となる可能性があります。

#### ※異動年月日を変更しない市町村が多くなっています。必ず変更して下さい。

3. 「資格変更確認」画面で、設定内容を確認して [更新] ボタンをクリックしてください。

| KA105012資格定更確認 - H | nternet Explorer     |                                    |                              |                    |              |          |                 |              | -             | • × |
|--------------------|----------------------|------------------------------------|------------------------------|--------------------|--------------|----------|-----------------|--------------|---------------|-----|
| 中央県後期高齢者           | 医療広域連合電              | は算処理シス                             | テム                           | <u>資格</u> -        | 服課 ·         | • 収納 •   | 給付 • 共通         | ≝ 情報連携<br>管理 | 単数運用<br>支援    | 요 - |
| 資格変更確認             |                      |                                    |                              |                    |              |          |                 |              | 12345675      | 中央市 |
| コウキ タロウ<br>後期 太郎   | 被保険者番号<br>住所<br>宛名番号 | 34567899<br>中央県中央市1<br>11111111111 | 個人勝号<br>丁目1巻1号<br>11111 個人区分 | 000000000001<br>住委 | 性別 男<br>世帯番号 | 生年月日 昭和0 | 17年01月27日<br>01 |              | <b>*</b> ∲ ×€ |     |
| 被保険者情報             |                      |                                    |                              |                    |              |          |                 |              |               |     |
| 管理市区町村名            | 中央市                  |                                    |                              |                    |              |          |                 |              |               |     |
| 後期医療保険書番号          | 12345675             |                                    | 適用期間                         | 平成30年04月0          | 1日 ~         |          |                 |              |               |     |
| 届出年月日              |                      |                                    | 届出者名                         |                    |              |          |                 |              |               |     |
| 本人との関係             |                      | $\sim$                             | 电话番号1                        |                    |              | 電話番号 2   |                 |              |               |     |
| 資格異動年月日            | 平成30年05月01日          |                                    | 異動事由                         | 住所・氏名室夏            | - ×          | 負担区分判定対象 | R 🗹             |              |               |     |
| 宛名番号               | 1111111111111111     | 1                                  |                              |                    |              | 個人区分     | 住基 🖌            | 外国人区分        | 日本人 🗸         |     |
| 地方公共団体コード          | 123455               |                                    | 個人番号                         | 0000000000         | 1            |          |                 |              |               |     |
| 氏名力ナ               | コウキ ジロウ              |                                    |                              |                    |              |          |                 |              |               |     |
| 氏名                 | 後期 次郎                |                                    |                              |                    |              |          |                 |              |               |     |
| 通称名力ナ              |                      |                                    |                              |                    |              |          |                 |              |               |     |
| 通称名                |                      |                                    |                              |                    |              |          |                 |              |               |     |
| 本名通称名              | 本名 🖌                 |                                    | 生年月日                         | 昭和07年01月2          | 7日           | 設定フラグ    |                 | 性別           | 男 🖌           |     |
| 电话番号1              |                      |                                    | 電話番号 2                       |                    |              |          |                 |              |               |     |
| 影使番号               | 7 111 - 1111         |                                    | 都道府黑名                        | 中央供                |              | 市区町村名    | 中央市             |              |               |     |
| 展る                 |                      |                                    |                              |                    |              |          |                 |              |               | 更新  |

(d)被保険者証の交付

については P48 に進んでください。

(c)資格変更前の被保険者証の回収登録

については P52 に進んでください。

#### 3.3県外転出先の住所地特例適用

住所地特例とは、被保険者が加入している広域連合ではなく、他の広域連合内にある病院等の施設に入院(入所)し、そこに住所を変更した場合、それまで加入していた広域連合の被保険者の資格が継続される制度です(広域内での住所変更の場合は、住所地特例は適用されません)。病院等が多く所在する広域連合の医療給付が増えることで生じる財政の不均衡を調整することを目的としています。

なお、複数の病院等の施設に継続して入院(入所)した場合、病院等の施設以外の場所で、最後に住所を有していた住所地の広域連合の被保険者となります。

住所地特例における被保険者が加入する広域連合の例を次の図に示します。

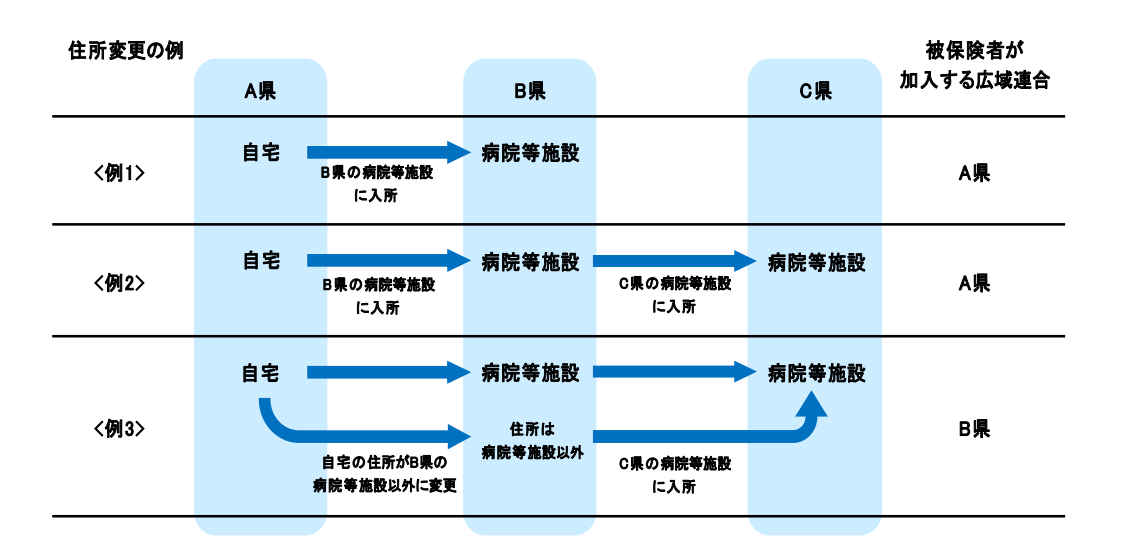

被保険者から住所地特例適用地への転出の申出があった場合、住民基本台帳情報ではなく住登外 登録情報で管理するため、住登外登録情報の追加、および住民基本台帳情報から住登外登録情報へ の資格変更を実施して、新規の被保険者証などの交付を行う必要があります。

新規の被保険者証の交付に伴い、住所地特例適用前の被保険者証を回収します。また、減額認定 証、限度額適用認定証、または特定疾病療養受療証も交付されている場合、被保険者証と同様にそ れぞれの証の回収と新規の証の交付を実施します。

※各市町村の特例施設については、自市町村介護保険担当へ確認してください。

・操作手順

次の7つの操作を実施します。

- (a) 住登外登録情報の登録
- (b)資格変更および住所地特例の適用
- (c) 住登外登録情報の所得・課税情報入力
- (d) 負担区分判定
- (e) 被保険者証の交付
- (f)被保険者証の回収登録

### (a) 住登外登録情報の登録

1. 「資格管理メニュー」画面で、特別処理の[住登外登録情報追加] ボタンをクリックしてください。

| 💋 KAZ05001:資格管理Xニュー - Internet Explo | rer             |              |           |                       | Κ |
|--------------------------------------|-----------------|--------------|-----------|-----------------------|---|
| 被保険者資格管理                             |                 |              |           |                       | , |
| 貞格取得                                 | 資格取得(個人情報無)     | 資格変更         | 資格喪失      | 貞格回復                  |   |
| 障害認定申請                               | 障害認定申請(個人情報無)   | 障害認定検索       |           |                       |   |
| 適用除外者等管理                             | 資格異動者一覧         | 広域市区町村協興動者管理 |           |                       |   |
| 負担区分管理                               |                 |              |           |                       |   |
| 負担区分管理                               | 基準収入額適用申請検索     |              |           |                       | Į |
| 証·証明書管理                              |                 |              |           |                       |   |
| 被保険者証交付                              | 短期証・資格証候補書状態一覧  | 滅朝証/限度証申請    | 滅朝廷/現度延検索 | 減總正/限度征回収             |   |
| 一部負担金減免及び做収猶予申請                      | 一部負担金減免及び微収猶予検索 | 特定疾病認定申請     | 特定疾病認定検索  | 被扶養者・磨害・特定疾病証明書       |   |
| 再交付申請管理                              |                 |              |           |                       |   |
| 特别処理                                 |                 |              |           |                       |   |
| 住民基本台帳修正                             | 外国人登録偏報修正       | 住委外委總備銀修正    | 被保険者修正    | 負担区分世帯/判定対象修正         |   |
| 住民基本台帳追加                             | 外国人登録情報追加       | 住豐外豐錄清報追加    |           |                       |   |
| その他                                  |                 |              |           |                       |   |
| 世帯管理                                 | 送付先管理           |              |           |                       |   |
|                                      |                 |              |           | ☑ 包人番号表示              | ŀ |
|                                      |                 |              |           | <del>0</del> , 100% - | ĩ |

2. 「住登外新規追加」画面で必要な情報を入力して [確認] ボタンをクリックしてください。

- ・後期医療保険者番号:39から始まる8桁の数字・地方公共団体コード:47から始まる6桁の数字
- ・宛名番号 市町村住登外番号を入力 ・世帯番号 市町村住登外番号を入力

※宛名番号と世帯番号について

広域に設定している桁数は市町村によって異なります。

住民基本台帳情報の番号が設定桁数以下の場合、不足している桁分、前からゼロで埋めてください。

※世帯番号は住基情報と異なる世帯番号へ変更してください。

| ・氏名カナ    | 全角カナで入力      | ・氏名    | 苗字と名前の間にスペースを入れる |
|----------|--------------|--------|------------------|
| ・生年月日    | 項番01-3を参考に入力 | ・性別    | ▼ボタンで男、女を選択      |
| ・続柄      | 住基と同じ続柄を選択   | ・異動年月日 | 転入日              |
| ・異動届出年月日 | 住基の窓口届出日と同日  | ・異動事由  | 「その他登録」を選択       |
|          | +            |        |                  |

・住民年月日 転入日 ・住所 住所地特例施設先住所を入力

#### ※個人番号 住基の個人番号をコピーして使用(手入力は行わないでください)

| 中縄県後期高齢者     | i医療広域連合電算処1                             | 里システム voz-o3             | <b>資格 -</b> 現                                                                                                    | 四果 - 収納 - | 給付 • 共通 • | 信報連携 麗和運)<br>管理 文祖 | " <u>e</u> - |
|--------------|-----------------------------------------|--------------------------|----------------------------------------------------------------------------------------------------|-----------|-----------|--------------------|--------------|
| E暨外新規追加      |                                         |                          |                                                                                                    |           |           |                    |              |
|              | 被保険者間号                                  | 個人間号                     | 11.50                                                                                                    | 生年月日      |           | *# ×=              |              |
|              | 元名書号                                    | 個人区分                     | 世得調                                                                                                    | 9         |           |                    |              |
| 基本值報         |                                         |                          |                                                                                                    |           |           |                    |              |
| 发明医療保険吉蕾号 🛎  |                                         |                          |                                                                                                    |           |           |                    |              |
| 电方公共団体コード 🗮  |                                         | 宛名番号 🕷                   |                                                                                                    |           |           |                    |              |
| 生用留号 🕷       |                                         | 個人斷号                     |                                                                                                    |           |           |                    |              |
| 氏名力ナ 業       |                                         |                          |                                                                                                    |           |           |                    |              |
| 天名 🗰         |                                         |                          |                                                                                                    |           |           |                    |              |
| <b>善称名力ナ</b> |                                         |                          |                                                                                                    |           |           |                    |              |
| 善称名          |                                         |                          |                                                                                                    |           |           |                    |              |
| 本名通称名        | 本名 🗸                                    | 外国人区分                    | 日本人 💙                                                                                                    |           |           |                    |              |
| 主年月日 🕷       |                                         | 生年月日設定フラグ                |                                                                                                    | 性別        | 男 🗸       | 世帯登録区分             | ~            |
| 世帯主との続柄1     | 世帯主 イ                                   | 世帯主との続柄2                 | ~                                                                                                    | 世帯主との続柄3  | ~         | 世帯主との続柄4           | ~            |
| 異動年月日 🗰      | ( ) ( ) ( ) ( ) ( ) ( ) ( ) ( ) ( ) ( ) | 異動屈出年月日                  | (internet in the second second s | 興動事由      | 転入        | -                  |              |
| 住民年月日 🕷      |                                         | 消除年月日                    |                                                                                                    |           |           |                    |              |
| 彩使备号 🕷       | 7 - am                                  | 検索<br>都道府県名 <sup>■</sup> |                                                                                                    | 市区町村名 🛎   |           |                    |              |
| 生所 🕷         |                                         |                          |                                                                                                    |           |           |                    |              |
| ●道府県コード ₩    |                                         | 市区町村コード業                 |                                                                                                    | 町名コード     |           | 管理元市区町村番号          |              |
| 行政区コード       |                                         |                          |                                                                                                    |           |           |                    |              |
| 転入前情報        |                                         |                          |                                                                                                    |           |           |                    |              |
| 彩铁器号         | т ·                                     | 快索 都道府派名                 |                                                                                                    | 市区町村名     |           |                    |              |
| 主所           |                                         |                          |                                                                                                    |           |           | -                  |              |
| 邮道府県コード      |                                         | 市区町村コード                  |                                                                                                    |           |           |                    |              |
| 転出先编報        |                                         |                          |                                                                                                    |           |           |                    |              |
|              |                                         |                          |                                                                                                    |           |           |                    |              |

3. 設定内容を確認して [更新] ボタンをクリックしてください。

| 《 KA02502&住登外新規造加 | 確認 - Internet Explorer                  |               |               |      |          |       |              | -          |                 | ×        |
|-------------------|-----------------------------------------|---------------|---------------|------|----------|-------|--------------|------------|-----------------|----------|
| 中央県後期高齢者          | 皆医療広域連合電算処理                             | <b>₽</b> システム | 資格 -          | 賦課 ▼ | 収納 - 彩   | 討▼ 共通 | ▼ 信報連携<br>管理 | 萬務運用<br>支援 | ₹ گ             |          |
| 住登外新規追加確認         |                                         |               |               |      |          |       |              |            |                 |          |
|                   | 被保険者番号                                  | 個人番号          |               | 性別   | 生年月日     |       |              | 6 XE       |                 |          |
|                   | 在171<br>宛名番号                            | 個人区分          |               | 世帯番号 |          |       |              |            |                 |          |
| 基本情報              |                                         |               |               |      |          |       |              |            |                 | l        |
| 後期医療保険者番号         | 12345675                                |               |               |      |          |       |              |            |                 |          |
| 地方公共団体コード         | 123455                                  | 宛名番号          | 8080808080808 | 080  |          |       |              |            |                 |          |
| 世帯番号              | 000000000000000000000000000000000000000 | 個人番号          | 00000000003   |      |          |       |              |            |                 |          |
| 氏名力ナ              | シカク イチロウ                                |               |               |      |          |       |              |            |                 |          |
| 氏名                | 資格 一即                                   |               |               |      |          |       |              |            |                 |          |
| 通称名力ナ             |                                         |               |               |      |          |       |              |            |                 |          |
| 通称名               |                                         |               |               |      |          |       |              |            |                 |          |
| 本名遥称名             | 本名 🖌                                    | 外国人区分         | 日本人 🗸         |      |          |       |              |            |                 |          |
| 生年月日              | 昭和06年02月11日                             | 生年月日設定フラグ     |               |      | 性別       | 男 ¥   | 世帯登録区分       |            | $\mathbf{\vee}$ |          |
| 世帯主との統柄1          | 世帯主 ∨                                   | 世帯主との続柄 2     | ~             |      | 世帯主との続柄3 | ~     | 世帯主との続き      | 丙4         | ~               |          |
| 異動年月日             | 平成30年05月01日                             | 異動區出年月日       | 平成30年05月01日   | Е    | 異動事由     | その他登録 | $\sim$       |            |                 |          |
| 住民年月日             | 平成30年05月01日                             | 满餘年月日         |               |      |          |       |              |            |                 |          |
| 郵便番号              | 〒 222 - 1111                            | 都運府県名         | 東西県           |      | 市区町村名    | 東西市   |              |            |                 |          |
| 住所                | 1丁目5番5号                                 |               |               |      |          |       |              |            |                 |          |
|                   |                                         | 1.000.00      |               |      |          |       |              |            |                 | <u>.</u> |
| 戻る                |                                         |               |               |      |          |       |              |            | 更新              | )        |
|                   |                                         |               |               |      |          |       |              |            | -               | /        |

## (b) 資格変更および住所地特例の適用

1. 「資格管理メニュー」画面で、被保険者資格管理の [資格変更] ボタンをクリックしてください。

| SAZISZCI (ENBERE) Con- Inter | set Explorer         |                        |                               |                      |                  |           |                   |           |                | -             | 0 X  |
|------------------------------|----------------------|------------------------|-------------------------------|----------------------|------------------|-----------|-------------------|-----------|----------------|---------------|------|
| 中央県後期高齢者医療                   | 医城連合胃                | は算処理システム               |                               | <u>195</u> -         | 808 -            | -636      | and +             | 88 e      | (A4620)<br>172 | 東根道明<br>支援    | 81   |
| 資格管理メニュー                     |                      |                        |                               |                      |                  |           |                   |           |                | 12345675      | 中央市  |
| シカク イナロウ<br>資格 一郎            | 被保険性質可<br>住所<br>和名誉可 | R208.000 6 1 7 8 5 8 9 | 朝人勝句 00<br>5月<br>8月<br>朝人民务 住 | 200000000003<br>2.94 | 11月 月<br>世界長句 () | \$4010 ID | R06年02月13<br>0080 | e i sinea |                | *\$6-XE       |      |
| M-A-                         |                      |                        |                               |                      |                  |           |                   |           |                |               |      |
| 在民基本的條約会                     |                      | 74212222002            |                               | 0.999030             | 659              |           |                   |           |                |               |      |
| 被尽味者照应                       |                      | 28448-1                |                               | 1000008-             | 判断会              |           |                   |           |                |               |      |
| 进行先一规划会                      |                      | 0.5909/81-0000         | -                             | 副人类他日交更教             | -9892            |           |                   |           |                |               |      |
| 被保持教育局管理                     |                      |                        |                               |                      |                  |           |                   |           |                |               |      |
| 自然改善                         |                      |                        |                               | 184 C 2              |                  | )         | 自協良先              |           |                | <b>角松3)</b> 星 |      |
| 和影響中的                        |                      | 9法認定中語(個人情報無)          |                               | 01219                | t.               |           |                   |           |                |               |      |
| 建物的外表的管理                     |                      | 向结果動者一覧                | 4                             | CHEROPOLOGICAL       | 888°E            |           |                   |           |                |               |      |
| 角级区的管理                       |                      |                        |                               |                      |                  |           |                   |           |                |               |      |
| 自由記分世現                       |                      | 基地的人的建作业场快发            |                               |                      |                  |           |                   |           |                |               |      |
| 12、12時春世년                    |                      |                        |                               |                      |                  |           |                   |           |                |               |      |
|                              |                      |                        |                               |                      |                  |           |                   |           |                | 51 M.A        | 6988 |

2. 「個人検索」画面で個人検索を行い、検索結果の中から対象となる被保険者をラジオボタンで 選択して[選択]ボタンをクリックしてください。(この手順を行わずに次に進むことがあるので 注意!)

※県外転出で資格喪失していた場合は、必ず資格回復を行ってから資格変更をしてください。

| 6         | (A9050) | 10:個人検索 - Inter | net Explorer     |         |      |             |      |      |        |                   |            | -          |    | ×  |
|-----------|---------|-----------------|------------------|---------|------|-------------|------|------|--------|-------------------|------------|------------|----|----|
| ф <u></u> | 央県      | 後期高齢者           | 医療広域連合電算         | 処理シスラ   | =Ъ   | <u>資格</u> ・ | 賦課 ▪ | 収納 - | 給付 -   | 共通 •              | 情報連携<br>管理 | 業務運用<br>支援 | 2  | •  |
| 個人        | 人検済     | £ 資格            | 変更               |         |      |             |      |      |        |                   |            |            |    |    |
| 検         | 索条件     |                 |                  |         |      |             |      |      |        |                   |            |            |    |    |
| 検済        | 院対象     | 商報 🗮            | 被保険者情報 💙         |         | 宛名番号 |             |      |      | 地方公共团体 | k=-1 <sup>5</sup> |            |            |    |    |
| 被使        | R陕省(    | 后号              |                  |         | 個人番号 |             |      |      | 世帯番号   |                   |            |            |    |    |
| 性房        | H       |                 | ~                |         | 生年月日 |             |      |      |        |                   |            |            |    |    |
| Æź        | らカナ     |                 | シカク イチロウ         |         |      |             |      |      |        |                   |            |            |    |    |
| 住民        | 斤       |                 |                  |         |      |             |      |      |        |                   |            |            |    |    |
|           |         |                 |                  |         |      | 検索          |      |      |        |                   |            |            |    |    |
| 被         | 保険者     | 情報一覧            |                  |         |      |             |      |      |        |                   |            |            |    | 1件 |
|           | No      | 地方公共团体          | 宛名番号             | 氏名      |      | 市区町村名       |      |      | 生年月日   |                   | 性別         | 喪失年月日      |    |    |
|           |         |                 | 被保険書番号           | 住所      |      |             |      |      | 異動年月   | Ξ                 | 個人区分       | 異動事由       |    |    |
| ۲         | 1       | 123455          | 6060606060606060 | 資格 一即   |      | 中央県中央市      | 5    |      | 昭和06年  | 02月11日            | 男          |            |    |    |
| $\sim$    |         |                 | 00208686         | 2丁目2番54 | 3    |             |      |      | 平成30年  | 04月01日            | 住萎         | 年齡到邊       |    |    |
|           |         |                 |                  |         |      |             |      |      |        |                   |            |            |    |    |
|           |         |                 |                  |         |      |             |      |      |        |                   |            |            |    |    |
|           |         |                 |                  |         |      |             |      |      |        |                   |            |            |    |    |
|           |         |                 |                  |         |      |             |      |      |        |                   |            |            |    |    |
|           |         |                 |                  |         |      |             |      |      |        |                   |            | -          | _  | _  |
|           |         |                 |                  |         |      |             |      |      |        |                   |            |            | 選択 |    |
|           |         |                 |                  |         |      |             |      |      |        |                   |            |            |    |    |
|           |         |                 |                  |         |      |             |      |      |        |                   |            |            | 選択 |    |

3. 「資格変更」画面で必要な情報を入力して [確認] ボタンをクリックしてください。

・住所

- ・資格異動年月日 県外住所地の転入日を入力
- ・個人区分「住登外」を選択

➢ KA105011:資格定更 - Internet Explorer

・住所地特例者区分 「住所地特例者」を選択

| 中央県後期高齢者          | 央県後期高齢者医療広域連合電算処理システム                           |                                          |           |               | 収納 - 新    | 対・ 共通・  | 情報連携<br>管理 | 業務適用<br>文援 | 으 - |
|-------------------|-------------------------------------------------|------------------------------------------|-----------|---------------|-----------|---------|------------|------------|-----|
| 資格変更              |                                                 |                                          |           |               |           |         |            | 12345675   | 中央市 |
| シカク イチロウ<br>資格 一郎 | 被保険者番号 00208686<br>住所 中央県中央市<br>第名番号 6060606060 | 個人簡明 000<br>17日2番5号<br>506060 個人区分 住差    | i m       | 3月月<br>(帯動句 C | 生年月日 昭和06 | ₹02月11日 |            | 個人検索 +少    | жŧ  |
| 被保険者情報            |                                                 |                                          |           |               |           |         |            |            |     |
| 管理市区町村名           | 中央市                                             |                                          |           |               |           |         |            |            |     |
| 後期医療保険者番号         | 12345675                                        | 適用期間                                     | 4300401 ~ |               |           |         |            |            |     |
| 屬出年月日             | 8                                               | 居出者名                                     |           |               |           |         |            |            |     |
| 本人との関係            | ×                                               | 電話番号1                                    |           |               | 電話番号 2    |         |            |            |     |
| 真格異動年月日 <b>米</b>  | 4300501                                         | an an an an an an an an an an an an an a | 主所地特例逾用   | ~             | 負担区分判定対象  | ×       |            |            |     |
| 宛名番号 💥            | 検索                                              |                                          |           |               | 個人区分      | 住基 V    | 外国人区分      | 日本人 🗸      |     |
| 地方公共団体コード         |                                                 | 個人醫导 *                                   |           | _             |           |         |            |            |     |
| 氏名力ナ 💥            | シカラ イチロウ                                        |                                          |           |               |           |         |            |            |     |
| 氏名 🕷              | 資格 一即                                           |                                          |           |               |           |         |            |            |     |
| 遥称名力ナ             |                                                 |                                          |           |               |           |         |            |            |     |
| 遥称名               |                                                 |                                          |           |               |           |         |            |            |     |
| 本名通称名             | 本名 🖌                                            | 生年月日 🕷                                   | 3060211   |               | 19/定フラグ   |         | 性別         | 男 🖌        |     |
| 電話番号1             |                                                 | 電話番号 2                                   |           |               |           |         |            |            |     |
| 彩便話号 🕷            | 〒 222 - 1111 住所検索                               | 都道府進名 🕷                                  | 東西県       |               | 市区町村名 🕷   | 東西市     |            |            |     |
|                   |                                                 | $\downarrow$ .                           | スクロ       | )             | V         |         |            |            |     |

| (主)所 無      | 1丁目5番!  | 5 時 |                                         |         |         |        |         |         |            |     |
|-------------|---------|-----|-----------------------------------------|---------|---------|--------|---------|---------|------------|-----|
| 郡道府県コード 兼   | 11      |     | 市区町村コード 🕷                               | 333     |         | 町名コード  |         | 行政区コード  |            |     |
| 不均一氟酸地区     |         |     |                                         |         |         |        |         |         |            |     |
| 転入前市区町村名    |         |     |                                         |         |         |        |         |         |            |     |
| 在所地特例者区分    | 住所地特例者  | 1 V | AND AND AND AND AND AND AND AND AND AND | 4300501 | ₿~      |        |         | 逾用实更年月1 |            | 600 |
| 公費負担者番号1    |         |     | 受給者番号1                                  |         |         | 受给期間 1 | 1 iii ~ |         | 8          |     |
| 公費負担者番号 2   |         |     | 受給者番号 2                                 |         |         | 受給期間 2 | iii ~   |         | <b></b>    |     |
| 老人医療市区町村番号  |         |     | 老人医療受給者番号                               |         |         |        |         |         |            |     |
| 老福年金管理番号    |         |     | 老福年金受給期間                                |         | 〕 曲 ~ [ | 節      |         |         |            |     |
| 老福年金儒考      |         |     |                                         |         |         |        |         |         |            |     |
| 被扶養者輕減開始年月日 |         | 60  |                                         |         |         |        |         |         |            |     |
| 国籍          |         |     | <b>~</b>                                |         |         |        |         |         |            |     |
| 外国人在留資格     |         | ~   | 在主新的利用                                  |         | ) 🕮 ~ [ | 4172   |         |         |            |     |
| 資格取得年月日     | 4200401 |     | 取用事由                                    |         | $\sim$  |        |         |         |            |     |
| 取爆艇出年月日     |         |     | 届出者名                                    |         |         |        |         |         |            |     |
| 本人との関係      |         | ~   | 電話番号1                                   |         |         | 電話番号 2 |         |         |            |     |
|             |         |     |                                         |         |         |        |         | 中請書印    | 8 <b>(</b> | 確認  |

- ・異動事由 「住所地特例適用」を選択
- ・適用期間 住所地特例の開始日を入力

転出先の住所

4. 更新内容を確認して [更新] ボタンをクリックしてください。

| 🧉 KA105012;黄档实更確認 - Ir | nternet Explorer     |                                       |                              |                   |               |            |         |             | -              | D X |
|------------------------|----------------------|---------------------------------------|------------------------------|-------------------|---------------|------------|---------|-------------|----------------|-----|
| 中央県後期高齢者               | 医療広域連合電              | 賞処理シス                                 | テム                           | <u>資格</u> -       | 賦課 -          | 収納 - 給     | 付▼ 共通   | (情報連携<br>管理 | 業務運用<br>支援     | ₹.  |
| 資格変更確認                 |                      |                                       |                              |                   |               |            |         |             | 12345675       | 中央市 |
| シカク イチロウ<br>資格 一郎      | 被保険者番号<br>住所<br>宛名番号 | 00208686<br>中央県中央市 2<br>6060606060606 | 個人番号<br>丁目2番5号<br>06060 個人区分 | 00000000003<br>住委 | 性別 男<br>世帯番号( | 生年月日 昭和064 | F02月11日 |             | <b>*</b> ∕⁄ ×€ |     |
| 被保険者情報                 |                      |                                       |                              |                   |               |            |         |             |                |     |
| 管理市区町村名                | 中央市                  |                                       |                              |                   |               |            |         |             |                |     |
| 後期医療保険者番号              | 12345675             |                                       | 違用期間                         | 平成30年04月01        | 8 ~           |            |         |             |                |     |
| <b>居出年月日</b>           |                      |                                       | 届出者名                         |                   |               |            |         |             |                |     |
| 本人との関係                 |                      | $\sim$                                | 電話番号1                        |                   |               | 電話番号 2     |         |             |                |     |
| 資格異動年月日                | 平成30年05月01日          |                                       | 異動事由                         | 住所地特例適用           | ~             | 負担区分判定対象   | 2       |             |                |     |
| 宛名番号                   | 80808080808080808    | 0                                     |                              |                   |               | 個人区分       | 住登外 🗸   | 外国人区分       | 日本人 🗸          |     |
| 地方公共団体コード              | 123455               |                                       | 個人番号                         | 00000000003       |               |            |         |             |                |     |
| 氏名力ナ                   | シカク イチロウ             |                                       |                              |                   |               |            |         |             |                |     |
| 氏名                     | 資格 一郎                |                                       |                              |                   |               |            |         |             |                |     |
| 遥称名力ナ                  |                      |                                       |                              |                   |               |            |         |             |                |     |
| 遥称名                    |                      |                                       |                              |                   |               |            |         |             |                |     |
| 本名通称名                  | 本名 💙                 |                                       | 生年月日                         | 昭和06年02月11        | H             | 設定フラグ      |         | 性別          | 男 🖌            |     |
| 电话番号1                  |                      |                                       | 電話番号 2                       |                   |               |            |         |             |                |     |
| 郵便番号                   | ₹ 222 - 1111         |                                       | 都道府風名                        | 東西県               |               | 市区町村名      | 東西市     |             |                |     |
| 戻る                     |                      |                                       |                              |                   |               |            |         |             |                | EMT |

### (c) 住登外登録情報の所得·課税情報入力

1. 住登外登録情報の所得・課税情報を入力してください。

被保険者の管理を行うのが住民基本台帳情報から住登外登録情報に変更になることに伴い、宛名 番号と個人区分コードが変更になるため、所得・課税情報の入力が必要です。 詳細は、「賦課管理ガイド 市区町村編」などを参照してください。

.....

- (d) 負担区分判定 については P41 に進んでください。
- (e) 被保険者証の交付 については P48 に進んでください。
- (f) 被保険者証の回収登録 については P52 に進んでください。

#### 4. 資格喪失

在留資格「特定活動」にて入国・在留する外国人への対応について

次のいずれかに該当する外国人の場合、適用除外者(適用除外事由:広域内適用除外者)として登録してください。

- ・ 医療を受ける活動を目的として入国・在留する者
- ・ 医療を受ける活動を行う者の日常生活上の世話をする活動を目的として入国・在留する者

• 1年を超えない期間滞在し、観光、保養その他これらに類似する活動を目的として入国・在留する者

### 4.1生活保護受給開始

生活保護受給の決定連絡によって、被保険者が後期高齢者医療制度の対象外となった場合、被保険者の資格喪失と適用除外者登録を行います。 また、被保険者証が市区町村の窓口に返還された場合、被保険者証の回収登録を行います。

#### ・ 操作手順

次の2つの操作を実施します。

- (a). 資格喪失
- (b). 適用除外者登録
- (c). 被保険者証の回収登録

(a) 資格喪失

| KA205001:実信管理メニュー - Interne | et Explorer          |                                               |                      |                    |                            |            |                       |               |   | -              | ш.     | ~ |
|-----------------------------|----------------------|-----------------------------------------------|----------------------|--------------------|----------------------------|------------|-----------------------|---------------|---|----------------|--------|---|
| 中央県後期高齢者医療                  | <u>資格</u> •          | 賦課 ▼                                          | 収納 -                 | 給付 •               | 共通 •                       | 情報連携<br>管理 | 巢鹅運用<br>支援            | <u> 은</u> -   | ^ |                |        |   |
| 資格管理メニュー                    |                      |                                               |                      |                    |                            |            |                       |               |   | 12345675       | 中央市    |   |
| コウキ サブロウ<br>後期 三郎           | 被保険者番号<br>住所<br>宛名番号 | 00208587<br>中央県中央市8丁目1番<br>888888888888888888 | 個人番号(<br>1号<br>個人区分( | 000000000004<br>또퐆 | 性別 男<br>世帯 <del>断号</del> 0 | 生年月日 昭     | 第1122年03月31日<br>20008 | 3 引継ぎ         | ¥ | <b>*</b> ∕⁄ ×€ |        |   |
| 販会                          |                      |                                               |                      |                    |                            |            |                       |               |   |                |        |   |
| 住民基本台帳照会                    |                      | 外国人登録情報照会                                     |                      | 住登外登録情報            | 852                        |            |                       |               |   |                |        |   |
| 被保険者昭会                      |                      | 世帯構成員一覧                                       |                      | 適用除外者等一            | 質問会                        |            |                       |               |   |                |        |   |
| 送付先一覧戦会                     |                      | 住所地特例者一覧照会                                    |                      | 個人異動日変更者           | 一覧照会                       |            |                       |               |   |                |        |   |
| 被保険者資格管理                    |                      |                                               |                      |                    |                            |            |                       |               |   |                |        |   |
| 資格取得                        |                      | 資格取得(個人情報無)                                   |                      | 資格空更               |                            | $\subset$  | 資格喪失                  | $\rightarrow$ |   | 資格回復           |        |   |
| 隆書総定申請                      |                      | 皇書認定申請(個人情報無)                                 |                      | 瞪書認定検              | 索                          |            |                       |               |   |                |        |   |
| 適用除外者等管理                    |                      | 資格異動者一覧                                       |                      | 広域市区町村間異           | 動者管理                       |            |                       |               |   |                |        |   |
| 負担区分管理                      |                      |                                               |                      |                    |                            |            |                       |               |   |                |        |   |
| 負担区分管理                      |                      | 基準収入額適用申請検索                                   |                      |                    |                            |            |                       |               |   |                |        |   |
| 証・証明書管理                     |                      |                                               |                      |                    |                            |            |                       |               |   |                |        |   |
|                             |                      |                                               |                      |                    |                            |            |                       |               |   | 人副 🗹           | 番号表示   | × |
|                             |                      |                                               |                      |                    |                            |            |                       |               |   |                | @ 100% |   |

1. 「資格管理メニュー」画面で、被保険者資格管理の[資格喪失] ボタンをクリックしてください。

2. 「個人検索」画面で、対象者の情報を入力して、 [検索] ボタンをクリックしてください。

※被保険者番号で検索すると見つけやすいです

| 🧧 KARSENS ELAS | 99 - Internet B | bptorer |        |               |    |         |       |                |      |            | -          | 0        | × |
|----------------|-----------------|---------|--------|---------------|----|---------|-------|----------------|------|------------|------------|----------|---|
| 中央限後期          | 高齢者医            | 原広城連合電  | 算処理シスラ | 74            | 政治 | - 828 - | 634 - | 10月-           | 88.5 | 清明道代<br>管理 | 無相違用<br>支援 | ۵        | - |
| 個人検索           | 資格與外            | ŧ       |        |               |    |         |       |                |      |            |            |          |   |
| 0266           |                 |         | _      |               |    |         |       |                |      |            |            |          |   |
| MANAGE T       | 3               | H067899 | r      | 約2.番号<br>個人番号 |    |         |       | 現为公共回4<br>世界新奇 | 83-F |            |            |          | 1 |
| 11.30          |                 | -       |        | 生年月日          |    |         |       |                |      |            |            |          |   |
| 88.57<br>a#    | -               |         |        |               |    |         |       |                |      |            |            |          | J |
|                |                 |         |        |               |    |         |       |                |      |            |            |          |   |
|                |                 |         |        |               |    |         |       |                |      |            |            |          |   |
|                |                 |         |        |               |    |         |       |                |      |            |            |          |   |
|                |                 |         |        |               |    |         |       |                |      |            |            |          |   |
|                |                 |         |        |               |    |         |       |                |      |            |            |          |   |
|                |                 |         |        |               |    |         |       |                |      |            |            |          |   |
|                |                 |         |        |               |    |         |       |                |      |            |            |          |   |
|                |                 |         |        |               |    |         |       |                |      |            |            |          |   |
| 5.11           |                 |         |        |               |    |         |       |                |      |            |            |          |   |
|                |                 |         |        |               |    |         |       |                |      |            |            | \$ 1075. |   |

3. 「個人検索」画面で、該当する被保険者の情報を確認して、 [選択] ボタンをクリックしてください。

| 6  | A9050 | 10:個人検索 - Intern | et Explorer        |         |                       |             |            | -          | D X       |
|----|-------|------------------|--------------------|---------|-----------------------|-------------|------------|------------|-----------|
| 中  | 央県    | 後期高齢者            | 医療広域連合電算           | 処理システム  | <u>資格</u> · 別課 · 収納 · | 給付 🔹 共通 🔹   | 情報連携<br>管理 | 業務運用<br>支援 | <u></u> . |
| 個  | し検済   | · 資格:            | 跌                  |         |                       |             |            |            |           |
| 10 | ***   |                  |                    |         |                       |             |            |            |           |
| 検知 | 动制    | 育報 🛎             | 被保険者情報 🗸           | 宛名番号    |                       | 地方公共団体コード   |            | 1          |           |
| 被  | 除者    | 番号               | 34567899           | 個人番号    |                       | 世帯番号        |            |            |           |
| 性別 | J.    |                  | ~                  | 生年月日    |                       |             |            |            |           |
| 氏行 | コカナ   |                  |                    |         |                       |             |            |            |           |
| 住門 | ĥ     |                  |                    |         |                       |             |            |            |           |
|    |       |                  |                    |         | 検索                    |             |            |            |           |
| 被  | 保険者   | 情報一覧             |                    |         |                       |             |            |            | 1件        |
|    | No    | 地方公共团体           | 宛名番号               | 氏名      | 市区町村名                 | 生年月日        | 性別         | 喪失年月日      |           |
|    |       |                  | 被保険者番号             | 住所      |                       | 異動年月日       | 個人区分       | 異動事由       |           |
| ۲  | 1     | 123455           | 111111111111111111 | 後期 太郎   | 中央県中央市                | 昭和07年01月27日 | 男          |            |           |
|    |       |                  | 34567899           | 1丁目1番1号 |                       | 平成30年04月01日 | 住基         | 広域内転入      |           |
|    |       |                  |                    |         |                       |             |            |            |           |
|    |       |                  |                    |         |                       |             |            |            |           |
|    |       |                  |                    |         |                       |             |            |            |           |
|    |       |                  |                    |         |                       |             |            |            |           |
|    |       |                  |                    |         |                       |             |            |            |           |
|    |       |                  |                    |         |                       |             |            | (          | 選択        |
|    |       |                  |                    |         |                       |             |            |            |           |

4. 「資格喪失」画面で、必要箇所を入力・選択した後に [確認] ボタンをクリックしてください。

·資格喪失年月日 生活保護開始年月日 ·喪失事由 生活保護開始日

※年齢到達日以前に生活保護を受給していた場合、喪失年月日は年齢到達日

| 🥌 KA 105021:資格喪失 - Intern | iet Explorer         |                                         |                               |                        |                |         |                    |      |            | -          |            | Х |
|---------------------------|----------------------|-----------------------------------------|-------------------------------|------------------------|----------------|---------|--------------------|------|------------|------------|------------|---|
| 中央県後期高齢者                  | 医療広域連合電              | 算処理システ                                  | -Д                            | <u>資格</u> ~            | 賦課▼            | 収納 -    | 給付 -               | 共通 ▼ | 情報連携<br>管理 | 業務運用<br>支援 | <u>۸</u> - | ^ |
| 資格喪失                      |                      |                                         |                               |                        |                |         |                    |      |            | 12345675   | 中央市        |   |
| コウキ タロウ<br>後期 太郎          | 被保険者番号<br>住所<br>宛名番号 | 34567899<br>中央県中央市1丁日<br>11111111111111 | 個人番号 0<br>日1番1号<br>111 個人区分 1 | 1000000000000000<br>王委 | 性別 男<br>世帯番号 ( | 生年月日 昭和 | 007年01月27日<br>0001 | 3    | 個          | 人検索 +6     | . ХŦ       |   |
| 被保険者情報                    |                      |                                         |                               |                        |                |         |                    |      |            |            |            |   |
| 管理市区町村名                   | 中央市                  |                                         |                               |                        |                |         |                    |      |            |            |            |   |
| 後期医療保険者番号                 | 12345675             | 3                                       | 鱼用期間                          | 4290401                | ~              |         |                    |      |            |            |            |   |
| 届出年月日                     | 4300401              | į.                                      | 副出者名                          |                        |                |         |                    |      |            |            |            |   |
| 本人との関係                    |                      | ¥ 1                                     | 戦話番号1                         |                        | 電話番号 2         |         |                    |      |            |            |            |   |
| 資格喪失年月日 💥                 | 4300401 📋            | 1                                       | <u></u><br>喪失事由               | 生活保護受給開始 🗸             |                |         | 負担区分判定対象 ✓         |      |            |            |            |   |
| 宛名番号                      | 1111111111111111     | 1 1                                     | 国人区分                          | 住墓 🖌                   |                | 外国人区分   | 123455             |      |            |            |            |   |
| 個人番号                      | 00000000001          |                                         |                               |                        |                |         |                    |      |            |            |            |   |
| 氏名力ナ                      | 그 우우 정보ウ             |                                         |                               |                        |                |         |                    |      |            |            |            |   |
| 氏名                        | 後期 太郎                |                                         |                               |                        |                |         |                    |      |            |            |            |   |
| 通称名力ナ                     |                      |                                         |                               |                        |                |         |                    |      |            |            |            |   |
| 通称名                       |                      |                                         |                               |                        |                |         |                    |      |            |            |            |   |
| 本名遥称名                     | 本名 🖌                 | 4                                       | 主年月日                          | 3070127                |                | 設定フラグ   |                    | 性別   |            | 男 🖌        |            |   |
| 電話番号1                     | 000-1111-2222        | 5                                       | 電話番号 2                        | 111-2222-33            | 333            |         |                    |      |            |            |            |   |
| 郵便番号                      | ₹ 111 - 1111         |                                         | 9道府県名                         | 中央県                    |                | 市区町村名   | 中央市                |      |            |            |            |   |
|                           |                      |                                         |                               |                        |                |         |                    |      | 申請書印刷      |            |            |   |

5. 「資格喪失確認」画面で、設定内容を確認して、 [更新] ボタンをクリックしてください。設定内容を訂正したい場合、 [戻る] ボタンをクリックすると前の画面に戻ります。

| 🥭 KA105022;資格廣失確認 - In | iternet Explorer                                                              |        |              |                    |                |        |                    |        |            | -                  |     | $\times$ |
|------------------------|-------------------------------------------------------------------------------|--------|--------------|--------------------|----------------|--------|--------------------|--------|------------|--------------------|-----|----------|
| 中央県後期高齢者               | 医療広域連合電                                                                       | 算処理シス語 | FΔ           | 資格 -               | 賦課 ▼           | 収納 -   | 給付 -               | 共通 -   | 信報連携<br>管理 | <u> 単税運用</u><br>文領 | 은 - |          |
| 資格喪失確認                 |                                                                               |        |              |                    |                |        |                    |        |            | 12345675           | 中央市 | i        |
| コウキ タロウ<br>後期 太郎       | 被保険者断号 34567899 個人類号 000<br>住所 中点進中点市1丁目1番1号<br>用名稱号 1111111111111111 個人区分 住当 |        |              | 000000000001<br>住委 | 性別 男<br>世帯番号 0 | 生年月日 昭 | 和07年01月27日<br>0001 | 3      | •,         | ≶×€                |     |          |
| 被保険者情報                 |                                                                               |        |              |                    |                |        |                    |        |            |                    |     |          |
| 管理市区町村名                | 中央市                                                                           |        |              |                    |                |        |                    |        |            |                    |     |          |
| 後期医療保険者番号              | 12345675                                                                      |        | 平成29年04月0    | 01日 ~              |                |        |                    |        |            |                    |     |          |
| 届出年月日                  |                                                                               |        | 届出者名         |                    |                |        |                    |        |            |                    |     |          |
| 本人との関係                 |                                                                               | $\sim$ | 電話番号1        |                    |                | 電話番号 2 |                    |        |            |                    |     |          |
| 資格喪失年月日                | 平成30年04月01日                                                                   |        | 喪失事由         | 生活保護委給與            | 生活保護恐怖開始 ~     |        |                    | 角田の    | 2分判定対象     | 1                  |     |          |
| 宛名番号                   | 1111111111111111                                                              | 11     | 個人区分         | 住福 🖌               |                | 外国人区分  | 日本人 🗸              | 地方公    | 注団体コード     | 123455             |     |          |
| 個人番号                   | 000000000001                                                                  |        |              |                    |                |        |                    |        |            |                    |     |          |
| 氏名力ナ                   | 그 아무 정도 아                                                                     |        |              |                    |                |        |                    |        |            |                    |     |          |
| 氏名                     | 後期 太郎                                                                         |        |              |                    |                |        |                    |        |            |                    |     |          |
| 遥称名力ナ                  |                                                                               |        |              |                    |                |        |                    |        |            |                    |     |          |
| 遥称名                    |                                                                               |        |              |                    |                |        |                    |        |            |                    |     |          |
| 本名通称名                  | 本名 🖌                                                                          |        | 生年月日         | 昭和07年01月2          | 27日            | 設定フラグ  |                    | 12.550 |            | 四 🗸                |     |          |
| 電話番号1                  | 000-1111-2222 电活量号 2                                                          |        | 111-2222-333 | 33                 |                |        |                    |        |            |                    |     |          |
| 影使曲号                   | 〒 111 - 1111 都道府県名                                                            |        |              | 中央课                |                | 市区町村名  | 中央市                |        |            |                    |     |          |

| $\downarrow$ | ス | ク | $\Box$ | ール |
|--------------|---|---|--------|----|
|--------------|---|---|--------|----|

| 住所          | 1丁目1番1号     |        |           |     |        |        |               |    |       |        |
|-------------|-------------|--------|-----------|-----|--------|--------|---------------|----|-------|--------|
| 郵道府県コード     | 12          |        | 市区町村コード   | 345 |        | 町名コード  | 1111111111111 | 行政 | Eコード  | 111111 |
| 不均一氟課地区     |             |        |           |     |        |        |               |    |       |        |
| 転入前市区町村     | 東西市         |        |           |     |        |        |               |    |       |        |
| 住所地特例者区分    | 住所地特例对象外、   | ~      | 逾用期間      |     | ~      |        |               | 適用 | 変更年月日 |        |
| 公费負担者番号1    |             |        | 受给者番号1    |     |        | 受給期間1  |               | ~  |       |        |
| 公費負担者番号 2   |             |        | 受給者番号 2   |     |        | 受給期間2  |               | ~  |       |        |
| 老人医療市区町村番号  |             |        | 老人医療受給者番号 |     |        |        |               |    |       |        |
| 老福年金管理番号    |             |        | 老福年金受給期間  |     | $\sim$ |        |               |    |       |        |
| 老福年全備考      |             |        |           |     |        |        |               |    |       |        |
| 被扶養者軽減開始年月日 |             |        |           |     |        |        |               |    |       |        |
| (10) TR     |             |        | ~         |     |        |        |               |    |       |        |
| 外国人在留資格     |             | $\sim$ | 在留明閣      |     | ~      |        |               |    |       |        |
| 資格取得年月日     | 平成29年04月01日 |        | 取得事由      | 毛入  | $\sim$ |        |               |    |       |        |
| 届出年月日       |             |        | 屈出者名      |     |        |        |               |    |       |        |
| 本人との関係      | 本人          | $\sim$ | 電話番号1     |     |        | 電話番号 2 |               |    |       |        |
| 偏考          |             |        |           |     |        |        |               |    |       |        |
|             |             |        |           |     |        |        |               |    |       |        |
|             |             |        |           |     |        |        |               |    |       | /      |
|             |             |        |           |     |        |        |               |    |       |        |
| 戻る          |             |        |           |     |        |        |               |    |       | 更新     |
|             |             |        |           |     |        |        |               |    |       |        |

### (b) 適用除外者登録

1. 「資格管理メニュー」画面で、被保険者資格管理の「適用除外者等管理」ボタンをクリックし てください。

| 🥖 KAZO               | 15001:資格管理メニュー - Interne | t Explorer           |                                              |                   |                    |              |        |                    |      |            | -          |          | ×  |
|----------------------|--------------------------|----------------------|----------------------------------------------|-------------------|--------------------|--------------|--------|--------------------|------|------------|------------|----------|----|
| 中央                   | <b>長後期高齢者医療</b>          | 広域連合電                | 算処理システム                                      |                   | <u>資格</u> *        | 賦課 ▼         | 収納 -   | 給付 -               | 共通 ▼ | 情報連携<br>管理 | 業務運用<br>支援 | <u>۰</u> | ^  |
| 資格管                  | 理メニュー                    |                      |                                              |                   |                    |              |        |                    |      |            | 12345675   | 中央市      |    |
| <sup>コウキ</sup><br>後期 | <sup>タロウ</sup><br>太郎     | 被保険者番号<br>住所<br>宛名番号 | 34567899<br>中央県中央市1丁目1番1<br>1111111111111111 | 個人番号<br>号<br>個人区分 | 000000000001<br>住基 | 性別 男<br>世帯番号 | 生年月日 昭 | 007年01月27日<br>0001 | 引継ぎ  | V          | +¢/ ×€     |          |    |
| 原会                   |                          |                      |                                              |                   |                    |              |        |                    |      |            |            |          | d. |
|                      | 住民基本台幅照会                 |                      | 外国人登録情報照会                                    |                   | 住登外登録情報            | 開会           |        |                    |      |            |            |          |    |
|                      | 被保険者照会                   |                      | 世帯構成員一覧                                      |                   | 適用除外者等一!           | 観察会          |        |                    |      |            |            |          |    |
|                      | 送付先一覧照会                  |                      | 住所地特例者一覧原会                                   |                   | 個人異動日空更考           | 質問会          |        |                    |      |            |            |          |    |
| 被保護                  | 诸資格管理                    |                      |                                              |                   |                    |              |        |                    |      |            |            |          |    |
|                      | 貞格取得                     |                      | 資格取得(個人情報無)                                  |                   | 資格変更               |              |        | 賣格喪失               |      |            | 資格回復       |          |    |
|                      | 障害認定申請                   | R                    | 警害認定申請(個人情報無)                                |                   | 障害認定検:             | £            |        |                    |      |            |            |          |    |
|                      | 適用除外者等管理                 | >                    | 資格異動者一覧                                      |                   | 広域市区町村間異           | 助者管理         |        |                    |      |            |            |          |    |
| 負担回                  | 分管理                      |                      |                                              |                   |                    |              |        |                    |      |            |            |          |    |
|                      | 負担区分管理                   |                      | 基準収入額適用申請検索                                  |                   |                    |              |        |                    |      |            |            |          |    |
| a · a                | 明書管理                     |                      |                                              |                   |                    |              |        |                    |      |            |            |          | L  |
|                      |                          |                      |                                              |                   |                    |              |        |                    |      |            | ☑ 個人       | 番号表示     | ~  |
|                      |                          |                      |                                              |                   |                    |              |        |                    |      |            |            | € 100%   | •  |

2. 「適用除外者等管理」画面で、適用除外事由を選択して、 [追加] ボタンをクリックしてくだ さい。

#### ・適用除外事由 生活保護受給者

| <i>〇</i> KA065002:遮用除外者等        | F管理 - Internet Explorer                                     |                                        |             |             |          |                                         |          |      |            | -               | D X   |
|---------------------------------|-------------------------------------------------------------|----------------------------------------|-------------|-------------|----------|-----------------------------------------|----------|------|------------|-----------------|-------|
| 中央県後期高齢                         | 者医療広域連合電算                                                   | 処理システム                                 |             | <u>資格</u> • | 賦課▼      | 収納 -                                    | 給付 -     | 共通 🕶 | 情報連携<br>管理 | 業務運用<br>支援      | 오 -   |
| 適用除外者等管理                        |                                                             |                                        |             |             |          |                                         |          |      |            | 12345675        | 中央市   |
| <sup>コウキ タロウ</sup><br>後期 太郎     | 被保険者番号 34<br>住所 中:                                          | 1567899<br>央립中央市1丁目1番1                 | 個人番号 000000 | 000001 1    | 閉男       | 生年月日 昭和0                                | 7年01月27日 |      | 偏人         | 検索 <b>+</b> ∲ メ | Ŧ     |
| <ul> <li>KAM0001E 該当社</li></ul> | 第名書号 11<br>第二次第二次第一次第二次第二次第二次第二次第二次第二次第二次第二次第二次第二次第二次第二次第二次 | ttiiiiiiiiiiiiiiiiiiiiiiiiiiiiiiiiiiii | 個人区分 任泰     | 经表          | 2带番号 000 | 000000000000000000000000000000000000000 |          |      |            |                 |       |
| 通用除外者等一覧                        | 国保住所地特例者                                                    |                                        |             | UK AR       |          |                                         |          |      |            | of†4            | 90~0件 |

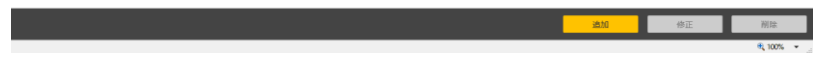

※適用除外事由はその他に以下がある。

- ・病院等入院・施設入所者 ・他広域住所地特例者 ・在留資格なし
- ・国保住所地特例者
- ・広域内適用除外者

3. 「適用除外者等登録」画面で、必要箇所を入力して、 [確認] ボタンをクリックしてください。

・生保開始/再開年月日 適用除外開始日を入力

・備考 「管轄市名」または「管轄福祉事務所名」を入力してください。 「入力した日」も入力してください。

| 🧔 KANSCO-选用标-N 备带登桥 | - Internet Explorer  |                          |                               |                    |            |                  |               |            | -          | D X |
|---------------------|----------------------|--------------------------|-------------------------------|--------------------|------------|------------------|---------------|------------|------------|-----|
| 中央県後期高齢者医           | 医康広城連合電              | 算処理システム                  |                               | <u>115</u> - 10    | a - 1691 - | 8045 ·           | 76 <b>8</b> + | nean<br>TT | 常用重用<br>文语 | 8-  |
| 通用除外有等数段            |                      |                          |                               |                    |            |                  |               |            | 12345675   | 中央市 |
| 30年 885<br>後期 大郎    | 被保険素積的<br>化所<br>和名前句 | >+567809<br>+##.+##17#14 | 報入部号 000000<br>1号<br>報入記分 11巻 | 200001 현재 R<br>관득해 | 1478 60    | 07#06#278<br>xcs |               | *#         | ×e         |     |
| 法用输出者消除             |                      |                          |                               |                    |            |                  |               |            |            |     |
| 生命题他/闲梨年月日 =        | 4300403              |                          | 生務時了ノ博士年月日                    | 3                  | 8          |                  |               |            |            |     |
| 建用单件区分              | 2242208              | × 0.83                   |                               |                    |            |                  |               |            |            |     |
| 1.20100000          |                      |                          | and and the R                 |                    | _          |                  |               |            |            |     |
| 7 7.41              |                      |                          |                               |                    |            |                  |               |            |            |     |
| 944<br>94           |                      |                          |                               |                    |            |                  |               |            |            |     |
|                     |                      |                          |                               |                    |            |                  |               |            |            |     |
|                     |                      |                          |                               |                    |            |                  |               |            |            |     |
|                     |                      |                          |                               |                    |            |                  |               |            |            |     |
|                     |                      |                          |                               |                    |            |                  |               |            |            |     |
|                     |                      |                          |                               |                    |            |                  |               |            | 6          |     |
| 58                  |                      |                          |                               |                    |            |                  |               |            |            | 80  |
|                     |                      |                          |                               |                    |            |                  |               |            | ~          |     |

4. 「適用除外者等登録確認」画面で、設定内容を確認して、 [更新] ボタンをクリックしてください。設定内容を訂正したい場合、 [戻る] ボタンをクリックすると前の画面に戻ります。

| 爰 KA065004這用除外者等登録 | 確認 - Internet Explorer |                                             |                              |             |                 |          |                |      |            | -          | D X |
|--------------------|------------------------|---------------------------------------------|------------------------------|-------------|-----------------|----------|----------------|------|------------|------------|-----|
| 中央県後期高齢者図          | 医療広域連合電                | 『算処理システム                                    |                              | <u>資格</u> • | 賦課・             | • 収納 •   | 給付 🔹           | 共通 🔹 | 情報連携<br>管理 | 無務運用<br>支援 | 오 • |
| 適用除外者等登録確認         |                        |                                             |                              |             |                 |          |                |      |            | 12345675   | 中央市 |
| コウキ タロウ<br>後期 太郎   | 被保険者番号<br>住所<br>痛名番号   | 34567899<br>中央県中央市1丁目1番<br>1111111111111111 | 個人哲号 000000<br>1号<br>個人区分 住幸 | 000001      | 性別 男<br>世帯番号 00 | 生年月日 昭和0 | 7年01月27日<br>01 |      | +6         | XE         |     |
| 適用除外者情報            |                        |                                             |                              |             |                 |          |                |      |            |            |     |
| 生保閒始/再開年月日         | 平成30年04月03日            | 1                                           | 生保終了/停止年月8                   | 3           |                 |          |                |      |            |            |     |
| 遭用除外区分             | 生活保護受給者                | ♥ □ 取消                                      |                              |             |                 |          |                |      |            |            |     |
| 生活保護受給者情報          |                        |                                             |                              |             |                 |          |                |      |            |            |     |
| ケース番号              |                        |                                             | 福祉事務所コード                     |             |                 |          |                |      |            |            |     |
| 備考                 |                        |                                             |                              |             |                 |          |                |      |            |            |     |
| 備考                 |                        |                                             |                              |             |                 |          |                |      |            |            |     |
|                    |                        |                                             |                              |             |                 |          |                |      |            |            |     |
|                    |                        |                                             |                              |             |                 |          |                |      |            |            |     |
|                    |                        |                                             |                              |             |                 |          |                |      |            |            |     |
|                    |                        |                                             |                              |             |                 |          |                |      |            |            |     |
|                    |                        |                                             |                              |             |                 |          |                |      |            | _          | _   |
| Ęõ                 |                        |                                             |                              |             |                 |          |                |      |            |            | EM  |
|                    |                        |                                             |                              |             |                 |          |                |      |            |            |     |

(c) 被保険者証の回収登録

については P52 に進んでください。

4.2障害認定撤回の申請があった場合

障害認定を受けている方から障害認定の撤回申請があった場合、資格喪失を行います。(届出日から未来に向かって資格を喪失できる。)

障害認定の撤回申請があった場合、通常、75歳年齢到達日までは資格取得の対象となりません。 ただし、再度障害認定の申請があった場合は、「1.3 障害認定」を参照して、「障害認定申請」 画面から資格を取得してください。

・操作手順

次の2つの操作を実施します。

(a)資格喪失

(b)被保険者証の回収登録

### (a) 資格喪失

1. 「資格管理メニュー」画面で、 [資格喪失] ボタンをクリックしてください。

| 🙆 KAZ                | 05001:資格管理XII= - Interne | et Explorer          |                                                    |                   |                    |                |           |                    |       |            | -                 |            | ×  |
|----------------------|--------------------------|----------------------|----------------------------------------------------|-------------------|--------------------|----------------|-----------|--------------------|-------|------------|-------------------|------------|----|
| 中央                   | 県後期高齢者医療                 | 広域連合電                | 算処理システム                                            |                   | <u>資格</u> -        | 賦課 ▼           | 収納 •      | 給付 •               | 共通・   | 情報連携<br>管理 | <b>業務運用</b><br>支援 | 오 -        | ^  |
| 資格管                  | 『理メニュー                   |                      |                                                    |                   |                    |                |           |                    |       |            | 12345675          | 中央市        |    |
| <sup>コウキ</sup><br>後期 | サブロウ<br>三郎               | 被保険者番号<br>住所<br>宛名番号 | 00208587<br>中央県中央市8丁目1番1<br>8888888888888888888888 | 個人番号<br>号<br>個人区分 | 000000000004<br>住基 | 性別 男<br>世帯番号 0 | 生年月日 昭和   | 022年03月31日<br>1008 | 日 引継ぎ | ¥          | <b>*</b> ∕⁄ ⊀€    |            |    |
| 照会                   |                          |                      |                                                    |                   |                    |                |           |                    |       |            |                   |            | ı. |
|                      | 住民基本台帳照会                 |                      | 外国人登録值報担会                                          |                   | 住登外登録情報            | 師会             |           |                    |       |            |                   |            |    |
|                      | 被保険者照会                   |                      | 世帯構成員一覧                                            |                   | 道用除外者等一            | 質照会            |           |                    |       |            |                   |            |    |
|                      | 送付先一覧時会                  |                      | 住所地特例者一覧服会                                         |                   | 個人異動日変更者           | 一覧版会           | I         |                    |       |            |                   |            |    |
| 被保護                  | (者資格管理                   |                      |                                                    |                   |                    |                |           |                    |       |            |                   |            |    |
|                      | 資格取得                     |                      | 資格取得(個人情報無)                                        |                   | 資格変更               |                | $\subset$ | 資格喪失               |       |            | 資格回復              |            |    |
|                      | 隨害認定申請                   | 5                    | 皇書認定申請(個人情報無)                                      |                   | 瞳書認定検              | 素              |           |                    |       |            |                   |            |    |
|                      | 適用除外者等管理                 |                      | 疫格異動者一覧                                            |                   | 広域市区町村間異           | 動者管理           |           |                    |       |            |                   |            |    |
| 負担に                  | 三分管理                     |                      |                                                    |                   |                    |                |           |                    |       |            |                   |            |    |
|                      | 負担区分管理                   |                      | 基準収入額適用申請検索                                        |                   |                    |                |           |                    |       |            |                   |            |    |
| i£ · i               | E明書管理                    |                      |                                                    |                   |                    |                |           |                    |       |            |                   |            |    |
|                      |                          |                      |                                                    |                   |                    |                |           |                    |       |            | ☑ 個人              | 番号表示       | ×  |
|                      |                          |                      |                                                    |                   |                    |                |           |                    |       |            |                   | 🔍 100% - · | •  |
2. 「個人検索」画面で、対象者の情報を入力して、 [検索] ボタンをクリックしてください。

※被保険者番号で検索すると見つけやすいです

| 🧯 KASOSING 🕮 A S | RR - Internet | tbpiow   |        |               |     |          |      |                |        |                  | -          | o x      |   |
|------------------|---------------|----------|--------|---------------|-----|----------|------|----------------|--------|------------------|------------|----------|---|
| 中央県後期            | 电的名称          | (原広城連合年  | 構築理システ | Р <b>Б</b>    | 読格・ | 831 -    | 6M - | 46份 -          | 93 ·   | Statistic<br>The | 東和道河<br>文派 | ۵-       |   |
| 個人検索             | 資格良           | <b>A</b> |        |               |     |          |      |                |        |                  |            |          |   |
| 112,64           | _             |          |        | _             | _   |          |      |                |        |                  |            | _        | Į |
| NO1225-10        |               | 34567899 | 1      | 約2.番号<br>個人番号 |     | _        |      | 地方公共回4<br>世界新奇 | (3)= F |                  |            |          | Ì |
| 11.81            |               |          |        | 1440          |     |          |      |                |        |                  |            |          | 1 |
|                  |               |          |        |               | _   |          |      |                |        |                  |            |          | J |
|                  |               |          |        |               |     | $\Sigma$ |      |                |        |                  |            |          | 5 |
|                  |               |          |        |               |     |          |      |                |        |                  |            |          |   |
|                  |               |          |        |               |     |          |      |                |        |                  |            |          |   |
|                  |               |          |        |               |     |          |      |                |        |                  |            |          |   |
|                  |               |          |        |               |     |          |      |                |        |                  |            |          |   |
|                  |               |          |        |               |     |          |      |                |        |                  |            |          |   |
|                  |               |          |        |               |     |          |      |                |        |                  |            |          |   |
|                  |               |          |        |               |     |          |      |                |        |                  |            |          |   |
| 夏花               |               |          |        |               |     |          |      |                |        |                  |            |          |   |
|                  |               |          |        |               |     |          |      |                |        |                  |            | , 1075 · |   |

3. 「個人検索」画面で、該当する被保険者の情報を確認して、 [選択] ボタンをクリックしてください。

| 6  | (A9050         | 010:個人検索 - Interr | net Explorer       |         |                       |             |            | - 0        | ×          |
|----|----------------|-------------------|--------------------|---------|-----------------------|-------------|------------|------------|------------|
| ф  | 央県             | 後期高齡者             | 医療広域連合電算           | 処理システム  | <u>資格</u> * 账課 * 収納 * | 給付 • 共通 •   | 情報連携<br>管理 | 業務運用<br>支援 | <u>۸</u> ۰ |
| 個. | 人検             | 索 資格語             | 喪失                 |         |                       |             |            |            |            |
|    |                |                   | _                  |         |                       |             |            | _          | -          |
| 総  | अक्षत<br>दर्शक | F<br>信報 業         | 被保険者情報 >           | 抱名番号    |                       | 助方公共団体コード   |            | ]          |            |
| 被  | 彩険者            | 番号                | 34567899           | 個人番号    |                       | 世帯番号        |            |            |            |
| 性  | H              |                   | ~                  | 生年月日    |                       |             |            |            |            |
| 氏  | らった            |                   |                    |         |                       |             |            |            |            |
| 倒  | Я              |                   |                    |         |                       |             |            |            |            |
|    |                |                   |                    |         | 検索                    |             |            |            |            |
| 8  | 保険者            | 術報一覧              |                    |         |                       |             |            |            | 1件         |
|    | No             | 地方公共团体            | 宛名番号               | 氏名      | 市区町村名                 | 生年月日        | 性別         | 喪失年月日      |            |
|    |                |                   | 被保険者番号             | 住所      |                       | 異動年月日       | 個人区分       | 異動事由       |            |
| ۲  | 1              | 123455            | 111111111111111111 | 後期 太郎   | 中央県中央市                | 昭和07年01月27日 | 男          |            |            |
|    |                |                   | 34567899           | 1丁目1番1号 |                       | 平成30年04月01日 | 住墨         | 应域内転入      |            |
|    |                |                   |                    |         |                       |             |            |            |            |
|    |                |                   |                    |         |                       |             |            |            |            |
|    |                |                   |                    |         |                       |             |            |            |            |
|    |                |                   |                    |         |                       |             |            |            |            |
|    |                |                   |                    |         |                       |             |            |            |            |
|    |                |                   |                    |         |                       |             |            | <b>3</b>   | . )        |
|    |                |                   |                    |         |                       |             |            |            |            |

- 4. 「資格喪失」画面で、設定項目を入力し、 [確認] ボタンをクリックしてください。
- ・資格喪失日 撤回した日の翌日 ・喪失事由 障害認定撤回

| 🧧 KA 105221 (CSURA - Inter | net Explorer                                          |                                                |                 |           |             |                       | - 0 ×           |
|----------------------------|-------------------------------------------------------|------------------------------------------------|-----------------|-----------|-------------|-----------------------|-----------------|
| 中央県後期高齢者                   | 医原皮粘连合素等处理>                                           | ステム                                            | <u>818</u> - 10 | - 89 -    | 1089 - J    | 68 - <sup>19</sup> 00 | 8888 <u>A</u> + |
| 的情况失                       |                                                       |                                                |                 |           |             |                       | 12345675 中央市    |
| 308 9700<br>後期 三郎          | 16-000-1189年 00200587<br>0月 - 日本市会社<br>現名部長 808008888 | 98.4.894<br>0.7.11.10.1.0<br>0000000 98.4.82.0 | 0000000000 EB   | A 14.78 0 | 80008 (0008 | 8                     | 196 XE          |
| 0.000.0500                 |                                                       |                                                |                 |           |             |                       |                 |
| 影響水区和利益                    | 485                                                   |                                                |                 |           |             |                       |                 |
| 0.02070300                 | 12345675                                              | 2002                                           | 4200401 ~       |           |             |                       |                 |
| 服治年月日                      |                                                       | 福水市名                                           |                 |           |             |                       |                 |
| 本人との開拓                     | v                                                     | 8218-51                                        |                 | 82892     |             |                       |                 |
| 商档表头有利益 ■                  | 4300401                                               | 算关带自                                           | N822801 V       | 1         |             | B(023) 902310         | 2               |
| 向高垂寺                       |                                                       | 60.A.22.09                                     | OH Y            | 外国人区分     | BIBA M      | 地方公共204-11-15         | 123455          |
| 银人推夺                       | 000000000004                                          |                                                |                 |           |             |                       |                 |
| 氏私力ナ                       | 391 7719                                              |                                                |                 |           |             |                       |                 |
| 168                        | 0.0 2.0                                               |                                                |                 |           |             |                       |                 |
| 道称名力ナ                      |                                                       |                                                |                 |           |             |                       |                 |
| 805                        |                                                       |                                                |                 |           |             |                       |                 |
| 12462                      | 32 V                                                  | 生年月日                                           | 3220331         | 設定フラヴ     |             | 6.91                  | 15. V           |
| 415691                     |                                                       | 428番号2                                         |                 |           |             |                       |                 |
| 1000                       | Y 111 - 8888                                          | 62082                                          | +.4.8.          | 市区和时间     | 4.6.8       |                       |                 |
|                            |                                                       |                                                |                 |           |             | *##08                 |                 |

5. 「資格喪失確認」画面で、内容を確認し [更新] ボタンをクリックしてください。

| <i>6</i> KA105022:資格赛失確認 - Int | ternet Explorer                         |                                       |                           |             |                  |              |        |                    |     |            | -          |         | ×  |
|--------------------------------|-----------------------------------------|---------------------------------------|---------------------------|-------------|------------------|--------------|--------|--------------------|-----|------------|------------|---------|----|
| 中央県後期高齢者間                      | 医療広域連合電                                 | 算処理シス                                 | テム                        |             | <u>資格</u> •      | 賦課▼          | 収納▼    | 給付 •               | 共通・ | 情報連携<br>管理 | 業務運用<br>支援 | <u></u> | ^  |
| 資格喪失確認                         |                                         |                                       |                           |             |                  |              |        |                    |     |            | 12345675   | 中央市     |    |
| コウキ サブロウ<br>後期 三郎              | 被保険者番号<br>住所<br>宛名番号                    | 00208587<br>中央県中央市8丁<br>8888888888888 | 個人番<br>「目1番1号<br>8888 個人区 | 号 00<br>份 住 | 00000000004<br>포 | 性別 男<br>世帯番号 | 生年月日 昭 | 间22年03月31日<br>0008 | 3   | +,         | ý X€       |         |    |
| 被保険者情報                         |                                         |                                       |                           |             |                  |              |        |                    |     |            |            |         | 1  |
| 管理市区町村名                        | 中央市                                     |                                       |                           |             |                  |              |        |                    |     |            |            |         |    |
| 後期医療保険者番号                      | 12345675                                |                                       | 適用期間                      |             | 平成29年04月         | 01日 ~        |        |                    |     |            |            |         |    |
| 屬出年月日                          |                                         |                                       | 届出者名                      |             |                  |              |        |                    |     |            |            |         |    |
| 本人との関係                         |                                         | $\sim$                                | 電話番号1                     |             |                  |              | 電話番号 2 |                    |     |            |            |         |    |
| 賽格喪失年月日                        | 平成30年04月01日                             |                                       | 喪失事由                      |             | 隍書認定撤回           | ~            |        |                    | 負担  | 区分判定対象     | ~          |         |    |
| 宛名番号                           | 888888888888888888888888888888888888888 | 88                                    | 個人区分                      |             | 住基 🖌             |              | 外国人区分  | 日本人 💙              | 地方。 | 公共団体コード    | 123455     |         |    |
| 個人番号                           | 00000000004                             |                                       |                           |             |                  |              |        |                    |     |            |            |         |    |
| 氏名力ナ                           | コウキ サブロウ                                |                                       |                           |             |                  |              |        |                    |     |            |            |         |    |
| 氏名                             | 後期 三郎                                   |                                       |                           |             |                  |              |        |                    |     |            |            |         |    |
| 通称名力ナ                          |                                         |                                       |                           |             |                  |              |        |                    |     |            |            |         |    |
| 遥称名                            |                                         |                                       |                           |             |                  |              |        |                    |     |            |            |         |    |
| 本名通称名                          | 本名 💙                                    |                                       | 生年月日                      |             | 昭和22年03月         | 31日          | 設定フラグ  |                    | 性別  |            | 男 🖌        |         |    |
| 電話番号1                          |                                         |                                       | 電話番号 2                    |             |                  |              |        |                    |     |            |            |         |    |
| 郵便番号                           | ₸ 111 - 8888                            |                                       | 都道府県名                     |             | 中央県              |              | 市区町村名  | 中央市                |     |            |            |         |    |
| ₽.<br>Ęõ                       |                                         |                                       |                           |             |                  |              |        |                    |     |            |            | 更新<br>O | ). |

・障害認定仮登録の被保険者が資格喪失する場合

資格取得事由が「障害認定仮登録」である被保険者が、障害認定撤回などにより資格喪失す る場合は、仮登録状態での資格喪失は行わずに、「被保険者修正」画面で資格取得事由と異動 事由を「障害認定」に修正後、「資格喪失」画面で資格喪失してください。

(b) 被保険者証の回収登録

については P52 に進んでください。

4.3障害認定の非該当となった場合

障害者の方の等級が変更になり、後期高齢者医療制度で定める障害者の程度ではなくなった場 合、資格喪失を行います。必ず届出後に未来に向かってのみ喪失します。 どうしても届出をしない方については、十分に説明を行った上で、喪失日を事前に通知して行う 必要があります。

※有期認定者で障害者手帳の有効期限が切れた場合は、手帳更新の意志があるかを確認し、更新の 意志がない場合は資格を喪失する旨を十分に説明し、未来に向かって資格を喪失させる。(届出を させる)

障害者手帳の有効期限が切れた場合でも、障害者手帳の更新の意志がある場合は関係部署に連絡 を取り、更新手続き中か確認し、更新が終わるまで資格は継続させる。

#### 操作手順

次の2つの操作を実施します。

- (a)資格喪失
- (b)被保険者証の回収登録
- (c)資格喪失証明証の交付(広域連合ホームページからダウンロード)

# (a) 資格喪失

1. 「資格管理メニュー」画面で、 [資格喪失] ボタンをクリックしてください。

| 《 KAZ05001:資格管理メニュー・Intern | et Explorer          |                                                |                        |                   |                 |           |                    |       |            | -             |        | × |
|----------------------------|----------------------|------------------------------------------------|------------------------|-------------------|-----------------|-----------|--------------------|-------|------------|---------------|--------|---|
| 中央県後期高齢者医療                 | 広域連合電                | 『算処理システム                                       |                        | <u>資格</u> -       | 脫課 ▪            | 収納 -      | 給付 -               | 共通 ▼  | 信報連携<br>管理 | 業務運用<br>支援    | 은 -    | ŕ |
| 資格管理メニュー                   |                      |                                                |                        |                   |                 |           |                    |       |            | 12345675      | 中央市    |   |
| コウキ サブロウ<br>後期 三郎          | 被保険者番号<br>住所<br>宛名番号 | 00208587<br>中央県中央市8丁目1番<br>8888888888888888888 | 個人番号 0<br>1号<br>個人区分 1 | 00000000004<br>E基 | 性別 男<br>世帯番号 00 | 生年月日 昭和   | 022年03月31日<br>0008 | 3 引継ぎ | V          | <b>*</b> ∲ ×€ |        |   |
| 縣会                         |                      |                                                |                        |                   |                 |           |                    |       |            |               |        |   |
| 住民基本台帳照会                   |                      | 外国人登録情報组会                                      |                        | 住登外登録情報           | 開会              |           |                    |       |            |               |        |   |
| 被保険者照会                     |                      | 世帯構成員一覧                                        |                        | 適用除外者等一           | 開設会             |           |                    |       |            |               |        |   |
| 送付先一覧照会                    |                      | 住所地特例者一覧照会                                     |                        | 個人異動日変更者          | 一覧照会            | I         |                    |       |            |               |        |   |
| 被保険者資格管理                   |                      |                                                |                        |                   |                 |           |                    |       |            |               |        | l |
| 資格取得                       |                      | 資格取得(個人情報無)                                    |                        | 資格変更              |                 | $\subset$ | 資格喪失               |       |            | 費格回復          |        |   |
| 障害認定申請                     | 1                    | 章害認定申請(個人情報無)                                  |                        | 障害認定検             | \$              |           |                    |       |            |               |        |   |
| 適用除外者等管理                   |                      | 資格異動者一覧                                        |                        | 広域市区町村間異          | 訪者管理            |           |                    |       |            |               |        |   |
| 負担区分管理                     |                      |                                                |                        |                   |                 |           |                    |       |            |               |        |   |
| 負担区分管理                     |                      | 基準収入額適用申請検索                                    |                        |                   |                 |           |                    |       |            |               |        |   |
| 証·証明書管理                    |                      |                                                |                        |                   |                 |           |                    |       |            |               |        | L |
|                            |                      |                                                |                        |                   |                 |           |                    |       |            | ☑ 個人          | 番号表示   | Ŷ |
|                            |                      |                                                |                        |                   |                 |           |                    |       |            |               | @ 100% |   |

2. 「個人検索」画面で、対象者の情報を入力して、 [検索] ボタンをクリックしてください。

※被保険者番号で検索すると見つけやすいです

| <i> (</i> KA905010: 個人想      | 病 - Internet Explorer  |         |              |             |     |      |                |     |            | -          |        | ×   |
|------------------------------|------------------------|---------|--------------|-------------|-----|------|----------------|-----|------------|------------|--------|-----|
| 中央県後期                        | 高齡者医療広域連合              | 電算処理システ | 4            | <u>資格</u> • | 賦課・ | 収納 - | 給付 🕶           | 共通▼ | 情報連携<br>管理 | 業務運用<br>支援 | 꼰      | •   |
| 個人検索                         | 資格喪失                   |         |              |             |     |      |                |     |            |            |        |     |
| 線索条件                         |                        |         |              |             |     |      |                |     |            |            |        |     |
| 模素対象 <del>情報</del><br>被保険書番号 | 14 500 长信号<br>34567899 | ×       | 宛名番号<br>個人番号 |             |     |      | 地方公共団体<br>世帯番号 | 3-F |            |            |        |     |
| 性別                           |                        |         | 生年月日         |             |     |      |                |     |            |            |        | _   |
| 出名刀ナ<br>住所                   |                        |         |              | 1           |     |      |                |     |            |            |        | _   |
|                              |                        |         |              | 10.00       |     |      |                |     |            |            |        |     |
|                              |                        |         |              | 60A         |     |      |                |     |            |            |        |     |
|                              |                        |         |              |             |     |      |                |     |            |            |        |     |
|                              |                        |         |              |             |     |      |                |     |            |            |        |     |
|                              |                        |         |              |             |     |      |                |     |            |            |        |     |
|                              |                        |         |              |             |     |      |                |     |            |            |        |     |
|                              |                        |         |              |             |     |      |                |     |            |            |        |     |
|                              |                        |         |              |             |     |      |                |     |            |            |        |     |
|                              |                        |         |              |             |     |      |                |     |            |            |        |     |
|                              |                        |         |              |             |     |      |                |     |            |            |        |     |
| 戻る                           |                        |         |              |             |     |      |                |     |            |            |        |     |
|                              |                        |         |              |             |     |      |                |     |            |            | R 100% | • , |

3. 「個人検索」画面で、該当する被保険者の情報を確認して、 [選択] ボタンをクリックしてください。

| 6        | 149050         | 10.但人结束,Interr                                           | vet Evolorer                                    |                                     |     |             |      |      |                                                        |                       |                                                               | _                      | п  | ×   |
|----------|----------------|----------------------------------------------------------|-------------------------------------------------|-------------------------------------|-----|-------------|------|------|--------------------------------------------------------|-----------------------|---------------------------------------------------------------|------------------------|----|-----|
|          |                |                                                          | net explores                                    |                                     |     |             |      |      |                                                        |                       | AN ALCOHOL                                                    | 444-272 (SP ED)        |    | ~   |
| 中        | 央県             | 後期高齢者                                                    | 医療広域連合電算                                        | 処理システム                              | x   | <u>資格</u> - | 賦課 ▼ | 収納 * | 給付 •                                                   | 共通 ▼                  | 管理                                                            | 東部運用                   | 2  | 5.  |
| 個.       | 人検ジ            | 索 資格語                                                    | 喪失                                              |                                     |     |             |      |      |                                                        |                       |                                                               |                        |    |     |
|          |                |                                                          |                                                 |                                     |     |             | _    |      |                                                        | _                     | _                                                             |                        |    | _   |
| 88<br>88 | 紫条作            | ŧ                                                        |                                                 |                                     |     |             |      | -    |                                                        |                       |                                                               | -                      |    |     |
| 検        | 和対象            | 情報 業                                                     | 被保険者情報 >                                        | 宠谷                                  | 名番号 |             |      |      | 地方公共团体                                                 | 3-6                   |                                                               |                        |    |     |
| 被        | 彩険者            | 番号                                                       | 34567899                                        | 個人                                  | 人番号 |             | -    |      | 世帯番号                                                   |                       |                                                               |                        |    |     |
| 性        | N              |                                                          | ~                                               | 生生                                  | 年月日 |             |      |      |                                                        |                       |                                                               |                        |    |     |
| 氏        | らカナ            |                                                          |                                                 |                                     |     |             |      |      |                                                        |                       |                                                               |                        |    |     |
| 住        | 斤              |                                                          |                                                 |                                     |     |             |      |      |                                                        |                       |                                                               |                        |    |     |
|          |                |                                                          |                                                 |                                     |     | 検索          |      |      |                                                        |                       |                                                               |                        |    |     |
|          |                |                                                          |                                                 |                                     |     |             |      |      |                                                        |                       |                                                               |                        |    |     |
| 24       | <i>1</i> 210-8 | eithener                                                 |                                                 |                                     |     |             |      |      |                                                        |                       |                                                               |                        |    | 142 |
| 8        | 保険き<br>No      | 新<br>前報一覧<br>助<br>方<br>の<br>井<br>同休                      | 论么新开                                            | 开名                                  |     | 市区町村名       |      |      | 牛蕉目日                                                   |                       | 62.81                                                         | 南牛生目日                  |    | 1ff |
| 8        | 保険者<br>No      | iff報一覧<br>地方公共団体                                         | 驼名番号<br>波星除者希告                                  | 氏名                                  |     | 市区町村名       |      |      | 生年月日                                                   | 1                     | 性別                                                            | 喪失年月日                  |    | 1ff |
| 8        | 保険者<br>No      | 123455                                                   | 宛名番号<br>被保険者番号                                  | 氏名<br>住所<br>陸期 太郎                   |     | 市区町村名       |      |      | 生年月日<br>異動年月日<br>昭和07年                                 | 3                     | 性別           個人区分           見                                 | 喪失年月日<br>異動事由          |    | 1ff |
| र        | 保険者<br>No      | 当信報一覧<br>地方公共団体<br>123455                                | - 兆名番号<br>被保険者番号<br>111111111111111<br>34567899 | 氏名<br>住所<br>注期 太郎<br>1 丁目1番1号       |     | 市区町村名       |      |      | 生年月日<br>異動年月日<br>昭和07年(<br>平成30年)                      | 3<br>01月27日<br>04月01日 | <ul> <li>性別</li> <li>個人区分</li> <li>男</li> <li>(4本)</li> </ul> | 喪失年月日<br>異動事由<br>次所内転入 |    | 1ff |
| ع<br>•   | No<br>1        | 前報一覧<br>地方公共団体<br>123455                                 | 兆名番号<br>被保険者番号<br>111111111111111<br>34567899   | 氏名<br>住所<br>強期 太郎<br>1丁目1番1号        |     | 市区町村名       |      |      | 生年月日           異動年月日           昭和07年日           平成30年日 | 3<br>D1月27日<br>D4月01日 | 性別       個人区分       男       住革                                | 喪失年月日<br>異動事由<br>広城内転入 |    | 1f  |
| ਲ<br>•   | 保険者<br>No<br>1 | <ul> <li>請報一覧</li> <li>地方公共団体</li> <li>123455</li> </ul> | 兆名番号<br>被保険者番号<br>1111111111111111<br>34567899  | 氏名<br>住所<br>注期 太郎<br>1丁目1番1号        |     | 市区町村名       |      |      | 生年月日<br>異動年月日<br>昭和07年<br>平成30年                        | 11月27日<br>01月27日      | 性別       個人区分       男       住茶                                | 喪失年月日<br>異勤事由<br>広域内転入 |    | 1ff |
| •        | No<br>1        | 5/侍報一覧<br>地方公共団体<br>123455                               | 応名番号<br>被保険者番号<br>1111111111111111<br>34567899  | 氏名<br>住所<br>強期 太郎<br>1丁目1番1号        |     | 市区町村名       |      |      | 生年月日<br>異動年月日<br>昭和07年(<br>平成30年)                      | 3<br>01月27日<br>04月01日 | 性別       個人区分       男       住幸                                | 喪失年月日<br>異動事由<br>広抵内転入 |    | 1ff |
| ی<br>۰   | No<br>1        | 5 情報一覧<br>地方公共団体<br>123455                               | 応名番号<br>被保険者番号<br>11111111111111111<br>34567899 | 成名<br>住所<br>注明 太郎<br>1丁日1番1号        |     | 市区町村名       |      |      | 生年月日<br>異動年月日<br>昭和07年(<br>平成30年)                      | 3<br>01月27日<br>04月01日 | 性別       個人区分       男       住基                                | 喪失年月日<br>翼動事由<br>企抵内転入 |    | 117 |
| €        | No<br>1        | 5 情報一覧<br>地方公共団体<br>123455                               | 兆名番号<br>装保族者番号<br>111111111111111<br>34567899   | 氏名<br>住所<br>注期 太郎<br>1丁日1番1号        |     | 市区町村名       |      |      | 生年月日     異勤年月日     異勤年月1     昭和07年     平成30年           | 3<br>31月27日<br>34月01日 | 性別           個人区分           男           位基                    | 喪失年月日<br>異勤事由<br>企城内転大 |    | 117 |
| •        | No<br>1        | 5 情報一覧<br>地方公共団体<br>123455                               | 売名番号<br>被保険者番号<br>111111111111111<br>34567899   | 氏名<br>住所<br>注期 太郎<br>1丁日1番1号        |     | 市区町村名       |      |      | 生年月日<br>異動年月日<br>昭和07年<br>平成30年                        | ]<br>31月27日<br>34月01日 | 性別           個人区分           男           住革                    | 喪失年月日<br>異動事由<br>立城内転入 |    | 1ff |
| •        | Ript<br>No     | 術業一覧<br>地方公共団体<br>123455                                 | 完全要号<br>法保護者量号<br>1111111111111111<br>34567099  | <u>氏名</u><br>在所<br>独則 木即<br>1丁日1番1号 |     | 市区町村名       |      |      | 生年月日<br>異動年月日<br>昭和07年<br>平成30年                        | 3<br>31月27日<br>34月01日 | 性別<br>個人区分<br>男<br>住基                                         | 要失年月日 算動事由<br>或加密転入    | 選択 | 1ff |

- 4. 「資格喪失」画面で、設定項目を入力し、 [確認] ボタンをクリックしてください。
- ・資格喪失日 非該当の届出日の翌日又は職権にて喪失させた日
- ・喪失事由
   その他喪失

| a KANSSOLIKISAA - MA | met Explorer                                    |                                       |                                |            |                      |                  | - 0          |
|----------------------|-------------------------------------------------|---------------------------------------|--------------------------------|------------|----------------------|------------------|--------------|
| 中央県後期高齢者             | 医療広域連合電算処理3                                     | >ステム                                  | <u>1018</u>                    | - MIG • NL | 4080 <b>-</b>        | A語・ 568285<br>東京 | 28 S.        |
| 資格表失                 |                                                 |                                       |                                |            |                      |                  | 12345675 中央市 |
| コウキ テブロウ<br>後期 三郎    | 総算時代的時代 002205587<br>住所 中央県中点<br>総合的代 800000000 | 報人間相 0<br>80丁目1第14<br>10000000 第人記分 0 | 0000000000 1138<br>18 18 18 18 | M 14988 6  | 8022#0334333<br>0008 |                  | ∎ARR \$¢ ×E  |
| 0.038 01540          |                                                 |                                       |                                |            |                      |                  |              |
| 管理市区町村名              | 中共市                                             |                                       |                                |            |                      |                  |              |
| 0.012.004310.001     | 12345675                                        | 20.002                                | 4290405 ~                      |            |                      |                  |              |
| 羅治年月日                |                                                 | 基本教名                                  |                                | _          |                      |                  |              |
| 非人との関係               | ¥                                               | R25897 1                              |                                | 9358-9.2   |                      |                  |              |
| 前标表来作用口 ■            | 4300601 曽                                       | 使天中白                                  | COSRR V                        |            |                      | ABESTER          | 20           |
| 代名曲可                 |                                                 | 個人認知                                  | 08 ¥                           | 外国人民力      | 日本人 ヤ                | 地内公内国際コード        | 123455       |
| 個人最可                 | 00000000004                                     |                                       |                                |            |                      |                  |              |
| 民気力ナ                 | コウキ サブロウ                                        |                                       |                                |            |                      |                  |              |
| KS.                  | 0.01 X.00                                       |                                       |                                |            |                      |                  |              |
| 連邦名力ナ                |                                                 |                                       |                                |            |                      |                  |              |
| 345 S                |                                                 |                                       |                                |            |                      |                  |              |
| 15405                | #2. ₩                                           | ±4740                                 | 3020335                        | 設定フラグ      |                      | 12.91            | 男 マ          |
| 8258-91              |                                                 | 825892                                |                                |            |                      |                  |              |
| 91261                | 7 111 - 0000                                    | 新進作用名                                 | <b>休井道</b>                     | 市区用时名      | *88                  |                  |              |
|                      |                                                 |                                       |                                |            |                      | 03(8)            | -            |

5. 「資格喪失確認」画面で、内容を確認し [更新] ボタンをクリックしてください。

| 🥭 KA 105022:資格與失確認 - In/ | ternet Explorer                         |                                         |                                   |                    |               |        |                   |      |            | -          | o x        |
|--------------------------|-----------------------------------------|-----------------------------------------|-----------------------------------|--------------------|---------------|--------|-------------------|------|------------|------------|------------|
| 中央県後期高齢者間                | 医療広域連合電                                 | 算処理シス                                   | テム                                | <u>資格</u> -        | 賦課 ▪          | 収納 -   | 給付 🕶              | 共通 🕶 | 情報連携<br>管理 | 業務運用<br>支援 | <u>8</u> + |
| 資格喪失確認                   |                                         |                                         |                                   |                    |               |        |                   |      |            | 12345675   | 中央市        |
| コウキ サブロウ<br>後期 三郎        | 被保険者番号<br>住所<br>宛名番号                    | 00208587<br>中央県中央市8丁<br>888888888888888 | <b>個人番号</b><br>日1番1号<br>3888 個人区分 | 000000000004<br>住豪 | 性別 男<br>世帯番号( | 生年月日昭  | 和22年03月31<br>0008 | Β    | +,         | ÿ Xモ       |            |
| 被保険者情報                   |                                         |                                         |                                   |                    |               |        |                   |      |            |            |            |
| 管理市区町村名                  | 中央市                                     |                                         |                                   |                    |               |        |                   |      |            |            |            |
| 後期医療保険者番号                | 12345675                                |                                         | 適用期間                              | 平成29年04月0          | 01日 ~         |        |                   |      |            |            |            |
| 屬出年月日                    |                                         |                                         | 届出者名                              |                    |               |        |                   |      |            |            |            |
| 本人との関係                   |                                         | $\sim$                                  | 電話番号1                             |                    |               | 電話番号 2 |                   |      |            |            |            |
| 賣格喪失年月日                  | 平成30年06月01日                             |                                         | 喪失事由                              | その他喪失              | $\sim$        |        |                   | 負担   | 区分判定対象     | 1          |            |
| 宛名番号                     | 888888888888888888888888888888888888888 | 18                                      | 個人区分                              | 住基 🖌               |               | 外国人区分  | 日本人 🗸             | 地方   | 公共団体コード    | 123455     |            |
| 個人番号                     | 00000000004                             |                                         |                                   |                    |               |        |                   |      |            |            |            |
| 氏名力ナ                     | コウキ サブロウ                                |                                         |                                   |                    |               |        |                   |      |            |            |            |
| 氏名                       | 後期 三郎                                   |                                         |                                   |                    |               |        |                   |      |            |            |            |
| <b>通称名力</b> ナ            |                                         |                                         |                                   |                    |               |        |                   |      |            |            |            |
| 遥称名                      |                                         |                                         |                                   |                    |               |        |                   |      |            |            |            |
| 本名遥称名                    | 本名 🖌                                    |                                         | 生年月日                              | 昭和22年03月3          | 31日           | 設定フラグ  |                   | 性別   |            | 男 ¥        |            |
| 電話番号1                    |                                         |                                         | 電話番号 2                            |                    |               |        |                   |      |            |            |            |
| 郵便番号                     | 〒 111 - 8888                            |                                         | 都道府県名                             | 中央県                |               | 市区町村名  | 中央市               |      |            |            |            |
| 戻る                       |                                         |                                         |                                   |                    |               |        |                   |      |            |            | ERF        |

沖縄県後期高齢者医療広域連合

# 5. 負担区分判定·基準収入額適用

5.1 負担区分判定

①計算対象年月について

「7月」を選択することにより、8月から翌年7月までの負担区分を計算しますので、通常は「7月」を設定してください。

なお、「8月」を選択した場合は、8月の負担区分を計算し、9月以降の負担区分は8月の負担区分 が設定されます。

②「所得入力」画面で所得情報を登録した場合

「所得入力」画面で所得情報を登録した場合、登録後に「負担区分登録」画面で、所得入力した 相当年度以降の負担区分の判定を実施してください。

③過年度の負担区分判定を「負担区分登録」画面で実施した場合

過年度の負担区分判定を「負担区分登録」画面で実施した場合、次年度以降の負担区分に変更が なくても、現年度までの負担区分判定を実施して、負担区分判定履歴の追加を行ってください。

④負担区分の修正方法

負担区分を修正したい場合、「負担区分履歴一覧」画面で最新の履歴をラジオボタンで選択 し、[修正]ボタンをクリックしてください。「負担区分修正」画面に遷移します。 「負担区分修正」画面で、月ごとの訂正負担区分、世帯訂正負担区分を修正することで負担区分を 修正することができます。

・操作手順

次に示す手順で操作します。

1. 「資格管理メニュー」画面で、負担区分管理の[負担区分管理]ボタンをクリックしてください。

| (6) KAZ05001:資格管理火ニュー - Internet | et Explorer          |                                              |                   |                    |                 |         |                   |      |            | -          |            | × |
|----------------------------------|----------------------|----------------------------------------------|-------------------|--------------------|-----------------|---------|-------------------|------|------------|------------|------------|---|
| 中央県後期高齢者医療                       | 広域連合電                | 算処理システム                                      |                   | <u>資格</u> *        | 赋課 ▼            | 収納 -    | 給付 🔹              | 共通 🔹 | 信報連携<br>管理 | 業務運用<br>支援 | <u>۸</u> . | ^ |
| 資格管理メニュー                         |                      |                                              |                   |                    |                 |         |                   |      |            | 12345675   | 中央市        |   |
| コウキ タロウ<br>後期 太郎                 | 被保険者番号<br>住所<br>宛名番号 | 34567899<br>中央県中央市1丁目1番1<br>1111111111111111 | 個人番号<br>号<br>個人区分 | 000000000001<br>在委 | 性別 男<br>世帯番号 00 | 生年月日 昭和 | 007年01月27日<br>001 | 引継ぎ  | 2          | ₩ XE       |            |   |
| 概会                               |                      |                                              |                   |                    |                 |         |                   |      |            |            |            |   |
| 住民基本台幅照会                         |                      | 外国人登録情報照会                                    |                   | 住登外登録情報            | 概会              |         |                   |      |            |            |            |   |
| 被保険者短会                           |                      | 世宗構成員一覧                                      |                   | 適用除外者等一點           | 日田会             |         |                   |      |            |            |            |   |
| 送付先一覧照会                          |                      | 住所地特例者一覧题会                                   |                   | 個人異動日空更者-          | 一覧短会            | I       |                   |      |            |            |            |   |
| 被保険者資格管理                         |                      |                                              |                   |                    |                 |         |                   |      |            |            |            | I |
| 資格取得                             |                      | 資格取得(個人情報無)                                  |                   | 資格空更               |                 |         | 資格喪失              |      |            | 資格回復       |            |   |
| 障害認定申請                           | P                    | 書認定申請(個人情報無)                                 |                   | 障害認定核              | <b>\$</b>       |         |                   |      |            |            |            |   |
| 適用除外者等管理                         |                      | 資格異動者一覧                                      |                   | 広城市区町村間異           | 動者管理            | l       |                   |      |            |            |            |   |
| 負担区分管理                           |                      |                                              |                   |                    |                 |         |                   |      |            |            |            |   |
| 負担区分管理                           |                      | 基準収入額適用申請検索                                  |                   |                    |                 |         |                   |      |            |            |            |   |
| 証・証明書管理                          |                      |                                              |                   |                    |                 |         |                   |      |            |            |            |   |
|                                  |                      |                                              |                   |                    |                 |         |                   |      |            | ☑ 個人       | 番号表示       | ~ |
|                                  |                      |                                              |                   |                    |                 |         |                   |      |            |            | £ 100%     |   |

2.「負担区分履歴一覧」画面で、年度検索の年度表示が正しいかを確認して、 [登録] ボタンをクリックしてください。

| 🧧 KA105001.#     | 1世区分期后一致              | Internet Explorer   |                                 |           |               |              |                                       |                  |               |            |                        | - 🗆 X     |
|------------------|-----------------------|---------------------|---------------------------------|-----------|---------------|--------------|---------------------------------------|------------------|---------------|------------|------------------------|-----------|
| 中央県後             | 用高齡者因                 | 液広域連合               | 電算処理》                           | レステム      |               | <u>198</u> - | 828 -                                 | 639 - K          | Nd • _ #a     | <u>د</u> ا | 1200 (2000)<br>70 (200 | <u>ه</u>  |
| 負担区分组            | 12-11                 |                     |                                 |           |               |              |                                       |                  |               |            | 1234                   | 15675 中央市 |
| 394 310<br>後期 大郎 | *)<br>5               | 被保険者前<br>住所<br>完名勝可 | 司 24567099<br>中央県中兵<br>11511111 | 617011014 | い勝号 00000<br> | 0000001 t    | 13月 月 生年<br>18月 月 生年<br>18月 月 1900000 | <b>川田</b> 昭和07年3 | 1月27日         |            | 個人校業                   | +¢- ×€    |
| O KAM00          | 001E <b>R</b> EE 3100 | EDINGLEUX           | ~                               |           |               |              |                                       |                  |               |            |                        |           |
| 根果果件             | 6                     | <u></u>             |                                 |           |               |              |                                       |                  |               |            |                        |           |
| 华度铁索             | 429                   | )                   |                                 |           |               |              |                                       |                  |               |            |                        |           |
|                  |                       |                     |                                 |           |               | ł0x          |                                       |                  |               |            |                        |           |
| RECOUR           | 22—90.<br>⊄#          |                     | 8226                            |           | <b>안제품</b> 력  |              | 利金年月日                                 |                  | 決定年月日         |            |                        | 019       |
| READ             | 08月                   | 0 9 A               | 1.0月                            | 11月       | 12月           | 01.R         | 02月                                   | 03月              | 0.4,8         | 0.5.8      | 0.6.8                  | 07月       |
| 基準収入損            | <b>認定</b> 因分          |                     |                                 |           | 決定年月日         |              |                                       |                  | 82 <b>0</b> 8 |            |                        |           |
|                  |                       |                     |                                 |           |               |              |                                       |                  |               |            |                        |           |
| ASSAU            | мла                   |                     | *CAREK/AD                       |           | 672           | 8 8803.      | REPORTED IN                           | 白豆マ              | ÉN            |            |                        |           |
|                  |                       |                     |                                 |           | 開会            | 80.05        | 19                                    | 7527             | 80            | )-         | θΞ                     | 用用        |
|                  |                       |                     |                                 |           |               |              |                                       |                  | $\sim$        | · · · ·    |                        | 4,100% +  |

3. 「負担区分登録」画面で、計算対象年月から計算対象とする月を選択して、[計算]ボタンを クリックしてください。

# ※計算をするときは「7月」にしてください。

| 中央県後期高齢者医療広域連合電算処理システム  費格・ 城線・ 収納・ 給付・ 共通・ <sup>端販運務</sup> | 業務運用<br>支援 | <u> 옷</u> • |
|-------------------------------------------------------------|------------|-------------|
| 負担区分登録                                                      | 12345675   | 中央市         |
| コウキ タロウ<br>後期 大郎                                            | > XE       |             |
| <b>续杰朱作</b>                                                 |            |             |
| 負担区分判定年度 平成29年度 基準日 4290801 首 地方公共団体コード 123455              |            |             |
| 宛名番号 111111111111111111111111111111111111                   |            |             |
| 世示其主角起於分值每<br>計算对集年月 07月 1日                                 |            |             |
| <u>負担区分年月</u> 08月 09月 10月 11月 12月 01月 02月 03月 04月 05月 06    | 月 07       | 月           |
| 貴超区分                                                        |            |             |
| 判定年月日 建二二 建二二 建二二 建二二 建二二 建二二 建二二 建二二 建二二 建二                |            |             |
| 世符構成員情報一覧                                                   |            |             |
| 表示年月 平成30年04月 約月 次月                                         |            |             |
| 充名番号 氏名(カナ) 生年月日 課税非課税 市区町村民税課税所備 旧ただし書額                    | 算定負        | 胆区分         |
| 被保険者番号 氏名(探字) 個人区分 相当年度 未申告区分 一部負担判定所得 低I低I所得               |            |             |
| 11111111111111111111111111111111111111                      | 0          |             |
| 展る                                                          | ä          | 127 I       |

#### 沖縄県後期高齢者医療広域連合

4. 決定年月日を入力して、 [確認] ボタンをクリックしてください。

| 爰 KA135002:負担区分登録 | Internet Explorer    |                                      |                        |                            |               |                     |                    |                  |      |        |                        | -          | - 0    | ×  |
|-------------------|----------------------|--------------------------------------|------------------------|----------------------------|---------------|---------------------|--------------------|------------------|------|--------|------------------------|------------|--------|----|
| 中央県後期高齢者          | 皆医療広域連合電             | 算処理シス                                | ምሪ                     |                            | <u>資格</u> - り | NUR ・ 4             | 双納 🔹               | 給付 -             | 共通   | - 1    | <sup>常</sup> 報連携<br>管理 | 業務運用<br>支援 | 오 -    | ^  |
| 負担区分登録            |                      |                                      |                        |                            |               |                     |                    |                  |      |        |                        | 1234567    | 75 中央市 | î  |
| コウキ タロウ<br>後期 太郎  | 被保険者番号<br>住所<br>宛名番号 | 34567899<br>中央県中央市1丁<br>111111111111 | 個人<br>日1番1号<br>1111 個人 | <b>勝号</b> 0000000<br>区分 住基 | 200001 性      | 別 男 生4<br>帯番号 00000 | F月日 昭              | 砲07年01月;<br>0001 | 27日  |        | •                      | ý XE       |        |    |
| 検索条件              |                      |                                      |                        |                            |               |                     |                    |                  |      |        |                        |            |        |    |
| 負担区分判定年度 平成       | 29年度                 |                                      | 基準日                    | 42908                      | 01 🛗          |                     |                    | 地方公共团            | はコード | 123455 |                        |            |        |    |
| 宛名番号 111          | 1111111111111        |                                      | 個人区分                   | 住基                         |               |                     |                    | 世帯番号             |      | 000000 | 000000000              | 1          |        |    |
|                   |                      |                                      |                        |                            | 検索            |                     |                    |                  |      |        |                        |            |        |    |
| 世带算定負担区分情報        |                      |                                      |                        |                            |               |                     |                    |                  |      |        |                        |            |        | 11 |
| 計算対象年月 0          | 7月 🗸 計算              |                                      |                        |                            |               |                     |                    |                  |      |        |                        |            |        | 1  |
| 負担区分年月 08         | 月 09月                | 10月                                  | 11月                    | 12月                        | 01月           | 02月                 | 03月                | 0                | ↓月   | 05月    | 0.6                    | 月          | 07月    |    |
| 負担区分 低 11         | 非 低工非                | 低口非                                  | 低Ⅱ卯                    | 低Ⅱ罪                        | 低Ⅱ拜           | 低Ⅱ非                 | 低口非                | 低日               | 1.34 | 低Ⅱ非    | 低日                     | 31         | 低口非    |    |
| 判定年月日 平成          | 29年08月01日            | 決定年月日 💥                              |                        | 4290801                    | <b></b>       |                     |                    |                  |      |        |                        |            |        |    |
| 世帯構成員情報一覧         |                      |                                      |                        |                            | _             |                     |                    |                  |      |        |                        |            |        | 11 |
| 表示年月              | 平成30年04月             | 前月                                   | 次月                     |                            |               |                     |                    |                  |      |        |                        |            |        | 1  |
| 宛名番号              | 氏名(力ナ)               |                                      |                        | 生年月日                       |               | 課税非問                | 脱市                 | 医町村民税課           | 税所得  | 旧た     | だし書額                   | 算7         | 自由区分   |    |
| 被保険者番号            | 氏名(漢字)               |                                      |                        | 個人区分                       | 相当年度          | 未申告回                | : <del>3)</del> −8 | 8負担判定所           | 8    | 低I     | 低Ⅱ所得                   |            |        |    |
|                   | 七十代 长年一              |                                      |                        | 取和07年01                    | 月27日          |                     |                    |                  |      | 0      |                        | - 2        | 9      |    |
| 戻る                |                      |                                      |                        |                            |               |                     |                    |                  |      |        |                        |            | 確認     | )- |

5. 「負担区分登録確認」画面で、 [更新] ボタンをクリックしてください。 設定内容を訂正したい場合、 [戻る] ボタンをクリックすると前の画面に戻ります。

.....

| (5) KA135003:負担区分           | ·登绿確認 - I  | nternet Explorer     |                                    |                          |                       |          |                       |       |      |                      |        |     |             |                | -                                                                                                    |                    | ×  |
|-----------------------------|------------|----------------------|------------------------------------|--------------------------|-----------------------|----------|-----------------------|-------|------|----------------------|--------|-----|-------------|----------------|----------------------------------------------------------------------------------------------------|--------------------|----|
| 中央県後期高                      | 齡者医;       | 寮広域連合電               | 算処理シス                              | テム                       |                       | 資格       | <u>8</u> - <i>1</i> 2 | 課▼    | 収納   | • 給作                 | t - 共通 | -   | 情報連携<br>管理  | 業務3<br>文1      | 【用<br>〔                                                                                                    | 으 -                |    |
| 負担区分登録確                     | 20         |                      |                                    |                          |                       |          |                       |       |      |                      |        |     |             | 1234           | 15675                                                                                                    | 中央市                |    |
| <sup>コウキ</sup> タロウ<br>後期 太郎 |            | 被保険者番号<br>住所<br>宛名番号 | 34567899<br>中央県中央市1<br>11111111111 | 個人<br>丁目1番1号<br>11111 個人 | <b>断号 00</b><br>区分 住谷 | 00000000 | 01 性別<br>世帯           | 男番号(  | 生年月E | 1 昭和07年0<br>00000001 | 01月27日 |     |             | <b>*</b> ∕⁄ ×∓ |                                                                                                    |                    |    |
| 検索条件                        |            |                      |                                    |                          |                       |          |                       |       |      |                      |        |     |             |                |                                                                                                    |                    | L  |
| 負担区分判定年度                    | 平成29年      | ġ                    |                                    | 基準日                      | 7                     | F成29年08  | 3月01日                 |       |      | 地方公                  | 共団体コード | 123 | 3455        |                |                                                                                                    |                    |    |
| 宛名番号                        | 1111111    | 111111111            |                                    | 個人区分                     | Œ                     | 基        |                       |       |      | 世帯番                  | 5      | 000 | 00000000000 | 0001           |                                                                                                    |                    |    |
| 世帯算定負担区分位                   | <b>有</b> 較 |                      |                                    |                          |                       |          |                       |       |      |                      |        |     |             |                |                                                                                                    |                    | I. |
| 計算対象年月                      | 07月、       | 1                    |                                    |                          |                       |          |                       |       |      |                      |        |     |             |                |                                                                                                    |                    | 1  |
| 負担区分年月                      | 08月        | 09月                  | 10月                                | 11月                      | 12月                   | 0 1      | 1月                    | 0 2 月 | I 0  | 3月                   | 04月    | 0   | 5月          | 06月            | 07                                                                                                    | 月                  | I. |
| 負担区分                        | 低Ⅱ非        | 低Ⅱ非                  | 低Ⅱ非                                | 低Ⅱ非                      | 低Ⅱ非                   | 低I       | 1#                    | 低口非   | : 6  | 11.非                 | 低口非    | 低   | [[非]]       | 既Ⅲ非            | 低Ⅱ                                                                                                    | 38                 | L  |
| 判定年月日                       | 平成29年      | 08月01日               | 決定年月日                              |                          | 平成29                  | 年08月01日  | Э                     |       |      |                      |        |     |             |                |                                                                                                    |                    |    |
| 世帯構成員情報一覧                   | ť          |                      |                                    |                          |                       |          |                       |       |      |                      |        |     |             |                |                                                                                                    |                    | I. |
| 表示年月                        |            | 平成30年04月             | 前月                                 | 次月                       |                       |          |                       |       |      |                      |        |     |             |                |                                                                                                    |                    | 1  |
| 宛名番号                        |            | 氏名(力ナ)               |                                    |                          | 生年月                   | 18       |                       | 25    | 税非課税 | 市区町村民                | 税課税所得  |     | 旧ただし書参      | i              | 算定負担                                                                                                    | 日区分                |    |
| 被保険者番号                      |            | 氏名(漢字)               |                                    |                          | 個人区                   | 53       | 相当年度                  | 涞     | 申告区分 | 一部負担利                | 定所得    |     | 低工低工所得      | 1              |                                                                                                    |                    |    |
| 1111111111111111            | 11         | コウキ タロウ              |                                    |                          | 昭和03                  | 7年01月27  | 18                    |       |      |                      |        | 0   |             | 0              | 低Ⅱ非                                                                                                    |                    |    |
| 34567899                    | <u> </u>   | 後期 太郎                |                                    |                          | 住基                    |          |                       |       |      |                      |        | 0   |             | 0              |                                                                                                    | -                  | _  |
| 戻る                          |            |                      |                                    |                          |                       |          |                       |       |      |                      |        |     |             |                | , in the second second | 19 <mark>11</mark> |    |

# 5.2 基準収入額適用

所得・課税情報の確定時や月次処理時に、負担割合が3割と判定された被保険者へ、基準収入額 適用申請の勧奨通知を行います。

沖縄県後期高齢者医療広域連合の場合は、事前に3割と判定された被保険者が基準収入額適用に 該当しているかどうか調査し、該当者にのみ勧奨通知を行っています。

勧奨対象者からの申請を基に、公的年金などの収入額および負担区分を登録して被保険者証を出 力します。

①基準収入額適用の負担区分について

ー般基・・・同一世帯の被保険者の収入合計が、被保険者一人で383万円未満、 もしくは被保険者二人の場合は520万円未満。

一般特・・・被保険者一人では収入383万円以上だが、 同一世帯の70歳以上74歳の人との収入合計が520万円未満の場合。

②基準収入額適用の申請について

基準収入額適用の適用開始月は月次処理で出力される「後期高齢者医療基準収入額適用申請のお 知らせ」を確認の上、処理を行ってください。

申請期限を過ぎて申請された場合は、申請年月日の翌月1日からの適用になります。

③収入額の確認方法について

広域システムの所得情報には年金・給与以外の収入が入力されないため、収入を確認する際は、 広域システムではなく市町村税務担当課へ確認してください。

#### ・操作手順

次の2つの操作を実施します。

(a) 基準収入額の適用

(b)被保険者証の交付

(a) 基準収入額の適用

1. 「資格管理メニュー」画面で、負担区分管理の[負担区分管理]ボタンをクリックしてください。

| 《 KAZ05001:資格管理メニュー - Internet | et Explorer  |      |             |      |      |      |      |            | -            |               | ×   |
|--------------------------------|--------------|------|-------------|------|------|------|------|------------|--------------|---------------|-----|
| 中央県後期高齢者医療                     | 広域連合電算処理システム |      | <u>資格</u> * | 赋課 ▪ | 収納 - | 給付 🔹 | 共通 🝷 | 信報連携<br>管理 | 業務運用<br>支援   | 오,            | ^   |
| 資格管理メニュー                       |              |      |             |      |      |      |      |            |              |               |     |
|                                | 被保険者番号       | 個人番号 |             | 性別   | 生年月日 |      | 引継さ  | f 🔲 🛛      | *ø ×ŧ        |               |     |
|                                | 宛名番号         | 個人区分 |             | 世帯番号 |      |      |      |            |              |               |     |
| 縣会                             |              |      |             |      |      |      |      |            |              |               |     |
| 住民基本台帳照会                       | 外国人登録情報照会    |      | 住豊外豊録情報     | 版会   |      |      |      |            |              |               |     |
| 被保険者照会                         | 世帯構成員一覧      |      | 適用除外者等一點    | 鱖会   |      |      |      |            |              |               |     |
| 送付先一覧照会                        | 住所地特例者一覧原会   | 43   | 人異動日変更者一    | 夏照会  | I    |      |      |            |              |               |     |
| 被保険者資格管理                       |              |      |             |      |      |      |      |            |              |               |     |
| 資格取得                           | 資格取得(個人情報無)  |      | 貞格変更        |      |      | 資格喪失 |      |            | 資格回復         |               |     |
| 障害認定申請                         | 障害認定申請(個人情報無 |      | 障害認定検知      | ĥ    |      |      |      |            |              |               |     |
| 適用除外者等管理                       | 資格異動者一覧      | li.  | 城市区町村間異動    | 的者管理 |      |      |      |            |              |               |     |
| 負担区分管理                         |              |      |             |      |      |      |      |            |              |               |     |
| 負担区分管理                         | 基準収入組適用申請検索  |      |             |      |      |      |      |            |              |               |     |
| 証·証明書管理                        |              |      |             |      |      |      |      |            |              |               |     |
|                                |              |      |             |      |      |      |      |            | <b>⊻</b> (8) | 、番号表示         | . ~ |
|                                |              |      |             |      |      |      |      |            |              | 100%     100% |     |

2. 「個人検索」画面で、被保険者番号を入力して、 [検索] ボタンをクリックしてください。

| 央県後期高齢者医療広域連合電算処理システム 置格・解課・ 収納・ 給付・ 共通・ <sup>(情報選携)</sup> 東部調 久・<br>入検末 負担区分管理 |
|---------------------------------------------------------------------------------|
| 人檢索 負担区分管理                                                                      |
|                                                                                 |
| (筑条件                                                                            |
| 和対象情報 業 液保熱省階級 v 発名番号 地方公共団体コード                                                 |
| 保険各番号         34567899         個人番号         世帯番号                                |
| 射 全年月日                                                                          |
| 8 <i>ht</i>                                                                     |
| 所                                                                               |
| <b>4</b> 3                                                                      |
|                                                                                 |
|                                                                                 |
|                                                                                 |
|                                                                                 |
|                                                                                 |
|                                                                                 |
|                                                                                 |
|                                                                                 |
|                                                                                 |
|                                                                                 |
|                                                                                 |
| <b>2</b>                                                                        |
|                                                                                 |

# 3. 該当する被保険者の情報を確認して、 [選択] ボタンをクリックしてください。

| 6  | A9050 | 10:個人検索 - Inter | net Explorer      |         |             |      |      |        |       |            | -          | D X |
|----|-------|-----------------|-------------------|---------|-------------|------|------|--------|-------|------------|------------|-----|
| ф; | 央県    | 後期高齢者           | 医療広域連合電算          | 処理システム  | <u>資格</u> • | 賦課 ▼ | 収納 🔹 | 給付 •   | 共通▼   | 情報連携<br>管理 | 業務運用<br>支援 | 오ㆍ  |
| 個  | し検済   | 条 負担[           | 区分管理              |         |             |      |      |        |       |            |            |     |
| ** | *26   | :               | _                 |         |             |      |      |        |       |            |            |     |
| 検討 | 対象    | 情報 畫            | 被保険者情報 💙          | 宛名番号    |             |      |      | 地方公共団体 | 3-K   |            | 1          |     |
| 被  | 除者    | 番号              | 34567899          | 個人番号    |             |      | ,    | 世帯番号   |       |            |            |     |
| 住況 | l     |                 | ~                 | 生年月日    |             |      |      |        |       |            |            |     |
| 氏征 | 动ナ    |                 |                   |         |             |      |      |        |       |            |            |     |
| 住民 | fi    |                 |                   |         |             |      |      |        |       |            |            |     |
|    |       |                 |                   |         | 検索          |      |      |        |       |            |            |     |
| 被  | 保険者   | (情報一覧           |                   |         |             |      |      |        |       |            |            | 1件  |
|    | No    | 地方公共团体          | 宛名番号              | 氏名      | 市区町村名       |      |      | 生年月日   |       | 性別         | 喪失年月日      |     |
|    |       |                 | 被保険者番号            | 住所      |             |      |      | 異動年月E  | 1     | 個人区分       | 異動事由       |     |
| ۲  | 1     | 123455          | 11111111111111111 | 後期 太郎   | 中央県中央市      |      |      | 昭和07年0 | 1月27日 | 男          |            |     |
|    |       |                 | 34567899          | 1丁目1番1号 |             |      |      | 平成30年0 | 4月01日 | 住基         | 暖椎変更       |     |
|    |       |                 |                   |         |             |      |      |        |       |            |            |     |
|    |       |                 |                   |         |             |      |      |        |       |            |            |     |
|    |       |                 |                   |         |             |      |      |        |       |            |            |     |
|    |       |                 |                   |         |             |      |      |        |       |            |            |     |
|    |       |                 |                   |         |             |      |      |        |       |            |            |     |
|    |       |                 |                   |         |             |      |      |        |       |            | (          | 選択  |
|    |       |                 |                   |         |             |      |      |        |       |            |            |     |

4.「負担区分履歴一覧」画面で、年度検索の表示年度が正しいかを確認して、[収入額適用]ボタンをクリックしてください。

※表示年度よりも過年度を登録する場合、年度検索欄に該当年度を入力して [検索] ボタンをク リックした後、 [収入額適用] ボタンをクリックしてください。

| 🤞 (A1352) J     | NIEGORE-R- | Internet Explorer   |                                 |                             |                           |          |                       |              |          |              |            | -            | 0    | ×   |
|-----------------|------------|---------------------|---------------------------------|-----------------------------|---------------------------|----------|-----------------------|--------------|----------|--------------|------------|--------------|------|-----|
| 中央環後            | 期高齢者医      | 療広域連合               | 電算処理:                           | システム                        |                           | 道道・      | 1228 -                | 50M - K      | at -     | н <b>а</b> - | 供用建筑<br>管理 | 東京道府<br>支援   | 8    | • • |
| 負担区分期           | IE-15      |                     |                                 |                             |                           |          |                       |              |          |              |            | 12345675     | 4,61 | 6   |
| 3ウキ 50<br>後期 太郎 | 2<br>#     | 被保険措施<br>任所<br>河名周号 | 時 34567899<br>今長葉今長<br>11111111 | #17#1 <b>#</b> 1<br>1111111 | 朝人勝号 0000<br>号<br>朝人区分 住る | 00000001 | 1128 月 1<br>日本職号 0000 | 4/10 18/0071 | to1A378  |              |            | ₩ <b>R</b> % | 9×   |     |
| 8224<br>8282    | 430        | ]                   |                                 |                             |                           | 載業       |                       |              |          |              |            |              |      |     |
| A87.948         | 8-9        |                     |                                 |                             |                           |          |                       |              |          |              |            |              | 21   | *   |
|                 | 48         |                     | 1522.60                         |                             | 2889                      |          | 相主作月日                 |              | REAR     | 1            |            |              |      |     |
| 算定角田            | 08月        | 0.9.月               | 10月                             | 1.1,9                       | 12月                       | 01月      | 0.2.月                 | 03月          | 0.4,8    | 05月          | 0.6        | <b>л</b> о   | 2月   |     |
| CORM.           | 建定区分       |                     |                                 |                             | 決定年月日                     |          |                       |              | 決定性由     |              |            |              |      |     |
| ۲               | 平成30年度     |                     | 2                               |                             | 0000000000                | 000001   | 平成30年08月              | 104B         | 平成30年    | 8月01日        |            |              |      |     |
|                 | -21        | -21                 | - 21                            | -21                         | -21                       | -21      | -21                   | -21          | -81      | -21          | -2         | 1 -1         | 21   |     |
|                 |            |                     |                                 |                             |                           |          |                       |              |          |              |            |              |      |     |
| 0               | 東京の花茸      |                     | 1                               |                             | 0000000000                | 000001   | Fig3o@cs/9            | 04B          | ∓st:soti | B#08/80      |            |              |      |     |
|                 | -81        | -12 I               | -81                             | -21                         | -81                       | -81      | -101                  | -81          | -81      | -21          | -12        | -1           | 81   |     |
|                 |            |                     |                                 |                             |                           |          |                       |              |          |              |            |              |      |     |
| AGREER          | 47/10      |                     | ожение                          |                             | 😑 6.73                    | ER ESS   |                       | 906t ¥       | 印刷       |              |            |              |      |     |
|                 |            |                     |                                 |                             | Ng.                       | (B).88   | )-                    | 用計算          | 21       |              | ΦZ         |              | 利加   | ]~  |

5. 「基準収入額適用申請」画面で、申請年月日と適用開始月を指定して、 [検索] ボタンをクリックしてください。

・適用開始月 基準収入額申請が適用になる月

※月次処理で出力される「後期高齢者医療基準収入額適用申請のお知ら せ」の適用開始月を確認の上、処理を行ってください。

※申請期限を過ぎて申請された場合は、申請年月日の翌月1日からの適用になります。

| KA13000 基準収入調査用申請。)                            | internet Explorer                   |                        |                                 |                                    |            |                     | - 0 ×      |
|------------------------------------------------|-------------------------------------|------------------------|---------------------------------|------------------------------------|------------|---------------------|------------|
| 中央環後期高齢者医療                                     | 法城連合電算処                             | 理システム                  | <b>務</b> 5 -                    | RER 60A -                          | 昭行• 月譜•    | (14)23 A82<br>20 23 | <u>8</u> ^ |
| 基準収入振道用中請                                      |                                     |                        |                                 |                                    |            | 1224                | 5875 中央市   |
| 30年 590<br>後期 大郎                               | 御広秋香田号 3436<br>任所 0.93<br>和名冊号 1111 | 2000                   | ■人勝句 0000000001<br>0<br>■人記分 伝道 | 138 月 14月日 158<br>世界新年 00000000000 | 027#019278 | <b>*</b> ¢ ×€       |            |
| 021380<br>医出现月日<br>本人との開拓<br>申請可用日 =   4300030 | •<br>•                              | 基本市名<br>電話番号 1<br>中請区分 | ¥                               |                                    |            |                     | ¥          |
| (秋田泉井)<br>年度 平成30年度                            |                                     | 建用数运用                  | ¥ 100                           | $\supset$                          |            |                     |            |
|                                                | 19                                  | 個人区分                   | 生年月日<br>資格改進日                   | 世界主 公約年金                           | 約年         | 样金粉写                | (1082)     |
|                                                |                                     |                        |                                 | 82:                                | 0          | 0                   | 0          |
|                                                | <b>A0</b> 23                        | v [                    | * 566A079                       | ▼ R24A0                            |            | 8:84A0              |            |
| 58                                             |                                     |                        |                                 |                                    |            | 93859               | 102        |

#### 沖縄県後期高齢者医療広域連合

- 6. 以下の項目を入力して、 [確認] ボタンをクリックしてください。
- ・収入金額 公的年金、給与、年金給与以外の収入
- ・認定区分 「認定」を選択 ・負担区分 一般基、一般特
- ・決定年月日 申請年月日と同日 ・認定理由 「収入が基準額未満のため」を選択

※収入を確認する際は、広域システムではなく市町村税務担当課へ確認してください。 広域システムの所得画面には年金・給与以外の収入が入力されていないため。

| j n | 1/35007香港成入 | 厳選用申請・Internet Explo | rtr.  |         |                 |      |           |          |           | - 0       | > |
|-----|-------------|----------------------|-------|---------|-----------------|------|-----------|----------|-----------|-----------|---|
| 42  | A'AN        |                      |       |         |                 |      |           |          |           |           |   |
| 副出  | 年月日         | 4300810              | 2     | 出市名     |                 |      |           |          |           |           |   |
| ŧ٨  | との関係        |                      | r 4   | 10001   |                 |      | 電話標刊 2    |          |           |           |   |
| 848 | 年月日 🛎       | 4300801              | -     | 编组分     | ×               |      | 03828     |          |           | ~         |   |
| 83  | 284         |                      |       |         |                 |      |           |          |           |           |   |
| ŧα  |             | 平成20年度               | 2     | URBER . | 09月 🗸           |      |           |          |           |           |   |
|     |             |                      |       |         | 45              |      |           |          |           |           |   |
|     |             |                      |       |         |                 |      |           |          |           |           | _ |
| 80  | 10-10       |                      |       |         |                 |      |           |          |           |           |   |
|     | 彼然時者番号      | 代名册号                 |       | 催人区分    | 生年月日            | 世際主  | 公的年金      | 855      |           | 年金船与以外の収入 |   |
|     | B-8         |                      |       |         | R46683          |      | 2 424 44  | 1        |           |           |   |
| 1   | 34357899    | 111111111111         | 1111  | 13.00   | 24200/0401/1275 | - °  | 3,030,00  | <u> </u> |           |           | 빌 |
| d   | 00004006    | 77777777777777       | 7777  | 0.8     | EROPE LOR LOFE  |      |           | 1        |           |           | 1 |
|     | 1111 8.7    |                      |       | 1.4.100 | 平成29年04月01日     |      |           |          |           |           | 1 |
|     |             |                      |       |         |                 |      | 1         |          |           |           |   |
|     |             |                      |       |         |                 | 0111 |           | D        | 0         |           | 9 |
|     | esta ne     |                      |       |         |                 |      |           | _        |           |           |   |
| tt. | 29 E2       | v                    | 角组区39 | -88 v   | ✓ #608829       | - ¥  | 決定年月日 430 | 0810     | 取消年月日     |           |   |
| 12  | 潮出 収入力      | /基準備を用のため ~          | 却下推出  |         | ~               |      | 取消學自      |          | ~         |           | - |
| ĸŧ  | (他由) 有入5    | 基準額余満のため             |       |         |                 |      |           |          |           |           |   |
|     | #2          |                      |       |         |                 |      |           |          | 0.1880.24 |           |   |
|     |             |                      |       |         |                 |      |           |          | 404804    | - NC      |   |

7. 「基準収入額適用申請確認」画面で、設定内容を確認して、 [更新] ボタンをクリックしてください。

| <mark>(</mark> (A.135006∰#0 | 2.新述用申請用語 - Internet Ligi |        |       |             |      |        |                     |                | - 0      |
|-----------------------------|---------------------------|--------|-------|-------------|------|--------|---------------------|----------------|----------|
| +2:58                       |                           |        |       |             |      |        |                     |                |          |
| 屬北年月日                       | 型成30年06月10日               |        | 1:82  |             |      |        |                     |                |          |
| 本人との関係                      | ~                         |        | 12691 |             |      | 电过值行 2 |                     |                |          |
| 03478                       | ##20#06/10[]              |        | 082.9 | ×           |      | 中游性由   |                     |                | ¥        |
| 88.84                       |                           |        |       |             |      |        |                     |                |          |
| 4 <b>2</b>                  | 平成10年度                    | 3      | 网络哈马  | 09月 🗸       |      |        |                     |                |          |
|                             |                           |        |       | 60.00       |      |        |                     |                |          |
| 63.8-11                     |                           |        |       |             |      |        |                     |                |          |
| 0.03481619                  | 的名誉号                      |        | 個人区分  | 生年月日        | 世尊主  | 公約年金   | 助车                  |                | 主動な以外の収入 |
| 68                          |                           |        |       | A5060       |      |        |                     |                |          |
| 34567899                    | 1111111111111111          | 1      | 4.0   | 昭和07年01月27日 | 0    | 3,030/ | 000                 | 0              | 0        |
| 1.0                         |                           |        |       | 平成29年04月01日 |      |        |                     |                |          |
| 00004006                    | 77777777777777777         | 7      | 0.8   | 昭和07年10月10日 |      |        | 0                   | 0              | 0        |
| 法用 共子                       |                           |        |       | 平成29年04月01日 |      |        |                     |                |          |
|                             |                           |        |       |             | 811: | 3,030, | 000                 | 0              | 0        |
| 122/108                     |                           |        |       |             |      |        |                     |                |          |
| E22.9 123                   | E 🛩                       | A02.9  | -83 - | ✓ #6688889  | ~    | 決定年月日  | 目01月10日<br>目10日月10日 | <b>取36年6月日</b> |          |
| 2272A (2)                   | 小部務務務務のため マ               | UT TER |       | ~           |      | 8.49.0 |                     | ~              |          |
| R2200 41.                   | が高年間未満らため                 |        |       |             |      |        |                     |                | ^        |
| _                           | -                         |        |       |             |      |        |                     |                |          |
| 反る                          |                           |        |       |             |      |        |                     |                | 20       |

(b)被保険者証の交付

については P48 に進んでください。

# 6. 被保険者証の交付・回収・再交付

- 6.1被保険者証の交付
- 1.「資格管理メニュー」画面で、「被保険者証交付」ボタンをクリックしてください。

| 🥖 KAZ     | 05001:資格管理X二ユー - Interne | t Explorer           |                                                 |                   |          |              |                  |       | -              |        | ×  |
|-----------|--------------------------|----------------------|-------------------------------------------------|-------------------|----------|--------------|------------------|-------|----------------|--------|----|
| 資格管       | 管理メニュー                   |                      |                                                 |                   |          |              |                  |       | 12345675       | 中央市    | ^  |
| シカク<br>資格 | タロウ<br>太郎                | 被保険者番号<br>住所<br>宛名番号 | 23456789<br>中央県中央市1丁目2番2<br>0999999999999999999 | 個人掛号<br>号<br>個人区分 | 住基       | 性別 男<br>世帯番号 | 生年月日 昭和05年10月16日 | 引継ぎ 🗹 | <b>*</b> ∕⁄ ×€ |        | 1  |
| 照会        |                          |                      |                                                 |                   |          |              |                  |       |                |        | 1  |
|           | 住民基本台帳照会                 |                      | 外国人登録情報經会                                       |                   | 住登外登録情報  | 師会           | I                |       |                |        |    |
|           | 被保険者輕会                   |                      | 世帯構成員一覧                                         |                   | 這用除外者等一  | 質超会          | I                |       |                |        |    |
|           | 送付先一覧照会                  |                      | 住所地特例者一覧照会                                      |                   | 個人異動日変更者 | 一質照会         | I                |       |                |        |    |
| 被保護       | <b>映者</b> 與格管理           |                      |                                                 |                   |          |              |                  |       |                |        | I. |
|           | 資格取得                     |                      | 賣格取譽(個人情報無)                                     |                   | 資格変更     |              | 資格喪失             |       | 資格回復           |        | I. |
|           | 戶書認定申請                   | P                    | 皇書認定申請(個人情報無)                                   |                   | 隨害認定検    | 素            | I                |       |                |        |    |
|           | 適用除外者等管理                 |                      | 資格異動者一覧                                         |                   | 広域市区町村間異 | 動者管理         | I                |       |                |        |    |
| 負担        | 区分管理                     |                      |                                                 |                   |          |              |                  |       |                |        | d  |
|           | 負担区分管理                   |                      | 基準収入銀適用申請検索                                     |                   |          |              |                  |       |                |        |    |
| ₩·1       | 王明書管理                    |                      |                                                 |                   |          |              |                  |       |                |        |    |
| $\subset$ | 被保険者証交付                  | 191                  | 用証・資格証候補者状態一覧                                   |                   | 減額証/限度証  | E申請          | 減額証/限度证検索        |       | 減額証/限度証例以      | R      |    |
|           |                          |                      |                                                 |                   |          |              |                  |       | ☑ 個人           | 番号表示   | ~  |
|           |                          |                      |                                                 |                   |          |              |                  |       |                | R 100% | ۰. |

2. 「個人検索」画面で、対象者の情報を入力して、 [検索] ボタンをクリックしてください。

※被保険者番号で検索すると見つけやすいです。

| 爰 KA905010:個人 | 食幣 - Internet Explorer |       |             |      |      |        |      |            | -          |             | ( |
|---------------|------------------------|-------|-------------|------|------|--------|------|------------|------------|-------------|---|
| 中央県後期         | 高齡者医療広域連合電算処           | 理システム | <u>資格</u> - | 賦課 ▼ | 収納 - | 給付 🕶   | 共通 ▼ | 情報連携<br>管理 | 業務運用<br>支援 | <u> 은</u> - |   |
| 個人検索          | 資格责失                   |       |             |      |      |        |      |            |            |             |   |
| 検索条件          |                        |       |             |      |      |        |      |            |            |             | 1 |
| 検索対象情報        | 社会会社信報                 | 宛名番号  |             |      |      | 地方公共团体 | k⊐−ド |            |            |             | ١ |
| 被保険者番号        | 34567899               | 個人番号  |             |      |      | 世帯番号   |      |            |            |             |   |
| 性別            |                        | 生年月日  |             |      |      |        |      |            |            |             |   |
| 氏名力ナ          |                        |       | _           |      |      |        |      |            |            |             | - |
| 92177         |                        |       |             | _    |      |        |      |            |            |             | / |
|               |                        |       | 検索          |      |      |        |      |            |            |             |   |
|               |                        |       |             |      |      |        |      |            |            |             |   |
|               |                        |       |             |      |      |        |      |            |            |             |   |
|               |                        |       |             |      |      |        |      |            |            |             |   |
|               |                        |       |             |      |      |        |      |            |            |             |   |
|               |                        |       |             |      |      |        |      |            |            |             |   |
|               |                        |       |             |      |      |        |      |            |            |             |   |
|               |                        |       |             |      |      |        |      |            |            |             |   |
|               |                        |       |             |      |      |        |      |            |            |             |   |
|               |                        |       |             |      |      |        |      |            |            |             |   |
|               |                        |       |             |      |      |        |      |            |            |             |   |
| 戻る            |                        |       |             |      |      |        |      |            |            |             |   |
|               |                        |       |             |      |      |        |      |            |            | 100% ×      | _ |

3. 「個人検索」画面で、該当する被保険者の情報を確認して、 [選択] ボタンをクリックしてください。

| (A90)       | 5010:個人検索 - Interr                                                                                                    | net Explorer                                                                                                    |                                                                                                    |                                                                                                    |                                                                                                    |                                                                                                    |                                                                                                    |                                                               |                                       | -                                                                                                    |                                                                                                    | <                                        |
|-------------|----------------------------------------------------------------------------------------------------|----------------------------------------------------------------------------------------------------|----------------------------------------------------------------------------------------------------|----------------------------------------------------------------------------------------------------|----------------------------------------------------------------------------------------------------|----------------------------------------------------------------------------------------------------|----------------------------------------------------------------------------------------------------|---------------------------------------------------------------|---------------------------------------|----------------------------------------------------------------------------------------------------|----------------------------------------------------------------------------------------------------|------------------------------------------|
| 央縣          | 具後期高齢者                                                                                                    | 医療広域連合電算                                                                                                    | 処理システム                                                                                                    | <u>資格</u> •                                                                                                    | 賦課 ▼                                                                                                    | 収納▼                                                                                                    | 給付 🔹                                                                                                    | 共通・                                                           | 情報連携<br>管理                            | 業務運用<br>支援                                                                                                    | 오 *                                                                                                    |                                          |
| 人検          | 索 資格語                                                                                                    | 喪失                                                                                                    |                                                                                                    |                                                                                                    |                                                                                                    |                                                                                                    |                                                                                                    |                                                               |                                       |                                                                                                    |                                                                                                    |                                          |
| 紫条          | ff                                                                                                    |                                                                                                    |                                                                                                    |                                                                                                    |                                                                                                    |                                                                                                    |                                                                                                    |                                                               |                                       |                                                                                                    |                                                                                                    | ī.                                       |
| 和封護         | 时间報 🕱                                                                                                    | 被保険者情報 💙                                                                                                    | 驼名垂号                                                                                                    |                                                                                                    |                                                                                                    | ]                                                                                                    | 地方公共团体                                                                                                    | コード                                                           |                                       |                                                                                                    |                                                                                                    |                                          |
| 彩映著         | <b>新新号</b>                                                                                                    | 34567899                                                                                                    | 個人番号                                                                                                    |                                                                                                    |                                                                                                    |                                                                                                    | 世帯番号                                                                                                    |                                                               |                                       |                                                                                                    |                                                                                                    |                                          |
| Ŋ           |                                                                                                    | ~                                                                                                    | 生年月日                                                                                                    |                                                                                                    | ]                                                                                                    |                                                                                                    |                                                                                                    |                                                               |                                       |                                                                                                    |                                                                                                    |                                          |
| る力力         | +                                                                                                    |                                                                                                    |                                                                                                    |                                                                                                    |                                                                                                    |                                                                                                    |                                                                                                    |                                                               |                                       |                                                                                                    |                                                                                                    |                                          |
| Я           |                                                                                                    |                                                                                                    |                                                                                                    |                                                                                                    |                                                                                                    |                                                                                                    |                                                                                                    |                                                               |                                       |                                                                                                    |                                                                                                    |                                          |
|             |                                                                                                    |                                                                                                    | 1                                                                                                    | 検索                                                                                                    |                                                                                                    |                                                                                                    |                                                                                                    |                                                               |                                       |                                                                                                    |                                                                                                    |                                          |
| <b>R</b> BR | 关信郎哲                                                                                                    |                                                                                                    |                                                                                                    |                                                                                                    |                                                                                                    |                                                                                                    |                                                                                                    |                                                               |                                       |                                                                                                    | 16                                                                                                    |                                          |
| No          | 地方公共同体                                                                                                    | 市久香井                                                                                                    | 形名                                                                                                    | 市区町村名                                                                                                    |                                                                                                    |                                                                                                    | 牛年月日                                                                                                    |                                                               | (\$91                                 |                                                                                                    | -11                                                                                                    |                                          |
|             |                                                                                                    | 被保険者番号                                                                                                    | 住所                                                                                                    |                                                                                                    |                                                                                                    |                                                                                                    | 異動年月日                                                                                                    | 1                                                             | 個人区分                                  | 異動事由                                                                                                    |                                                                                                    |                                          |
|             | 1 123455                                                                                                    | 11111111111111111                                                                                                    | 強期 太郎                                                                                                    | 中央県中央市                                                                                                    |                                                                                                    |                                                                                                    | 昭和07年(                                                                                                    | 1月27日                                                         | 男                                     |                                                                                                    |                                                                                                    |                                          |
|             |                                                                                                    | 34567899                                                                                                    | 1丁目1番1号                                                                                                    |                                                                                                    |                                                                                                    |                                                                                                    | 平成30年(                                                                                                    | 14月01日                                                        | 住苗                                    | 広域内転入                                                                                                    |                                                                                                    |                                          |
|             |                                                                                                    | 1                                                                                                    |                                                                                                    |                                                                                                    |                                                                                                    |                                                                                                    |                                                                                                    |                                                               |                                       |                                                                                                    |                                                                                                    |                                          |
|             |                                                                                                    |                                                                                                    |                                                                                                    |                                                                                                    |                                                                                                    |                                                                                                    |                                                                                                    |                                                               |                                       |                                                                                                    |                                                                                                    |                                          |
|             |                                                                                                    |                                                                                                    |                                                                                                    |                                                                                                    |                                                                                                    |                                                                                                    |                                                                                                    |                                                               |                                       |                                                                                                    |                                                                                                    |                                          |
|             |                                                                                                    |                                                                                                    |                                                                                                    |                                                                                                    |                                                                                                    |                                                                                                    |                                                                                                    |                                                               |                                       |                                                                                                    |                                                                                                    |                                          |
|             |                                                                                                    |                                                                                                    |                                                                                                    |                                                                                                    |                                                                                                    |                                                                                                    |                                                                                                    |                                                               |                                       | _                                                                                                    | -                                                                                                    |                                          |
|             |                                                                                                    |                                                                                                    |                                                                                                    |                                                                                                    |                                                                                                    |                                                                                                    |                                                                                                    |                                                               |                                       | 6                                                                                                    | SHEED                                                                                                    |                                          |
|             |                                                                                                    |                                                                                                    |                                                                                                    |                                                                                                    |                                                                                                    |                                                                                                    |                                                                                                    |                                                               |                                       |                                                                                                    |                                                                                                    | J                                        |
|             | KA900<br>中期<br>大校<br>家業<br>和<br>新<br>和<br>新<br>和<br>一<br>和<br>一<br>一<br>一<br>一<br>一<br>一<br>一<br>一<br>一<br>一<br>一<br>一<br>一 | CA93C010億人装章 - Interm<br>史県後期高齢者<br>気検索 算格<br>気が歩清報 =<br>気が歩清報 =<br>気がか<br>気か<br>ろカナ<br>・<br>、<br>、<br>、<br>、<br>、<br>、<br>、<br>、<br>、<br>、<br>、<br>、<br>、<br>、<br>、<br>、<br>、<br>、 | 4405010⊈A 48 = Interest Explore<br>CAUSE         BHB = Constraints           CAUSE         BHB = Constraints           CAUSE         BHB = Constraints           CAUSE         BHB = Constraints           CAUSE         Status           CAUSE         Status< | 4432010 ⊈ λ. 4 g = hemme Explore<br>CAUSE         BIA Explore           A kigk ×         BIA Explore           Status = V         Status = V | 4405010 単人線 ♥ + Hennel Explore<br>大級 ♥ 資格 BE 度広 城連合電算処理システム 費格・<br>大級 ♥ 資格 ● 総合単位の ● 総合単位の ● 総合 | Galiant Sector Sector Sect | Gassel Carlow Carlow | 4443010 単人線 単 - hutenet Explorer<br>大線 後 期高齢 高度 度広域進合業算処理システム | 4000000000000000000000000000000000000 | AUX2010 및 Alig # 1 - Hourd Explore       ggl & Big & Rig + Righ & Righ + Righ + Righ - Righ + Righ - Righ + Righ - Righ + Righ - Righ + Righ - Righ + Righ - Righ + Righ - Righ + Righ - Righ + Righ - Righ + Righ - Righ + Righ - Righ + Righ - Righ + Righ - Righ + Righ + Ri | 444300 単 1 Hierent Explorent Source Source Sourc | 0000002024949 + termet Explore  - □ □  - |

4. 「被保険者証交付一覧照会」画面で、新規(空白)の被保険者証を選択して[証選択]ボタンをクリックしてください。

※新規(空白)の被保険者証は履歴の1番下にあります。

新規(空白)の被保険者証の履歴がない場合は[被保険者証]ボタンをクリックしてください。

| 145001:被保険者証交付一覧       | [照会 - Internet Explorer                                                                                                    |                                                      |                                 |                                  |                                                                                                    |                                                                                                    |                                 | -                                                                                                    | o x                                                                                                    |
|------------------------|----------------------------------------------------------------------------------------------------|------------------------------------------------------|---------------------------------|----------------------------------|----------------------------------------------------------------------------------------------------|----------------------------------------------------------------------------------------------------|---------------------------------|----------------------------------------------------------------------------------------------------|----------------------------------------------------------------------------------------------------|
| 只果後期高齡者医               | 療広域連合電算                                                                                                    | 処理システム                                               | <u>8</u>                        | <u>褚</u> ▼ 慰課▼ 4                 | 双柄 • 給付 •                                                                                                    | 共通 🔹 🎁                                                                                                    | 戦連携<br>管理                       | 業務運用<br>支援                                                                                                    | ᇫㆍ                                                                                                    |
| 験者証交付一覧照会              | 2                                                                                                    |                                                      |                                 |                                  |                                                                                                    |                                                                                                    |                                 | 12345675                                                                                                    | 中央市                                                                                                    |
| <sup>ナ タロウ</sup><br>太郎 | <ul><li>被保険者番号 23</li><li>住所 中2</li><li>宛名番号 09</li></ul>                                                                                                | 456789                                               | 人番号<br>(人区分) 住泰                 | 性別 男 生年月<br>世帯番号                 | 日 昭和05年10月16日                                                                                                    |                                                                                                    | 個人根                             | 潇】 <b>+</b> ∲ メ                                                                                                    | Ŧ                                                                                                    |
| <del>读作</del><br>日     | ] 🕮 🛛 3                                                                                                    | と付年月日に回収している                                         | データを表示                          | 検索                               |                                                                                                    |                                                                                                    |                                 |                                                                                                    |                                                                                                    |
| 3映者証交付一覧               |                                                                                                    |                                                      |                                 |                                  |                                                                                                    |                                                                                                    |                                 |                                                                                                    | 1件                                                                                                    |
| 証有効期限年月日               | 証種別                                                                                                    | 資格取得日                                                | 発効期日                            | 証発行年月日                           | 証交付年月日                                                                                                    | 事由                                                                                                    | 負担割合                            | 回収年月日                                                                                                    |                                                                                                    |
|                        | 被保険者証                                                                                                    |                                                      |                                 |                                  |                                                                                                    | 新規                                                                                                    |                                 |                                                                                                    |                                                                                                    |
|                        |                                                                                                    |                                                      |                                 |                                  |                                                                                                    |                                                                                                    |                                 |                                                                                                    |                                                                                                    |
| ✓返還期限<br>選択 納付相談の      | 前 弁明の概<br>Dご案内 <b>Y</b> 1                                                                                                    | 1会付写有加 有 >                                           | 弁明の機会の日時                        |                                  |                                                                                                    | _                                                                                                    |                                 |                                                                                                    |                                                                                                    |
|                        |                                                                                                    |                                                      |                                 |                                  | L 被保助                                                                                                    | 诸臣                                                                                                    | 短期証                             | 真格                                                                                                    | 赶明書                                                                                                    |
|                        | 140001度保急を証文付一覧<br>2.現後期高齢者医<br>換者証文付一覧留分<br>7 タロウ<br>に太郎<br>は<br>体<br>市<br>日<br>「<br>三<br>二<br>二<br>二<br>二<br>二<br>二<br>二<br>二<br>二<br>二<br>二<br>二<br>二 | 44001世界集 を立めた  4月の  4月の  4月の  4月の  4月の  4月の  4月の  4月 | 4400)地帯建築社会工(一型県・httmet Explore | 4400)地密集単程2代 建築・ bitemet Explore | 140011年9月4日22011年10月4- httpmet Epiper<br>2月後の開高齢者区流伝は混合電算処理システム  直接・ 起源・ 単<br>装件<br>2 クロケ<br>一方が  一日 ● 454年5月17日2年2年<br>用名編号 099999999999 名人反与 世界編号<br>25年<br>日 ● ○ 文付年月日に回応しているデータを表示<br>株式<br>25年<br>25日<br>25日<br>25日<br>25日<br>25日<br>25日<br>25日<br>25日 | 1400)地球通道電空灯-電路 - Netword Explore     1400の地球通道電空 調査・Netword Explore     1500 - 2505     1500 - 25155780 - 60,489     1500 - 251578     1500 - 251578     1500 - 251578     1500 - 251578     1500 - 25157     1500 - 25157     1500 - 25157     1500 - 25157     1500 - 25157     1500 - 25157     1500 - 25157     1500 - 2515     1500 - 2515     1500 - 2515     1500 - 2515     1500 - 2515     1500 - 2515     1500 - 2515     1500 - 2515     1500 - 2515     1500 - 2515     1500 - 2515     1500 - 2515     1500 - 2515     1500 - 2515     1500 - 2515     1500 - 2515     1500 - 2515     1500 - 2515     1500 - 2515     1500 - 2515     1500 - 2515     1500 - 2515     1500 - 2515     1500 - 2515     1500 - 2515     1500 - 2515     1500 - 2515     1500 - 2515     1500 - 2515     1500 - 2515     1500 - 2515     1500 - 2515     1500 - 2515     1500 - 2515     1500 - 2515     1500 - 2515     1500 - 2515     1500 - 2515     1500 - 2515     1500 - 2515     1500 - 2515     1500 - 2515     1500 - 2515     1500 - 2515     1500 - 2515     1500 - 2515     1500 - 2515     1500 - 2515     1500 - 2515     1500 - 2515     1500 - 2515     1500 - 2515     1500 - 2515     1500 - 2515     1500 - 2515     1500 - 2515     1500 - 2515     1500 - 2515     1500 - 2515     1500 - 2515     1500 - 2515     1500 - 2515     1500 - 2515     1500 - 2515     1500 - 2515     1500 - 2515     1500 - 2515     1500 - 2515     1500 - 2515     1500 - 2515     1500 - 2515     1500 - 2515     1500 - 2515     1500 - 2515     1500 - 2515     1500 - 2515     1500 - 2515     1500 - 2515     1500 - 2515     1500 - 2515     1500 - 2515     1500 - 2515     1500 - 2515     1500 - 2515     1500 - 2515     1500 - 2515     1500 - 2515     1500 - 2515     1500 - 2515     1500 - 2515     1500 - 2515     1500 - 2515     1500 - 2515     1500 - 2515     1500 - 2515     1500 - 2515     1500 - 2515     1500 - 2515     1500 - 2515     1500 - 2515     1500 - 2515     1500 - 2515     1500 - 2515     1500 - 2515     1500     1500 - 2515     1500 - 2515     1500 - 2515     1500 - | A4001地球換集程2代-22月- httmm Explore | 1400)北部県単程2代1-2度合・betweit Epilow      1400)北部県単程2代1-2度合・betweit Epilow      2400 周高齢者医療(広域道合産)等処理システム     25 年 25 年 25 年 25 年 25 年 25 年 25 年 | 14200)出現論集録記付「聖得本・Marment Exploret     ー       24月後期周囲前着目医療症状結構合電算処理システム     理格・配課・収納・ 給付・ 共通・ 催発環 変現調<br>変異     第23450789       25日     25日     122450789       25日     代所 中央局中央目17日18日2     1284       26日     12345078     12345078       25日     代所 中央局中央目17日18日2     12345078       26日     12345078     12345078       25日     12345078     12345078       25日     12345078     12345078       25日     12345078     12345078       26日     1234507     12345078       26日     1234507     12345078       26日     1234507     12345078       26日     1234507     12345078       27日     1234507     1234507       26日     1234507     1234507       27日     1234507     1234507       26日     1234507     1234507       27日     1234507     1234507       26日     1234507     1234507       27日     1234507     1234507       26日     1234507     1234507       27日     1234507     1234507       27日     1234507     1234507       27日     1234507     1234507       27日     1234507     1234507       27日     1234507< |

5. 「被保険者証交付」画面で、必要箇所を入力して、一部負担金の割合の [取得] ボタンをクリックしてください。

- ・発行年月日 証を印刷する日 ・交付年月日 証を渡す日
- ・発効期日
   年齢到達日
   ※交付日が資格取得前であれば資格取得日にする
   転入日
   生保停止・廃止日
   障害認定日
   負担割合変更月の初日(()書き証の場合は、前証の発効期日)
  - ・有効期限 今年度の末日 ※末日は7/31

※転居、氏名変更、住所地特例等は発効期日は変わりません。

| 🧿 na sasas walang 😰 | 2)1 - Internet Explorer                 |                                                 |             |             |                |           |            |                            |                                              | -                                        | 0 х     |
|---------------------|-----------------------------------------|-------------------------------------------------|-------------|-------------|----------------|-----------|------------|----------------------------|----------------------------------------------|------------------------------------------|---------|
| 中央景後県高齢             | 者医療広域連合電貨                               | 感聴システム                                          |             | <b>府括</b> : | R2R +          | 604 -     | 88 ·       | 76 <b>8 -</b>              | 202.<br>212                                  | 200 A 10 A 10 A 10 A 10 A 10 A 10 A 10 A | 8٠      |
| 被保険者這交付             |                                         |                                                 |             |             |                |           |            |                            |                                              | 12345675                                 | 中央市     |
| 35年 815<br>後期 大郎    | 145000000000000000000000000000000000000 | 4567999<br>共成中共年二丁目二1<br>11.11.11.11.11.11.11.1 | RANG 000000 | 100001      | 100 A 1        | 1978 BRS  | MIGUR225   |                            | •#                                           | 94                                       |         |
| ERMEN<br>Romerie    |                                         | 1017.0 =<br>1017.00                             | 4300401 🗎   | 2           | 91478 =<br>914 | 630040    | 1          | 247 <b>8</b> 10<br>1230043 | 40                                           | 108 V                                    |         |
| *****               | ana ana ana ana ana ana ana ana ana ana |                                                 |             |             |                |           |            |                            |                                              |                                          |         |
| 未始感激 =              | 4300721                                 |                                                 |             | 2           | 11日 または3       | ances.    |            |                            | 0                                            |                                          |         |
| 10.000 0.001        | 34567899                                |                                                 |             | 0           | 111270.71      | SHORE 22  | sunn       |                            | 0                                            |                                          |         |
| H ari               | ****                                    |                                                 |             | 10          | PRORE I        | たい林止      |            |                            | 0                                            |                                          |         |
| M 15.8              | 注则 大臣                                   |                                                 |             | 0           | PRC288         | A183      |            |                            |                                              |                                          |         |
| # <u>4470</u>       | 880028018228                            |                                                 |             |             | 180.0784       | ND        |            |                            |                                              |                                          |         |
| 曲标物描书内白             | 平成30年04月01日                             |                                                 |             |             | REARING        | SHELL WAR |            |                            |                                              |                                          |         |
| 発効感的 ■              | 4300401 🗎                               |                                                 |             | 1           | ALC: NO. 1     | etiaren.  | 1. 2114/10 | uasce#                     | tintut <t< th=""><th>581%</th><th></th></t<> | 581%                                     |         |
| 2494.40             | 平道30年04月01日                             |                                                 |             |             |                |           |            |                            |                                              |                                          |         |
| 一部由印象の制合            | 1.88                                    |                                                 | 86          |             |                |           |            |                            |                                              |                                          |         |
| 病除者番号並びに病除<br>巻き名称  | 12345675 ¥<br>4 (CA 20042) 4 (CM 2004   | *                                               |             |             |                |           |            |                            |                                              |                                          |         |
|                     |                                         |                                                 |             |             |                |           |            |                            |                                              |                                          |         |
| 原花                  |                                         |                                                 |             |             |                |           |            |                            | 848                                          |                                          | 412     |
|                     |                                         |                                                 |             |             |                |           |            |                            |                                              |                                          | 1075. * |

・交付事由について

交付事由は[新規]の状態で印刷した後に処理内容に応じた交付事由を選択してください。

新規 資格取得処理による資格取得者

例:年齡到達、障害認定、生保停止·廃止等

- 変更 資格変更処理による資格取得者例:広域内転入、転居、負担区分変更、基準収入額適用、短期証から通常証への変 更等
- 更新 短期証から短期証への更新
- 再発行 紛失、汚損、破損、その他

\*再交付年月日、再交付事由の入力漏れにご注意ください。

- 6. 「被保険者証交付」画面で、設定内容を確認して、 [印刷] ボタンをクリックしてください。
- ※PDFが起動され、印刷画面が表示されますので、印刷アイコンをクリックします。 印刷が完了したら、×ボタンでPDFを終了します。

| 🤕 KA145002:被保険者証3       | ぞ付 - Internet Explorer     |                                          |                                                                    |          |                                                                                           |                   |                |         |            | -           |          |
|-------------------------|----------------------------|------------------------------------------|--------------------------------------------------------------------|----------|-------------------------------------------------------------------------------------------|-------------------|----------------|---------|------------|-------------|----------|
| 中央県後期高齢                 | 者医療広域連合電                   | 電算処理システ                                  | 4                                                                  | 資格・      | - 賦課 -                                                                                    | 収納 -              | 給付 -           | 共通 -    | 情報連携<br>管理 | 業務運用<br>支援  | 요ㆍ       |
| 被保険者証交付                 |                            |                                          |                                                                    |          |                                                                                           |                   |                |         |            | 12345675    | 中央市      |
| コウキ タロウ<br>後期 太郎        | 被保険者番号<br>住所<br>宛名番号       | 34567899<br>中央県中央市1丁目<br>111111111111111 | <ul> <li>個人翻号 0000000</li> <li>1番1号</li> <li>11 個人区分 住並</li> </ul> | 00001    | 性別 男 (<br>世帯番号 000                                                                        | 生年月日 昭和0          | 7年01月27日<br>)1 |         | */         | <i>ي</i> ×£ |          |
| 証発行種別                   | 被保険者証                      | 発行年月日 💥                                  | 4300401                                                            | \$       | E付年月日 🕷                                                                                   | 430040            | 1 🛗            | 交付事由    |            | 新規 🖌        |          |
| 再交付年月日                  | <b></b>                    | 再交付事由                                    | 再交付なし 🗸                                                            | 17       | EDIQ                                                                                      |                   |                | 証回収年月   | 18         |             | 1        |
| 後期高齢者医療被保険              | 書語                         |                                          |                                                                    |          |                                                                                           |                   |                |         |            |             |          |
| 有効期限 <b>※</b><br>被保除者番号 | 4300731                    |                                          |                                                                    | 定成       | <ul> <li>災害、または3</li> <li>牛計を共にする</li> </ul>                                              | 盆難の被害<br>る者の病気。また | たは食傷           |         |            |             |          |
| 被 住所                    | 中央市1丁目1番1号                 |                                          |                                                                    | る朝       | 事業の廃止、言                                                                                   | または休止             |                |         |            |             |          |
| 保氏名                     | 後期 太即                      |                                          | 男                                                                  | 9.<br>ti | <br> <br> <br> <br> <br> <br> <br> <br> <br> <br> <br> <br> <br> <br> <br> <br> <br> <br> | しい損失              |                |         |            |             |          |
| 者 生年月日                  | 昭和07年01月27日                |                                          |                                                                    | 8        | 上記に類する                                                                                    | 事由                |                | 1       |            |             |          |
| 真格取得年月日                 | 平成30年04月01日                |                                          |                                                                    |          | 滞納保険料額(                                                                                   | の著しい減少            |                |         |            |             |          |
| 発効期日 💥                  | 4300401 🛗                  |                                          |                                                                    | *        | 過去の被保険者:                                                                                  | 证を印刷する時(          | a、交付年月日        | は過去の日付れ | を設定してく     | ださい。        |          |
| 交付年月日                   | 平成30年04月01日                |                                          |                                                                    |          |                                                                                           |                   |                |         |            |             |          |
| 一部負担金の割合                | 1 81                       |                                          | 取傷                                                                 |          |                                                                                           |                   |                |         |            |             |          |
| 保険者番号並びに保険<br>者の名称      | 12345675 V<br>中央県後期高齢者医療広告 | 话递合                                      |                                                                    |          |                                                                                           |                   |                |         |            |             |          |
|                         |                            |                                          |                                                                    |          |                                                                                           |                   |                |         | _          | _           |          |
| 戻る                      |                            |                                          |                                                                    |          |                                                                                           |                   |                | (       | ÉDIROJ     |             | 確認       |
|                         |                            |                                          |                                                                    |          |                                                                                           |                   |                |         | $\smile$   |             | R 100% - |

<u>※印刷ボタンを複数回押すと履歴も複数回できますのでご注意ください。</u> 履歴が誤って複数回できた場合は、交付していない履歴に回収年月日(交付年月日と 同日)の入力を行ってください。

# 6.2被保険者証の回収

1.「資格管理メニュー」画面で、 [被保険者証交付] ボタンをクリックしてください。

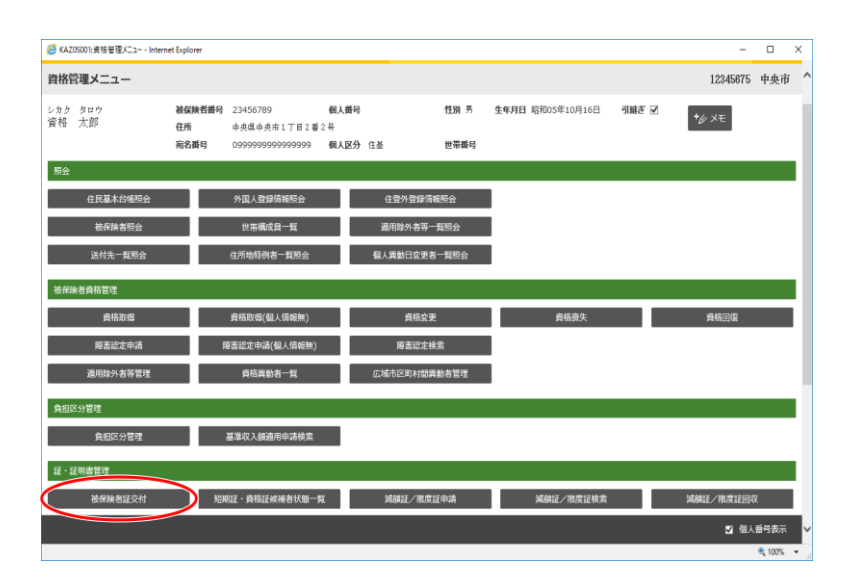

2. 「個人検索」画面で、対象者の情報を入力して、 [検索] ボタンをクリックしてください。

※被保険者番号で検索すると見つけやすいです

| 🥭 KA905010:個人検索 - I | Internet Explorer |      |                  |      |           |            | -          |          | × |
|---------------------|-------------------|------|------------------|------|-----------|------------|------------|----------|---|
| 中央県後期高齢             | 命者医療広域連合電算処理      | システム | <u>資格</u> * 賦課 * | 収納 - | 給付 🔹 共通 🔹 | 情報連携<br>管理 | 業務運用<br>支援 | <u>گ</u> | · |
| 個人検索 資              | 1格责失              |      |                  |      |           |            |            |          |   |
| 使素条件                |                   |      |                  |      |           |            |            |          |   |
| 模索对象情報              | 世紀時期 く            | 宛名番号 |                  | 2    | 1方公共団体コード |            |            |          |   |
| 被保険者番号              | 34567899          | 個人番号 |                  | 1    | :帯番号      |            |            |          | _ |
| 任別                  |                   | 生牛月日 |                  |      |           |            |            |          | _ |
| 此石刀テ                |                   |      |                  |      |           |            |            |          | _ |
| 12 M                |                   |      |                  |      |           |            |            |          |   |
|                     |                   | (    | 极索               |      |           |            |            |          |   |
|                     |                   |      |                  |      |           |            |            |          |   |
|                     |                   |      |                  |      |           |            |            |          |   |
|                     |                   |      |                  |      |           |            |            |          |   |
|                     |                   |      |                  |      |           |            |            |          |   |
|                     |                   |      |                  |      |           |            |            |          |   |
|                     |                   |      |                  |      |           |            |            |          |   |
|                     |                   |      |                  |      |           |            |            |          |   |
|                     |                   |      |                  |      |           |            |            |          |   |
|                     |                   |      |                  |      |           |            |            |          |   |
|                     |                   |      |                  |      |           |            |            |          |   |
| _                   |                   |      |                  |      |           |            |            |          |   |
| 戻る                  |                   |      |                  |      |           |            |            |          |   |
|                     |                   |      |                  |      |           |            |            | 100%     | • |

3. 「個人検索」画面で、該当する被保険者の情報を確認して、 [選択] ボタンをクリックしてください。

| <i>6</i> k | A9050           | 10:個人検索 - Intern | net Explorer      |         |                  |      |             |            | -          |    | Х   |
|------------|-----------------|------------------|-------------------|---------|------------------|------|-------------|------------|------------|----|-----|
| 中          | <b></b>         | 後期高齢者            | 医療広域連合電算          | 処理システム  | <u>資格</u> • 思課 • | 収納 👻 | 給付 🔹 共通 🔹   | 情報連携<br>管理 | 業務運用<br>支援 | 꼰  | •   |
| 個人         | し検              | 索 資格語            | 長失                |         |                  |      |             |            |            |    |     |
| 検          | <del>к</del> жf | ;                |                   |         |                  |      |             |            |            |    |     |
| 検系         | 対象              | 情報 👗             | 被保険者情報 ∨          | 地名番号    |                  | 2    | 急方公共団体コード   |            |            |    |     |
| 被使         | 除者              | 番号               | 34567899          | 個人番号    |                  | t    | 主帯番号        |            |            |    |     |
| 性別         | 1               |                  | ~                 | 生年月日    |                  |      |             |            |            |    |     |
| 氏名         | カナ              |                  |                   |         |                  |      |             |            |            |    |     |
| 住民         | Ť               |                  |                   |         | ]                |      |             |            |            |    |     |
|            |                 |                  |                   |         | 検索               |      |             |            |            |    |     |
|            |                 |                  |                   |         |                  |      |             |            |            |    |     |
| 被          | 保険者             | 術報一覧             |                   |         |                  |      |             |            |            | 1  | IŦ. |
|            | No              | 地方公共団体           | 宛名番号              | 氏名      | 市区町村名            |      | 生年月日        | 性別         | 喪失年月日      |    |     |
|            |                 |                  | 被保険者番号            | 住所      |                  |      | 異動年月日       | 個人区分       | 異動事由       |    |     |
| ۲          | 1               | 123455           | 11111111111111111 | 後期 太郎   | 中央黑中央市           |      | 昭和07年01月27日 | 男          |            |    |     |
|            |                 |                  | 34567899          | 1丁目1番1号 |                  |      | 平成30年04月01日 | 住苗         | 虚城内転入      |    |     |
|            |                 |                  |                   |         |                  |      |             |            |            |    |     |
|            |                 |                  |                   |         |                  |      |             |            |            |    |     |
|            |                 |                  |                   |         |                  |      |             |            |            |    |     |
|            |                 |                  |                   |         |                  |      |             |            |            |    |     |
|            |                 |                  |                   |         |                  |      |             |            |            | _  |     |
|            |                 |                  |                   |         |                  |      |             |            |            |    |     |
|            |                 |                  |                   |         |                  |      |             |            |            | 道沢 | )   |
|            |                 |                  |                   |         |                  |      |             |            |            |    | •   |

4. 「被保険者証交付一覧照会」画面で、被保険者証のラジオボタンを選択し、 [証選択] ボタンを クリックしてください。

| 🙆 Кл                 | A145001:被保険者証交付一覧  | ≹開会 - Internet Explorer       |                                             |                             |                            |               |        |           | -             |      | ×  |
|----------------------|--------------------|-------------------------------|---------------------------------------------|-----------------------------|----------------------------|---------------|--------|-----------|---------------|------|----|
| 中乡                   | <b>快県後期高齢者医</b>    | 療広域連合電算                       | 処理システム                                      | 貢                           | <u>各</u> - 11課 - 4         | 双納・ 給付・       | 共通 🔹 🌾 | 報連携<br>管理 | 業務運用<br>支援    | 꼰    | •  |
| 被保                   | ;險者証交付一覧照合         | £                             |                                             |                             |                            |               |        |           | 12345675      | 中央   | 巿  |
| <sup>コウ:</sup><br>後期 | キ タロウ<br>  太郎      | 被保険者番号 34<br>住所 中:<br>宛名番号 11 | 567899 優<br>央県中央市1丁目1番1号<br>1111111111111 優 | 人編号 000000000000<br> 人区分 住逝 | L 性別 男 生年月<br>世帯番号 0000000 | 日 昭和07年01月27日 |        | 個人核       | 读 <b>+</b> 少义 | ŧ    |    |
| 校3<br>基準             | R条件<br>日           | <b>.</b>                      | 交付年月日に回収している                                | データを表示                      | 墣                          |               |        |           |               |      |    |
| 被使                   | 采唤者証交付一覧           |                               |                                             |                             |                            |               |        |           |               | 1    | ft |
|                      | 証有効期限年月日           | 証種別                           | 資格取得日                                       | 発効期日                        | 証発行年月日                     | 証交付年月日        | 事由     | 負担割合      | 回収年月日         |      |    |
| ۲                    | 平成30年07月31日        | 被保険者証                         | 平成30年04月01日                                 | 平成30年04月01日                 | 平成30年04月01日                | 平成30年04月01日   | 新規     | 181       |               |      |    |
|                      |                    |                               |                                             |                             |                            |               |        |           |               |      |    |
| 提出                   | / 返還期限<br>選択 納付相談の | 前 弁明の想<br>のご案内 ∨              | 123(1)5有無 有 <b>&gt;</b>                     | 弁明の機会の日時                    |                            | _             |        |           |               |      |    |
|                      |                    |                               |                                             |                             |                            | Bär bir       | 1812 · | 短期証       | 責格            | 証明書  |    |
|                      |                    |                               |                                             |                             |                            |               |        |           |               | 100% | ÷  |

5. 「被保険者証交付」画面で、必要な箇所を選択・入力をして、 [確認] ボタンをクリックして ください。

・証回収 チェックを入れる ・回収年月日 証を回収した日

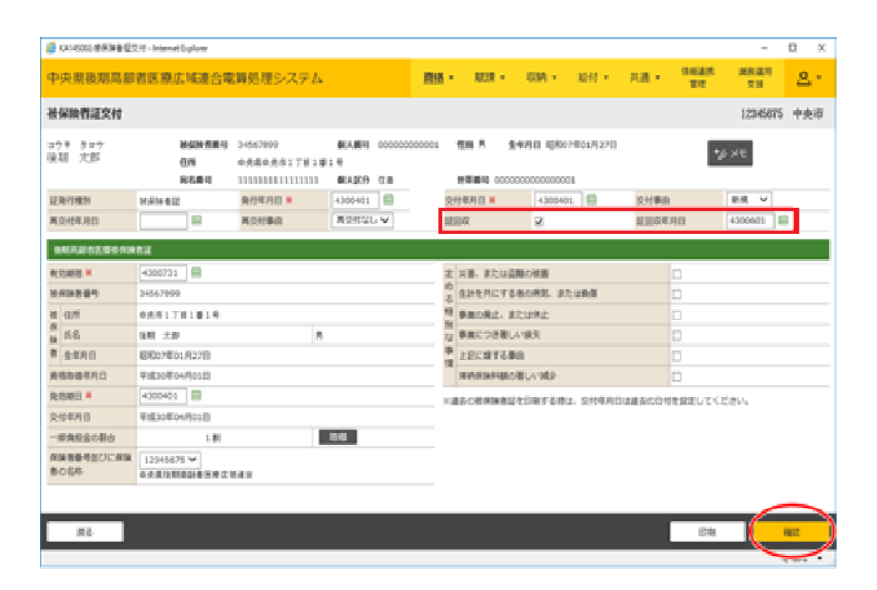

# 6.3被保険者証の再交付

被保険者証を再交付する場合、被保険者証再交付申請書が必要です。 被保険者証再交付申請書を出力するには、P107「各種再交付申請書の発行」を参考にしてください。

1.「資格管理メニュー」画面で、 [被保険者証交付] ボタンをクリックしてください。

| 🥖 KAZOS                  | i001:資格管理バニュー - Interne | et Explorer          |                                                  |                   |          |              |                |          | -         |        | × |
|--------------------------|-------------------------|----------------------|--------------------------------------------------|-------------------|----------|--------------|----------------|----------|-----------|--------|---|
| 資格管                      | 理メニュー                   |                      |                                                  |                   |          |              |                |          | 12345675  | 中央市    | ^ |
| <sup>シカク -</sup><br>資格 : | タロウ<br>太郎               | 被保険者番号<br>住所<br>宛名番号 | 23456789<br>中央県中央市1丁目2番2<br>09999999999999999999 | 個人番号<br>号<br>個人区分 | 住基       | 性別 男<br>世帯番号 | 生年月日 昭和05年10月1 | 6日 引継ぎ 🗹 | *¢ %E     |        | l |
| 願会                       |                         |                      |                                                  |                   |          |              |                |          |           |        |   |
|                          | 住民基本台帳照会                |                      | 外国人登録情報語会                                        |                   | 住登外登録情報  | 調会           |                |          |           |        |   |
|                          | 被保険者輕会                  |                      | 世帯構成員一覧                                          |                   | 這用除外者等一點 | 自超会          |                |          |           |        |   |
|                          | 送付先一覧照会                 |                      | 住所地特例者一覧照会                                       |                   | 個人異動日変更者 | 一覧照会         | I              |          |           |        |   |
| 被保険                      | 各真格管理                   |                      |                                                  |                   |          |              |                |          |           |        |   |
|                          | 資格取得                    |                      | 資格取倡(個人債報無)                                      |                   | 貞格変更     |              | 賣榕喪失           |          | 資格回復      |        |   |
|                          | 隆書認定申請                  | 1                    | ·夏書認定申請(個人情報無)                                   |                   | 障害認定検注   | ŝ            |                |          |           |        |   |
|                          | 適用除外者等管理                |                      | 資格異動者一覧                                          |                   | 広域市区町村開興 | 訪者管理         | I              |          |           |        |   |
| 負担区                      | 分管理                     |                      |                                                  |                   |          |              |                |          |           |        |   |
|                          | 負担区分管理                  |                      | 基準収入額適用申請検索                                      |                   |          |              |                |          |           |        |   |
| 語・語り                     | 明書管理                    |                      |                                                  |                   |          |              |                |          |           |        |   |
| $\subset$                | 被保険者証交付                 | ) w                  | 明証・資格証候補者状態一覧                                    |                   | 減額証/限度証  | 伸請           | 減額証/限度証        | [検索      | 減額証/用度証回以 | R      |   |
|                          |                         |                      |                                                  |                   |          |              |                |          | ☑ 個人      | 番号表示   | × |
|                          |                         |                      |                                                  |                   |          |              |                |          |           | R 100% |   |

2. 「個人検索」画面で、対象者の情報を入力して、 [検索] ボタンをクリックしてください。

※被保険者番号で検索すると見つけやすいです

|        |           |        |      |             |      |      |        |      |            | -          |          | ×   |
|--------|-----------|--------|------|-------------|------|------|--------|------|------------|------------|----------|-----|
| 中央県後期間 | 高齡者医療広域連合 | 電算処理シス | ペテム  | <u>資格</u> - | 賦課 ・ | 収納 - | 給付 🔹   | 共通 🕶 | 情報連携<br>管理 | 業務運用<br>支援 | <u>0</u> | · - |
| 個人検索   | 資格责失      |        |      |             |      |      |        |      |            |            |          |     |
| 検索条件   |           |        |      |             |      |      |        |      |            |            |          | _   |
| 検索対象情報 | 社會等者情報    | ~      | 宛名番号 |             |      |      | 地方公共团体 | ⊐-ド  |            |            |          |     |
| 被保険者番号 | 34567899  | )      | 個人番号 |             |      |      | 世帯番号   |      |            |            |          |     |
| 性別     |           |        | 生年月日 |             |      |      |        |      |            |            |          |     |
| 氏名力ナ   |           |        |      |             |      |      |        |      |            |            |          |     |
| 住所     |           |        |      |             |      |      |        |      |            |            |          | _   |
|        |           |        |      |             |      |      |        |      |            |            |          |     |
|        |           |        |      |             |      |      |        |      |            |            |          |     |

3. 「個人検索」画面で、該当する被保険者の情報を確認して、 [選択] ボタンをクリックしてください。

| 6  | (A9050           | )10:個人検索 - Interr | net Explorer      |         |                |                  |        |             |            | -          | □ × |  |
|----|------------------|-------------------|-------------------|---------|----------------|------------------|--------|-------------|------------|------------|-----|--|
| ф  | 央県               | 後期高齡者             | 医療広域連合電算          | 処理システ   | <del>-</del> ک | <u>資格</u> - 賦課 · | - 収納 - | 給付 • 共通 •   | 情報連携<br>管理 | 業務運用<br>支援 | 오 - |  |
| 個. | 人検               | <b>家 資格</b> 語     | 長失                |         |                |                  |        |             |            |            |     |  |
| 权  | 紫 <del>余</del> f | ŧ                 |                   |         |                |                  |        |             |            |            |     |  |
| 検  | 和意               | 信報 業              | 被保険者情報 💙          |         | 宛名垂号           |                  |        | 地方公共団体コード   |            |            |     |  |
| 被  | 彩映者              | 番号                | 34567899          |         | 個人番号           |                  |        | 世帯番号        |            |            |     |  |
| 性  | H                |                   | ~                 |         | 生年月日           |                  |        |             |            |            |     |  |
| £, | 6名力ナ             |                   |                   |         |                |                  |        |             |            |            |     |  |
| 住  | 9î               |                   |                   |         |                |                  |        |             |            |            |     |  |
|    |                  | 検索                |                   |         |                |                  |        |             |            |            |     |  |
| 8  | 保険者              | 請報一覧              |                   |         |                |                  |        |             |            |            | 1f† |  |
|    | No               | 地方公共団体            | 驼名番号              | 氏名      |                | 市区町村名            |        | 生年月日        | 性別         | 喪失年月日      |     |  |
|    |                  |                   | 被保険者番号            | 住所      |                |                  |        | 異動年月日       | 個人区分       | 異動事由       |     |  |
| ۲  | 1                | 123455            | 11111111111111111 | 缝期 太郎   |                | 中央県中央市           |        | 昭和07年01月27日 | 男          |            |     |  |
|    |                  |                   | 34567899          | 1丁目1番1号 | 3              |                  |        | 平成30年04月01日 | 住苗         | 広域内転入      |     |  |
|    |                  |                   |                   |         |                |                  |        |             |            |            |     |  |
|    |                  |                   |                   |         |                |                  |        |             |            |            |     |  |
|    |                  |                   |                   |         |                |                  |        |             |            |            |     |  |
|    |                  |                   |                   |         |                |                  |        |             |            |            |     |  |
|    |                  |                   |                   |         |                |                  |        |             |            |            |     |  |
|    |                  |                   |                   |         |                |                  |        |             |            |            | 選択  |  |
|    |                  |                   |                   |         |                |                  |        |             |            |            |     |  |

4.「被保険者証交付一覧照会」画面で、「被保険者証」(下記画像②)ボタンをクリックしてください。

※ [被保険者証] ボタンがクリックできない場合は履歴一番下の空白の履歴を選択し、 [証選択] (下記画像①) ボタンをクリックしてください。

| ●KA145001被保険者提交付-  | ー覧招音・Internet Explorer     |                                          |                                 |               |                               |         |            | -          | 0 )  |
|--------------------|----------------------------|------------------------------------------|---------------------------------|---------------|-------------------------------|---------|------------|------------|------|
| 中央県後期高齢者           | 医療広域連合電算                   | <b>単処理システム</b>                           | 1                               | 118 - 1218 -  | 収納 - 給付 -                     | 月1月 -   | 情報通訊<br>開閉 | 東蘇運用<br>交援 | 2    |
| 最保險者這交付一覧關         | ie:                        |                                          |                                 |               |                               |         |            | 12345875   | 中央市  |
| ウキ 50ウ<br>(朝 大郎    | M公除者前可 3<br>住所 4<br>死名前号 3 | 4567899<br>会选中央市17頁1番1<br>11111111111111 | 朝人離時 0000000000<br>時<br>朝人認分 住意 | 01 1138 年 9.9 | 明日 順和07年01月27日<br>20000000001 | 1       | ₩A         | 88 *£ >    | ΨE   |
| 888A<br>88         | ] <b>e</b>                 | 反対専用日に回席してい                              | もデークを表示                         |               |                               |         |            |            |      |
| 被原始者证交付一覧          |                            |                                          |                                 | ##            |                               |         |            |            | i    |
| 建有效期間年月日           | 1248)                      | 自动改造日                                    | <b>承约相日</b>                     | 起政治年月日        | 建交付年月日                        | 要由      | ARRIE      | BREAS      |      |
| ≠成30年07月31日        | 21.0014-012                | 平成30年04月01日                              | 平成30年04月01日                     | 平成30年04月01日   | 平成30年04月01日                   | 41.00   | 1.81       |            |      |
|                    |                            |                                          |                                 |               |                               |         |            |            |      |
| n/aana<br>Far Wiki | ात्र स्थित<br>स्थित र      | BR<br>BR                                 | Madababa                        | 0             |                               | VIA BLL | 2          | a          | LEND |
|                    |                            |                                          |                                 |               |                               |         |            |            | 1000 |

5. 「被保険者証交付」画面で、次の必要な個所を入力して[取得]ボタンをクリックしてください。 一部負担金の割合が表示されたら[印刷]ボタンをクリックし、実際には印刷せずに下ページ6へ進んで下さい

- ・発行年月日 証を印刷する日 ・交付年月日 証を渡す日(交付日が資格取得前であれ ば資格取得日にする)
- ・交付事由 新規のまま ※次ページ7にて変更 ・有効期限 今年度の末日 ※末日は7/31
- ・発効期日 前証と同じ(負担割合が変更になった場合等 は変更になった日)

| KA145002市用加書包:     | 交付 - Internet    | Explorer             |                                          |                         |                                        |               |                          |         |                  |         |            | -                    | D X        |
|--------------------|------------------|----------------------|------------------------------------------|-------------------------|----------------------------------------|---------------|--------------------------|---------|------------------|---------|------------|----------------------|------------|
| 中央県後期高齢            | 者医療力             | 城連合電                 | 鍵処理システ                                   | A                       | 胜                                      | 8 -           | MIR -                    | (双柄 -   | 給付 -             | 共通・     | 信頼通用<br>変現 | 開設<br>実施<br>運用<br>支援 | <u>a</u> . |
| 被保険者证交付            |                  |                      |                                          |                         |                                        |               |                          |         |                  |         |            | 12345675             | • 中央市      |
| 30米 800<br>後期 太郎   |                  | 被保険者勝可<br>住所<br>和名誉号 | 34567899<br>由央道由史市1丁目<br>111111111111111 | 例人間可<br>1前1可<br>11 例人区分 | 00000000000000000000000000000000000000 |               | 113月 月 生:<br>21日前日 00000 | ●月日 15秒 | 07年01月27日<br>201 | l.      | •          | ∲ XE                 |            |
| 建発行機制              | NAMES            |                      | 発行年月日 =                                  | 4300501                 | 8                                      | 交             | 付年月日 =                   | 43005   | 01 8             | 交付拳由    |            | 新用マ                  |            |
| 再交付年月日             |                  |                      | 再交付事由                                    | 満交対なし                   |                                        | 耗             | 田叔                       |         |                  | 12回収年   | 月日         |                      |            |
| -                  | 100              |                      |                                          |                         |                                        |               |                          |         |                  |         |            |                      |            |
|                    | 4300731          | 0                    |                                          |                         |                                        | 2             | 実際、または変                  | 「「「「」」  |                  |         | 0          |                      |            |
| 交付年月日              | 平成30年の           | 5月01日                |                                          |                         |                                        | 10            | 生計を共にする                  | BORE I  | たは発信             |         | 0          |                      |            |
| 机间接有量可             | 34567899         |                      |                                          |                         |                                        | 1 PRORE #2492 |                          |         |                  |         |            |                      |            |
| H an               | 0.0.017          | 81818                |                                          |                         |                                        | 別な            | 単地につき着し                  | 城东      |                  |         | 0          |                      |            |
| 8 166              | 推荐 大郎            |                      |                                          | 5                       |                                        |               | 上記に離する際                  | n       |                  |         | 0          |                      |            |
| 者 生年月辺             | 昭和07年0           | 1/927日               |                                          |                         |                                        | 58            | 市時保護料価の                  | ALC: MA |                  |         |            |                      |            |
| 商档取做年月日            | 平成29年0           | 4月01日                |                                          |                         |                                        |               | 8.5.1.MAMM17             | ROTAR   |                  | RH READ | *10:11.7 < | Point.               |            |
| R(2581)] #         | 4300501          | ]8                   |                                          |                         |                                        | 10            | 町均相日を目動的                 | に取得したい  | 場合,発効期           | 日は未入力の日 | 間で取得ポク     | >を押下してく)             | Seu.       |
| 一部員経会の顧告           |                  | 1.81                 |                                          | -                       |                                        |               |                          |         |                  |         |            |                      |            |
| 保険者番号並びに保険<br>者の名称 | 1234567<br>中央道復期 | 5 ¥<br>R214 E#ct     | 648                                      | 0.6                     |                                        |               |                          |         |                  |         |            |                      |            |
|                    |                  |                      |                                          |                         |                                        |               |                          |         |                  |         |            |                      |            |
| 25                 |                  |                      |                                          |                         |                                        |               |                          |         |                  | (       | (CP)       |                      | last.      |
|                    |                  |                      |                                          |                         |                                        |               |                          |         |                  | 1       |            |                      |            |
|                    |                  |                      |                                          |                         |                                        |               |                          |         |                  |         | -          | Contract Contract    | a 100% ·   |

6.「戻る」ボタンを押下し、被保険者証交付一覧照会画面へ戻ります。発行した証を選択(左枠 チェック)して「証選択」ボタンをクリックします。

| 🟉 KA      | A145001:被保険者証交付一野 | 建照会 - Internet Explorer         |                                             |                            |                                                       |                           |        |           | -              |                  | ×  |
|-----------|-------------------|---------------------------------|---------------------------------------------|----------------------------|-------------------------------------------------------|---------------------------|--------|-----------|----------------|------------------|----|
| 中央        | 只県後期高齢者医          | 療広域連合電算                         | 処理システム                                      | 査                          | <mark>揸 ▼                                     </mark> | 又納▼ 給付▼                   | 共通 🔹 🎁 | 報連携<br>管理 | 業務運用<br>支援     | ి                | ÷  |
| 被保        | 險者証交付一覧照          | 숦                               |                                             |                            |                                                       |                           |        |           | 12345675       | 中央               | 市  |
| コウ*<br>後期 | * タロウ<br>  太郎     | 被保険者番号 343<br>住所 中4<br>宛名番号 111 | 567899 優<br>2個中央市1丁目1番1号<br>1111111111111 個 | 人曇号 00000000000<br> 人区分 住墨 | 1 性別 男 生年月<br>世帯番号 00000000                           | 日昭和07年01月27日<br>000000001 |        | 個人        | 鋐 <b>+</b> 6 × | ŧ                |    |
| 校济<br>基準  | i条件<br>日          | _ <b>≞</b> _ \$                 | 6付年月日に回収している                                | データを表示                     | tä                                                    |                           |        |           |                |                  |    |
| 被罚        | R映者証交付一覧          |                                 |                                             |                            |                                                       |                           |        |           |                | 1                | ſŦ |
|           | 証有効期限年月日          | 証種別                             | 資格取得日                                       | 発効期日                       | 証発行年月日                                                | 証交付年月日                    | 事由     | 負担割合      | 回収年月日          |                  |    |
| ۲         | 平成30年07月31日       | 被保険者証                           | 平成30年04月01日                                 | 平成30年04月01日                | 平成30年04月01日                                           | 平成30年04月01日               | 新規     | 1 취       |                |                  |    |
|           |                   |                                 |                                             |                            |                                                       |                           |        |           |                |                  |    |
| 提出。       | /返還期限<br>選択 納付相談  | □ 并明の機<br>のご案内 ✓ 〔              | 会付与有無 <b>有 &gt;</b><br>1項                   | 弁明の機会の日時                   |                                                       |                           | 相証     | 短期証       | ĝł             | <mark>証明書</mark> |    |
|           |                   |                                 |                                             |                            |                                                       |                           |        |           |                | 100%             | ÷  |

7. 次の必要な箇所を入力し [印刷] ボタンをクリックすると、再交付の表示が印字された被保険 者証pdfが出力されます。

- ・交付事由 再発行 ・再交付年月日 交付年月日と同じ
- ・再交付事由 「紛失・汚損・破損・その他」いずれか1つを選択してください

| 🥭 KA145002;按保陕者証5        | そ付 - Internet Explorer     |                                         |                                   |             |                      |          |           |         |            | -          | □ ×        |
|--------------------------|----------------------------|-----------------------------------------|-----------------------------------|-------------|----------------------|----------|-----------|---------|------------|------------|------------|
| 中央県後期高齢                  | 者医療広域連合電                   | 賞処理システ                                  | Ь                                 | <u>資格</u> - | 「賦課                  | - 収納 -   | 給付 🔹      | 共通・     | 情報連携<br>管理 | 業務運用<br>支援 | 오ㆍ         |
| 被保険者証交付                  |                            |                                         |                                   |             |                      |          |           |         |            | 12345675   | 中央市        |
| コウキ タロウ<br>後期 太郎         | 被保険者断号<br>住所<br>宛名番号       | 34567899<br>中央県中央市1丁目<br>11111111111111 | 個人撕号 000000<br>1番1号<br>11 個人区分 住苗 | 000001      | 性別 男<br>世帯番号 0       | 生年月日 昭和  | 07年01月27日 | +117+   | *,         | Ø XE       |            |
| <u>証</u> 完(1種別<br>再交付年月日 | 祝鮮時者は<br>4300401 前         | 発行年月日 🗶<br>再交付事由                        | 初失 🗸                              | ×           | 194月日 <b>※</b><br>回収 | 43004    | 01 0      | 近回収年    | 月日         | +19961] V  | 1          |
| 後期高齢者医療被保険               | 者証                         |                                         |                                   |             |                      |          |           |         |            |            |            |
| 有効期限 🗶                   | 4300731 🛗                  |                                         |                                   | 定           | 災害、また                | は盗難の被害   |           |         |            |            |            |
| 被保険者番号                   | 34567899                   |                                         |                                   | 8 3         | 生計を共に                | する者の病気、ま | たは負傷      |         |            |            |            |
| 被 住所                     | 中央市1丁目1番1号                 |                                         |                                   | 特           | 事業の廃止                | または休止    |           |         |            |            |            |
| 保氏名                      | 後期 太郎                      |                                         | 男                                 | 13          | 事業につき                | 著しい損失    |           |         |            |            |            |
| 者 生年月日                   | 昭和07年01月27日                |                                         |                                   | 事           | 上記に類す                | る事由      |           |         |            |            |            |
| 賣格取得年月日                  | 平成30年04月01日                |                                         |                                   |             | 滞納保険料                | 額の著しい減少  |           |         |            |            |            |
| 発効期日 💥                   | 4300401 🛗                  |                                         |                                   | *i          | 過去の被保険               | 皆証を印刷する時 | は、交付年月日   | 日は過去の日付 | を設定してく     | ださい。       |            |
| 交付年月日                    | 平成30年04月01日                |                                         |                                   |             |                      |          |           |         |            |            |            |
| 一部負担金の割合                 | 1 割                        |                                         | 取得                                |             |                      |          |           |         |            |            |            |
| 保険者番号並びに保険<br>者の名称       | 12345675 ¥<br>中央風後期高齢者医療広知 | 板連合                                     |                                   |             |                      |          |           |         |            |            |            |
|                          |                            |                                         |                                   |             |                      |          |           |         | $\sim$     |            |            |
| 戻る                       |                            |                                         |                                   |             |                      |          |           | (       | 印刷         |            | 確認         |
|                          |                            |                                         |                                   |             |                      |          |           |         | ~          |            | t 100% · · |

## ※再発行における注意点

再発行の際に前の履歴を証選択して発行した場合、前の履歴が上書きされてしまいます。 そのため、紛失した証が見つかり回収した場合に回収入力をする履歴が無くなることになる ため、必ず[被保険者証] ボタンをクリックし証の作成発行をお願いいたします。

## 7. 限度額適用・標準負担額減額認定証の交付・回収・再交付

①広域市区町村間異動後に限度額適用・標準負担額減額認定申請情報を登録する場合

広域市区町村間異動を行った場合は、「限度額適用・標準負担額減額/限度額適用認定申請一 覧」画面の[申請]ボタンをクリックして、限度額適用・標準負担額減額認定申請情報を登録して ください。

②処理中に出てくるワーニングメッセージについて

・設定した適用区分と発効期日時点での被保険者の負担区分に相違がある場合

「選択された負担区分と被保険者の算定負担区分が一致していません。」のワーニングメッセージ が表示されます。

・発効期日時点の負担区分と異なる負担区分が翌月以降に登録されている場合

「発効期日より後の負担区分に変更があります。」のワーニングメッセージが表示されます。

・上記のメッセージを表示する条件のすべてに該当する場合

「選択された適用区分と算定負担区分が一致していません。また、発効期日より後の負担区分 に変更があります。」のワーニングメッセージが表示されます。

・被保険者の世帯に所得未申告者が存在する場合

「同一世帯に未申告者が存在します。」のワーニングメッセージが表示されます。ワーニング メッセージが表示された場合は、このまま限度額適用・標準負担額減額認定を行うかどうか判 断してください。

※設定した適用区分が低所得 I (要保護者・境界層)で、被保険者の負担区分が低所得 I (要 保護者)の場合は、ワーニングメッセージは表示されません。 なお、設定した適用区分が低所得 I (要保護者・境界層)で、被保険者の負担区分が低所得 I (要保護者)以外の場合、「選択された適用区分が低所得 I (要保護者・境界層)ですが、被 保険者の算定負担区分が低所得 I (要保護者)ではありません。」のワーニングメッセージが 表示されます。

③すでに交付済みの被保険者が長期入院該当となったとき

申請情報を追加して登録してください。なお、申請区分は、「その他申請」を選択してください。また、[長期入院の有無]チェックボックスを選択し、入院該当年月日に長期入院該当となった日付を設定してください。

7.1限度額適用・標準負担額減額認定証の交付(新規の場合)

1. 「資格管理メニュー」画面で、 [減額証/限度証申請] ボタンをクリックしてください。

| 🟉 KAZ                | 105001:資格管理火ニュー - Interne | et Explorer          |                                              |                   |                    |              |                                      |            | -              |        | ×   |
|----------------------|---------------------------|----------------------|----------------------------------------------|-------------------|--------------------|--------------|--------------------------------------|------------|----------------|--------|-----|
| 資格                   | 管理メニュー                    |                      |                                              |                   |                    |              |                                      |            | 12345675       | 中央市    | ; ^ |
| <sup>コウキ</sup><br>後期 | <sup>タロウ</sup><br>太郎      | 被保険者番号<br>住所<br>宛名番号 | 34567899<br>中央県中央市1丁目1番1<br>1111111111111111 | 個人番号<br>号<br>個人区分 | 000000000001<br>住基 | 性別 男<br>世帯番号 | 生年月日 昭和07年01月27日<br>0000000000000000 | 引継ぎ 🗹      | <b>*</b> ∕⁄ ×€ |        |     |
| 照会                   |                           |                      |                                              |                   |                    |              |                                      |            |                |        |     |
|                      | 住民基本台帳照会                  |                      | 外国人登録值報經会                                    |                   | 住登外登録情報            | 昭会           |                                      |            |                |        |     |
|                      | 被保険者照会                    |                      | 世帯構成員一覧                                      |                   | 適用除外者等一]           | 観察会          |                                      |            |                |        |     |
|                      | 送付先一覧照会                   |                      | 住所地特例者一覧照会                                   |                   | 個人異動日空更者           | 質照会          |                                      |            |                |        |     |
| 被保護                  | 埃者資格管理                    |                      |                                              |                   |                    |              |                                      |            |                |        |     |
|                      | 疫格取得                      |                      | 資格取得(個人情報無)                                  |                   | 貞格変更               |              | 資格喪失                                 |            | 資格回復           |        |     |
|                      | 障害認定申請                    | 1                    | 皇書認定申請(個人情報無)                                |                   | 障害認定検:             | 5            |                                      |            |                |        |     |
|                      | 適用除外者等管理                  |                      | <b>貞格異動者─</b> 覧                              |                   | 広域市区町村間要           | 的者管理         |                                      |            |                |        |     |
| 角担                   | 区分管理                      |                      |                                              |                   |                    |              |                                      |            |                |        |     |
|                      | 負担区分管理                    |                      | 基準収入額適用申請検索                                  |                   |                    |              |                                      |            |                |        |     |
| EE · E               | 证明書管理                     |                      |                                              |                   |                    |              |                                      |            |                |        |     |
|                      | 被保険者証交付                   | 知                    | 明証・資格証候補者状態一覧                                |                   | 減額証/限度証            | 申請           | 減額証/限度証核                             | 1 <b>%</b> | 減額証/限度証回応      | R      |     |
|                      |                           |                      |                                              |                   |                    |              |                                      |            | ☑ 個人           | 番号表示   | ~   |
|                      |                           |                      |                                              |                   |                    |              |                                      |            |                | R 100% | ÷ . |

2. 「限度額適用・標準負担額減額/限度額適用認定申請一覧」画面で、[申請]ボタンをクリックしてください。

| 🙆 К      | A12501      | 1:限度額適用·標準負  | 担額減額/限度額適用           | 恋定申請一覧 - Internet Expl                      | orer                          |                           |            |         |                | -               | □ ×  |
|----------|-------------|--------------|----------------------|---------------------------------------------|-------------------------------|---------------------------|------------|---------|----------------|-----------------|------|
| 中        | <b>央県</b> ( | 後期高齡者医       | 療広域連合電               | 算処理システム                                     |                               | <u>資格</u> •               | 収納 •       | 給付 🔹    | 共通 • 信報通<br>管理 | 捞 業務運用<br>  支援  | 오 *  |
| 限度       | 額適          | 用・標準負担       | 領減額/限度額道             | 酮認定申請一覧                                     |                               |                           |            |         |                | 12345675        | 中央市  |
| コウ<br>後期 | * タ<br>月 太  | ロウ<br>郎      | 被保険者番号<br>住所<br>宛名番号 | 34567899<br>中央県中央市1丁目1番<br>1111111111111111 | 個人番号 0000000<br>1号<br>個人区分 住逝 | 00001 1住別 男 :<br>世帯番号 000 | 生年月日 昭和074 | ≢01月27日 |                | 個人検索 +6/2       | ΨŦ   |
| 0        | КАМ         | 10001E 対象データ | が存在しません。             |                                             |                               |                           |            |         |                |                 |      |
| 榱        | 乾条件         |              |                      |                                             |                               |                           |            |         |                |                 |      |
| 負担       | 区分组         | 寝 430        |                      |                                             | 証種別選択                         | 減額証 ~                     |            |         |                |                 |      |
|          |             |              |                      |                                             |                               | 検索                        |            |         |                |                 |      |
| 限        | 8 (6 (A)    | 用·標準負担額減額    | 1/ 限度額適用認定申          | 清一覧                                         |                               |                           |            |         |                |                 | 0f‡  |
|          | No          | 負担区分年度       |                      | 申請状態                                        | 申請年月日                         | 違用区分                      |            | 発効明日    |                | 有効期限            |      |
|          |             | 証種別          | 地方公共団体               | 認定区分                                        | 決定年月日                         | 取消年月日                     |            | 発行年月日   |                | 交付年月日           |      |
|          |             |              |                      |                                             |                               |                           |            |         |                |                 |      |
| 発行       | 年月日         | 4300801      | 交付年月                 | 4300801                                     | 這用区分変更年                       | 明日 ま                      | では         | ~       |                |                 |      |
| 再交       | 付年月         |              | 再交付事                 | 曲 再交付なし <b>&gt;</b>                         |                               |                           |            |         |                |                 |      |
|          |             |              |                      |                                             |                               |                           |            | EPA     |                | 1 <b>14</b> 🕅 🔅 | 定/訂正 |
|          |             |              |                      |                                             |                               |                           |            |         |                |                 |      |

3. 「限度額適用・標準負担額減額認定申請」画面で、「申請書印刷」ボタンをクリックし、申請 書を印刷後、申請書を記入して頂き、申請の以下の事項を入力し、 [確認] ボタンをクリックして ください。

- ・負担区分年度 自動入力 ・申請年月日 申請した日を入力
- ・申請区分 「新規申請」を選択
   ・申請理由
   「所得が基準額未満のため」を選択
- ・認定区分 「認定」を選択 ・適用区分 現在の負担区分を選択
- ※「発効期日」を入力し、「適用区分取得」ボタンを
   ・決定年月日 申請年月日と同日を入力 押すと、発効期日時点の適用区分が自動選択されます。
- ・発効期日 新規申請(申請月の初日)・有効期限 転入(転入日)
   年齢到達月申請(年齢到達日)
   ※資格取得日以前に交付する場合、 資格取得日

新規申請(申請月の初日)・有効期限 今年度の末日を入力 ※末日は7/31

・認定理由 「所得が基準額未満のため」を選択

| 🙆 KA      | 125012:限度額適用・標 | ■準負担額減額認定申請 - I      | nternet Explorer                           |                               |                 |                 |        |                    |      |            | -            |          | ×  |
|-----------|----------------|----------------------|--------------------------------------------|-------------------------------|-----------------|-----------------|--------|--------------------|------|------------|--------------|----------|----|
| 中央        | 只果後期高齡者        | 皆医療広域連合              | 電算処理システム                                   | 4                             | <u>資格</u> ・     | 賦課 ▼            | 収納 •   | 給付 🕶               | 共通 🕶 | 情報連想<br>管理 | 美務運用<br>支援   | <u> </u> | ^  |
| 限度        | 額適用・標準負        | 自担額減額認定申請            | i                                          |                               |                 |                 |        |                    |      |            | 1234567      | '5 中央    | t市 |
| コウ۹<br>後期 | * タロウ<br>太郎    | 被保険者番号<br>住所<br>宛名番号 | 34567899<br>中央県中央市1丁目1<br>1111111111111111 | 個人番号 000<br>1番1号<br>1 個人区分 住在 | 0000000001<br>§ | 性別 男<br>世帯番号 00 | 生年月日 昭 | 和07年01月27日<br>0001 | 3    |            | <i>*⊌</i> ×€ |          |    |
| 申請        | 针角眼            |                      |                                            |                               |                 |                 |        |                    |      |            |              |          |    |
| 届出        | 年月日            | <b></b>              | A                                          | 副出者名                          |                 |                 |        |                    |      |            |              |          |    |
| 本人        | との関係           | ,                    | × 8                                        | 電話番号1                         |                 |                 |        | 電話番号 2             |      |            |              |          | _  |
| 負担        | 区分年度 💥         | 430                  | E                                          | 申請年月日 Ӿ                       | 4300801         | <b></b>         |        | 申請区分               |      | 新規申請       | ~            |          |    |
| 申請        | 理由             | 所得が基準額未満のた           | :0 ¥                                       |                               |                 |                 |        |                    |      |            |              |          |    |
|           |                | 収入が基準額に満たな           | いため。                                       |                               |                 |                 |        |                    |      |            |              |          |    |
| 入院        | 捕蝦             |                      |                                            |                               |                 |                 |        |                    |      |            |              |          | 1  |
| 長期        | 入院の有無          |                      | 入院該当年月日                                    |                               | ) )             | 、院日数合計          |        | 88                 | 日数   | チェック       |              |          | _  |
| ٢         | 入院期間           | <b>□</b> ~           |                                            |                               | )               | 、皖日数            |        | 810                |      |            |              |          |    |
|           | 医療機關名称         |                      |                                            |                               | 8               | 医瘘機關所在地         |        |                    |      |            |              |          |    |
| 0         | 入院期間           | □ □ ~                |                                            |                               | 7               | N.皖日数           |        | 88                 |      |            |              |          |    |
|           | 医療機関名称         |                      |                                            |                               | 8               | 医療機関所在地         |        |                    |      |            |              |          |    |
| ٢         | 入院期間           | □ □ ~                | <b></b>                                    |                               | 7               | 、院日数            |        | 日間                 |      |            |              |          |    |
|           | 医療機関名称         |                      |                                            |                               | 8               | 医療機關所在地         |        |                    |      |            |              |          |    |
|           |                |                      |                                            | ¥                             | ~ . /           | · /•            |        |                    |      |            |              |          |    |

| 8 | ) ARM | 10          |                | 8       |           | 入虎日散    | 89     |       |              |
|---|-------|-------------|----------------|---------|-----------|---------|--------|-------|--------------|
|   | E.019 | <b>開名</b> 作 |                |         |           | 医豪纳酸所在地 |        |       |              |
| 4 | 2.124 | 10          | 8~             | 8       |           | 入虎日歌    | 88     |       |              |
|   | 8.9.9 | 開名作         |                |         |           | 医原胸膜所在地 |        |       |              |
|   | C2:14 |             |                |         |           |         |        |       |              |
| 2 | 建筑分   |             | 102 V          | 10/03/9 | 6.961 003 | 80 V    | 建用医分散器 | 決定年月日 | 4300801 🗐    |
| я | 1948  |             | 4300801        | 和效相關    | 4310431   | 1       |        |       |              |
| 2 | 建理白   |             | 所職が基準額を用のため ∨  |         |           |         |        |       |              |
| 3 | 1748  |             |                | ¥       |           |         |        |       |              |
| 2 | 定理由   |             | 収入が基準額に満たないため。 |         |           |         |        |       |              |
| 8 | 04#0  |             | ×              |         |           |         |        | 意测年月日 |              |
| 9 | HT .  |             |                |         |           |         |        |       |              |
| 3 | 68    |             | 0              |         |           |         |        |       |              |
|   |       |             |                |         |           |         |        |       | ^            |
| C | 業る    |             |                |         |           |         |        | 0380  | 9 <b>H</b> E |

4. 「限度額適用・標準負担額減額認定申請確認」画面で、設定内容を確認して[更新]ボタンを クリックしてください。

| 🟉 КА      | 125013:限度額適用·根 | 原洋負担額減額認定申請確認                         | 2 - Internet Explorer                    |                                               |             |                |        |                    |     |            | -           | D X          |
|-----------|----------------|---------------------------------------|------------------------------------------|-----------------------------------------------|-------------|----------------|--------|--------------------|-----|------------|-------------|--------------|
| 中央        | 果後期高齢          | 者医療広域連合電                              | 電算処理システ                                  | <u>-</u> Д                                    | <u>資格</u> * | 賦課 ▼           | 収納 •   | 給付 🕶               | 共通▼ | 情報連携<br>管理 | 業務運用<br>支援  | <u>8</u> • 1 |
| 限度        | 額適用・標準負        | 自担額減額認定申請                             | 確認                                       |                                               |             |                |        |                    |     |            | 12345675    | 中央市          |
| コウギ<br>後期 | タロウ<br>太郎      | 被保険者番号<br>住所<br>宛名番号                  | 34567899<br>中央県中央市1丁目<br>111111111111111 | <b>個人概号</b> 000<br>(1番1号<br>11 <b>個人区分</b> 住革 | 000000001   | 住別 男<br>世帯番号 0 | 生年月日 昭 | 和07年01月27日<br>0001 | 1   | •          | <i>∲</i> ⊁₹ |              |
| 申請        | 情報             |                                       |                                          |                                               |             |                |        |                    |     |            |             | _            |
| 居出华       | ¥月日            |                                       |                                          | 届出者名                                          |             |                |        |                    |     |            |             |              |
| 本人。       | 上の関係           | · · · · · · · · · · · · · · · · · · · | 1                                        | 電話番号1                                         |             |                |        | 電話番号2              |     |            |             |              |
| 負担の       | 区分年度           | 平成30年度                                |                                          | 申請年月日                                         | 平成30年08     | 月01日           |        | 申请区分               |     | 新規申請 🗸     |             |              |
| 申請明       | 里白             | 所福が基準額未満のた                            | 80 <b>Y</b>                              |                                               |             |                |        |                    |     |            |             |              |
|           |                | 収入が基準額に満たな)                           | っため。                                     |                                               |             |                |        |                    |     |            |             |              |
| 入院        | 信報             |                                       |                                          |                                               |             |                |        |                    |     |            |             |              |
|           | 際の有無           |                                       | 3.瞭請当任日日                                 |                                               | 1           | 前日数会社          |        | BM                 | 日期  | iチェック      |             | _            |
| 30m/      | 入時期間           |                                       | ~                                        |                                               | 1           | (1911)(1911)   |        | 日間                 | 120 | () = ) )   |             |              |
| Ť         | <b>库海损肥久</b> 森 |                                       |                                          |                                               | (F          | 海機關所在助         |        |                    |     |            |             |              |
| 2         | 入院期間           |                                       | ~                                        |                                               | 2           | .皖日数           |        | BM                 |     |            |             | _            |
| -         | 医療機関名称         |                                       |                                          |                                               | 3           | 療機関所在地         |        |                    |     |            |             |              |
| 1         | 入院期間           |                                       | ~                                        |                                               | Х           | 、院日数           |        | 日間                 |     |            |             | _            |
|           | 医療機關名称         |                                       |                                          |                                               | Œ           | 療機關所在地         |        |                    |     |            |             |              |
|           | 1 624922       |                                       |                                          |                                               | 3           | 120.W          |        | 0.00               |     |            |             |              |
|           | 戻る             |                                       |                                          |                                               |             |                |        |                    |     |            |             | 思新           |
|           |                |                                       |                                          |                                               |             |                |        |                    |     |            |             |              |

5. 「限度額適用・標準負担額減額/限度額適用認定申請一覧」画面で、更新した証を選択し、 [印刷] ボタンをクリックしてください。

・発行年月日 証を印刷した日を入力 ・交付年月日 証を交付する日を入力

※資格取得日以前に交付を行う場合は、交付年月日に資格取得日を設定してください。

| 中央機 後期高齢者 医死 (5 ( ( ) ( ) ( ) ( ) ( ) ( ) ( ) ( ) (                                                                                                    |      |      |                        |                          |                                              |                                                    |                  |                             | and an an an |
|----------------------------------------------------------------------------------------------------|------|------|------------------------|--------------------------|----------------------------------------------|----------------------------------------------------|------------------|-----------------------------|--------------|
| 2014年7月 1997 1997 2015年19月1日 1997年19月2日 1997年19月1日 1997年19月1日 | 19   | tel. | 後期高齢者医                 | 療広域連合電                   | 算処理システム                                      | 1                                                  | 115 · 1014 · 004 | - MH - HB -                 |              |
| 가격 3 10 가         MARINE 34637109         MARIE 00000000001         11 10 10 1000700143273         (▲本京)           전체                                                                                                    | RISA | XA M | NB·信准负担                | AMAN / BRIENA            | 用语定中活一览                                      |                                                    |                  |                             | 12345675 中分  |
|                                                                                                    | · ク! | 2.5  | <sup>ロウ</sup><br>部     | 89391184<br>0/1<br>16684 | 34567899<br>@######11#11<br>1111111111111111 | 91.8.19 000000000<br>1 1 4<br>1 4<br>1 41.1259 128 | 01 118 5 14AD    | 18960278001/92703<br>000001 | RARR */-×E   |
| 82           00         전2029年3         428/05         628/05         628/05         628/05         628/05         628/05         628/05         628/05         628/05         628/05         628/05         628/05         628/05         628/05         628/05         628/05         628/05         628/05         628/05         628/05         628/05         628/05         628/05         628/05         628/05         628/05         628/05         628/05         628/05         628/05         628/05         628/05         628/05         628/05         628/05         628/05         628/05         628/05         628/05         628/05         628/05         628/05         628/05         628/05         628/05         628/05         628/05         628/05         628/05         628/05         628/05         628/05         628/05         628/05         628/05         628/05         628/05         628/05         628/05         628/05         628/05         628/05         628/05         628/05         628/05         628/05         628/05         628/05         628/05         628/05         628/05         628/05         628/05         628/05         628/05         628/05         628/05         628/05         628/05         628/05         628/05                                                                                                    | 10   | 2,99 | A30                    |                          |                                              | internant D                                        | taniz 🗸          |                             |              |
|                                                                                                    |      |      |                        |                          |                                              |                                                    | 40.3t            |                             |              |
| 和品記当年度         和品記当年度         和品記当年度         和品記当年度         和品記当年度         和品記当年度         和品記当年度         和品記当年度         和品記当年度         和品記当年度         和品記当         和品記当         和品記書         和品記書         和品書         和品書                                                                                                    | 25   | MA   | -CERCUM                | L'ETHERIZED              | a-11                                         |                                                    |                  |                             |              |
| 経境的         効力に可能体         放業部         改業者月日         数用年月日         会共常月日         会共常月日         会共常月日         会共常月日         会共常月日         会共常月日         会共常月日         会共常月日         会共常月日         会共常月日         会共常月日         会共常月日         会共常月日         会共常月日         会共常月日         会共常月日         会共常月日         会共常月日         会共常用日         会共常月日         会共常用日         会共常用日         会共用日         会共用日         会社         会社         会社         会社         会社         会社         <                                                                                                    |      | No   | R82.99X                |                          | 103103                                       | 0.04/F/H3                                          | 國用20.59          | RAME                        | RIZHER       |
| 1         平成30年度         平成30年度の時51日         単成31年50月51日         単成31年50月51日         単成31年5                                                                                                    |      |      | 12 MB NI               | 地方公开团体                   | 12239                                        | 決支年月日                                              | 和消年月日            | 我们年月日                       | 交付年月日        |
| 2000 2000 2000 2000 2000 2000 2000 200                                                                                                    | 1    | 1    | 平成30年度                 |                          | 決定道                                          | 平成10年08月01日                                        | 0.9191           | 平地30年06月01日                 | 年成31年07月31日  |
|                                                                                                    |      |      | MINUZ                  | 123455                   | 111                                          | 平成30年06月01日                                        |                  |                             |              |
| AND AND AND AND AND AND AND AND AND AND                                                                                                    |      | 1    | 98396 <u>8</u><br>8812 | 123455                   |                                              | 平道30年06月01日<br>平道30年06月01日                         | 0.70H 1          | #domethonB                  | ¥81607931B   |
|                                                                                                    | 2    | 191  | 18                     | R2/10                    | NE 再発信なし ¥                                   |                                                    |                  |                             |              |

- 7.2限度額適用・標準負担額減額認定証の交付 (負担区分変更や広域内転入の場合)
- 1. 「資格管理メニュー」画面で、 [減額証/限度証申請] ボタンをクリックしてください。

| KAZ05001:資格管理メニュー - Inter | net Explorer         |                                              |                   |                    |              |                                      |       | -         |        | ×  |
|---------------------------|----------------------|----------------------------------------------|-------------------|--------------------|--------------|--------------------------------------|-------|-----------|--------|----|
| 資格管理メニュー                  |                      |                                              |                   |                    |              |                                      |       | 12345675  | 中央市    | ^  |
| コウキ タロウ<br>後期 太郎          | 被保険者番号<br>住所<br>宛名番号 | 34567899<br>中央県中央市1丁目1番1<br>1111111111111111 | 個人番号<br>号<br>個人区分 | 000000000001<br>住基 | 性別 男<br>世帯番号 | 生年月日 昭和07年01月27日<br>0000000000000001 | 引継ぎ 🗹 | +¢/ ×ŧ    |        | l  |
| 際会                        |                      |                                              |                   |                    |              |                                      |       |           |        |    |
| 住民基本台帳照会                  |                      | 外国人登録值報照会                                    |                   | 住登外登録情報            | 肥会           |                                      |       |           |        |    |
| 被保険者照会                    |                      | 世帯構成員一覧                                      |                   | 適用除外者等一            | 尾照会          |                                      |       |           |        |    |
| 送付先一覧照会                   |                      | 住所地特例者一覧回会                                   |                   | 個人異動日空更者           | 一覧照会         |                                      |       |           |        |    |
| 被保険者資格管理                  |                      |                                              |                   |                    |              |                                      |       |           |        |    |
| 貞格取得                      |                      | 資格取得(個人情報無)                                  |                   | 資格交更               |              | 資格喪失                                 |       | 資格回復      |        | I. |
| 睡害認定申請                    |                      | 摩害認定申請(個人情報無)                                |                   | 障害認定検              | 索            |                                      |       |           |        |    |
| 邊用除外者等管理                  |                      | 資格異動者一覧                                      |                   | 広城市区町村間異           | 助者管理         |                                      |       |           |        |    |
| 負担区分管理                    |                      |                                              |                   |                    |              |                                      |       |           |        |    |
| 負担区分管理                    |                      | 基準収入額適用申請検索                                  |                   |                    |              |                                      |       |           |        |    |
| 証・証明書管理                   |                      |                                              |                   | _                  |              |                                      |       |           |        |    |
| 被保険者証交付                   | )E3                  | 明証·資格証候補者状態一覧                                |                   | 減額証/限度証            | 伸請           | 減額証/限度証検索                            |       | 減額証/限度証回4 | X      |    |
|                           |                      |                                              |                   |                    |              |                                      |       | ☑ 個人      | 番号表示   | ~  |
|                           |                      |                                              |                   |                    |              |                                      |       |           | R 100% | •  |

2. 「限度額適用・標準負担額減額/限度額適用認定申請一覧」画面で、[申請]ボタンをクリックしてください。

| 6        | A125011:     | 限度額通用·標準負   | 担額減額/限度額適用           | 認定申請一覧 - Internet Expl                      | orer                          |             |                     |            |         |      |            | -          | □ ×         |
|----------|--------------|-------------|----------------------|---------------------------------------------|-------------------------------|-------------|---------------------|------------|---------|------|------------|------------|-------------|
| ф!       | 央県後          | 後期高齡者医      | 療広域連合電               | 算処理システム                                     |                               | <u>資格</u> • | <b>肥課・</b>          | 収納 -       | 給付 •    | 共通 • | 情報連携<br>管理 | 第四連用<br>支援 | <u> 온</u> - |
| 限度       | 度額適り         | 用·標準負担      | 額減額/限度額道             | 會用認定申請一覧                                    |                               |             |                     |            |         |      |            | 12345675   | 中央市         |
| コウ<br>後期 | * 9c<br>月 太[ | 2 ウ<br>即    | 被保険者番号<br>住所<br>宛名番号 | 34567899<br>中央県中央市1丁目1番<br>1111111111111111 | 個人描号 0000000<br>1号<br>個人区分 住墨 | 00001       | 性別 男 生<br>世帯番号 0000 | を年月日 昭和079 | 年01月27日 |      | 個          | ↓検索 ┣ +∅ > | ε           |
| e        | КАМО         | 0001E 対象データ | が存在しません。             |                                             |                               |             |                     |            |         |      |            |            |             |
| 検        | 索条件          |             |                      |                                             |                               |             |                     |            |         |      |            |            |             |
| 負担       | 目区分年(        | 度 430       |                      |                                             | 証種別選択                         | 減額証 ~       | ,                   |            |         |      |            |            |             |
|          |              |             |                      |                                             |                               | 検索          |                     |            |         |      |            |            |             |
| 限        | 度敏速用         | ·標準負担額減     | 夏/限度額適用認定申:          | 請一覧                                         |                               |             |                     |            |         |      |            |            | 0件          |
|          | No 🕽         | 自担区分年度      |                      | 申請状態                                        | 申請年月日                         |             | 違用区分                |            | 発効期日    |      | 有効         | 明限         |             |
|          | 1            | 王種別         | 地方公共団体               | 認定区分                                        | 決定年月日                         |             | 取消年月日               |            | 発行年月日   |      | 交付         | 年月日        |             |
|          |              |             |                      |                                             |                               |             |                     |            |         |      |            |            |             |
| 発行       | 昨月日          | 4300801     | 交付年月                 | 4300801                                     | 這用区分変更早                       | 明日          | t.                  | では         | ×       |      |            |            |             |
| 雨水       | 2付年月1        | 8           | 再交付事                 | 由 再交付なし >                                   |                               |             |                     |            |         |      | $\sim$     |            |             |
|          |              |             |                      |                                             |                               |             |                     |            | ß       | a (  | 申請         |            | Ê/訂正        |

3. 「限度額適用・標準負担額減額認定申請」画面で、「申請書印刷」ボタンをクリックし、申請 書を印刷後、申請書を記入して頂き、申請の以下の事項を入力し、 [確認] ボタンをクリックして ください。

- ・負担区分年度 自動入力 ・申請年月日 申請した日を入力
- ・申請区分 「継続申請またはその他 ・申請理由 「所得が基準額未満のため」を選択 申請」を選択
- ・認定区分 「認定」を選択 ・適用区分 現在の負担区分を選択
- ・決定年月日 申請年月日と同日を入力 ※「発効期日」を入力し、「適用区分取得」ボタンを 押すと、発効期日時点の適用区分が自動選択されま
- ・発効期日
   負担区分変更月の初日
   す。
   広域内転入の場合、転入日
   転居の場合、前証と同日
   ・有効期限
   今年度の末日を入力 ※末日は7/31
  - ・認定理由 「所得が基準額未満のため」を選択

| 🟉 KA                 | 125012:限度額適用・標       | 「洋負担額減額認定申請・In       | ternet Explorer                         |                          |                                       |                         |        |                      |      |            | -             |     | × |
|----------------------|----------------------|----------------------|-----------------------------------------|--------------------------|---------------------------------------|-------------------------|--------|----------------------|------|------------|---------------|-----|---|
| 中央                   | 県後期高齢者               | 皆医療広域連合電             | 『算処理システ                                 | 4                        | 資格                                    | • 賦課 •                  | 収納 👻   | 給付 •                 | 共通 ▼ | 情報連携<br>管理 | 業務運用<br>支援    | 오 • |   |
| 限度                   | 額適用・標準負              | 祖額減額認定申請             |                                         |                          |                                       |                         |        |                      |      |            | 12345675      | 中央市 |   |
| <sup>コウキ</sup><br>後期 | <sup>タロウ</sup><br>太郎 | 被保険者番号<br>住所<br>宛名番号 | 34567899<br>中央風中央市1丁目<br>11111111111111 | 個人群号<br>11香1号<br>11 個人区分 | 0000000000000000000000000000000000000 | 1 <b>性別</b> 男<br>世帯番号 0 | 生年月日 第 | 昭和07年01月27<br>000001 | 3    | I          | <b>+</b> ∦ ×€ |     |   |
| 申請                   | 傍報                   |                      |                                         |                          |                                       |                         |        |                      |      |            |               |     |   |
| 届出4                  | ¥月日                  |                      |                                         | 届出者名                     |                                       |                         |        |                      |      |            |               |     |   |
| 本人。                  | 上の関係                 | ~                    | '                                       | 電話番号 1                   |                                       |                         |        | 電話番号 2               |      |            |               |     |   |
| 負担に                  | 区分年度 🕷               | 430                  |                                         | 申請年月日 💥                  | 4300801                               | iii ii                  |        | 申請区分                 |      | 新規申請 🖌     |               |     | ١ |
| 申請明                  | 里由                   | 所得が基準額未満のため          | 10 <b>V</b>                             |                          |                                       |                         |        |                      |      |            |               |     |   |
| L                    |                      | 収入が基準額に満たない          | ため。                                     |                          |                                       |                         |        |                      |      |            |               |     | J |
| 入院                   | 情報                   |                      |                                         |                          |                                       |                         |        |                      |      |            |               |     | ĺ |
| 長期)                  | 入院の有無                |                      | 入院該当年月日                                 |                          | ė.                                    | 入院日数合計                  |        | 티비                   | 日数:  | チェック       |               |     |   |
| ٢                    | 入院期間                 | □ □ ~                |                                         |                          |                                       | 入院日数                    |        | 日間                   |      |            |               |     |   |
|                      | 医療機關名称               |                      |                                         |                          |                                       | 医療機關所在地                 |        |                      |      |            |               |     |   |
| ٢                    | 入院期間                 | □ □ □ ~ [            |                                         |                          |                                       | 入院日数                    |        | 818                  |      |            |               |     |   |
|                      | 医療機関名称               |                      |                                         |                          |                                       | 医療機関所在地                 |        |                      |      |            |               |     |   |
| ٢                    | 入院期間                 |                      | 8                                       |                          |                                       | 入院日数                    |        | 日間                   |      |            |               |     |   |
|                      | 医蕨植腮名称               |                      |                                         |                          |                                       | 医療機関所在地                 |        |                      |      |            |               |     |   |
|                      |                      |                      |                                         | ``                       | * - • /                               | . /                     |        |                      |      |            |               |     |   |

| 8   | 入用利益                                                                                                    | 8~ 8                       | 入虎日散    | 812         |           |
|-----|----------------------------------------------------------------------------------------------------|----------------------------|---------|-------------|-----------|
|     | 医原根聚名称                                                                                                    |                            | 医原釉菌所在地 |             |           |
| ٢   | 入院制器                                                                                                    | 8~ 8                       | 入院日数    | 810         |           |
|     | 医原物聚合作                                                                                                    |                            | 医原物器所在地 |             |           |
| 17  | 118                                                                                                    |                            |         |             |           |
| 123 | 2.9                                                                                                    |                            | 180 V   | 2012.900 P2 | 4300801 8 |
| 22  | #0                                                                                                    | 4300801 🕮 405668 4310431 🖗 | 1       |             |           |
| 123 | Reference and the second second second second second second second second second second second second second se | 所確が基準額未満のため >              |         |             |           |
| 307 | 現白                                                                                                    | v                          |         |             |           |
| 92  | 理由                                                                                                    | 収入が審測額に満たないため。             |         |             |           |
| 87  | 净白                                                                                                    | ×                          |         | 25.34       | 14AB      |
| -94 | t                                                                                                    |                            |         |             |           |
| 982 | )                                                                                                    |                            |         |             |           |
|     |                                                                                                    |                            |         |             | ^         |
| C   | 開る                                                                                                    |                            |         |             | ANDER NO  |
|     |                                                                                                    |                            |         |             | $\sim$    |

4. 「限度額適用・標準負担額減額認定申請確認」画面で、設定内容を確認して[更新]ボタンを クリックしてください。

| 🟉 КА      | 125013:限度額適用・        | 原洋負担額減額認定申請確認        | 2 - Internet Explorer                   |                                                |             |                |        |                     |     |            | -          |              |
|-----------|----------------------|----------------------|-----------------------------------------|------------------------------------------------|-------------|----------------|--------|---------------------|-----|------------|------------|--------------|
| 中央        | 果後期高齡                | 者医療広域連合電             | 電算処理システ                                 | 4                                              | <u>資格</u> * | 賦課 ▼           | 収納 -   | 給付 🔹                | 共通▼ | 情報連携<br>管理 | 業務運用<br>支援 | <u>8</u> + ( |
| 限度        | 額適用・標準的              | 負担額減額認定申請            | 確認                                      |                                                |             |                |        |                     |     |            | 12345675   | 中央市          |
| コウキ<br>後期 | <sup>タロウ</sup><br>太郎 | 被保険者番号<br>住所<br>宛名番号 | 34567899<br>中央県中央市1丁目<br>11111111111111 | <b>個人番号</b> 0000<br>11番1号<br>11 <b>個人区分</b> 住墨 | 000000001   | 性別 男<br>世帯番号 0 | 生年月日 昭 | 和07年01月27日<br>10001 | 3   |            | ₩ XE       |              |
| 申請        | 情報                   |                      |                                         |                                                |             |                |        |                     |     |            |            |              |
| 届出:       | 年月日                  |                      |                                         | 届出者名                                           |             |                |        |                     |     |            |            |              |
| 本人。       | との関係                 | ~                    | 1                                       | 電話番号1                                          |             |                |        | 電話番号2               |     |            |            |              |
| 負担        | 区分年度                 | 平成30年度               |                                         | 申請年月日                                          | 平成30年08,    | 月01日           |        | 申請区分                |     | 新規申請 🖌     |            |              |
| 申請        | 里由                   | 所得が基準領未満のた           | 20 🗸                                    |                                                |             |                |        |                     |     |            |            |              |
|           |                      | 収入が基準額に満たない          | っため。                                    |                                                |             |                |        |                     |     |            |            |              |
| 入防        | 情報                   |                      |                                         |                                                |             |                |        |                     |     |            |            |              |
| 長期)       | 入院の有無                |                      | 入院該当年月日                                 |                                                | Х           | 、院日数合計         |        | 日間                  | 日数  | チェック       |            | _            |
| ٢         | 入院期間                 |                      | ~                                       |                                                | х           | 、院日数           |        | 日間                  |     |            |            |              |
|           | 医療機關名称               |                      |                                         |                                                | Œ           | 療機關所在地         |        |                     |     |            |            |              |
| 2         | 入院期間                 |                      | ~                                       |                                                | Х           | 、院日数           |        | 88                  |     |            |            |              |
|           | 医療機関名称               |                      |                                         |                                                | Œ           | 廣機関所在地         |        |                     |     |            |            |              |
| ٢         | 入院期間                 |                      | ~                                       |                                                | х           | 、院日数           |        | 日間                  |     |            |            |              |
|           | 医療機關名称               |                      |                                         |                                                | Œ           | 療機關所在地         |        |                     |     |            |            |              |
|           | D REMARDS            |                      |                                         |                                                | 1           | 120%           |        | 0.00                |     |            |            |              |
|           | 戻る                   |                      |                                         |                                                |             |                |        |                     |     |            |            | 見新           |

5. 「限度額適用・標準負担額減額/限度額適用認定申請一覧」画面で、更新した証を選択し、 [印刷] ボタンをクリックしてください。

・発行年月日 証を印刷した日を入力 ・交付年月日 証を交付する日を入力

| 中央環後期高齢者<br>報波環境用・標準負担<br>コウ <sup>4</sup> 5ロウ<br>役刻 大郎<br>戦先86 | 5.激広域連合電<br>加減額/限度期<br>842時184<br>0.1<br>約2844                 | 算処理システ<br>創用認定申請一覧<br>34567099<br>+0天年4天年111日 | L                | 198 - 1031 - 634<br>11 128 5 14400 | ng Kooriko (1/62713) | 第6歳年 第55歳年<br>世史 23年<br>12345675 中央市 |
|----------------------------------------------------------------|----------------------------------------------------------------|-----------------------------------------------|------------------|------------------------------------|----------------------|--------------------------------------|
| 限度類適用・標準負担<br>コウキ 5ロウ<br>没刻 大郎<br>林天永介                         | 100,480,/100,000<br>843,410,44<br>0,15<br>11,164,4<br>11,164,4 | <b>8用認定申請一5</b><br>24567899<br>由天真中天年1下8      | 8.4.84 000000000 | 1 138 F 14AD                       | NEK007W01/H2713      | 12345875 中央市                         |
| 3 <sup>5年 505</sup><br>後期 大郎<br>Resen                          | 842M1164<br>0.11<br>126.644                                    | 34567899<br>由天道中共在1118                        | #A#4 000000000   | 1 138 A 14AD                       | 昭和07年01月27日          |                                      |
| 82.84                                                          |                                                                | 11111111111111                                | 11 #4.89 18      | 世俗曲句 000000000                     | 000001               | RARE */ XE                           |
| 我但然分年度 430                                                     |                                                                |                                               | iteman N         |                                    |                      |                                      |
|                                                                | M/MEMANICE                                                     | a-n                                           |                  | 能实                                 |                      | 117                                  |
| NO 我们还计可算                                                      |                                                                | 0.011/238                                     | @34K/18          | ML4121.59                          | RMME                 | R(2)408                              |
| 12.98331                                                       | 地方公共授律                                                         | REE 9                                         | 決支年月日            | 和內年月日                              | 能行年月日                | 交付年月日                                |
| <ul> <li>1 年度30年度</li> </ul>                                   |                                                                | 決定道                                           | 平橋30年08月01日      | 0.9191                             | 平建30年06月01日          | 平成31年07月31日                          |
| MINUZ                                                          | 123455                                                         | 12.6                                          | 平成30年06月901日     |                                    |                      |                                      |

7.3限度額適用・標準負担額減額認定証の発行(長期入院該当の場合)

1. 「資格管理メニュー」画面で、 [減額証/限度証申請] ボタンをクリックしてください。

| 🥖 KAZI               | 05001:資格管理/二ュ Interne | t Explorer           |                                               |                   |                    |                                                                                                    |                                      |       | -         |      | ×  |
|----------------------|-----------------------|----------------------|-----------------------------------------------|-------------------|--------------------|----------------------------------------------------------------------------------------------------|--------------------------------------|-------|-----------|------|----|
| 資格管                  | 管理メニュー                |                      |                                               |                   |                    |                                                                                                    |                                      |       | 12345675  | 中央市  | ^  |
| <sup>コウキ</sup><br>後期 | タロウ<br>太郎             | 被保険者番号<br>住所<br>宛名番号 | 34567899<br>中央県中央市1丁目1番1<br>11111111111111111 | 個人番号<br>号<br>個人区分 | 000000000001<br>住基 | 性別 男<br>世帯番号                                                                                                    | 生年月日 昭和07年01月27日<br>0000000000000001 | 引継ぎ 🗹 | *¢ ×ŧ     |      |    |
| 照会                   |                       |                      |                                               |                   |                    |                                                                                                    |                                      |       |           |      |    |
|                      | 住民基本台帳照会              |                      | 外国人登録值報經会                                     |                   | 住登外登録情報            | 昭会                                                                                                    |                                      |       |           |      |    |
|                      | 被保険者照会                |                      | 世帯構成員一覧                                       |                   | 適用除外者等一點           | ilitie de la comunicación de la comunicación de la comunicación de la comunicación de la comunicación de la comu |                                      |       |           |      |    |
|                      | 送付先一覧照会               |                      | 住所地特例者一覧照会                                    |                   | 個人異動日空更者-          | 「覧照会                                                                                                    |                                      |       |           |      |    |
| 被保護                  | ¥者貞格管理                |                      |                                               |                   |                    |                                                                                                    |                                      |       |           |      | I. |
|                      | 貞格取得                  |                      | 資格取得(個人情報無)                                   |                   | 貞格変更               |                                                                                                    | 資格喪失                                 |       | 資格回復      |      |    |
|                      | 障害認定申請                |                      | 皇書認定申請(個人情報無)                                 |                   | 障害認定検討             | 5                                                                                                    |                                      |       |           |      |    |
|                      | 適用除外者等管理              |                      | 資格異動者一覧                                       |                   | 広域市区町村間要           | 诸管理                                                                                                    |                                      |       |           |      |    |
| 負担因                  | 区分管理                  |                      |                                               |                   |                    |                                                                                                    |                                      |       |           |      |    |
|                      | 負担区分管理                |                      | 基準収入額適用申請検索                                   |                   |                    |                                                                                                    |                                      |       |           |      |    |
| i£ · ii              | 王明書管理                 |                      |                                               |                   |                    |                                                                                                    |                                      |       |           |      |    |
|                      | 被保険者証交付               | 担                    | 明証・貞格証候補者状態一覧                                 |                   | 減額証/限度証            | 申請                                                                                                    | 減額証/限度証料                             | 索     | 減額証/限度証回り | X    |    |
|                      |                       |                      |                                               |                   |                    |                                                                                                    |                                      |       | ☑ 個人      | 番号表示 | ~  |
|                      |                       |                      |                                               |                   |                    |                                                                                                    |                                      |       |           | 100% | •  |

2. 入院日数が91日以上となっているか領収書等で確認して、「限度額適用・標準負担額減額/限 度額適用認定申請一覧」画面で、[申請]ボタンをクリックしてください。

※負担区分(低所得II)や前保険の場合は(低II)か(オ)の認定期間内に、入院していた日数が 91日以上の場合に長期入院該当となります。

※入院確認は、添付書類が必ず必要です。

| 1      | 🍯 KA 12    | 5011:限度調         | 通用・標準負担 | 2.続減額/限度額適用3         | 恋定申請一覧 - Internet Expl                      | orer                         |             |                                         |            |         |        |            | -               | D X         |
|--------|------------|------------------|---------|----------------------|---------------------------------------------|------------------------------|-------------|-----------------------------------------|------------|---------|--------|------------|-----------------|-------------|
| 1      | 中央         | 具後期)             | 高齡者医    | 療広域連合電               | 算処理システム                                     |                              | <u>資格</u> • | 「「「「「」」」 「「」」 「「」」 「」 「」 「」 「」 「」 「」 「」 | 収納 •       | 給付 •    | 共通 🔹 🧍 | 新新連携<br>管理 | 業務運用<br>支援      | <u> 온</u> * |
| 1      | 眼度翻        | 適用·              | 標準負担額   | 貢減額/限度額通             | 用認定申請一覧                                     |                              |             |                                         |            |         |        |            | 12345675        | 中央市         |
| 11.000 | 1ウキ<br>資期  | タロウ<br>太郎        |         | 被保険者番号<br>住所<br>宛名番号 | 34567899<br>中央県中央市1丁目1番<br>1111111111111111 | 個人看号 000000<br>1号<br>個人区分 住革 | 000001      | 性別 男 :<br>世帯翻号 000                      | 生年月日 昭和074 | 甲01月27日 |        | 個人検        | ± <b>*</b> (€ > | ÷ŧ          |
| [      | <b>Ю</b> к | AM00018          | E 対象データ | が存在しません。             |                                             |                              |             |                                         |            |         |        |            |                 |             |
| ľ      | io at c    | *                |         |                      |                                             |                              |             |                                         |            |         |        |            |                 |             |
|        | BUDIE:     | 117<br>(). (E MP | 430     |                      |                                             | 1100000000                   | Interra     |                                         |            |         |        |            |                 |             |
|        | MIRTER.    | 174-19L          | 450     |                      |                                             | 記代型の日本観知へ                    | Printer and | <u> </u>                                |            |         |        |            |                 |             |
|        |            |                  |         |                      |                                             |                              | 検索          |                                         |            |         |        |            |                 |             |
|        | RRS        | 適用・標             | 举負招額減額  | / 限度額適用認定申           | 清一覧                                         |                              |             |                                         |            |         |        |            |                 | 0件          |
|        | No         | 負担区              | 分年度     |                      | 申請状態                                        | 申請年月日                        |             | 違用区分                                    |            | 発効期日    |        | 有効期限       |                 |             |
|        |            | 証種別              | 1       | 地方公共团体               | 認定区分                                        | 決定年月日                        |             | 取消年月日                                   |            | 発行年月日   |        | 交付年月       | H               |             |
|        |            |                  |         |                      |                                             |                              |             |                                         |            |         |        |            |                 |             |
|        | 発行年)       | 明日 4             | 300801  | 交付年月                 | 4300801                                     | 這用区分変更                       | 年月日         | ŧ                                       | では         | ~       |        |            |                 |             |
|        | 再交付        | ¥月日              |         | 再交付事                 | 油 再交付なし >                                   |                              |             |                                         |            |         |        | _          |                 |             |
|        |            |                  |         |                      |                                             |                              |             |                                         |            | EP      | a 🚺    | 申請         |                 | É/訂正        |
|        |            |                  |         |                      |                                             |                              |             |                                         |            |         |        | $\sim$     |                 | 100% -      |

3. 「限度額適用・標準負担額減額認定申請」画面で事項Aを入力し、「申請書印刷」ボタンを押下 し申請書を印刷後、申請者に申請書を記入して頂き、申請の以下の事項Bを入力し、「確認」ボタ ンをクリックしてください。

А

・長期入院の有無 チェックをつける
 ・①~⑤
 ・①~⑤
 入院情報の入力
 ・①~⑤
 へ院情報の入力
 ・①~⑤
 ・①
 ・①
 ・①
 ・①
 ・①
 ・①
 ・①
 ・①
 ・①
 ・
 ・
 ・
 ・
 へ院該当年月日
 ※1日に申請した場合も翌月初日となります。
 ※前保険で長期入院証を持っている方が年齢到達に申請した場合も同様の扱いとなります。

• 申請理由

#### В

·負担区分年度 自動入力

- ・申請年月日 申請した日を入力
- ・申請区分 「その他申請」を選択
- ・認定区分 「認定」を選択
- ・決定年月日
   申請年月日と同日を入力
- ・適用区分 内容に応じて負担区分を選択※低所得 I は長期入院の対象外

「所得が基準額未満のため」を選

 ・発効期日 負担区分変更月の初日
 ・有効期限 今年度の末日を入力 ※末日は 広域内転入の場合、転入日
 ・認定理由
 ・認定理由
 ・認定理由

| 🥖 KA      | 125012:跟度額適用·標         | 洋負担額減額認定申請 - 1       | nternet Explorer                        |                          |                                       |                   |        |                    |      |            | -              | o x         |
|-----------|------------------------|----------------------|-----------------------------------------|--------------------------|---------------------------------------|-------------------|--------|--------------------|------|------------|----------------|-------------|
| 中央        | 只果後期高齡者                | 皆医療広域連合電             | 電算処理システ                                 | 4                        | 資格                                    | • 賦課 •            | 収納 -   | 給付 -               | 共通 - | 情報連携<br>管理 | 萬務運用<br>支援     | <u> ~</u> - |
| 限度        | 額適用・標準負                | 担額減額認定申請             |                                         |                          |                                       |                   |        |                    |      |            | 12345675       | 中央市         |
| コウ۹<br>後期 | * <sup>タロウ</sup><br>太郎 | 被保険者番号<br>住所<br>宛名番号 | 34567899<br>中央県中央市1丁目<br>11111111111111 | 個人番号<br>11番1号<br>11 個人区分 | 0000000000000000000000000000000000000 | 1 性別 男<br>世帯番号 00 | 生年月日 昭 | 和07年01月27日<br>0001 | 1    |            | <b>*</b> ∕⁄ ×€ |             |
| 申請        | 情報                     |                      |                                         |                          |                                       |                   |        |                    |      |            |                |             |
| 届出        | 年月日                    | <b></b>              |                                         | 届出者名                     |                                       |                   |        |                    |      |            |                |             |
| 本人        | との関係                   | ,<br>,               | /                                       | 電話番号1                    |                                       |                   |        | 電話番号 2             |      |            |                |             |
| 負担        | 区分年度 💥                 | 430                  |                                         | 申請年月日 Ӿ                  | 4300801                               |                   |        | 申請区分               |      | 新規申請 🗸     |                | )           |
| 申請        | 里由                     | 所得が基準額未満のた           | 10 V                                    |                          |                                       |                   |        |                    |      |            |                |             |
| L         |                        | 収入が基準額に満たな           | いため。                                    |                          |                                       |                   |        |                    |      |            |                |             |
| 入院        | 清報                     |                      |                                         |                          |                                       |                   |        |                    |      |            |                |             |
| 長期)       | 入院の有無                  |                      | 入院該当年月日                                 |                          | ] 🛱                                   | 入院日数合計            |        | 日間                 | 日数   | チェック       |                |             |
| ٢         | 入院期間                   | iii ~                |                                         |                          |                                       | 入院日数              |        | 日間                 |      |            |                |             |
|           | 医療機關名称                 |                      |                                         |                          |                                       | 医療機關所在地           |        |                    |      |            |                |             |
| ٢         | 入院期間                   |                      | =                                       |                          |                                       | 入院日数              |        | 818                |      |            |                |             |
|           | 医療機關名称                 |                      |                                         |                          |                                       | 医療機関所在地           |        |                    |      |            |                |             |
| ٢         | 入院期間                   | □ □ ~                | 8                                       |                          |                                       | 入院日数              |        | 日間                 |      |            |                |             |
|           | 医療機関名称                 |                      |                                         |                          | w                                     | 医療機関所在地           |        |                    |      |            |                |             |

| ©                                                    | 入成期間<br>医療機能名作<br>入成期間<br>医療機能名作            |                                                                         |              |              | 入成日数<br>医泰丽酸所在地<br>入成日数<br>医泰丽酸所在地 | BW     |                |         |
|------------------------------------------------------|---------------------------------------------|-------------------------------------------------------------------------|--------------|--------------|------------------------------------|--------|----------------|---------|
| 1221<br>2221<br>2221<br>2221<br>2271<br>2271<br>2271 | 15.00<br>2.99<br>00<br>00<br>00<br>00<br>00 | EEE     マ     4300001 日     「所留が算用様でありため     マ     マ     取入が基準備に満たないたた。 | 進用区分<br>和地域後 | 4336431 (82) | 80 V                               | 建用区分散器 | 決定單用目          | 4300801 |
| 2001<br>備年<br>第28                                    | Rô                                          |                                                                         |              |              |                                    |        | 8044AB<br>+385 |         |

4. 「限度額適用・標準負担額減額認定申請確認」画面で、設定内容を確認して[更新]ボタンを クリックしてください。

| 🟉 КА                 | 125013:限度額適用·根 | <b>王字</b> 負担額減額認定申請確認 | 2 - Internet Explorer                   |                                               |             |                        |        |                   |     |            | -              |       | ×   |
|----------------------|----------------|-----------------------|-----------------------------------------|-----------------------------------------------|-------------|------------------------|--------|-------------------|-----|------------|----------------|-------|-----|
| 中央                   | 果後期高齢          | 者医療広域連合電              | 電算処理システ                                 | 4                                             | <u>資格</u> * | 賦課 ▼                   | 収納 -   | 給付 •              | 共通▼ | 倩報連携<br>管理 | 業務運用<br>支援     | ∙ گ   | ^   |
| 限度                   | 額適用・標準負        | 自担額減額認定申請             | 確認                                      |                                               |             |                        |        |                   |     |            | 12345675       | 中央市   |     |
| <sup>コウキ</sup><br>後期 | タロウ<br>太郎      | 被保険者番号<br>住所<br>宛名番号  | 34567899<br>中央県中央市1丁目<br>11111111111111 | <b>個人番号</b> 000<br>11番1号<br>11 <b>個人区分</b> 住番 | 000000001   | <b>性別</b> 男<br>世帯番号 00 | 生年月日 昭 | 007年01月27<br>0001 | Β   |            | <b>*</b> ∕⁄ ×€ |       |     |
| 申請                   | 情報             |                       |                                         |                                               |             |                        |        |                   |     |            |                |       |     |
| <b>居出</b> 纪          | ¥月日            |                       |                                         | 届出者名                                          |             |                        |        |                   |     |            |                |       |     |
| 本人。                  | 上の関係           | ~                     | 1                                       | 電話番号1                                         |             |                        |        | 電話番号2             |     |            |                |       |     |
| 負担の                  | ≤分年度           | 平成30年度                |                                         | 申請年月日                                         | 平成30年08,    | 月01日                   |        | 申請区分              |     | 新規申請 🖌     |                |       |     |
| 申請明                  | 里由             | 所得が基準額未満のた            | 20 🗸                                    |                                               |             |                        |        |                   |     |            |                |       |     |
|                      |                | 収入が基準額に満たない           | っため。                                    |                                               |             |                        |        |                   |     |            |                |       |     |
|                      |                |                       |                                         |                                               |             |                        |        |                   |     |            |                |       |     |
| 入院                   | 情報             |                       |                                         |                                               |             |                        |        | -                 |     |            |                |       |     |
| 長期)                  | 入院の有無          |                       | 入院該当年月日                                 |                                               | ۸           | 院日数合計                  |        | 日間                | 日数ラ | エック        |                |       |     |
| ٢                    | 入院期間           |                       | ~                                       |                                               | х           | 院日数                    |        | 日間                |     |            |                |       |     |
|                      | 医療機關名称         |                       |                                         |                                               | E           | 療機關所在地                 |        |                   |     |            |                |       |     |
| 2                    | 入院期間           |                       | ~                                       |                                               | Л           | 院日数                    |        | 日間                |     |            |                |       |     |
|                      | 医療機關名称         |                       |                                         |                                               | Œ           | 液機関所在地                 |        |                   |     |            |                |       |     |
| ٢                    | 入院期間           |                       | ~                                       |                                               | х           | 院日数                    |        | 日間                |     |            |                |       |     |
|                      | 医療機關名称         |                       |                                         |                                               | Œ           | 液機關所在地                 |        |                   |     |            |                |       |     |
|                      | 3 824888       |                       |                                         |                                               | 1           |                        |        |                   |     |            |                |       |     |
|                      | 戻る             |                       |                                         |                                               |             |                        |        |                   |     |            |                | 見新    | )~  |
|                      |                |                       |                                         |                                               |             |                        |        |                   |     |            |                | -0076 | ٠., |

- 5. 「限度額適用・標準負担額減額/限度額適用認定申請一覧」画面で、更新した証を選択し、 [印刷] ボタンをクリックしてください。
- ・発行年月日 証を印刷した日を入力 ・交付年月日

証を交付する日を入力(発効期日 以降)

| 中央県使用高田名民間広域連合電料処理システム     アス     和広規領用語名とR広域連合電料処理システム     アス     和広規領用語名との     和広規領用語名との     和広規     のののののののの     和広規     のののののののの     和広規     ののののののの     ののののののの     和広規     のののののの     のの     のののののの     のの     ののの     のの     ののの     ののの     のの     のの     のの      のの      ののの      ののの      のの      のののののの                                                                                                    | 428 - 639 - 661 - 74月 - 18月 - 18日 - 18日<br>12346775 中央<br>A 生年月日 56527551月27日 - 8人の古 ペンメモ<br>149 00000000000001 |
|----------------------------------------------------------------------------------------------------|----------------------------------------------------------------------------------------------------|
| 総改領通用・標準負担領域線/発放機用に定金申請一数<br>1分年 月10分 総領操者振行 34507899 低人集号 00000000001 12月 月<br>2月 大部 役用 の水点の水水17日1日1日<br>用名単号 1111111111111 低人取分 化参 営業番<br>4556月                                                                                                    | 1216675 中会<br>A 生物日 18607年01月27日                                                                                |
| 11分年 512分 総裁領管理部 34587899 年人第4日 0000000001 11月81 日<br>2月21 大型 (月末 8月1日の月1日1日日)<br>税営務合 11111111111111 (私人部分)(1)書 新聞編<br>税営委合                                                                                                    | A 1.4.A⊡ (5002/802/822/0)<br>64.68m ★2.×E                                                                       |
| <b>根实条件</b>                                                                                                    |                                                                                                    |
| Constant of the second second s |                                                                                                    |
| RE2259年度 430 12年5日日 28日 28日 28日 28日 28日 28日 28日 28日 28日 2                                                                                                    |                                                                                                    |
| <b>松</b> 虫                                                                                                    |                                                                                                    |
| REFERENCE REFERENCE OF A                                                                                                    |                                                                                                    |
| No REEDITE #28128 #281733 #281733                                                                                                    | 19 R3885 R3888                                                                                                  |
| 经增加 电方边用器体 截变形分 建支车月日 和油车                                                                                                    | TAB RITEAB SHEAD                                                                                                |
| <ul> <li>1 年度20年度 決定点 平成30年06月01日 成用時</li> </ul>                                                                                                    | F1 平成30年08月01日 平成31年07月31日                                                                                      |
| MBU 123455 EE FALSOROUROIN                                                                                                    |                                                                                                    |

7.4限度額適用・標準負担額減額認定証の回収

1. 「資格管理メニュー」画面で、 [減額証/限度証回収] ボタンをクリックしてください。

| <i> (</i> KAZ05001:資格       | 皆理バニュー - Interne | t Explorer           |                                              |                   |                    |              |                                      |       | -         |      | ×  |
|-----------------------------|------------------|----------------------|----------------------------------------------|-------------------|--------------------|--------------|--------------------------------------|-------|-----------|------|----|
| 資格管理メニ                      |                  |                      |                                              |                   |                    |              |                                      |       | 12345675  | 中央市  | ^  |
| <sup>コウキ タロウ</sup><br>後期 太郎 |                  | 被保険者番号<br>住所<br>宛名番号 | 34567899<br>中央県中央市1丁目1番1<br>1111111111111111 | 個人番号<br>号<br>個人区分 | 000000000001<br>住基 | 性別 男<br>世帯番号 | 生年月日 昭和07年01月27日<br>0000000000000001 | 引継ぎ 🗹 | +¢∕ ×€    |      |    |
| 顯会                          |                  |                      |                                              |                   |                    |              |                                      |       |           |      |    |
| 住民                          | 基本台帳照会           |                      | 外国人登録请報照会                                    |                   | 住登外登録情報            | 概会           |                                      |       |           |      |    |
| 484                         | 保険者照会            |                      | 世帯構成員一覧                                      |                   | 適用除外者等一!           | 長照会          |                                      |       |           |      |    |
| 送付                          | 先一覧照会            |                      | 住所地特例者一覧照会                                   |                   | 個人異動日変更者           | 一覧照会         |                                      |       |           |      |    |
| 被保険者資格管                     | ஊ                |                      |                                              |                   |                    |              |                                      |       |           |      | I. |
|                             | 資格取得             |                      | 資格取得(個人情報無)                                  |                   | 資格空更               |              | 資格喪失                                 |       | 資格回復      |      |    |
| 103                         | 書認定申請            | 5                    | 書認定申請(個人情報無)                                 |                   | 障害認定検              | <b>م</b>     |                                      |       |           |      |    |
| 適用調                         | 除外者等管理           |                      | 資格異動者一覧                                      |                   | 広城市区町村間異           | 助者管理         |                                      |       |           |      |    |
| 負担区分管理                      |                  |                      |                                              |                   |                    |              |                                      |       |           |      |    |
| Ĥ                           | 目区分管理            |                      | 基準収入額適用申請検索                                  |                   |                    |              |                                      |       |           |      |    |
| 証・証明書管理                     | Ĩ                |                      |                                              |                   |                    |              |                                      |       |           |      |    |
| 被保                          | 験者証交付            | 短期                   | 1証・資格証候補者状態一覧                                |                   | 減額証/限度証            | 印清           | 減額証/限度証検                             | a 🤇   | 減總証/限度証回収 | R    | )  |
|                             |                  |                      |                                              |                   |                    |              |                                      |       | ☑ 個人      | 番号表示 | ~  |
|                             |                  |                      |                                              |                   |                    |              |                                      |       |           | 100% | •  |

2. 「限度額適用・標準負担額減額/限度額適用認定証回収」画面で、回収する証をチェックボックスで選択して、証を回収した年月日を入力し、 [確認] ボタンをクリックしてください。

.....

| <i>.</i>       |             |              |                      | 100 all 100 all 100 all 100 |                     |                                                |         |              |             |                  |         |                 |        |            |            | -   | ~   |
|----------------|-------------|--------------|----------------------|-----------------------------|---------------------|------------------------------------------------|---------|--------------|-------------|------------------|---------|-----------------|--------|------------|------------|-----|-----|
|                | AID         | 川2:原皮鏡遮用"像半貝 | 坦朝末朝/ 肉皮納適用          | 88定能当以,                     | - Internet          | Explorer                                       |         |              |             |                  |         |                 |        |            |            |     | ^   |
| <del>Ф</del> ! | 央嶵          | 後期高齢者医       | 療広域連合電               | 算処理                         | シスラ                 | FЬ                                             |         | <u>\$格</u> ~ | Я.          | □課 -             | 収納 -    | 給付 🔹            | 共通 ▼   | 情報連携<br>管理 | 業務運用<br>支援 | 2   | 5 - |
| 限度             | 夏額          | 適用・標準負担      | 領減額/限度額              | 適用認定                        | 证回収                 |                                                |         |              |             |                  |         |                 |        |            | 12345675   | 中   | 赴市  |
| コウ<br>後期       | * 1         | りロウ<br>太郎    | 被保険者番号<br>住所<br>宛名番号 | 3456789<br>中央県中身<br>1111111 | 9<br>R市1丁<br>111111 | <b>個人番号</b> 000<br>目1番1号<br>111 <b>個人区分</b> 住者 | 0000000 | .01 t        | 性別 !<br>世帯郡 | 号 生年<br>号 000000 | :月日 昭和0 | 07年01月27日<br>01 |        | 9          | 认検索 +∅ :   | ×τ  |     |
| 粮              | <b>茶</b> 条( | ŧ            |                      |                             |                     |                                                |         |              |             |                  |         |                 |        |            |            |     |     |
| 証明             | 的道          | 訳 減額証        | ~                    |                             |                     |                                                |         |              |             |                  |         |                 |        |            |            |     |     |
|                |             |              |                      |                             |                     |                                                |         | 検索           |             |                  |         |                 |        |            |            |     |     |
| 限              | 18. AG      | 意用・標準負担額減益   | 1/限度額適用認定證           | 回収一覧                        |                     |                                                |         |              |             |                  |         |                 |        |            |            |     | 1件  |
|                | No          | 被保険者番号       | 氏名                   |                             | 性別                  | 生年月日                                           | 保防      | 者番号          |             | 証種別              | 入院該当年   | F月日             | 発効明日   |            | 有効明限       |     |     |
|                |             | 住所           |                      |                             |                     |                                                | 進用      | 区分           |             |                  | 発行年月E   | 3               | 交付年月日  |            | 回収年月日      |     |     |
|                | 1           | 1 34567899   | 後期 太郎                |                             | 另                   | 昭和07年01月27日                                    | 123     | 45675        |             | 派額証              |         |                 | 平成30年0 | 8月01日      | 平成31年07月   | 31日 |     |
| $\sim$         |             | 中央県中央市1丁     | 日1番1号                |                             |                     |                                                | 医分      | I            |             |                  | 平成30年(  | 8月01日           | 平成30年0 | 8月01日      | 4301001    |     |     |
|                |             |              |                      |                             |                     |                                                |         |              |             |                  |         |                 |        |            |            | 種認  |     |

3. 「限度額適用・標準負担額減額/限度額適用認定証回収確認」画面で、表示された情報の内容を確認し、[更新]ボタンをクリックしてください。

| 🥖 KA1                | 25016.限度額適用・標準       | 負担額派        | 個/限度額適用)             | 認定証回収額                     | 童認 - Inte           | ernet Explorer                                    |                   |      |                  |                 | -          | D X        |
|----------------------|----------------------|-------------|----------------------|----------------------------|---------------------|---------------------------------------------------|-------------------|------|------------------|-----------------|------------|------------|
| 中央                   | 県後期高齢者               | 医療広         | 域連合電                 | 算処理                        | シスラ                 | FL                                                | <u>資格</u> -       | 賦課 - | 収納 - 給付 -        | 共通 ▼ 情報連携<br>管理 | 業務運用<br>支援 | <u>8</u> + |
| 限度                   | 領適用・標準負担             | 目額減額        | 1/限度額道               | 創用認定                       | 証回収                 | 確認                                                |                   |      |                  |                 | 12345675   | 中央市        |
| <sup>コウキ</sup><br>後期 | <sup>タロウ</sup><br>太郎 | a<br>(<br>7 | 收保険者番号<br>主所<br>記名番号 | 3456789<br>中央県中<br>1111111 | 9<br>表市1丁<br>111111 | <b>個人番号</b> 00000<br>目1番1号<br>1111 <b>個人区分</b> 住苗 | 00000001 住別<br>世帯 | 男 生4 | 月日昭和07年01月27日    | +6              | ) XE       |            |
| RUR                  | 読適用・標準負担額に           | 藏/限度        | 領進用認定証               | 回収一覧                       |                     |                                                   |                   |      |                  | _               |            | 1件         |
| No                   | 被保険者番号               | 氏名          |                      |                            | 性別                  | 生年月日                                              | 保険者番号             | 証種別  | 入院該当年月日          | 発効期日            | 有効期限       |            |
|                      | 住所                   |             |                      |                            |                     |                                                   | 適用区分              |      | 発行年月日            | 交付年月日           | 回収年月日      |            |
| 1                    | 34567899             | 後期 太        | 即                    |                            | 男                   | 昭和07年01月27日                                       | 12345675          | 減額証  | Turboo Moo Box D | 平成30年08月01日     | 平成31年07月3  | 31日        |
|                      | 厚石                   |             |                      |                            |                     |                                                   |                   |      |                  |                 |            | 76         |
| -                    | 戻る                   |             |                      |                            |                     |                                                   |                   |      |                  |                 |            |            |

7.5 限度額適用・標準負担額減額認定証の再交付

1. 「資格管理メニュー」画面で、 [減額証/限度証申請] ボタンをクリックしてください。

| <i>(</i> 147         |                        |              |                          |           |             |       |                                         |       |                |        | ~    |
|----------------------|------------------------|--------------|--------------------------|-----------|-------------|-------|-----------------------------------------|-------|----------------|--------|------|
| C NAL                | USUD I:黄倍管理入_1 Interne | et expioner  |                          |           |             |       |                                         |       |                | - 0    | ^    |
| <sup>コウキ</sup><br>後期 | <sup>タロウ</sup><br>太郎   | 被保険者番号<br>住所 | 34567899<br>中央県中央市1丁目1番1 | 個人番号<br>号 | 00000000001 | 性別 男  | 生年月日 昭和07年01月27日                        | 引継ぎ 🗹 | <b>+</b> ∕⁄ ×€ |        | ^    |
|                      |                        | 宛名番号         | 1111111111111111111      | 個人区分      | 住益          | 世帯番号( | 000000000000000000000000000000000000000 |       |                |        |      |
|                      |                        |              |                          |           |             |       |                                         |       |                |        | - I. |
| 原田                   |                        |              |                          |           |             |       |                                         |       |                |        | - 1  |
|                      | 住民基本台帳照会               |              | 外国人登録情報輕会                |           | 住登外登録情報     | 濁会    |                                         |       |                |        |      |
|                      | 被保険者照会                 |              | 世常構成員一覧                  |           | 違用除外者等一!    | 龍翔会   |                                         |       |                |        |      |
|                      | 送付先一覧照会                |              | 住所地特例者一覧照会               |           | 個人異動日変更者·   | 一覧照会  |                                         |       |                |        |      |
| 被保護                  | 埃者資格管理                 |              |                          |           |             |       |                                         |       |                |        | a (  |
|                      | 資格取得                   |              | 資格取得(個人情報無)              |           | 資格企更        |       | 資格喪失                                    |       | 資格回復           |        | 8 I. |
|                      | 障害認定申請                 | F            | 會書認定申請(個人情報無)            |           | 障害認定検       | ά.    |                                         |       |                |        |      |
|                      | 適用餘外者等管理               |              | 資格異動者一覧                  |           | 広城市区町村間異    | 助者管理  |                                         |       |                |        |      |
| 負担                   | 区分管理                   |              |                          |           |             |       |                                         |       |                |        | a I. |
|                      | 負担区分管理                 |              | 基準収入額適用申請検索              |           |             |       |                                         |       |                |        |      |
| i£∙i                 | 证明書管理                  |              |                          |           |             |       |                                         |       |                |        | 1    |
|                      | 被保険者証交付                | 短期           | 用証・資格証候補者状態一覧            |           | 減額証/配度証     | 申請    | 減額证/限度証検索                               |       | 減額証/限度証        | eon    |      |
| -#                   | 『負担金減免及び做収猶予申          | ä −8         | 負担全滅免及び做収猶予核             | R (       | 特定疾病認定      | 申請    | 特定疾病認定検索                                |       | 被扶養者・障害・特力     | 上疾病证明者 |      |
|                      |                        |              |                          |           |             |       |                                         |       | 51             | 個人番号表示 | k v  |
|                      |                        |              |                          |           |             |       |                                         |       |                | 100%   |      |

2. 「限度額適用・標準負担額減額/限度額適用認定申請一覧」画面で、証種別選択に「減額証」 を選択して [検索] ボタンをクリックしてください。

| <b>6</b> K | A1250       | 11:限度額適用·標準負担 | 額減額/限度額適用部                             | ②定申請一覧 - Internet Explo                           | orer                             |                                 |                  |         |      |            | -          | □ ×    |
|------------|-------------|---------------|----------------------------------------|---------------------------------------------------|----------------------------------|---------------------------------|------------------|---------|------|------------|------------|--------|
| <u>ф</u>   | 央県          | 後期高齡者医將       | 寮広域連合電                                 | 算処理システム                                           | ž                                | 144 - 別課 -                      | 収納 -             | 給付 🕶    | 共通 • | 情報連携<br>管理 | 業務運用<br>支援 | 오 -    |
| 限度         | 度翻          | 適用・標準負担額      | 減額/限度額適                                | 明認定申請一覧                                           |                                  |                                 |                  |         |      |            | 12345675   | 中央市    |
| コウ<br>後期   | キョ          | 9ロウ<br>欠郎     | 被保険者番号<br>住所<br>宛名番号                   | 34567899<br>中央県中央市1丁目1番<br>1111111111111111       | 個人概号 0000000000<br>1号<br>個人区分 住圣 | 01 <b>性別</b> 男 生年<br>世帯番号 00000 | <b>■月日</b> 昭和07年 | F01月27日 |      | 個人         | 検索 キタメ     | Ŧ      |
| 検          | 索条 (<br>1区分 | 年度 430        |                                        |                                                   | 証種別選択                            |                                 |                  |         |      |            |            |        |
| 限          | R di G      | 明・標準負担額減額。    | /限度額適用認定申請                             | ā—51                                              |                                  |                                 |                  |         |      |            |            | 1件     |
|            | No          | 負担区分年度        |                                        | 申請状態                                              | 申請年月日                            | 適用区分                            |                  | 発効期日    |      | 有効期        | 限          |        |
|            |             | 証種別           | 地方公共団体                                 | 認定区分                                              | 決定年月日                            | 取消年月日                           |                  | 発行年月日   |      | 交付年        | 月日         |        |
| ۲          |             | 平成30年度        |                                        | 決定這                                               | 平成30年08月01日                      | 低所得 I                           |                  | 平成30年08 | 月01日 | 平成3        | 1年07月31日   |        |
|            |             | 減額証           | 123455                                 | 認定                                                | 平成30年08月01日                      |                                 |                  | 平成30年08 | 月01日 | 平成3        | 0年08月01日   |        |
|            |             |               |                                        |                                                   |                                  |                                 |                  |         |      |            |            |        |
| 免行<br>再3   | 7年月<br>2付年  | 日 4300801     | <ul> <li>交付年月</li> <li>再交付事</li> </ul> | <ul> <li>目 4300801 </li> <li>曲 再交付なし ×</li> </ul> | 連用区分変更年月日                        |                                 | までは              |         | ×    |            |            |        |
|            |             |               |                                        |                                                   |                                  |                                 |                  | ÉDIA    | 8    | 申請         | 決          | É/ITE  |
|            |             |               |                                        |                                                   |                                  |                                 |                  |         |      |            |            | 100% 👻 |
3. 「限度額適用・標準負担額減額/限度額適用認定申請一覧」画面で、再交付する証をラジオボ タンで選択して必要な情報を入力し、[印刷] ボタンをクリックしてください。

- ・発行年月日 証を印刷した日を入力 ・交付年月日 証を交付する日を入力(発効期日 以降)
- ・再交付年月日 交付年月日と同日
   ・再交付事由 該当する事由を選択

| <u>6</u> x | A125            | 011-陳定語                                        | ·注田 · 檀 注 色 川 | <b>续长续/闭定铸造田</b> 1      | 「宇宙語一聲 - Internet Funde |                    |       |             |            |         |       |                   | _                 | пх             |
|------------|-----------------|------------------------------------------------|---------------|-------------------------|-------------------------|--------------------|-------|-------------|------------|---------|-------|-------------------|-------------------|----------------|
|            |                 |                                                |               | NUMBER INCOME           | CARL & monthly          |                    |       |             |            |         |       | Jahr and Tale 140 | ALC: 101-102 (11) | <b>-</b> 7     |
| 中          | 央媽              | 是後期高                                           | 高齢者医療         | 寮広域連合電                  | 算処理システム                 |                    | 資格・   | 賦課▼         | 収納 • 1     | 給付 •    | 共通 ▼  | 管理                | 高数連用<br>支援        | 온ㆍ             |
| 限度         | 夏額              | 適用・根                                           | 票準負担額         | 減額/限度額道                 | 间認定申請一覧                 |                    |       |             |            |         |       |                   | 12345675          | 5 中央市          |
| コウ<br>後其   | 牛月              | <sup>タロウ</sup><br>太郎                           |               | 被保険者番号<br>住所            | 34567899<br>中央県中央市1丁目1番 | 個人番号 0000000<br>1号 | 00001 | 性別 男 生年     | 月日 昭和07年   | 01月27日  |       | 個                 | 大検索 🍫             | ×ŧ             |
|            |                 |                                                |               | 宛名番号                    | 111111111111111111      | 個人区分 住盖            |       | 世帯番号 000000 | 0000000001 |         |       |                   |                   |                |
| 梭          | 索条              | 件                                              |               |                         |                         |                    |       |             |            |         |       |                   |                   |                |
| 負担         | 医分              | )年度                                            | 430           |                         |                         | 証種別違択              | 滅線証 • | ~           |            |         |       |                   |                   |                |
|            |                 |                                                |               |                         |                         |                    | 検索    |             |            |         |       |                   |                   |                |
|            | atreis:         | 1.<br>1. 1. 1. 1. 1. 1. 1. 1. 1. 1. 1. 1. 1. 1 | A solability  | / ma minist internation | t_er                    |                    |       |             |            |         |       |                   |                   | 18             |
| PRU        | 31.90           | 週用・標準                                          |               | / 略度創趣用認定申。             | a—31                    |                    |       |             |            |         |       |                   |                   | 111            |
|            | No              | 負担区                                            | 分年度           |                         | 甲請状態                    | 甲請年月日              |       | 適用区分        |            | 発効期日    |       | 有刘                | 刷限                |                |
|            |                 | 証種別                                            |               | 地方公共团体                  | 認定区分                    | 決定年月日              |       | 取消年月日       |            | 発行年月日   |       | 交付                | 年月日               |                |
| ۲          |                 | 1 平成30                                         | (年度           |                         | 決定消                     | 平成30年08月01日        |       | 低所得 I       |            | 平成30年08 | 3月01日 | 平成                | 31年07月31日         |                |
|            |                 | 減額証                                            |               | 123455                  | 認定                      | 平成30年08月01日        |       |             |            | 平成30年08 | 3月01日 | 平成                | 30年08月01日         |                |
|            |                 |                                                |               |                         |                         |                    |       |             |            |         |       |                   |                   |                |
| 発行         | <del>,</del> 年月 | 18 43                                          | 300801        |                         | 目 4300801 前             | 這用区分变更年            | 洞日    |             | までは        |         | ~     |                   |                   |                |
| 两支         | と付月             | 明日 43                                          | 301001        | 前 再交付事                  | 由 紛失 🖌                  |                    |       |             |            |         |       |                   |                   |                |
|            |                 |                                                |               |                         |                         |                    |       |             |            | 01      | n.    | deta              |                   | inter contrart |
|            |                 |                                                |               |                         |                         |                    |       |             |            | Eb      | 61    | 11/24             | 8                 | DE/ALIE        |
|            |                 |                                                |               |                         |                         |                    |       |             |            |         |       |                   |                   | € 100% ×       |

# 8. 限度額適用認定証の交付・回収・再交付

①広域市区町村間異動後に限度額適用認定申請情報を登録する場合

広域市区町村間異動を行った場合は、「限度額適用・標準負担額減額/限度額適用認定申請一 覧」画面の[申請]ボタンをクリックして、限度額適用認定申請情報を登録してください。 負担区分年度が平成30年度より前の場合、「限度額適用認定申請は行えません。」のメッセージ が出力されます。

②処理中に出てくるワーニングメッセージについて

・設定した適用区分と発効期日時点での被保険者の負担区分に相違がある場合

「選択された負担区分と被保険者の算定負担区分が一致していません。」のワーニングメッ セージが表示されます。

・発効期日時点の負担区分と異なる負担区分が翌月以降に登録されている場合

「発効期日より後の負担区分に変更があります。」のワーニングメッセージが表示されます。

・上記のメッセージを表示する条件のすべてに該当する場合

「選択された適用区分と算定負担区分が一致していません。また、発効期日より後の負担区分 に変更があります。」のワーニングメッセージが表示されます。

・被保険者の世帯に所得未申告者が存在する場合

「同一世帯に未申告者が存在します。」のワーニングメッセージが表示されます。ワーニング メッセージが表示された場合は、このまま限度額適用認定を行うかどうか判断してください。

・被保険者の世帯に扶養控除候補の被保険者が存在する場合

「同一世帯に扶養控除候補者が存在します。」のワーニングメッセージが表示されます。ワー ニングメッセージが表示された場合は、このまま限度額適用認定を行うかどうか判断してくだ さい。

8.1限度額適用認定証の交付(新規の場合)

1. 「資格管理メニュー」画面で、 [減額証/限度証申請] ボタンをクリックしてください。

| 🧉 KAZO               | ISOO1:資格管理メニュー・Interne | et Explorer          |                                              |                   |                    |              |                                       |          | -         |        | ×   |
|----------------------|------------------------|----------------------|----------------------------------------------|-------------------|--------------------|--------------|---------------------------------------|----------|-----------|--------|-----|
| 資格管                  | 理メニュー                  |                      |                                              |                   |                    |              |                                       |          | 12345675  | 中央市    | ^   |
| <sup>コウキ</sup><br>後期 | タロウ<br>太郎              | 被保険者番号<br>住所<br>宛名番号 | 34567899<br>中央県中央市1丁目1番1<br>1111111111111111 | 個人番号<br>号<br>個人区分 | 000000000001<br>住基 | 性別 男<br>世帯番号 | 生年月日 昭和07年01月27日<br>00000000000000001 | 3 3¥8ë ⊻ | *ý ×ŧ     |        |     |
| 照会                   |                        |                      |                                              |                   |                    |              |                                       |          |           |        | L   |
|                      | 住民基本台帳照会               |                      | 外国人登録信報照会                                    |                   | 住登外登録情報            | 昭会           |                                       |          |           |        |     |
|                      | 被保険者照会                 |                      | 世帯構成員一覧                                      |                   | 適用除外者等一點           | 調整会          |                                       |          |           |        |     |
|                      | 送付先一覧服会                |                      | 住所地特例者一覧照会                                   |                   | 個人異動日変更者一          | 質照会          |                                       |          |           |        |     |
| 被保護                  | 诸資格管理                  |                      |                                              |                   |                    |              |                                       |          |           |        |     |
|                      | 資格取得                   |                      | 資格取得(個人情報無)                                  |                   | 資格変更               |              | 資格喪失                                  |          | 資格回復      |        | i i |
|                      | 障害認定申請                 | P                    | 皇書認定申請(個人情報無)                                |                   | <b>喧害認定検</b> 3     | <b>1</b> 2   |                                       |          |           |        |     |
|                      | 適用除外者等管理               |                      | 資格異動者一覧                                      |                   | 広域市区町村隠異           | 的者管理         |                                       |          |           |        |     |
| 魚組印                  | 分管理                    |                      |                                              |                   |                    |              |                                       |          |           |        |     |
|                      | 負担区分管理                 |                      | 基準収入額適用申請検索                                  |                   |                    |              |                                       |          |           |        |     |
| ≣ · S                | 明書管理                   |                      |                                              |                   |                    |              |                                       |          |           |        |     |
|                      | 被保険者証交付                | 知                    | 1証・資格証候補者状態―男                                |                   | 減額証/限度証            | 中請           |                                       | en:      | 減額証/限度証回収 | ł      | I   |
|                      |                        |                      |                                              |                   |                    |              |                                       |          | ☑ 個人      | 番号表示   | ~   |
|                      |                        |                      |                                              |                   |                    |              |                                       |          |           | R 100% | •   |

2. 「限度額適用・標準負担額減額/限度額適用認定申請一覧」画面で、証種別選択に「限度証」 を選択して [検索] ボタンをクリック後、 [申請] ボタンをクリックしてください。

| を申請一覧 - Internet Explorer                                                    |                                                                                                    |                                                                                                    | – 🗆 X                                                                                                    |
|------------------------------------------------------------------------------|----------------------------------------------------------------------------------------------------|----------------------------------------------------------------------------------------------------|----------------------------------------------------------------------------------------------------|
| <sup>真</sup> 処理システム                                                          | <u>資格</u> - 賦課 - 収納 -                                                                                                    | 給付 - 共通 - <sup>情報</sup>                                                                                                    | 連携 業務運用<br>理 支援 • • •                                                                                                    |
| 用認定申請一覧                                                                      |                                                                                                    |                                                                                                    | 12345675 中央市                                                                                                    |
| 4567899 <b>個人攝号</b> 000000<br>注意由史市1丁目1番1号<br>111111111111111 <b>個人区分</b> 住基 | 1000001 性別男 生年月日 昭和3<br>世帯番号 0000000000000000                                                                                                    | 7年01月27日<br>01                                                                                                    | 個人検索 キシ メモ                                                                                                    |
|                                                                              |                                                                                                    |                                                                                                    |                                                                                                    |
| 証拠別選択                                                                        | 限度证 >                                                                                                    |                                                                                                    |                                                                                                    |
|                                                                              | 検索                                                                                                    |                                                                                                    |                                                                                                    |
| 9.<br>由法计型 由法在日日                                                             | 速用区分                                                                                                    | 政党期日                                                                                                    | 4011                                                                                                    |
| 認定区分 決定年月日                                                                   | 取消年月日                                                                                                    | 発行年月日                                                                                                    | 交付年月日                                                                                                    |
|                                                                              |                                                                                                    |                                                                                                    |                                                                                                    |
| 4300801 適用区分变更                                                               | 年月日までは                                                                                                    | ~                                                                                                    |                                                                                                    |
| HISTINGU V                                                                   |                                                                                                    |                                                                                                    | <b>申請</b><br>死注/訂正<br>死 100% ▼                                                                                                    |
|                                                                              | 19月日、日本市田田市(Eptore) 19月日、日本市田市(Eptore) 19月日、日本市田市(Eptore) 19月日、日本市田市(Eptore) 19月日、日本市田市(Eptore) 19月日、日本市田(Eptore) 19月日、日本市田(Eptore) 19月日、日本市 | 20日本1-100-met Equiver<br>1920日システム<br>日辺田システム<br>日辺田システム<br>1920日システム<br>1920日ン<br>1920日ン<br>1920日ン<br>1 | 2 年後 - Reinered Equipore      2 日本 和波 中 (秋田 中 八道 中 (水道 中 (水道 中 (水道 中 (水道 中 (水道 中 (水道 中 (水道 中 (水道 中 (水道 中 (水道 中 (水道 中 (水道 中 (水道 中 (水道 中 (水道 中 (水道 中 (水道 中 (水道 中 (水道 中 (水道 中 (水道 中 (水道 中 (水道 中 (水道 中 (水道 中 (水道 中 (水道 中 (水道 中 (水道 中 (水道 中 (水道 中 (水道 中 (水道 中 (水道 中 ( 水道 中 ( 水)))))))))))))) |

3. 「限度額適用認定申請」画面で、「申請書印刷」ボタンをクリックし、申請書を印刷後、申請書を記入して頂き、申請の以下の事項を入力し、「確認」ボタンをクリックしてください。

| ・負担区分年度          | 自動入力                    | ・申請年月日            | 申請した日を入力                  |                  |
|------------------|-------------------------|-------------------|---------------------------|------------------|
| ・申請区分            | 「新規申請」を選択               | ・申請理由             | 「所得が基準額を満たる               | すため」を選択          |
| ·認定区分            | 「認定」を選択                 | ·適用区分             | 現在の負担区分を選択                | 5                |
| ・決定年月日           | 申請年月日と同日を入力             | ※「発効期日」<br>ンを押すと、 | を入力し、「適用区分<br>発効期日時点の適用区分 | う取得」ボタ<br>うが自動選択 |
| ・発効期日            | 新規申請(申請月の初日)<br>転入(転入日) | されます。             |                           |                  |
|                  | 年齡到達月申請(年齡到達<br>日)      | ・有効期限             | 今年度の末日を入力                 | ※末日は7/31         |
| <b>※</b> 資<br>合、 | 译格取得日以前に交付する場<br>資格取得日  | ・認定理由             | 「所得が基準額を満たる               | すため」を選択          |

| 🗿 KA 1250 (2) (R. SE (B) (R. SE (B) (R. SE (R) (R. SE (R) (R. SE (R) (R. SE (R) (R. SE (R) (R. SE (R) (R. SE (R) (R. SE (R) (R. SE (R) (R. SE (R) (R. SE (R) (R. SE (R) (R. SE (R) (R. SE (R) (R. SE | 定意)月 - Internet Explorer                           |                                                 |                  |                                     |            | - D X         |
|----------------------------------------------------------------------------------------------------|----------------------------------------------------|-------------------------------------------------|------------------|-------------------------------------|------------|---------------|
| 中央県後期高齢                                                                                                    | 者医療広域連合電算処理システ                                     | F.L.                                            | <u>務務</u> ・ 828・ | 4369 - 1889 -                       | AND - MARK | 28 AT         |
| 國政務適用認定中語                                                                                                    | ă.                                                 |                                                 |                  |                                     |            | 12345875 中央市  |
| コウキ きロウ<br>後期 大郎                                                                                                    | 総合映着通句 345678900<br>位約 中大点中大市1丁<br>同名俳句 1111111111 | 46.4,8640 0000<br>811.611.9<br>111 46.4,859 010 | 200000001 1238 A | 生化月日 昭和07月01月27日<br>000000000000000 |            | \$ ×t         |
| 438546                                                                                                    |                                                    |                                                 |                  |                                     |            |               |
| 篇北年月日                                                                                                    | 8                                                  | 展出書名                                            |                  |                                     |            |               |
| 未入との報告                                                                                                    | v                                                  | R258-91                                         |                  | 102146-10.2                         |            |               |
| RECOURT -                                                                                                    | 430                                                | 中国年月日                                           | 4300801          | @2823.55                            | 8.893 V    | - )           |
| 00020                                                                                                    | 所爆が基準額を満たすため、                                      |                                                 |                  |                                     |            |               |
|                                                                                                    |                                                    |                                                 |                  |                                     |            |               |
|                                                                                                    |                                                    |                                                 |                  |                                     |            |               |
| 0.2544                                                                                                    |                                                    |                                                 |                  |                                     |            |               |
| 022.9                                                                                                    | III V                                              | 10.01259                                        | -286421Y         | 医白癜瘤 把定年月日                          | 4300801    |               |
| RIMAGO                                                                                                    | 4300801 🗎                                          | R(2)402                                         | 4320731          |                                     |            |               |
| 建定理由                                                                                                    | 所有が基準備を満たすため マ                                     |                                                 |                  |                                     |            |               |
| 经不能出                                                                                                    |                                                    |                                                 | ~                |                                     |            |               |
| 決定理由                                                                                                    | 所用が香味酸を満たすため。                                      |                                                 |                  |                                     |            |               |
|                                                                                                    |                                                    |                                                 |                  |                                     | 4.100      | 75 x25.6 m220 |
|                                                                                                    |                                                    |                                                 |                  |                                     |            |               |
| 52                                                                                                    |                                                    |                                                 |                  |                                     | 中議會分支      | ( na ).       |
|                                                                                                    |                                                    |                                                 |                  |                                     |            | $\sim$        |

4. 「限度額適用認定申請確認」画面で、設定内容を確認して[更新]ボタンをクリックしてください。

| 🥖 KA12501&限度額適用認 | 定申請確認 - Internet Explo           | rer                                     |                                 |           |                 |        |                     |     |            | -          | D X |
|------------------|----------------------------------|-----------------------------------------|---------------------------------|-----------|-----------------|--------|---------------------|-----|------------|------------|-----|
| 中央県後期高齢          | 皆医療広域連合電                         | 意算処理システ                                 | <u>-</u> Д                      | 資格 *      | 賦課 ▼            | 収納 -   | 給付 -                | 共通▼ | 情報連携<br>管理 | 業務運用<br>支援 | 오 • |
| 限度額適用認定申請        | 精確認                              |                                         |                                 |           |                 |        |                     |     |            | 12345675   | 中央市 |
| コウキ タロウ<br>後期 太郎 | 被保険者 <del>拼号</del><br>住所<br>宛名番号 | 34567899<br>中央県中央市1丁目<br>11111111111111 | 個人番号 000<br>11番1号<br>11 個人区分 住幸 | 000000001 | 住別 男<br>世帯番号 00 | 生年月日 昭 | 1007年01月27日<br>0001 | 1   | l.         | W XE       |     |
| 申請情報             |                                  |                                         |                                 |           |                 |        |                     |     |            |            |     |
| 居出年月日            |                                  |                                         | 届出者名                            |           |                 |        |                     |     |            |            |     |
| 本人との関係           | ~                                | ·                                       | 電話番号 1                          |           |                 |        | 電話番号 2              |     |            |            |     |
| 負担区分年度           | 平成30年度                           |                                         | 申請年月日                           | 平成30年08月  | 01日             |        | 申請区分                |     | 新規申請 🖌     |            |     |
| 申請理由             | 所得が基準額を満たす                       | ため 🗸                                    |                                 |           |                 |        |                     |     |            |            |     |
|                  |                                  |                                         |                                 |           |                 |        |                     |     |            |            |     |
| 認定情報             |                                  |                                         |                                 |           |                 |        |                     |     |            |            |     |
| 認定区分             | 認定 >                             |                                         | 適用区分                            | 一定所得以上    | IV              |        | 決定年月日               |     | 平成30年08月01 | .8         |     |
| 発効期日             | 平成30年08月01日                      |                                         | 有効期限                            | 平成31年07月  | 31日             |        |                     |     |            |            |     |
| 認定理由             | 所得が基準額を満たす                       | ため 🗸                                    |                                 |           |                 |        |                     |     |            |            |     |
| 却下理由             |                                  |                                         |                                 | ~         | *               |        |                     |     |            |            |     |
| 決定理由             | 所得が基準額を満たすが                      | zð.                                     |                                 |           |                 |        |                     |     |            |            |     |
| 取消事由             |                                  | ~                                       |                                 |           |                 |        | 取消年月日               |     |            |            | _   |
| 戻る               |                                  |                                         |                                 |           |                 |        |                     |     |            |            | 2M  |

5. 「限度額適用・標準負担額減額/限度額適用認定申請一覧」画面で、更新した証を選択し、 [印刷] ボタンをクリックしてください。

・発行年月日 証を印刷した日を入力 ・交付年月日 証を交付する日を入力 ※資格取得日以前に交付を行う場合は、交付年月日に資格取得日を設定してください。

| 3           | A 1.152    |                | HALICOL/MANDAR             | 武艺考测一覧 - Interne                       | e Ligiow                               |                  |                               | - D X                  |
|-------------|------------|----------------|----------------------------|----------------------------------------|----------------------------------------|------------------|-------------------------------|------------------------|
| ф           | R.SH       | 後期高齢者の         | 新成城連合電                     | 講処理システ                                 | -д <b>ј</b>                            | 198 · 1028 · 103 | 6 - 160 - 15 <b>3</b> -       | ***** **** <u>**</u> * |
| <b>1</b> 83 | 1863       | 8月 · 保孝介担      | MARIA/ MARANG              | 直用認定申請一)                               | R.                                     |                  |                               | 12345875 中央市           |
| 3ウ<br>後期    |            | 10ウ<br>大部      | 89320004<br>0.15<br>162.04 | 34567899<br>######111<br>1111111111111 | 報人勝号 000000000<br>11年1年<br>111 報人民分 注意 | 01 128 A 14000   | 18510074801.192783<br>0000001 | WARR *p-xt             |
| 85          | <u>菜</u> 力 | θ <b>π</b> 430 |                            |                                        | arenaer 🛛                              | #12 <b>~</b>     |                               |                        |
|             | 1117       |                | N/MANAGER                  | a-n                                    |                                        | 85               |                               | 10                     |
|             | No         | REEDER         |                            | 0.0110.00                              | 03(07)3                                | 10/102539        | RISHE                         | #12408                 |
|             |            | 12.98.91       | 地方公共批律                     | <b>建定</b> 尼分                           | 決支年月日                                  | 和消年月日            | 我们举用日                         | 交付年月日                  |
|             | 1          | 単成30年度         |                            | 96818                                  | <b>车机30年08月01日</b>                     | 0.11(#1          | 平成30年08月01日                   | 平成31年07月31日            |
|             |            | NAIS           | 123455                     | 12.6                                   | 平成30年06月01日                            |                  |                               |                        |
| RE          | # A        | 8 4300801      |                            | 4300801                                |                                        | a 🔜 📾 # 3        | u                             |                        |
| 10.0        | 114        | ла             | E RRM                      | AS ASSIST                              | •                                      |                  |                               |                        |
|             |            |                |                            |                                        |                                        |                  | EN.                           | 0.8 HE/ITE             |
|             |            |                |                            |                                        |                                        |                  | AND SOUTH AND                 | 5,1075 -               |

8.2 限度額適用認定証の交付(負担区分変更や広域内転入の場合)

1. 「資格管理メニュー」画面で、 [減額証/限度証申請] ボタンをクリックしてください。

|                             | Internet Explorer    |                                               |                   |                    |              |                                      |       | -         |        | ×    |
|-----------------------------|----------------------|-----------------------------------------------|-------------------|--------------------|--------------|--------------------------------------|-------|-----------|--------|------|
| 資格管理メニュー                    |                      |                                               |                   |                    |              |                                      |       | 12345675  | 中央市    | ^    |
| <sup>コウキ タロウ</sup><br>後期 太郎 | 被保険者番号<br>住所<br>宛名番号 | 34567899<br>中央県中央市1丁目1番1<br>11111111111111111 | 個人番号<br>号<br>個人区分 | 000000000001<br>住基 | 性別 男<br>世帯番号 | 生年月日 昭和07年01月27日<br>0000000000000000 | 引継ぎ 🗹 | +¢ ⊀€     |        |      |
| 照会                          |                      |                                               |                   |                    |              |                                      |       |           |        |      |
| 住民基本台帳照                     | 合                    | 外国人登録信報照会                                     |                   | 住登外登録情報            | 開会           |                                      |       |           |        |      |
| 被保険者照会                      | È                    | 世帯構成員一覧                                       |                   | 適用除外者等一            | 観察会          |                                      |       |           |        |      |
| 送付先一覧题                      | 숦                    | 住所地特例者一覧照会                                    |                   | 個人異動日空更者-          | 賢照会          |                                      |       |           |        |      |
| 被保険者資格管理                    |                      |                                               |                   |                    |              |                                      |       |           |        |      |
| 貞格取得                        |                      | 資格取得(個人情報無)                                   |                   | 貞格変更               |              | 資格喪失                                 |       | 真格回復      |        | L    |
| 障害認定申請                      | 1                    | 摩害認定申請(個人情報無)                                 |                   | 障害認定検              | 5            |                                      |       |           |        |      |
| 邊用除外者等管                     | 理                    | 資格異動者一覧                                       |                   | 広域市区町村間要           | 的者管理         |                                      |       |           |        |      |
| 負担区分管理                      |                      |                                               |                   |                    |              |                                      |       |           |        |      |
| 負担区分管理                      | 2                    | 基準収入額適用申請検索                                   |                   |                    |              |                                      |       |           |        |      |
| 証·証明書管理                     |                      |                                               |                   |                    |              |                                      |       |           |        |      |
| 被保険者証交付                     | 付知                   | 明証·資格証候補者状態一覧                                 |                   | 減額証/限度証            | 伸請           | 」 減損証/限度証検                           | ¢     | 減額証/限度証回収 | R      | L    |
|                             |                      |                                               |                   |                    |              |                                      |       | ☑ 個人      | 番号表示   | ~    |
|                             |                      |                                               |                   |                    |              |                                      |       |           | R 100% | ÷ ., |

2. 「限度額適用・標準負担額減額/限度額適用認定申請一覧」画面で、証種別選択に「限度証」 を選択して[検索]ボタンをクリック後、[申請]ボタンをクリックしてください。

| Ø  | KA1250              | 11:跟度額適用·標準負担 | 額減額/限度額適用                         | 認定申請一覧 - Internet Expl                      | orer                           |                       |            |         |                | -             |               | X   |
|----|---------------------|---------------|-----------------------------------|---------------------------------------------|--------------------------------|-----------------------|------------|---------|----------------|---------------|---------------|-----|
| ф  | 央県                  | 後期高齢者医        | 寮広域連合電                            | 算処理システム                                     |                                | <u>資格</u> ・ 賦課・       | 収納 -       | 給付 -    | 共通 - 情報通<br>管理 | 携 業務運用     支援 | 2             | -   |
| 限  | 度翻                  | 適用・標準負担額      | 減額/限度額減                           | 會用認定申請一覧                                    |                                |                       |            |         |                | 12345675      | 5 中央          | 市   |
| ゴ後 | <sup>ウキ う</sup> 期 ブ | ロウ<br>C郎      | 被保険者番号<br>住所<br>宛名 <del>曲</del> 号 | 34567899<br>中央県中央市1丁目1番<br>1111111111111111 | 個人群号 00000000<br>1号<br>個人区分 住基 | 00001 住別 男<br>世帯番号 00 | 生年月日 昭和075 | 年01月27日 |                | 個人検索 +少 :     | ×ŧ            |     |
| •  | 🗴 KAI               | 40001E 対象データ# | 「存在しません。                          |                                             |                                |                       |            |         |                |               |               |     |
| ł  | 與素条件                |               |                                   |                                             |                                |                       |            |         |                |               |               |     |
| 負  | 旭区分                 | <b>手度</b> 430 |                                   |                                             | 証種別選択                          | 限度証 ∨                 |            |         |                |               |               | _   |
|    |                     |               |                                   |                                             |                                | 検索                    |            |         |                |               |               |     |
| R  | USTADA              | 用・標準負担領滅額     | / 限度鎮適用認定申                        | 請一覧                                         |                                |                       |            |         |                |               |               | 0fŦ |
|    | No                  | 負担区分年度        |                                   | 申請状態                                        | 申請年月日                          | 適用区分                  |            | 発効期日    |                | 有効期限          |               |     |
|    |                     | 証種別           | 地方公共団体                            | 認定区分                                        | 決定年月日                          | 取消年月日                 |            | 発行年月日   |                | 交付年月日         |               |     |
|    |                     |               |                                   |                                             |                                |                       |            |         |                |               |               |     |
| Ĥ  | 行年月                 | H 4300801     | 交付年月                              | 4300801                                     | 適用区分変更年                        | 98                    | までは        | ~       |                |               |               |     |
| 两  | [交付年]               | 18            | 再交付事                              | 5由 再交付なし >                                  |                                |                       |            |         |                | -             |               |     |
|    |                     |               |                                   |                                             |                                |                       |            | 的局      |                | -             | 定/訂正          |     |
|    |                     |               |                                   |                                             |                                |                       |            |         |                |               | <b>a</b> 100% | *   |

3. 「限度額適用・標準負担額減額認定申請」画面で、「申請書印刷」ボタンをクリックし、申請 書を印刷後、申請書を記入して頂き、申請の以下の事項を入力し、 [確認] ボタンをクリックして ください。

· 負担区分年度 自動入力

·認定区分

- ・申請年月日 申請した日を入力
- ・申請区分
   「その他申請」を選択
   ・申請理由
   「所得が基準額を満たすため」を 選択
  - 「認定」を選択 ・適用区分 現在の負担区分を選択
- ・決定年月日 申請年月日と同日を入力
- ・発効期日
   負担区分変更月の初日
   広域内転入の場合、転入日
   転居の場合、前証と同日
- ※「発効期日」を入力し、「適用区分取得」ボタンを押すと、発効期日時点の適用区分が自動選択 されます。
- ・有効期限 今年度の末日を入力 ※末日は 7/31
- ・認定理由 「所得が基準額を満たすため」を 選択

| 中央県御福高齢者医療広域違合電算処理システム         政策・取用・取用・加付・共通・電理         作品目、<br>支援         公           日政 知道県用途を申請         1224507         1224507         中点市           1798< 2070         単成用用目、24557900         個人用目         1224507         中水市           1798< 2070         単成用用目、24557900         個人用目         1224507         中水市           1798< 2070         単成用用目、24557900         個人用目         1224507         ビンド           1798< 2070         単成用目、24557900         個人用目         1224507         ビンド           1798         単成用目         単成用目         1224507         ビンド           18000月日         日本         1224507         ビンド         ビンド           18000月日         日本         1224507         ビンド         ビンド           18000月日         日         第2678         1224507         ビンド           18000月日         日         第2679         1224507         124507           1800001         日         第2678         1224507         124507           180001         日         第2678         1224507         124507           180001         日         第26807         124507         124507           180001         日         第26997         124507         124507                                                                                                    | 🧿 KA 125017 M.R. BRAND | 定意識 - Internet Explorer            |                                                                |               |                              |        |                      |       |                 | -          | 0    |
|----------------------------------------------------------------------------------------------------|------------------------|------------------------------------|----------------------------------------------------------------|---------------|------------------------------|--------|----------------------|-------|-----------------|------------|------|
| 構成製造用認定性成         2024年7日         2024年7日 | 中央県後期高齢                | 者医療広域連合電算炎                         | 理システム                                                          | <b>用版</b> :   | RER +                        | 4000 - | 880 ·                | A88.+ | SHEAR<br>THE    | 展放運用<br>支援 | ۵-   |
| 관련 800 ··································                                                                                                    | 限度预测用起定中间              | ă                                  |                                                                |               |                              |        |                      |       |                 | 12345875   | 中央市  |
| 日本市内日         日本市内日         <                                                         | 309 309<br>後期 大郎       | 初回時費用利 3458<br>位所 4点回<br>用名前利 1111 | 7000 <b>81.84</b><br>14:85:178:18:14<br>1111111111 <b>81.8</b> | 0000000000000 | 1130 月<br>1111日 月<br>1111日 月 | 147B © | 607861411275<br>2001 | 3     |                 | *¢ ×€      |      |
|                                                                                                    | 438546                 |                                    |                                                                |               |                              |        |                      |       |                 |            |      |
| LALONDAG         V         REAM         REAM                                                                                                    | 篇出年月日                  | 8                                  | 展出市名                                                           |               |                              |        |                      |       |                 |            |      |
| 日本語の学校編 第 400 単語様列目 第 第00001 ○ 単語様列目 第 第00001 ○ 単語の分 第 単語の分 第 単語の分 ■ 単語の分 ■ 単語の分 ■ 単語の分 ■ 単語の分 ■ 単語の分 ■ 単語の分 ■ 単語の分 ■ 単語の分 ■ 単語の分 ■ 単語の分 ■ 単語の分 ■ 単語の分 ■ ■ ■ ■ ■ ■ ■ ■ ■ ■ ■ ■ ■ ■ ■ ■ ■ ■ ■                                                                                                    | 本人との開拓                 | v                                  | 电25番号 1                                                        |               |                              |        | 102546-19.2          |       |                 |            | _    |
| 中国が重要性見たすたのマン         中国が単要性見たすたのマン           たまた用            たまた用            たまた用            たまた用            たまた用            たまた用            たまた用            たまた用            たまた用            たまた用            たまた用            たまた用            たまた用            たまた用            たまた用            たまた用            たまた日            たまた日            たまた日            たまた日            たまた日            たまた日            たまた日            たまた日            たまた日            たまた日            たまた日            たまた日            たまた日            たまた日            たまた日            たまた日            たまた日                                                                                                     | 和自己分年度 =               | 430                                | 中調年月日 💻                                                        | 4300801       | 8                            |        | 008239               |       | v 80983         |            |      |
|                                                                                                    | +2428                  | M67488ERCT20                       | J                                                              |               |                              |        |                      |       |                 |            |      |
|                                                                                                    | 62/AN                  |                                    |                                                                |               |                              |        | _                    |       |                 | -          |      |
|                                                                                                    | <b>在北京分</b>            | 128.4                              | 通用区分                                                           | 一定所借以         | 21 Y 💷                       | 1000日間 | 決定年月日                | -4    | 300801          |            |      |
| 世記後期                                                                                                    | RESIDED                | 4300801                            | 和如何因                                                           | 4310731       | 8                            |        |                      |       |                 |            |      |
|                                                                                                    | 建定用                    | 所住が基準備を満たすため マ                     |                                                                |               |                              |        |                      |       |                 |            |      |
| 2月1日 NRや各本語を必たすため。                                                                                                    | 的不能出                   |                                    |                                                                |               | ~                            |        |                      |       |                 |            |      |
| aninatak 🛈 matua<br>38 kitako<br>38                                                                                                    | REMA                   | 所用が香味袋を満たすため。                      |                                                                |               |                              |        |                      |       |                 |            |      |
|                                                                                                    | σõ                     |                                    |                                                                |               |                              |        |                      | 4:000 | +24 <u>8</u> 54 |            | AHB# |

4. 「限度額適用認定申請確認」画面で、設定内容を確認して[更新]ボタンをクリックしてください。

| 🭊 KA12501&限度額適用認 | 定申請確認 - Internet Explorer                          |                                                   |                           |                  |                      | - 🗆 X        |
|------------------|----------------------------------------------------|---------------------------------------------------|---------------------------|------------------|----------------------|--------------|
| 中央県後期高齢          | 皆医療広域連合電算処理シス                                      | テム                                                | <u>資格</u> · 賦課 ·          | 収納 - 給付 -        | 共通 ▼      情報連携<br>管理 | 業務運用 오・ ^    |
| 限度額適用認定申請        | 有確認                                                |                                                   |                           |                  |                      | 12345675 中央市 |
| コウキ タロウ<br>後期 太郎 | 被保険者番号 34567899<br>住所 中央県中央市17<br>宛名番号 11111111111 | <b>個人番号</b> 0000<br>「目1番1号<br>1111 <b>個人区分</b> 住革 | 000000001 住別 男<br>世帯番号 00 | 生年月日 昭和07年01月27日 | +,                   | Ø XE         |
| 申請情報             |                                                    |                                                   |                           |                  |                      |              |
| 届出年月日            |                                                    | 届出者名                                              |                           |                  |                      |              |
| 本人との関係           | ~                                                  | 電話番号1                                             |                           | 電話番号 2           |                      |              |
| 負担区分年度           | 平成30年度                                             | 申請年月日                                             | 平成30年08月01日               | 申請区分             | 新規申請 🗸               |              |
| 中海理田             | 77799/01/98-3888(32,74)/2 9 72,00 ×                |                                                   |                           |                  |                      |              |
| 認定情報             |                                                    |                                                   |                           |                  |                      |              |
| 認定区分             | 認定 >                                               | 適用区分                                              | 一定所得以上 I 🖌                | 決定年月日            | 平成30年08月01日          | 3            |
| 発効期日             | 平成30年08月01日                                        | 有効期限                                              | 平成31年07月31日               |                  |                      |              |
| 認定理由             | 所得が基準額を満たすため 🗸                                     |                                                   |                           |                  |                      |              |
| 却下理由             |                                                    |                                                   | ~                         |                  |                      |              |
| 決定理由             | 所得が基準額を満たすため。                                      |                                                   |                           |                  |                      |              |
| 取消事由             | ~                                                  |                                                   |                           | 取消年月日            |                      |              |
| 戻る               |                                                    |                                                   |                           |                  |                      | RH           |

- 5. 「限度額適用・標準負担額減額/限度額適用認定申請一覧」画面で、更新した証を選択し、 [印刷] ボタンをクリックしてください。
- ・発行年月日 証を印刷した日を入力 ・交付年月日 証を交付する日を入力

| 東京             |              |                     | TROOM, NOT BEELE         | 目光市田一覧 - Innarrat Lipit                     | w.                             |             |           |         |                 |       |         | -               | 0   |
|----------------|--------------|---------------------|--------------------------|---------------------------------------------|--------------------------------|-------------|-----------|---------|-----------------|-------|---------|-----------------|-----|
|                | <b>H</b> 8   | <b>资料高龄者医</b>       | 版広域連合電                   | 算処理システム                                     |                                | <b>用格</b> ・ | 40.18 -   | 63A -   | 80ft -          | 共通 -  | THE BOA | 東京連州<br>支援      | 8   |
| <b>这</b> 称     | 6Ø           | 用·標準負担的             | GAN/RIANG                | 机增定中活一致                                     |                                |             |           |         |                 |       |         | 12145675        | 中央市 |
| 7*<br>期        | 外大           | <sup>11ウ</sup><br>部 | 84281184<br>0.11<br>6284 | 34567899<br>@##@##17#1#<br>1111111111111111 | 報入期号 0000000<br>1号<br>報入契分 11日 | 10000       | 58 A      | 14AD 60 | 19年01月27日<br>01 |       | 8       | 188 <b>1</b> %> | ŧ.  |
| 1000<br>1000 s | 17<br>19 (1) | at 430              |                          |                                             | Ether                          | Manaz 🗸     |           |         |                 |       |         |                 |     |
|                |              | -                   |                          |                                             |                                | -           |           |         |                 |       |         |                 |     |
| it a           | a)           | - CRACUMA           | NERNANZEO                | 2-11                                        |                                |             |           |         |                 |       |         |                 | 1   |
| NO             |              | <b>我们已计可度</b>       |                          | 400.000                                     | 03(F/)E                        |             | anzo Rome |         |                 |       | 8125    | (R)             |     |
|                |              | 12:10:11            | 和方公共授体                   | 82299                                       | 決支年月日                          |             | 影測年月日     |         | 果行年月日           |       | 泉仲      | <b>年月日</b>      |     |
|                | 1            | 平成30年度              |                          | 14.818                                      | 平成30年08月01日                    |             | RHH I     |         | <b>FI830</b> 40 | 6月01日 | 9,6     | 11年07月31日       |     |
|                |              | NAIS                | 123455                   | 12.6                                        | 平成30年06月01日                    |             |           |         |                 |       |         |                 |     |

#### 8.3 限度額適用認定証の回収

1. 「資格管理メニュー」画面で、 [減額証/限度証回収] ボタンをクリックしてください。

| KAZO                 | 15001:資格管理メニュー - Interne | t Explorer           |                                               |                   |                    |              |                                      |       | -             |        | ×  |
|----------------------|--------------------------|----------------------|-----------------------------------------------|-------------------|--------------------|--------------|--------------------------------------|-------|---------------|--------|----|
| 資格管                  | 理メニュー                    |                      |                                               |                   |                    |              |                                      |       | 12345675      | 中央市    | ^  |
| <sup>コウキ</sup><br>後期 | タロウ<br>太郎                | 被保険者番号<br>住所<br>宛名番号 | 34567899<br>中央県中央市1丁目1番1<br>11111111111111111 | 個人番号<br>号<br>個人区分 | 000000000001<br>住基 | 性別 男<br>世帯番号 | 生年月日 昭和07年01月27日<br>0000000000000001 | 引継ぎ 🗹 | <b>†</b> ∲ ×€ |        |    |
| 願会                   |                          |                      |                                               |                   |                    |              |                                      |       |               |        | ų  |
|                      | 住民基本台帳照会                 |                      | 外国人登録情報照会                                     |                   | 住登外登録清朝            | 概会           |                                      |       |               |        |    |
|                      | 被保険者照会                   |                      | 世常構成員一覧                                       |                   | 適用除外者等一            | 夏照会          |                                      |       |               |        |    |
|                      | 送付先一覧懸会                  |                      | 住所地特例者一覧照会                                    |                   | 個人異動日変更者           | 一覧照会         |                                      |       |               |        |    |
| 被保護                  | 诸貞格管理                    |                      |                                               |                   |                    |              |                                      |       |               |        | I. |
|                      | 資格取得                     |                      | 資格取得(個人情報無)                                   |                   | 資格変更               |              | 資格喪失                                 |       | 資格回復          |        |    |
|                      | 障害認定申請                   | 5                    | 章書認定申請(個人情報無)                                 |                   | 障害認定検              | 索            |                                      |       |               |        |    |
|                      | 適用餘外者等管理                 |                      | 資格異動者一覧                                       |                   | 広城市区町村間異           | 動者管理         |                                      |       |               |        |    |
| 負担囚                  | 经分管理                     |                      |                                               |                   |                    |              |                                      |       |               |        |    |
|                      | 負担区分管理                   |                      | 基準収入額適用申請検索                                   |                   |                    |              |                                      |       |               |        |    |
| 12 · 13              | [明書管理                    |                      |                                               |                   |                    |              |                                      |       |               |        |    |
|                      | 被保険者证交付                  | 迎                    | 明証・資格証候補者状態一覧                                 |                   | 減額証/限度証            | 印油           | 減總証/限度証検                             | r (   | 減額証/限度証回応     | ł      |    |
|                      |                          |                      |                                               |                   |                    |              |                                      |       | ☑ 個人          | 番号表示   | ~  |
|                      |                          |                      |                                               |                   |                    |              |                                      |       |               | 🔍 100% | •  |

2. 「限度額適用・標準負担額減額/限度額適用認定証回収」画面で、証種別選択に「限度証」を 選択し [検索] ボタンをクリックしてください。

|                  | 担額減額/限度額適用           | 認定証回収 - Internet Explorer                    |                               |                         |          |                |     |            | -               | o x      |
|------------------|----------------------|----------------------------------------------|-------------------------------|-------------------------|----------|----------------|-----|------------|-----------------|----------|
| 中央県後期高齢者医        | 療広域連合電               | 算処理システム                                      |                               | <u>資格</u> - 賦課 -        | 収納 -     | 給付 -           | 共通▼ | 情報連携<br>管理 | 業務運用<br>支援      | 으 -      |
| 限度額適用・標準負担       | 領減額/限度額              | 商用認定証回収                                      |                               |                         |          |                |     |            | 12345675        | 中央市      |
| コウキ タロウ<br>後期 太郎 | 被保険者描号<br>住所<br>宛名番号 | 34567899<br>中央県中央市1丁目1番1<br>1111111111111111 | 個人撕号 0000000<br>1号<br>個人区分 住基 | 000001 性別 男<br>世帯番号 000 | 生年月日 昭和0 | 7年01月27日<br>01 |     | 個人         | 峻索 <b>+</b> 少 メ | Ŧ        |
| 検索条件             |                      |                                              |                               |                         |          |                |     |            |                 |          |
| 証種別選択<br>限度証     | ~                    |                                              |                               |                         |          |                |     |            |                 |          |
|                  |                      |                                              |                               | 検索                      |          |                |     |            |                 |          |
| 限度鏈進用·標準負担額減額    | 1/限度額適用認定證           | 回収一覧                                         |                               |                         |          |                |     |            | 아큐네             | 9 0 ~ 0件 |
|                  |                      |                                              |                               |                         |          |                |     |            |                 |          |
|                  |                      |                                              |                               |                         |          |                |     |            |                 |          |
|                  |                      |                                              |                               |                         |          |                |     |            |                 |          |
|                  |                      |                                              |                               |                         |          |                |     |            |                 |          |
|                  |                      |                                              |                               |                         |          |                |     |            |                 |          |
|                  |                      |                                              |                               |                         |          |                |     |            |                 |          |
|                  |                      |                                              |                               |                         |          |                |     |            |                 |          |
|                  |                      |                                              |                               |                         |          |                |     |            |                 |          |
|                  |                      |                                              |                               |                         |          |                |     |            |                 | 崔認       |
|                  |                      |                                              |                               |                         |          |                |     |            |                 | 100% -   |

3. 「限度額適用・標準負担額減額/限度額適用認定証回収」画面で、回収する証をチェックボックスで選択して、証を回収した年月日を入力し、 [確認] ボタンをクリックしてください。

| 🙆 К            | A1250     | 15:限度額適用·標準負        | 担額減額/限度額適用           | 認定証回収 -                       | Internet Ex     | plorer                 |              |          |               |              |        |                |        |            | -          |          | ×  |
|----------------|-----------|---------------------|----------------------|-------------------------------|-----------------|------------------------|--------------|----------|---------------|--------------|--------|----------------|--------|------------|------------|----------|----|
| <del>Ф</del> 5 | 見見        | 後期高齢者医              | 療広域連合電               | 算処理》                          | システ             | 6                      |              | 資格、      | 「見課           | -            | 収納 -   | 給付 -           | 共通 🕶   | 情報連携<br>管理 | 業務運用<br>支援 | <u>0</u> | -  |
| 限度             | 翻         | <sup>直</sup> 用・標準負担 | 領減額/限度額              | 適用認定訂                         | E回収             |                        |              |          |               |              |        |                |        |            | 12345675   | 中央       | ŧŧ |
| コウ<br>後期       | * 3       | まロウ<br>大郎           | 被保険者番号<br>住所<br>宛名番号 | 34567899<br>中央県中央<br>11111111 | 市1丁目<br>1111111 | 個人番号<br>1番1号<br>1 個人区分 | 000000<br>住泰 | 1000001  | 性別 男<br>世帯番号( | 生年<br>000000 | 月日 昭和0 | 7年01月27日<br>01 |        | 63         | 人検索 +∅ >   | ŧ        |    |
| 検注<br>証相       | た余代<br>別連 | R REE               | Y                    |                               |                 |                        |              | 検索       |               |              |        |                |        |            |            |          |    |
| 限              |           | I用・標準負担額減額          | 1/限度調適用認定論           | 回収一覧                          |                 |                        |              |          |               |              |        |                |        |            |            |          | 1件 |
|                | No        | 被保険者番号              | 氏名                   |                               | 性別 刍            | E年月日                   |              | 保険者番号    |               |              | 証種別    |                | 発効期日   |            | 有効期限       |          |    |
|                |           | 住所                  |                      |                               |                 |                        |              | 遣用区分     |               |              | 発行年月日  |                | 交付年月日  |            | 回収年月日      |          |    |
| ₹              | 1         | 34567899            | 後期 太郎                |                               | 男問              | 四和07年01月27日            | Э            | 12345675 |               |              | 限度証    |                | 平成30年0 | 3月01日      | 平成31年07月   | 31日      |    |
| $\sim$         |           | 中央県中央市1丁            | 目1番1号                |                               |                 |                        |              | 現役!      |               |              | 平成30年0 | 8月01日          | 平成30年0 | 3月01日 🤇    | 4301001    |          |    |
|                |           |                     |                      |                               |                 |                        |              |          |               |              |        |                |        |            |            | 確認       |    |
|                |           |                     |                      |                               |                 |                        |              |          |               |              |        |                |        |            |            |          | Ż  |

4. 「限度額適用・標準負担額減額/限度額適用認定証回収確認」画面で、表示された情報の内容を確認し、[更新]ボタンをクリックしてください。

| 🏉 KA      | 125016:限度額適用・標準      | #負担額減額/限度額速用         | 用認定証回収確認・Int                          | ernet Explorer                                     |                      |                  |               |                 | - 🗆 X        |
|-----------|----------------------|----------------------|---------------------------------------|----------------------------------------------------|----------------------|------------------|---------------|-----------------|--------------|
| 中央        | 果後期高齡者               | 医療広域連合電              | 電算処理シス                                | FЬ                                                 | <u>資格</u> * 川        | 結果 ▼             | 収納 - 給付 -     | 共通 • 情報連携<br>管理 | 業務運用 오~      |
| 限度        | 額適用・標準負担             | 担額減額/限度額             | 適用認定証回收                               | 確認                                                 |                      |                  |               |                 | 12345675 中央市 |
| コウ٩<br>後期 | <sup>タロウ</sup><br>太郎 | 被保険者番号<br>住所<br>宛名番号 | 34567899<br>中央県中央市1丁<br>1111111111111 | <b>個人番号</b> 000000<br>目1番1号<br>1111 <b>個人区分</b> 住苗 | 20000001 性物 :<br>世帯編 | 5 生年<br>号 000000 | 月日昭和07年01月27日 | +6              | - ¥Ŧ         |
| 限度        | <b>師適用・標準負担師</b>     | 減額/限度額適用認定:          | 王回収一覧                                 |                                                    |                      |                  |               |                 | 1件           |
| No        | 被保険者番号               | 氏名                   | 性別                                    | 生年月日                                               | 保険者番号                | 証種別              | 入院該当年月日       | 発効期日            | 有効期限         |
|           | 住所                   |                      |                                       |                                                    | 適用区分                 |                  | 発行年月日         | 交付年月日           | 回収年月日        |
| 1         | 34567899             | 後期 太郎                | 男                                     | 昭和07年01月27日                                        | 12345675             | 減額証              |               | 平成30年08月01日     | 平成31年07月31日  |
|           | 中央県中央市1丁目            | 1誓1号                 |                                       |                                                    | 区分Ⅰ                  |                  | 平成30年08月01日   | 平成30年08月01日     | 平成30年10月01日  |
|           |                      |                      |                                       |                                                    |                      |                  |               |                 |              |
|           |                      |                      |                                       |                                                    |                      |                  |               |                 |              |
|           |                      |                      |                                       |                                                    |                      |                  |               |                 |              |
|           |                      |                      |                                       |                                                    |                      |                  |               |                 |              |
|           |                      |                      |                                       |                                                    |                      |                  |               |                 |              |
|           |                      |                      |                                       |                                                    |                      |                  |               |                 |              |
|           |                      |                      |                                       |                                                    |                      |                  |               |                 |              |
|           |                      |                      |                                       |                                                    |                      |                  |               |                 |              |
|           |                      |                      |                                       |                                                    |                      |                  |               |                 |              |
| _         | _                    |                      |                                       |                                                    |                      |                  |               |                 |              |
|           | 戻る                   |                      |                                       |                                                    |                      |                  |               |                 | 更新           |
|           |                      |                      |                                       |                                                    |                      |                  |               |                 |              |

#### 8.4 限度額適用認定証の再交付

1. 「資格管理メニュー」画面で、 [減額証/限度証申請] ボタンをクリックしてください。

| 🏉 KAZ                | 205001:資格管理メニュー - Interne | rt Explorer          |                                              |                   |                    |                |                                     |       |                    | - 0                      | ×   |
|----------------------|---------------------------|----------------------|----------------------------------------------|-------------------|--------------------|----------------|-------------------------------------|-------|--------------------|--------------------------|-----|
| <sup>コウキ</sup><br>後期 | <sup>タロウ</sup><br>太郎      | 被保険者番号<br>住所<br>宛名番号 | 34567899<br>中央県中央市1丁目1番1<br>1111111111111111 | 個人番号<br>号<br>個人区分 | 000000000001<br>住墨 | 性別 男<br>世帯番号 0 | 生年月日 昭和07年01月27日<br>000000000000001 | 引継ぎ 🗹 | *¢ ×ŧ              |                          | ^   |
| 照会                   |                           |                      |                                              |                   |                    |                |                                     |       |                    |                          | - 1 |
|                      | 住民基本台帳照会                  |                      | 外国人登録信報照会                                    |                   | 住登外登録情報            | 服金会            | I                                   |       |                    |                          |     |
|                      | 被保険者際会                    |                      | 世帯構成員一覧                                      |                   | 適用除外者等一!           | 難經会            | I                                   |       |                    |                          |     |
|                      | 送付先一覧輕会                   |                      | 住所地特例者一覧超会                                   |                   | 個人異動日変更者           | 一覧照会           | I                                   |       |                    |                          |     |
| 被保                   | 映者資格管理                    |                      |                                              |                   |                    |                |                                     |       |                    |                          | • 1 |
|                      | 資格取得                      |                      | 賣格取得(個人情報無)                                  |                   | 資格空更               |                | 資格喪失                                |       | 資格回復               |                          | 11  |
|                      | 障害認定申請                    | F                    | 等書認定申請(個人情報無)                                |                   | 障害認定検              | 索              | 1                                   |       |                    |                          |     |
|                      | 這用餘外書等管理                  |                      | 資格異動者一覧                                      |                   | 広域市区町村間異           | 動者管理           | I                                   |       |                    |                          |     |
| 負担                   | 区分管理                      |                      |                                              |                   |                    |                |                                     |       |                    |                          | • 1 |
|                      | 負担区分管理                    |                      | 基準収入領適用申請検索                                  |                   |                    |                |                                     |       |                    |                          |     |
| ii - i               | 証明書管理                     |                      |                                              |                   |                    |                |                                     |       |                    |                          |     |
|                      | 被保険者証交付                   | 短期                   | 1証・責格証候補者状態一覧                                |                   | 減額証/肥度証            | E申請            | 減額証/限度証検索                           |       | 減額証/限度証            | 回収                       | ī.  |
| -8                   | 『負担全滅免及び撤収猶予申             | 靖 一部                 | 自由全滅免及び敬収猶予核                                 | * 🤇               | 特定疾病認定             | 申請             | 特定疾病認定検索                            | 4     | <b>(扶養者・障害・特</b> 定 | 疾病証明書                    | 11  |
|                      |                           |                      |                                              |                   |                    |                | -                                   |       | <b>5</b> 1         | 国人番号表示                   | ŧ . |
|                      |                           |                      |                                              | _                 |                    |                |                                     |       |                    | <ul> <li>100%</li> </ul> | •   |

2. 「限度額適用・標準負担額減額/限度額適用認定申請一覧」画面で、証種別選択に「限度証」 を選択して [検索] ボタンをクリックしてください。

| <i>(</i> 2) k | A125                       | 011:限度額遮用·標準負担  | 調減額/限度額適用目                                 | ②定申請一覧 - Internet Expl                                   | orer                            |                           |                            |         |          |            | -          | □ ×    |
|---------------|----------------------------|-----------------|--------------------------------------------|----------------------------------------------------------|---------------------------------|---------------------------|----------------------------|---------|----------|------------|------------|--------|
| ф;            | 央県                         | 後期高齢者医療         | 寮広域連合電                                     | 算処理システム                                                  |                                 | <u>資格</u> - 別課 -          | 収納 -                       | 給付 🕶    | 共通 🔹     | 情報連携<br>管理 | 業務運用<br>支援 | 오 -    |
| 限度            | 額                          | 適用・標準負担額        | 減額/限度額道                                    | 師認定申請一覧                                                  |                                 |                           |                            |         |          |            | 12345675   | 中央市    |
| コウ<br>後期      | ÷ :<br>目 :                 | タロウ<br>炊餌       | 被保険者番号<br>住所<br>宛名番号                       | 34567899<br>中央県中央市1丁目1番<br>1111111111111111              | 個人番号 000000000<br>1号<br>個人区分 住函 | 2001 住別男 生:<br>世帯番号 00000 | 年月日 昭和07年<br>0000000000000 | F01月27日 |          | 個人         | 検索 キタメ     | Ŧ      |
| 検魚            | \$\$ <del>.</del> [<br>]区分 | 年度 430          |                                            |                                                          | 証種別選択                           | 減額正<br>限度経<br>検索          |                            |         |          |            |            |        |
| 限             | 9.660                      | 部用・標準負担額減額。     | /限度額適用認定申請                                 | ā一覧.                                                     |                                 |                           |                            |         |          |            |            | 1件     |
|               | No                         | 負担区分年度          |                                            | 申请状態                                                     | 申請年月日                           | 違用区分                      |                            | 発効期日    |          | 有効期        | 限          |        |
|               |                            | 証種別             | 地方公共团体                                     | 認定区分                                                     | 決定年月日                           | 取消年月日                     |                            | 発行年月日   |          | 交付年        | 月日         |        |
| ۲             |                            | 1 平成30年度        |                                            | 決定這                                                      | 平成30年08月01日                     | 低所得I                      |                            | 平成30年08 | 月01日     | 平成31       | 1年07月31日   |        |
|               |                            | 減額証             | 123455                                     | 認定                                                       | 平成30年08月01日                     |                           |                            | 平成30年08 | 月01日     | 平成30       | 0年08月01日   |        |
|               |                            |                 |                                            |                                                          |                                 |                           |                            |         |          |            |            |        |
| 発行<br>再3      | 年月<br>5付年                  | 日 4300801<br>月日 | <ul> <li>一 交付年月</li> <li>一 再交付事</li> </ul> | <ul> <li>目 4300801 iiii</li> <li>iiii 両交付なし ¥</li> </ul> | 違用区分変更年月                        |                           | までは                        | _       | <u> </u> |            |            |        |
|               |                            |                 |                                            |                                                          |                                 |                           |                            | ÉDIA    | 1        | 申請         | 決)         | E/IJIE |
|               |                            |                 |                                            |                                                          |                                 |                           |                            |         |          |            |            | 100% 👻 |

3. 「限度額適用・標準負担額減額/限度額適用認定申請一覧」画面で、再交付する証をラジオボ タンで選択して必要な情報を入力し、[印刷] ボタンをクリックしてください。

- ・発行年月日 証を印刷した日を入力 ・交付年月日 証を交付する日を入力
- ・再交付年月日 交付年月日と同日 ・再交付事由 該当する事由を選択

| 🙆 К      | A1250              | 11:預度額適用·標準負担 | <i>議派職/限度額通用</i> 目                     | 2定申請一覧・Internet Explo                        | rer                             |             |                                             |             |            | -          | o x    |
|----------|--------------------|---------------|----------------------------------------|----------------------------------------------|---------------------------------|-------------|---------------------------------------------|-------------|------------|------------|--------|
| 中5       | 夬県                 | 後期高齡者医將       | 意広域連合電                                 | 算処理システム                                      |                                 | <u>資格</u> ・ | <b>賦課 - 収納 -</b>                            | 給付 • 共通 •   | 信報連携<br>管理 | 第四連用<br>支援 | 오 -    |
| 限度       | 翻                  | ⑥用・標準負担額      | 減額/限度額道                                | 用認定申請一覧                                      |                                 |             |                                             |             |            | 12345675   | 中央市    |
| コウ<br>後期 | キ 彡<br>月 フ         | *ロウ<br>大郎     | 被保険者番号<br>住所<br>宛名番号                   | 34567899<br>中央県中央市1丁目1番<br>11111111111111111 | 個人番号 000000000<br>1号<br>個人区分 住茶 | 0001        | 性別 男 生年月日 昭和07年<br>世帯番号 0000000000000000000 | F01月27日     | 包          | 検索 +6/ >   | τŧ     |
| 機調       | <b>京朱</b> 州<br>1区分 | 年度 430        |                                        |                                              | 証種別違択                           | 減額証 🗸<br>検索 |                                             |             |            |            |        |
| RU       | tai                | 1用・標準負担額減額/   | /限度額適用認定申2                             | ā─111.                                       |                                 |             |                                             |             |            |            | 1件     |
|          | No                 | 負担区分年度        |                                        | 申請状態                                         | 申請年月日                           |             | 遣用区分                                        | 発効期日        | 有効調        | 888        |        |
|          |                    | 証種別           | 地方公共団体                                 | 認定区分                                         | 決定年月日                           |             | 取消年月日                                       | 発行年月日       | 交付年        | F月日        |        |
| ۲        | 1                  | 平成30年度        |                                        | 決定満                                          | 平成30年08月01日                     |             | 低所得 I                                       | 平成30年08月01日 | 平成3        | 1年07月31日   |        |
|          |                    | 派額証           | 123455                                 | 認定                                           | 平成30年08月01日                     |             |                                             | 平成30年08月01日 | 平成3        | 0年08月01日   |        |
|          |                    |               |                                        |                                              |                                 |             |                                             |             |            |            |        |
| 発行       | 详有月<br>E付年         | E 4300801     | <ul> <li>交付年月</li> <li>両交付申</li> </ul> | E 4300801<br>曲 粉失 ✔                          | 這用区分変更年月                        | 18          | 曲 までは                                       | Ÿ           |            |            |        |
|          |                    |               |                                        |                                              |                                 |             |                                             | 印刷          | 中語         | 決          | E/ITIE |
|          |                    |               |                                        |                                              |                                 |             |                                             |             |            |            | 100% - |

# 9. 特定疾病療養受療証の交付・再交付

被保険者に厚生労働大臣が定める疾病がある場合、申請内容を入力し、判定内容に基づき特定疾病療養受療証を交付します。

医師の意見書等の確認書類を持参してからの受付となります。県外転入や年齢到達等で、受療証のコピーや認定証明書の提出で医師の意見書等を省略する事ができます。

資格を取得する際は前保険での受療証の有無を本人に確認してください。

※基本的に却下になる場合は受付時に口頭で説明を行う。特定疾病申請却下通知書は発行しません。

①厚生労働大臣が定める疾病は次のとおりです。

・人工腎臓を実施している慢性腎不全

・血しょう分画製剤を投与している先天性血液凝固第Ⅶ因子障害または第Ⅳ因子障害(血友病)

・抗ウイルス剤を投与している後天性免疫不全症候群 (HIV感染を含み、厚生労働大臣の定めるものに係るものに限る)

②広域市区町村間異動後に特定疾病認定申請情報を登録する場合

広域市区町村間異動を行った場合は、「特定疾病認定申請一覧」画面の[申請]ボタンをクリックして、特定疾病認定申請情報を登録してください。

#### 9.1 特定疾病療養受療証の交付

1. 「資格管理メニュー」画面で、 [特定疾病認定申請] ボタンをクリックしてください。

| 🦲 KAZI               | 05001:資格管理メニュー - Interne | t Explorer                       |                                              |                   |                    |               |                  |          |               | - 0   | ı ×   |
|----------------------|--------------------------|----------------------------------|----------------------------------------------|-------------------|--------------------|---------------|------------------|----------|---------------|-------|-------|
| <sup>コウキ</sup><br>後期 | タロウ<br>太郎                | 被保険者番号<br>住所<br>宛名 <del>番号</del> | 34567899<br>中央県中央市1丁目1番1<br>1111111111111111 | 個人番号<br>号<br>個人区分 | 000000000001<br>住蚕 | 性別 男<br>世帯番号( | 生年月日 昭和07年01月27日 | नीक्षई 🗹 | <b>*</b> ∲ ×€ |       | í     |
| 后会                   |                          |                                  |                                              |                   |                    |               |                  |          |               |       |       |
|                      | 住民基本台帳院会                 |                                  | 外国人登録情報照会                                    |                   | 住登外登録情報            | 15÷           |                  |          |               |       |       |
|                      | 被保険者照会                   |                                  | 世帯構成員一覧                                      |                   | 適用除外者等一]           | 総統会           |                  |          |               |       |       |
|                      | 送付先一覧照会                  |                                  | 住所地特例者一覧照会                                   |                   | 個人異動日変更者           | 「質問会          |                  |          |               |       |       |
| 被保護                  | 國格管理                     |                                  |                                              |                   |                    |               |                  |          |               |       |       |
|                      | 資格取尋                     |                                  | 資格取得(個人情報無)                                  |                   | 資格空更               |               | 責格喪失             |          | 資格回顧          | i .   |       |
|                      | 障害認定申請                   | P                                | 尊書認定申請(個人情報無)                                |                   | 障害認定検知             | <u>م</u>      |                  |          |               |       |       |
|                      | 適用除外者等管理                 |                                  | 資格異動者一覧                                      |                   | 広域市区町村間要           | 助者管理          |                  |          |               |       |       |
| 負担日                  | 三分管理                     |                                  |                                              |                   |                    |               |                  |          |               |       |       |
|                      | 負担区分管理                   |                                  | 基準収入額適用申請検索                                  |                   |                    |               |                  |          |               |       |       |
| az - a               | 王明書管理                    |                                  |                                              |                   |                    |               |                  |          |               |       |       |
|                      | 被保険者証交付                  | 短期                               | 1証・貞格証候補者状態一覧                                |                   | 试错证/眼度日            | 由請            | 滅離証/限度証検索        |          | 減額証/限度        | iox   |       |
| -10                  | 負担金減免及び微収猶予申             | a —8                             | 負担金減免及び敬収猶予検索                                | $\langle$         | 特定疾病認定。            | ₽.ă           | 特定疾病認定検索         |          | 被扶養者・障害・特     | 定疾病证明 | 8     |
|                      |                          |                                  |                                              |                   |                    |               |                  |          | 2             | 個人番号  | 藃     |
|                      |                          |                                  |                                              |                   |                    |               |                  |          |               | ۹ 10  | .0% • |

2. 「特定疾病認定申請一覧」画面で、 [申請] ボタンをクリックしてください。

| 🙆 KA      | 12502       | 1:特定疾病認定申請-  | 一覧 - Internet Explorer     |                                                     |                                        |                       |                 |                 |       |            | -          | D ×        |
|-----------|-------------|--------------|----------------------------|-----------------------------------------------------|----------------------------------------|-----------------------|-----------------|-----------------|-------|------------|------------|------------|
| 中央        | 県           | 後期高齡者医       | 療広域連合電算                    | 尊処理システム                                             | 資格                                     | •                     | 収納 🕶            | 給付 •            | 共通・   | 信報連携<br>管理 | 業務運用<br>支援 | 오 -        |
| 特定        | 疾病          | 認定申請一覧       |                            |                                                     |                                        |                       |                 |                 |       |            | 12345675   | 中央市        |
| コウキ<br>後期 | 。<br>す<br>太 | ロウ<br>(部     | 被保険者番号 3<br>住所 -<br>宛名番号 1 | 34567899 例人需<br>中央県中央市1丁目1毎1号<br>11111111111111 例人区 | 号 000000000000000000000000000000000000 | 性別 男 _ ≦<br>世帯番号 0001 | <b>1年月日</b> 昭和0 | 17年01月27日<br>01 | 3     | 4          | 以検索 +∅ :   | ×Ŧ         |
| 0         | кам         | 10001E 対象データ | が存在しません。                   |                                                     |                                        |                       |                 |                 |       |            |            |            |
| 特定        | 疾病          | 認定申請一覧       |                            |                                                     |                                        |                       |                 |                 |       |            |            | 0f‡        |
| r         | No          | 申請状態         | 申請年月日                      | 自己負担限度額                                             | 特定疾病名称1                                |                       |                 |                 | 発効期日  |            |            |            |
|           |             | 認定区分         | 決定年月日                      | 取清年月日                                               | 特定疾病名称 2                               |                       |                 |                 | 発行年月日 |            | 交付年月日      |            |
|           |             |              |                            |                                                     |                                        |                       |                 |                 |       |            |            |            |
| 発行        | 年月E         | 4300401      | 交付年月!                      | E 4300401                                           |                                        |                       |                 |                 | £18)  | # <b>3</b> |            | 定/訂正       |
|           |             |              |                            |                                                     |                                        |                       |                 |                 |       | $\sim$     |            | t 100% 👻 🧋 |

3. 「特定疾病認定申請」画面で、「申請書印刷」ボタンをクリックし、申請書を印刷後、申請書を記入して頂き、申請の以下の事項を入力し、「確認」ボタンをクリックしてください。

•申請年月日 自動入力 ・申請理由 該当する理由を選択 ※医師の意見書または診断書の内 ・特定疾病名称 該当する名称を選択 容を確認してください。 内容を確認して下さい。 ※医師の意見書または診断書 の内容を確認して下さい。 ・認定区分 「認定」を選択 ・決定年月日 申請年月日と同日を入力 ・発効期日 申請月の1日 ※資格取得月の場合、資格取得日 該当する理由を選択 認定理由 ※他市町村や他広域連合の後期高 齢者医療特定疾病療養受療証を

持っていた場合、転入日

| 🧯 KA125022:特定疾病認定 | 申歸 - Internet Explorer                         |                                                           |            |                                          |                | - 0           | ×   |
|-------------------|------------------------------------------------|-----------------------------------------------------------|------------|------------------------------------------|----------------|---------------|-----|
| 中央県後期高齢           | 皆医療広域連合電算処理シ                                   | ステム 査                                                     | ≜・ 賦課・     | 収納・ 給付・                                  | 共通・ 信報連携<br>管理 | 業務運用<br>支援    | - ^ |
| 特定疾病認定申請          |                                                |                                                           |            |                                          |                | 12345675 中央   | 市   |
| コウキ タロウ<br>後期 太郎  | 被保険者番号 34567899<br>住所 中央県中央市<br>宛名番号 111111111 | <b>個人番号</b> 000000000<br>1丁目1番1号<br>111111 <b>個人区分</b> 住茶 | 001 性別 男 🔮 | <b>生年月日</b> 昭和07年01月27日<br>0000000000001 |                | <b>*</b> ∥ ×€ |     |
| 特定统网络定中减值帐        |                                                |                                                           |            |                                          |                | <u>.</u>      |     |
| 屬出年月日             | #                                              | 届出者名                                                      |            |                                          |                |               |     |
| 本人との關係            | ~                                              | <b>RIS番号</b> 1                                            |            | 用15番号 2                                  | 2              |               |     |
| 申請年月日 🕷           | 5020323 🛗                                      | 申請区分                                                      | 新規申請 🖌     |                                          |                |               |     |
| 中清理由              |                                                | ~                                                         |            |                                          |                |               |     |
|                   |                                                |                                                           |            |                                          |                |               |     |
| 特定疾病名称1           | 人工腎臓を実施している慢性腎不全                               | ~                                                         |            |                                          |                |               |     |
| 特定疾病名称 2          |                                                | ~                                                         |            |                                          |                |               |     |
| 認定區分              | ~                                              | 自己負担限度額                                                   | 10,000     | 円 決定年月日                                  | 1              | <b>m</b>      |     |
| 発効期日              | fii                                            | 資格廣失年月日                                                   |            |                                          |                |               |     |
| 認定理由              |                                                | ~                                                         |            |                                          |                |               |     |
| 却下理由              | ~                                              |                                                           |            |                                          |                |               |     |
| 決定理由              |                                                |                                                           |            |                                          |                |               |     |
| 取消事由              | ~                                              |                                                           |            | 取消年月日                                    | 1              |               |     |
| 偏考                |                                                |                                                           |            |                                          |                |               |     |
| 無形功               |                                                |                                                           |            |                                          |                |               |     |
|                   |                                                |                                                           |            |                                          |                |               |     |

| 展る | 中靖書印刷 | 確認       |
|----|-------|----------|
|    |       | 🔍 100% 👻 |

#### 沖縄県後期高齢者医療広域連合

4. 「特定疾病認定申請確認」画面で、内容を確認し [更新] ボタンをクリックしてください。

| 6 KA125023:特定疾病認識 | E申請確認 - Internet Explorer |                                              |                              |                   |                |         |                   |      |            | -             | D X        |
|-------------------|---------------------------|----------------------------------------------|------------------------------|-------------------|----------------|---------|-------------------|------|------------|---------------|------------|
| 中央県後期高齢           | 者医療広域連合電                  | 『算処理システム                                     |                              | <u>資格</u> - 版:    | <b>x</b> -     | 収納 -    | 給付 -              | 共通 • | 信報連携<br>管理 | 業務運用<br>支援    | <u></u> .≁ |
| 特定疾病認定申請          | 確認                        |                                              |                              |                   |                |         |                   |      |            | 12345675      | 中央市        |
| コウキ タロウ<br>後期 太郎  | 被保険者番号<br>住所<br>宛名番号      | 34567899<br>申央県中央市1丁目1番<br>11111111111111111 | 個人番号 000000<br>1号<br>個人区分 住委 | 0000001 性別<br>世帯員 | 男 生<br> 号 0000 | :年月日 昭和 | D07年01月27<br>2001 | B    | I          | <b>*</b> ∕ ×€ |            |
| 特定疾病認定申請情報        |                           |                                              |                              |                   |                |         |                   |      |            |               |            |
| 扈出年月日             | 平成30年04月01日               |                                              | 届出者名                         |                   |                |         |                   |      |            |               |            |
| 本人との関係            | ~                         |                                              | 電話番号1                        |                   |                |         | 电話番号              | 2    |            |               |            |
| 申請年月日             | 平成30年04月01日               |                                              | 申請区分                         | 新規申請 🗸            |                |         |                   |      |            |               |            |
| 申請理由              | 人工腎臓を実施している               | 5個性腎不全                                       | ~                            |                   |                |         |                   |      |            |               |            |
| 特定疾病名称1           | 人工腎臓を実施している               | 5慢性腎不全                                       | ~                            |                   |                |         |                   |      |            |               |            |
| 特定疾病名称 2          |                           |                                              | ~                            |                   |                |         |                   |      |            |               |            |
| 認定区分              | 認定 >                      |                                              | 自己負担限度額                      |                   | 10,000         | 円       | 決定年月              | B    | 平成30年04    | 4月01日         |            |
| 発効期日              | 平成30年04月01日               |                                              | 資格喪失年月日                      |                   |                |         |                   |      |            |               |            |
| 認定理由              | 人工腎臓を実施している               | 5慢性腎不全                                       | ~                            |                   |                |         |                   |      |            |               |            |
| 却下理由              |                           | $\sim$                                       |                              |                   |                |         |                   |      |            |               |            |
| 決定理由              | 医師の瘡具書により、特               | 定疾病に該当するため                                   |                              |                   |                |         |                   |      |            |               |            |
| 取消事由              |                           | $\sim$                                       |                              |                   |                |         | 取消年月              | B    |            |               |            |
| #2                |                           |                                              |                              |                   |                |         |                   |      |            |               |            |
| 戻る                |                           |                                              |                              |                   |                |         |                   |      |            |               | 更新         |

5. 特定疾病療養受療証を出力するには、更新した証を選択し、[印刷] ボタンをクリックしてください。

・発行年月日 証を印刷した日を入力 ・交付年月日 証を交付する日を入力(発効期日以降)

※資格取得日前に特定疾病療養受療証の交付を行う場合、交付年月日に資格取得日を設定してください。

| <u>6</u> K     | A125       | 021:特定疾病認定申請· | 一発 - Internet Explorer |                        |                                                 |                   |                                       |                |          |               |           |            | -          | D X    |
|----------------|------------|---------------|------------------------|------------------------|-------------------------------------------------|-------------------|---------------------------------------|----------------|----------|---------------|-----------|------------|------------|--------|
| <del>ф</del> 3 | 東県         | 後期高齢者医        | 医療広域連合電                | 算処理                    | 理システム                                           |                   | 資格                                    | •              | • 収納 •   | 給付・           | 共通 🔹      | 情報連携<br>管理 | 業務運用<br>支援 | 오ㆍ     |
| 特定             | e疾:        | 南認定申請一覧       |                        |                        |                                                 |                   |                                       |                |          |               |           |            | 12345675   | 中央市    |
| コウ<br>後其       | 辛 :<br>月 : | タロウ<br>太郎     | 被保険者番号<br>住所<br>宛名番号   | 345678<br>中央儒<br>11111 | 899<br>9 央市 1 丁 目 1 番:<br>1 1 1 1 1 1 1 1 1 1 1 | 個人番号<br>号<br>個人区分 | 0000000000000000000000000000000000000 | 性別 男<br>世帯番号 0 | 生年月日 昭和0 | 7年01月27<br>D1 | Β         | 6          | ₩検索 +⁄₂ >  | ÷Ŧ     |
| 特              | ±60        | 就認定申請一覧       |                        |                        |                                                 |                   |                                       |                |          |               |           |            |            | 1件     |
|                | No         | 申請状態          | 申請年月日                  |                        | 自己負担限度額                                         |                   | 特定疾病名称1                               |                |          |               | 発効期日      |            |            |        |
|                |            | 認定区分          | 決定年月日                  |                        | 取清年月日                                           |                   | 特定疾病名称 2                              |                |          |               | 発行年月日     |            | 交付年月日      |        |
| ۲              | )          | 1 決定済         | 平成30年04月01日            |                        |                                                 | 10,000            | 慢性弱不全                                 |                |          |               | 平成30年04月0 | 01日        |            |        |
| $\sim$         |            | 認定            | 平成30年04月01日            |                        |                                                 |                   |                                       |                |          |               |           |            |            |        |
| `              |            |               |                        |                        |                                                 |                   |                                       |                |          |               |           |            |            |        |
| R1             | 5年月        | 日 4300401     | 交付年月                   | 18                     | 300401                                          | )                 |                                       |                |          | C             |           | 申請         | 灾          | ŧ/訂正   |
|                |            |               |                        |                        |                                                 |                   |                                       |                |          | -             | ~         |            |            | 100% - |

## 9.2 特定疾病療養受領証の回収

1. 「資格管理メニュー」画面で、 [特定疾病療養受療証回収] ボタンをクリックしてください。

| 🥌 KAZO               | 05001:資格管理メニュー - Interne | t Explorer           |                                              |                   |                                        |                |        |                     |       |                | - 0           | $\times$ |
|----------------------|--------------------------|----------------------|----------------------------------------------|-------------------|----------------------------------------|----------------|--------|---------------------|-------|----------------|---------------|----------|
| <sup>コウキ</sup><br>後期 | <sup>女ロウ</sup><br>太郎     | 被保険者番号<br>住所<br>宛名番号 | 34567899<br>中央県中央市1丁目1番1<br>1111111111111111 | 個人番号<br>号<br>個人区分 | 00000000000000000000000000000000000000 | 性別 男<br>世帯番号 0 | 生年月日 昭 | 和07年01月27日<br>00001 | 引継ぎ 🗹 | <b>*</b> ∕⁄ ×€ |               | ^        |
| 照会                   |                          |                      |                                              |                   |                                        |                |        |                     |       |                |               |          |
|                      | 住民基本台幅照会                 |                      | 外国人登録情報照会                                    |                   | 住意外登録情報                                | QE Company     |        |                     |       |                |               | 1        |
|                      | 被保険者照会                   |                      | 世帯構成員一覧                                      |                   | 適用餘外者等一                                | 窥照会            |        |                     |       |                |               |          |
|                      | 送付先一覧照会                  |                      | 住所地特例者一覧照会                                   |                   | 個人異動日変更者                               | 一覧照会           | i .    |                     |       |                |               |          |
| 被保険                  | <b>地面向格管理</b>            |                      |                                              |                   |                                        |                |        |                     |       |                |               | a (      |
|                      | 虞格取得                     |                      | 資格取得(個人情報無)                                  |                   | 資格変更                                   |                |        | 資格喪失                |       | 資格回復           |               | ī.       |
|                      | 隐害認定申請                   | P                    | 意書認定申請(個人情報無)                                |                   | 隐害認定検                                  | 索              |        |                     |       |                |               |          |
|                      | 適用除外者等管理                 |                      | 資格異動者一覧                                      |                   | 広域市区町村間異                               | 動者管理           |        |                     |       |                |               |          |
| 負担日                  | 区分管理                     |                      |                                              |                   |                                        |                |        |                     |       |                |               | a I.     |
|                      | 負担区分管理                   |                      | 基準収入積適用申請検索                                  |                   |                                        |                |        |                     |       |                |               |          |
| ii · ii              | E明書管理                    |                      |                                              | 1                 |                                        |                |        |                     | 6     |                |               | 5        |
|                      | 被保険者証交付                  | 短期                   | 明証・資格証候補者状態一覧                                |                   | 200.00117 / 001.0011                   | T charle       |        | 藏語正/限度証検索           |       | 減額証/限度:        | 回収            |          |
| -85                  | 負担金減免及び做収猶予申             | an — AD              | 負担金減免及び徴収猶予検押                                | * 🤇               | 特定疾病認定                                 | 申請             | >      | 特定疾病認定検索            |       | 特定疾病療養受益       | 駐回収           |          |
|                      |                          |                      |                                              |                   |                                        |                |        |                     |       | 2              | 個人番号表示        | ~        |
|                      |                          |                      |                                              |                   |                                        |                |        |                     |       |                | <b>a</b> 100% | × .      |

2. 「特定疾病療養受療証回収」画面で、回収する証をチェックボックスで選択して、証を回収した年月日を入力し、 [確認] ボタンをクリックしてください。

| 中央県後期高齢者医療広域速合電算処理システム         西格         開格         転第         収納         他村         共通         保報調         正         ●                ひさき              日本              日本 <td< th=""><th><i> (</i>KA12502</th><th>25:特定疾病療養受</th><th>♥証回()</th><th>- Internet Explore</th><th>M</th><th></th><th></th><th></th><th></th><th></th><th></th><th></th><th></th><th>-</th><th>o ×</th><th></th></td<>                               | <i> (</i> KA12502 | 25:特定疾病療養受    | ♥証回() | - Internet Explore   | M                   |                                  |                                                 |                                 |           |                |              |           |            | -           | o ×    |   |
|----------------------------------------------------------------------------------------------------|-------------------|---------------|-------|----------------------|---------------------|----------------------------------|-------------------------------------------------|---------------------------------|-----------|----------------|--------------|-----------|------------|-------------|--------|---|
|                                                                                                    | 中央県               | 後期高齢者         | 医療    | 広域連合電                | 算処                  | 理システ                             | 4                                               | <u>資格</u> * 服                   | [課 -      | 収納 -           | 給付・          | 共通 🝷      | 情報連携<br>管理 | 業務運用<br>支援  | ᇰㆍ     |   |
| 전화     전화     전용/대응     145/899     전 서류     0000000001     10 개     호위터 타유/07/01/271     전 / 201       전체     HR     HR     HR     0000000001     10 개     호위터 타유/07/01/271     0.000     10 개     0.00000000000000000000000000000000000                                                                                                    | 特定疾病              | 肉療養受療証        | 副収    |                      |                     |                                  |                                                 |                                 |           |                |              |           |            | 12345675    | 中央市    |   |
| 11注意序的意名交通2010年度         11         11         11         11         11         11         11         11         11         11         11         11         11         11         11         11         11         11         11         11         11         11         11         11         11         11         11         11         11         11         11         11         11         11         11         11         11         11         11         11         11         11         11         11         11         11         11         11         11         11         11         11         11         11         11         11         11         11         11         11         11         11         11         11         11         11         11         11         11         11         11         11         11         11         11         11         11         11         11         11         11         11         11         11         11         11         11         11         11         11         11         11         11         11         11         11         11 <th11< th="">         11         11</th11<>                                                                                                    | コウキ タ<br>後期 太     | 「ロウ<br>大郎     |       | 被保険者番号<br>住所<br>宛名番号 | 3456<br>中央は<br>1111 | 57899<br>県中央市1丁目<br>111111111111 | <b>個人番号</b> 000000<br>1番1号<br>11 <b>個人区分</b> 住革 | 0000001 性別 9<br>世帯 <del>画</del> | 明<br>号 00 | 生年月日 昭和07      | 年01月27<br>01 | Η         | 個人         | \$ <b>*</b> | ×ŧ     |   |
| No         医秋季葡萄香         R         1         1         1         1         1         1         1         1         1         1         1         1         1         1         1         1         1         1         1         1         1         1         1         1         1         1         1         1         1         1         1         1         1         1         1         1         1         1         1         1         1         1         1         1         1         1         1         1         1         1         1         1         1         1         1         1         1         1         1         1         1         1         1         1         1         1         1         1         1         1         1         1         1         1         1         1         1         1         1         1         1         1         1         1         1         1         1         1         1         1         1         1         1         1         1         1         1         1         1         1         1         1         1         1                                                                                                    | 特定疾病              | 液養受療証回収-      | -覧    |                      |                     |                                  |                                                 |                                 |           |                |              |           |            |             | 1件     |   |
| 10.00         10.00         10.00         10.00         10.00         10.00         10.00         10.00         10.00         10.00         10.00         10.00         10.00         10.00         10.00         10.00         10.00         10.00         10.00         10.00         10.00         10.00         10.00         10.00         10.00         10.00         10.00         10.00         10.00         10.00         10.00         10.00         10.00         10.00         10.00         10.00         10.00         10.00         10.00         10.00         10.00         10.00         10.00         10.00         10.00         10.00         10.00         10.00         10.00         10.00         10.00         10.00         10.00         10.00         10.00         10.00         10.00         10.00         10.00         10.00         10.00         10.00         10.00         10.00         10.00         10.00         10.00         10.00         10.00         10.00         10.00         10.00         10.00         10.00         10.00         10.00         10.00         10.00         10.00         10.00         10.00         10.00         10.00         10.00         10.00         10.00         10.00         10.00         < | No                | 彼保険者番号<br>な 所 | 氏名    |                      |                     | 性別 結定疾病 么称                       | 生年月日                                            | 目己負担限度額                         |           | 保険者借号<br>総行生日日 | 発効           | 08<br>E88 | 再交付季田      | ලා ගැන      | 88     |   |
| ● 中点点 中点点 中点 17 目 1 番 1 号 香性数平全 平成30年04月01日 平成30年04月01日 日 日日 日日 日日 日日 日日 日日 日日 日日 日日 日日 日日 日日                                                                                                    |                   | 34567899      | 後期    | 水即                   |                     | 5                                | 昭和07年01月27日                                     | 10,                             | ,000      | 12345675       | 平成:          | 0年04月01日  | 101171     |             |        |   |
|                                                                                                    | $\smile$          | 中央県中央市1       | 丁目1:  | 昏1号                  |                     | 價性腎不全                            |                                                 |                                 |           | 平成30年04月01日    | 3 平成:        | 0年04月01日  |            | 5021        | 031 🛱  | - |
|                                                                                                    |                   |               |       |                      |                     |                                  |                                                 |                                 |           |                |              |           |            |             |        |   |
|                                                                                                    |                   |               |       |                      |                     |                                  |                                                 |                                 |           |                |              |           |            |             | 100% - |   |

3. 「特定疾病療養受療証回収確認」画面で、表示された情報の内容を確認し、[更新]ボタンを クリックしてください。

| 🦲 KA                   | 12502  | 5:特定疾病療養受        | 療証回( | 仅 - Internet Explor              | er                  |                                  |                                   |                                    |                |                 |           | – 🗆 ×                       |  |
|------------------------|--------|------------------|------|----------------------------------|---------------------|----------------------------------|-----------------------------------|------------------------------------|----------------|-----------------|-----------|-----------------------------|--|
| 中央県後期高齢者医療広域連合電算処理システム |        |                  |      |                                  |                     |                                  |                                   |                                    |                |                 |           |                             |  |
| 特定                     | 疾病     | 療養受療証[           | 回収   |                                  |                     |                                  |                                   |                                    |                |                 | 123       | 345875 中央市                  |  |
| 1ウキ<br>後期              | タ<br>大 | uウ<br>:郎         |      | 被保険者番号<br>住所<br>宛名 <del>番号</del> | 3456<br>中央印<br>1111 | 57899<br>県中央市1丁目<br>111111111111 | 個人番号 000000<br>1番1号<br>11 個人区分 住茶 | 0000001 性別 男<br>世帯 <del>画写</del> 0 | 生年月日昭和07年0     | 01月27日          | 個人檢索      | *Ø ×ŧ                       |  |
| 特定                     | 疾病     | <u>療養受療証</u> 回収- | -覧   |                                  |                     |                                  | 4/500                             |                                    | 04450          | 20100           |           | 1件                          |  |
| ľ                      | NO     | 依保瑛苔番号<br>住所     | 民名   |                                  |                     | 1115月<br>特定疾病名称                  | 生年月日                              | 目亡真担限发展                            | 保険若番号<br>発行年月日 | 9年X0期日<br>交付年月日 | 再交付年月日    | 回収年月日                       |  |
| 7                      | 1      | 34567899         | 後期   | 太郎                               |                     | 男                                | 昭和07年01月27日                       | 10,000                             | 12345675       | 平成30年04月01日     |           |                             |  |
|                        |        | 中央県中央市1          | 丁目1  | 番1号                              |                     | 慢性腎不全                            |                                   |                                    | 平成30年04月01日    | 平成30年04月01日     |           | 5021031                     |  |
|                        |        |                  |      |                                  |                     |                                  |                                   |                                    |                |                 |           |                             |  |
|                        |        |                  |      |                                  |                     |                                  |                                   |                                    |                |                 | $\langle$ | 確認<br><sup>1</sup> 100% ▼ 1 |  |

### 9.3 特定疾病療養受療証の再交付

1. 「資格管理メニュー」画面で、 [特定疾病認定申請] ボタンをクリックしてください。

| 🏉 KAZI               | 05001:資格管理メニュー - Interne | t Explorer   |                          |           |              |       |                                         |       |            | - 0    | ×   |
|----------------------|--------------------------|--------------|--------------------------|-----------|--------------|-------|-----------------------------------------|-------|------------|--------|-----|
| <sup>コウキ</sup><br>後期 | <sup>タロウ</sup><br>太郎     | 被保険者番号<br>住所 | 34567899<br>中央県中央市1丁目1番1 | 個人番号<br>号 | 000000000001 | 性別 男  | 生年月日 昭和07年01月27日                        | 引継ぎ 🗹 | +⁄/ ×€     |        | ^   |
| _                    |                          | 宛名番号         | 111111111111111111       | 個人区分      | 住墨           | 世帯番号( | 000000000000000000000000000000000000000 |       |            |        | -1  |
| 照会                   |                          |              |                          |           |              |       |                                         |       |            |        | - 1 |
|                      | 住民基本台帳照会                 |              | 外国人登録情報照会                |           | 住登外登録情報      | 開会    |                                         |       |            |        |     |
|                      | 被保険者照会                   |              | 世帯構成員一覧                  |           | 道用除外者等一      | 寬設会   |                                         |       |            |        |     |
|                      | 送付先一覧照会                  |              | 住所地特例者一覧照会               |           | 個人異動日変更者     | 一覧照会  |                                         |       |            |        |     |
| 被保護                  | <b>关者資格管理</b>            |              |                          |           |              |       |                                         |       |            |        | 1   |
|                      | 資格取得                     |              | 資格取得(個人情報無)              |           | 資格空更         |       | 資格喪失                                    |       | 資格回復       |        | 11  |
|                      | 障害認定申請                   | B            | 書認定申請(個人情報無)             |           | 障害認定検        | 索     |                                         |       |            |        |     |
|                      | 適用除外者等管理                 |              | 資格異動者一覧                  |           | 広城市区町村間異     | 動者管理  | I                                       |       |            |        |     |
| 角担認                  | 区分管理                     |              |                          |           |              |       |                                         |       |            |        | 1   |
|                      | 負担区分管理                   |              | 基準収入領適用申請検索              |           |              |       |                                         |       |            |        |     |
| az - a               | 王明書管理                    |              |                          |           |              |       |                                         |       |            |        | 1   |
|                      | 被保険者証交付                  | 短期           | 明証・資格証候補者状態一覧            |           | 滅師証/限度1      | 正中請   | 減額証/限度証検索                               |       | 減額証/限度証    | 回収     |     |
| -#                   | 9負担金減免及び敬収避予申            | ā —#         | 負担全滅免及び撤収猶予核等            | * 🤇       | 特定疾病認定       | 申請    | 特定疾病認定検索                                |       | 被扶養者・障害・特定 | 疾病証明書  |     |
|                      |                          |              |                          |           |              |       |                                         |       | <b>2</b> ( | 国人番号表示 |     |
|                      |                          |              |                          |           |              |       |                                         |       |            | 100%   | •   |

2. 「特定疾病認定申請一覧」画面で、再交付する証を選択して必要な情報を入力し、[印刷] ボ タンをクリックしてください。

・発行年月日 証を印刷した日を入力 ・交付年月日

証を交付する日を入力(発効期 日以降)

・再交付年月日 交付年月日と同日
 ・再交付事由

該当する事由を選択

| 6          | A1250      | 21:特定疾病認定申請一 | 一覧 - Internet Explorer |                       |                                 |                    |                                       |               |         |                  |          |            | -                                     | □ ×         |
|------------|------------|--------------|------------------------|-----------------------|---------------------------------|--------------------|---------------------------------------|---------------|---------|------------------|----------|------------|---------------------------------------|-------------|
| ф <u>э</u> | 央県         | 後期高齡者医       | 療広域連合電                 | 算処理                   | 里システム                           |                    | 資格                                    | • <u></u>     | - 収納 -  | 給付。              | 共通・      | 情報連携<br>管理 | 業務運用<br>支援                            | <u> 온</u> * |
| 特次         | 医疾病        | 病認定申請一覧      |                        |                       |                                 |                    |                                       |               |         |                  |          |            | 12345675                              | 中央市         |
| コウ<br>後期   | キ う<br>月 ナ | rロウ<br>大郎    | 被保険者番号<br>住所<br>宛名番号   | 34567<br>中央県<br>11111 | 899<br>中央市1丁目1番:<br>11111111111 | 個人番号<br>1号<br>個人区分 | 0000000000000000000000000000000000000 | 性別 男<br>世帯番号( | 生年月日 昭和 | l07年01月27<br>001 | '日       | 4          | ■人検索 +少>                              | ŧŧ          |
| 13         | 主庆病        | 認定申請一覧       |                        |                       |                                 |                    |                                       |               |         |                  |          |            |                                       | 1件          |
|            | No         | 申請伏服         | 申請年月日                  |                       | 自己負担限度額                         |                    | 特定疾病名称1                               |               |         |                  | 発効期日     |            |                                       |             |
|            |            | 認定区分         | 決定年月日                  |                       | 取消年月日                           |                    | 特定疾病名称 2                              |               |         |                  | 発行年月日    |            | 交付年月日                                 |             |
| ۲          | 1          | 決定済          | 平成30年04月01日            |                       |                                 | 10,000             | 慢性腎不全                                 |               |         |                  | 平成30年04月 | 月01日       |                                       |             |
| $\sim$     |            | 認定           | 平成30年04月01日            |                       |                                 |                    |                                       |               |         |                  | 平成30年04J | 月01日       | 平成30年04月03                            | ιB          |
|            |            |              |                        |                       |                                 |                    |                                       |               |         | 10.4             |          |            |                                       |             |
| 961        | 49         | 4300510      |                        | 11                    | 1300310                         |                    | 43008                                 |               | 19219#H |                  | EDUE     | <b>中</b> 時 | · · · · · · · · · · · · · · · · · · · | €/訂正        |
|            |            |              |                        |                       |                                 |                    |                                       |               |         |                  |          |            |                                       | 1000        |
|            |            |              |                        |                       |                                 |                    |                                       |               |         |                  |          |            |                                       | (100% •)    |

# 10. 送付先変更·廃止

被保険者から住所地以外への郵送の希望があった場合、オンライン入力から送付先を追加できま す。

# 10.1 送付先変更

1. 「資格管理メニュー」画面で、 [送付先管理] ボタンをクリックしてください。

| -                                    |                 |              |           |                 |
|--------------------------------------|-----------------|--------------|-----------|-----------------|
| ② KAZ05001:資格管理メニュー - Internet Explo | orer            |              |           | - 0 ×           |
| 被保険者資格管理                             |                 |              |           |                 |
| 資格取得                                 | 資格取得(個人情報無)     | 資格変更         | 資格喪失      | 資格回復            |
| 障害認定申請                               | 障害認定申請(個人情報無)   | 障害認定検索       |           |                 |
| 邊用除外者等管理                             | <b>貞格異動者</b> 一覧 | 広域市区町村間異動者管理 |           |                 |
| 負担区分管理                               |                 |              |           |                 |
| 負担区分管理                               | 基準収入領道用申請検索     |              |           |                 |
| 証・証明書管理                              |                 |              |           |                 |
| 被保険者証交付                              | 短期証·資格証候補者状態一覧  | 減額亞/限度亞申請    | 減胡証/限度証検索 | 減額亞/限度証回収       |
| 一部負担金減免及び敬収猶予申請                      | 一部負担金減免及び做収猶予検索 | 特定疾病認定申请     | 特定疾病認定検索  | 被扶養者・障害・特定疾病証明書 |
| 再交付申請管理                              |                 |              |           |                 |
| 特別処理                                 |                 |              |           |                 |
| 住民基本台帳修正                             | 外国人登録情報修正       | 住登外登録情報修正    | 被保険者修正    | 負担区分世帯/判定対象修正   |
| 住民基本台帳追加                             | 外国人登録情報追加       | 住豐外豐錄情報追加    |           |                 |
| その他                                  |                 |              |           |                 |
| 世帯管理                                 | 送付先管理           |              |           | ~               |
|                                      |                 |              |           | ☑ 個人番号表示        |
|                                      |                 |              |           | 🔍 100% 📼        |

2. 「送付先一覧照会」画面で、 [追加] ボタンをクリックしてください。

| 《 KA215001:送付先一覧照会 - Inter | net Explorer         |                                             |                             |               |             |                 |            | -               | o ×          |
|----------------------------|----------------------|---------------------------------------------|-----------------------------|---------------|-------------|-----------------|------------|-----------------|--------------|
| 中央県後期高齢者医療                 | 低域連合電                | 算処理システム                                     |                             | <u>資格</u> * 服 | 課• 収納•      | 給付 • 共通 •       | 俯報連携<br>管理 | 萬務運用<br>支援      | 오 •          |
| 送付先一覧照会                    |                      |                                             |                             |               |             |                 |            | 12345675        | 中央市          |
| コウキ タロウ<br>後期 太郎           | 被保険者番号<br>住所<br>宛名番号 | 34567899<br>中央県中央市1丁目1番1<br>111111111111111 | 個人∰号 000000<br>号<br>個人区分 住基 | 0000001 性別 F  | 生年月日 昭和0    | 07年01月27日<br>01 | 個人検        | ≴ <b>+</b> ⁄⁄ × | ŧ            |
| KAM0001E 送付先一覧デ・           | ータが存在しません            | /0                                          |                             |               |             |                 |            |                 |              |
| 有効送付先検索                    |                      |                                             |                             |               |             |                 |            |                 |              |
| 送付先使用年月日 430               | 10401                | ※送付先使用年月日時                                  | 点で有効な送付先を                   | 検索します。なお、     | 未入力の場合は全件検討 | 素します。           |            |                 |              |
|                            |                      |                                             |                             | 検索            |             |                 |            |                 |              |
| 送付先一覧                      |                      |                                             |                             |               |             |                 | l          |                 | 0 <b>f</b> ‡ |
| 帳票管理区分                     | 送付先氏名力ナ              |                                             | 送付先日                        | 拓             |             | 有効期間開始日         | 有効期間       | 終了日             |              |
| 届出日                        | 設定理由                 |                                             |                             |               |             | 电話番号1           | 电話番号       | 2               |              |
| 住所                         |                      |                                             |                             |               |             |                 | 送付抑止       |                 |              |
|                            |                      |                                             |                             |               |             |                 |            |                 |              |
|                            |                      |                                             |                             |               | 追加          | <b>被</b> 写      | 修正         |                 | 削除           |
|                            |                      |                                             |                             |               | $\sim$      |                 |            |                 | 100% 👻       |

- 3. 「送付先情報追加」画面で、必要な情報を入力して [確認] ボタンをクリックしてください。
- ・帳票管理区分 該当するものを選択
- 有効期間 左枠が開始日、右枠が廃止日
- ・届出日 届出日を入力
- 氏名カナ 全角カナで入力
- 氏名 送付先の氏名を入力
- 送付先の住所を入力※「住所検 ・住所 索」ボタンで入力
- 電話番号 送付先の電話番号を入力
- 「申請書備考」内容等を記載 ・設定理由

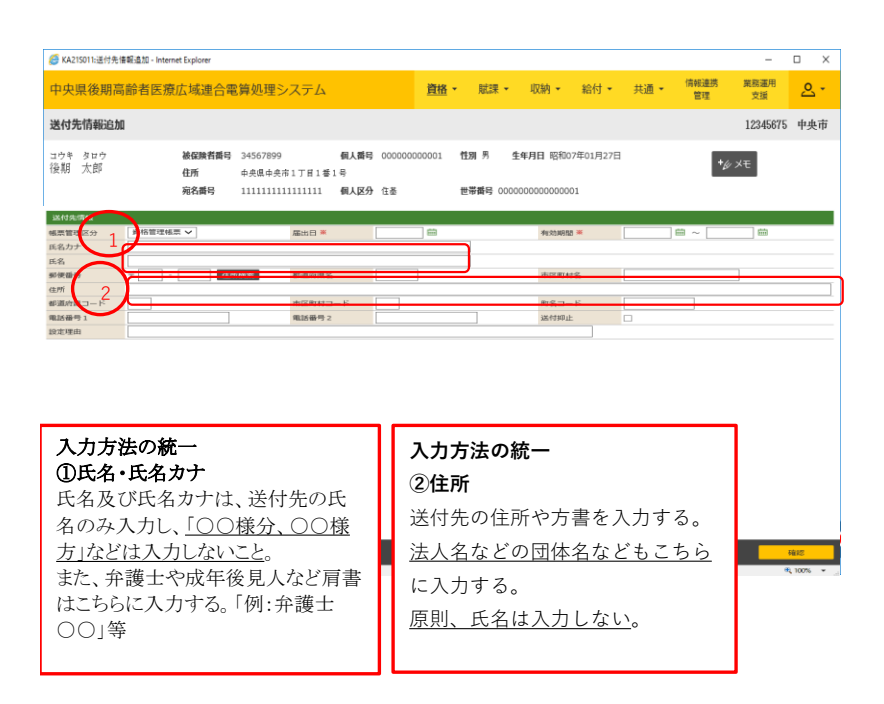

※経営している会社など勤め先に送付希望の場合などで、担当者氏名の指定がない場合、届出者に 確認の上、「経理担当者」や「ご担当者」など氏名欄に入力してください。

「送付先情報追加確認」画面で、設定内容を確認して[更新]ボタンをクリックしてくださ 4.  $l'_{\circ}$ 

| 🏉 KA215012:送付先情  | 報追加確認 - Internet Explorer |                                  |                          |                 |                  |            |             |         |                     |         |            | -          | • ×         |
|------------------|---------------------------|----------------------------------|--------------------------|-----------------|------------------|------------|-------------|---------|---------------------|---------|------------|------------|-------------|
| 中央県後期高           | 齡者医療広域連合電                 | 1算処理シ                            | ステム                      |                 | 査                | 者 *        | 賦課・         | - 収納 -  | 給付 •                | 共通 ▼    | 情報連携<br>管理 | 業務運用<br>支援 | <u> 오</u> • |
| 送付先情報追加          | 確認                        |                                  |                          |                 |                  |            |             |         |                     |         |            | 12345675   | 中央市         |
| コウキ タロウ<br>後期 太郎 | 被保険者番号<br>住所<br>宛名番号      | 34567899<br>中央県中央市<br>1111111111 | 個<br>1丁目1番1号<br>111111 個 | 人番号 00<br>人区分 住 | 0000000000<br>E番 | 1 性別<br>世帯 | 男<br>16月 00 | 生年月日 昭和 | 1007年01月27日<br>0001 | 3       | +          | ¥Ŧ         |             |
| 送付先情報            |                           |                                  |                          |                 |                  |            |             |         |                     |         |            |            |             |
| 帳票管理区分           | 資格管理帳票 🗸                  |                                  | 届出日                      | 平               | 4成30年04月0        | 1日         |             | 有効和     | 明間                  | 平成30年04 | 月01日 ~     |            |             |
| 氏名力ナ             | シカク ハナコ                   |                                  |                          |                 |                  |            |             |         |                     |         |            |            |             |
| 氏名               | 資格 花子                     |                                  |                          |                 |                  |            |             |         |                     |         |            |            |             |
| 郵便番号             | ₹ 222 - 1111              |                                  | 都道府風名                    | 東               | (西県              |            |             | 市区      | 町村名                 | 東西市     |            |            |             |
| 住所               | 1丁目1番1号                   |                                  |                          |                 |                  |            |             |         |                     |         |            |            |             |
| 都道府県コード          | 22                        |                                  | 市区町村コード                  | 34              | 45               |            |             | 町名:     | ⊐-ド                 |         |            |            |             |
| 電話番号 1           |                           |                                  | 電話番号 2                   |                 |                  |            |             | 送付扣     | 印止                  |         |            |            |             |
| 設定理由             |                           |                                  |                          |                 |                  |            |             |         |                     |         |            |            |             |
|                  |                           |                                  |                          |                 |                  |            |             |         |                     |         |            |            |             |
|                  |                           |                                  |                          |                 |                  |            |             |         |                     |         |            |            |             |
|                  |                           |                                  |                          |                 |                  |            |             |         |                     |         |            |            |             |
|                  |                           |                                  |                          |                 |                  |            |             |         |                     |         |            | _          | _           |
| 戻る               |                           |                                  |                          |                 |                  |            |             |         |                     |         |            |            | 更新          |
|                  |                           |                                  |                          |                 |                  |            |             |         |                     |         |            | -          |             |

5. 追加した管理区分を選択(左枠チェック)して「複写」ボタンをクリックします。

| 🟉 к      | A215001:送付先一覧照会 - Int  | ternet Explorer      |                                              |                             |                     |                              |                    |       |            | -               | o x       |
|----------|------------------------|----------------------|----------------------------------------------|-----------------------------|---------------------|------------------------------|--------------------|-------|------------|-----------------|-----------|
| 中        | <b>央県後期高齢者医</b> 器      | 療広域連合電               | 算処理システム                                      |                             | 資格・川                | 課 - 収納 -                     | 給付 -               | 共通 ▼  | 情報連携<br>管理 | 業務運用<br>支援      | <u></u> . |
| 送你       | 步一覧照会                  |                      |                                              |                             |                     |                              |                    |       |            | 12345675        | 中央市       |
| コウ<br>後其 | キ タロウ<br>  太郎          | 被保険者番号<br>住所<br>宛名番号 | 34567899<br>中央県中央市1丁目1番1<br>1111111111111111 | 個人番号 000000<br>号<br>個人区分 住苗 | 0000001 性別 5<br>世帯番 | 5 生年月日 昭<br>号 00000000000000 | 007年01月27日<br>0001 |       | 個人         | 検索 <b>+</b> 少 メ | Ŧ         |
| 和送你      | 始送付先検索<br>先使用年月日    4: | 300401               | ※送付先使用年月日時                                   | 点で有効な送付先を                   | 検索します。なお、<br>検索     | 未入力の場合は全件                    | 食素します。             |       |            |                 |           |
| 送        | 讨先一覧                   |                      |                                              |                             |                     |                              |                    |       |            |                 | 1件        |
|          | 帳票管理区分                 | 送付先氏名力ナ              |                                              | 送付先                         | 氏名                  |                              | 有効期間関              | 始日    | 有効問        | 間終了日            |           |
|          | 届出日                    | 設定理由                 |                                              |                             |                     |                              | 電話番号1              |       | 電話書        | 号2              |           |
|          | 住所                     |                      |                                              |                             |                     |                              |                    |       | 送付卸        | 吐               |           |
| ۲        | 資格管理帳票                 | シカク ハナコ              |                                              | 資格 著                        | モ子                  |                              | 平成30年0             | 4月01日 |            |                 |           |
|          | 平成30年04月01日            |                      |                                              |                             |                     |                              |                    |       |            |                 |           |
|          | 東西県東西市1丁目1番1           | 니뮥                   |                                              |                             |                     |                              |                    |       |            |                 |           |
|          |                        |                      |                                              |                             |                     |                              | <u></u>            |       |            |                 |           |
|          |                        |                      |                                              |                             |                     | 追加                           | 複                  | 5     | 修正         |                 | 削除        |
|          |                        |                      |                                              |                             |                     |                              |                    |       |            |                 | 100% 👻 🚬  |

# 6. 複写する管理区分を選択し、「確認」ボタンをクリックして下さい。

| 🥖 KA215011:送付先情              | 報追加 - Internet Explorer                |                                    |                              |                |             |                  |        |                     |         |            | -          | D X         |
|------------------------------|----------------------------------------|------------------------------------|------------------------------|----------------|-------------|------------------|--------|---------------------|---------|------------|------------|-------------|
| 中央県後期高                       | 齡者医療広域連合電                              | 『算処理シス                             | 、テム                          |                | <u>資格</u> * | 賦課 ·             | 収納・    | • 給付 •              | 共通・     | 情報連携<br>管理 | 萬務運用<br>支援 | <u> 온</u> * |
| 送付先情報追加                      |                                        |                                    |                              |                |             |                  |        |                     |         |            | 12345675   | 中央市         |
| <sup>コウキ タロウ</sup><br>後期 太郎  | 被保険者番号<br>住所<br>宛名番号                   | 34567899<br>中央県中央市1<br>11111111111 | 個人番号<br>丁目1巻1号<br>11111 個人区分 | 00000000<br>住墨 | 0001 1      | 19月 男<br>世帯番号 01 | 生年月日 昭 | 和07年01月27日<br>10001 | 3       | +\$        | - XE       |             |
| (1)(付付付付付)<br>帳票管理区分<br>氏名力ナ | 政格管理帳票 ▼     シカタ ハナコ                   | Я                                  | 副出田 兼                        | 4300401        | ] ==        |                  | 相对     | 約問 🗶                | 4300401 |            |            |             |
| 氏名<br>郵便番号<br>住所             | 資格 花子<br>〒 222 - 1111 (田)<br>  1丁目1番1号 | 新校業 省                              | 同黨內調名                        | weid.          |             |                  | 市区     | 町村名                 | 東西市     |            |            |             |
| 参道府県コード<br>電話番号1             | 22                                     | 1                                  | 5回町村コード<br>11話番号 2           | 345            |             |                  | 町名     | コード<br>岬止           |         |            |            |             |
| 现达江田                         |                                        |                                    |                              |                |             |                  |        |                     |         |            |            |             |
|                              |                                        |                                    |                              |                |             |                  |        |                     |         |            |            |             |
|                              |                                        |                                    |                              |                |             |                  |        |                     |         |            |            |             |
|                              |                                        |                                    |                              |                |             |                  |        |                     |         |            |            |             |
|                              |                                        |                                    |                              |                |             |                  |        |                     |         |            |            |             |
|                              |                                        |                                    |                              |                |             |                  |        |                     |         |            |            |             |
| 戻る                           |                                        |                                    |                              |                |             |                  |        |                     |         |            |            | Rivit2      |

7. 「送付先情報追加確認」画面で、設定内容を確認して[更新]ボタンをクリックしてください。

| <i>(2)</i> KA215012:送付先情    | 輕遣加確認 - Internet Explorer |                                                                       |                             |                           |                           |              | - 🗆 ×         |
|-----------------------------|---------------------------|-----------------------------------------------------------------------|-----------------------------|---------------------------|---------------------------|--------------|---------------|
| 中央県後期高                      | 齡者医療広域連合電算                | 算処理システム                                                               | <u>資格</u> *                 | 賦課・ 収                     | 納▼給付▼                     | 共通 • 情報<br>管 | 連携 業務運用 シー    |
| 送付先情報追加                     | 確認                        |                                                                       |                             |                           |                           |              | 12345675 中央市  |
| <sup>コウキ タロウ</sup><br>後期 太郎 | 被保険者番号 3<br>住所<br>宛名番号 3  | 34567899 <b>但人勝号</b><br>中央県中央市1丁目1番1号<br>1111111111111111 <b>但人区分</b> | ; 000000000001 性<br>; 在基 世; | 列 男 生年月日<br>帯番号 000000000 | 3 昭和07年01月27日<br>00000001 |              | <b>*</b> ∲ ×€ |
| 送付先情報                       |                           |                                                                       |                             |                           |                           |              |               |
| 帳票管理区分                      | 資格管理帳票 ∨                  | 届出日                                                                   | 平成30年04月01日                 |                           | 有効期間                      | 平成30年04月01日  | ~             |
| 氏名力ナ                        | シカク ハナコ                   |                                                                       |                             |                           |                           |              |               |
| 氏名                          | 資格 花子                     |                                                                       |                             |                           |                           |              |               |
| 郵便番号                        | ₹ 222 - 1111              | 都道府県名                                                                 | 東西県                         |                           | 市区町村名                     | 東西市          |               |
| 住所                          | 1丁目1番1号                   |                                                                       |                             |                           |                           |              |               |
| 都道府県コード                     | 22                        | 市区町村コード                                                               | 345                         |                           | 町名コード                     |              |               |
| 電話番号1                       |                           | 電話番号 2                                                                |                             |                           | 送付抑止                      |              |               |
| 設定理由                        |                           |                                                                       |                             |                           |                           |              |               |
|                             |                           |                                                                       |                             |                           |                           |              |               |
| 戻る                          |                           |                                                                       |                             |                           |                           |              | 更新            |

# 10.2 送付先廃止

1. 「資格管理メニュー」画面で、 [送付先管理] ボタンをクリックしてください。

| C KA705001,連結祭理VIII                  |                      |              |           | - D V           |
|--------------------------------------|----------------------|--------------|-----------|-----------------|
| Contraction (19) and a second second |                      |              |           |                 |
| 被保険者資格管理                             |                      |              |           | ^               |
| 資格取得                                 | <b>资格取得(個人情報無)</b>   | 資格変更         | 資格喪失      | 資格回復            |
| 障害認定申請                               | <b>隐害認定申請(個人情報無)</b> | 障害認定検索       |           |                 |
| 適用除外者等管理                             | 旋格異動者一覧              | 広城市区町村間異動者管理 |           |                 |
| 負担区分管理                               |                      |              |           |                 |
| 負担区分管理                               | 基準収入鎮適用申請検索          |              |           |                 |
| 証・証明書管理                              |                      |              |           |                 |
| 被保険者证交付                              | 短期証・資格証候補者状態一覧       | 減額証/限度証申請    | 減額証/限度証検索 | 減額証/限度証回収       |
| 一部負担金減免及び做収置予申請                      | 一部負担金減免及び敬収猶予検索      | 特定疾病認定申請     | 特定疾病認定検索  | 被扶養者・障害・特定疾病証明書 |
| 再交付申請管理                              |                      |              |           |                 |
| 特別処理                                 |                      |              |           |                 |
| 住民基本台帳修正                             | 外国人登録情報修正            | 住登外登録清報修正    | 被保険者修正    | 負担区分世帯/判定対象修正   |
| 住民基本台帳追加                             | 外国人登録情報追加            | 住登外登録请報追加    |           |                 |
| その他                                  |                      |              |           |                 |
| 世帯管理                                 | 送付先管理                | )<br>        |           | <u>^</u>        |
|                                      |                      |              |           | ☑ 個人番号表示 ∨      |
|                                      |                      |              |           | R 100% 👻        |

2. 廃止する管理区分を選択(左枠チェック)して「修正」ボタンをクリックします。

.....

| 🟉 к      | A215001:送付先一覧照会 - Intern | et Explorer          |                                              |                              |                    |                          |              |             | -            | • ×          |
|----------|--------------------------|----------------------|----------------------------------------------|------------------------------|--------------------|--------------------------|--------------|-------------|--------------|--------------|
| 中纪       | 央県後期高齡者医療                | 広域連合電                | 算処理システム                                      |                              | <u>資格</u> * 版:     | ₹ - 収納 -                 | 給付 • 共通      | (情報)遭<br>管理 | 携 業務運用<br>支援 | 오ㆍ           |
| 送休       | 才先一覧照会                   |                      |                                              |                              |                    |                          |              |             | 12345675     | 中央市          |
| コウ<br>後期 | キ タロウ<br>月 太郎            | 被保険者番号<br>住所<br>宛名番号 | 34567899<br>中央県中央市1丁目1番1<br>1111111111111111 | 個人概号 000000<br>1号<br>個人区分 住革 | 000001 住別男<br>世帯番号 | 生年月日 昭和07                | 年01月27日<br>1 |             | 個人検索 + 6 >   | Æ            |
| da t     | 外误付化给表                   |                      |                                              |                              |                    |                          |              |             |              |              |
| 洋付       | 失使用年目日 4300              | 1401 =               | ※洋付失使用在目日開                                   | きゅうを有効が送付失な                  | 検索します。なお、ま         | 入力の場合は全件検索               | します。         |             |              |              |
| 20215    |                          |                      | AND 1970 00 10 17 1 100                      | 57m C 1979-0421970 C         |                    | 77777 W L216 ALT 1 100 R | 00.71        |             |              |              |
|          |                          |                      |                                              |                              | 検索                 |                          |              |             |              |              |
| 送        | 讨先一覧                     |                      |                                              |                              |                    |                          |              |             |              | 1 <b>f</b> † |
|          | 帳票管理区分                   | 送付先氏名力ナ              |                                              | 送付先日                         | 铭                  |                          | 有効期間開始日      |             | 有効期間終了日      |              |
|          | 届出日                      | 設定理由                 |                                              |                              |                    |                          | 電話番号1        |             | 電話番号 2       |              |
|          | 住所                       |                      |                                              |                              |                    |                          |              |             | 送付抑止         |              |
| ۲        | 資格管理帳票                   | シカク ハナコ              |                                              | 資格 3                         | €≠                 |                          | 平成30年04月01日  | Э           |              |              |
|          | 平成30年04月01日              |                      |                                              |                              |                    |                          |              |             |              |              |
|          | 東西県東西市1丁目1番1号            |                      |                                              |                              |                    |                          |              |             |              |              |
|          |                          |                      |                                              |                              |                    |                          |              |             |              |              |
|          |                          |                      |                                              |                              |                    |                          |              |             |              |              |
|          |                          |                      |                                              |                              |                    |                          |              |             |              |              |
|          |                          |                      |                                              |                              |                    |                          |              |             |              | _            |
|          |                          |                      |                                              |                              |                    | 追加                       | 複写           | 修正          | 1<br>1       | k .          |
|          |                          |                      |                                              |                              |                    |                          |              |             | 6            | R 100% 🔻     |

- 3. 「送付先情報修正」画面で、必要な情報を入力して [確認] ボタンをクリックしてください。
- ・有効期間 右枠の廃止日を入力 ・設定理由 「申請書備考」内容等を記載

| 🥖 KA215011:送付先信             | 倉暇:追加 - Internet Explorer |                                             |                             |                      |                                                   |           | -                  | D X      |
|-----------------------------|---------------------------|---------------------------------------------|-----------------------------|----------------------|---------------------------------------------------|-----------|--------------------|----------|
| 中央県後期高                      | 齡者医療広域連合電                 | 『算処理システム                                    |                             | <u>資格</u> · 賦課       | ▼ 収納 ▼ #                                          | 合付 ▼ 共通 ▼ | 信報連携 業務運用<br>管理 支援 | 오ㆍ       |
| 送付先情報追加                     | 1                         |                                             |                             |                      |                                                   |           | 1234567            | 5 中央市    |
| <sup>コウキ タロウ</sup><br>後期 太郎 | 被保険者爵号<br>住所<br>宛名爵号      | 34567899<br>中央県中央市1丁目1番1<br>111111111111111 | 個人番号 000000<br>号<br>個人区分 住圣 | 2000001 性別 男<br>世帯番号 | 生年月日 昭和07年0<br>0000000000000000000000000000000000 | )1月27日    | +¢/ ×ŧ             |          |
| 送付先清報<br>帳票管理区分<br>氏名力ナ     | 真格管理帳票 >                  | 雇出日 *                                       |                             | #                    | 有效期間来                                             |           | m m                |          |
| 氏名<br>郵便番号<br>住所            | ₹ @/                      | 羽枝紫 都進府異名                                   |                             |                      | 市区町村名                                             |           |                    |          |
| 都道府道コード<br>和15番号 1          |                           | 市区町村コー<br>電話番号 2                            | - 15                        |                      | 町名コード<br>述付印止                                     |           |                    |          |
| 設定理由                        |                           |                                             |                             |                      |                                                   |           |                    |          |
|                             |                           |                                             |                             |                      |                                                   |           |                    |          |
|                             |                           |                                             |                             |                      |                                                   |           |                    |          |
| 展る                          |                           |                                             |                             |                      |                                                   |           |                    | 積認       |
|                             |                           |                                             | /                           |                      |                                                   |           |                    | - 1000 - |

4. 「送付先情報追加確認」画面で、設定内容を確認して[更新]ボタンをクリックしてください。

| 🥭 KA215012-进付先售             | 報道加確認 - Internet Explorer |                                                                      |                    |                            |                            |                 | - 🗆 ×         |
|-----------------------------|---------------------------|----------------------------------------------------------------------|--------------------|----------------------------|----------------------------|-----------------|---------------|
| 中央県後期高                      | 齡者医療広域連合電                 | 診算処理システム                                                             | <u>資格</u> *        |                            | 双納 ▼ 給付 ▼                  | 共通 ▼ 情報連携<br>管理 | 業際運用 支援 ・     |
| 送付先情報追加                     | 確認                        |                                                                      |                    |                            |                            |                 | 12345675 中央市  |
| <sup>コウキ タロウ</sup><br>後期 太郎 | 被保険者番号<br>住所<br>宛名番号      | 34567899 <b>個人勝号</b><br>中央理中央市1丁目1番1号<br>111111111111111 <b>個人区分</b> | 000000000001<br>住番 | 住別 男 生年月<br>世帯番号 000000000 | 日 昭和07年01月27日<br>000000001 | I               | * <i>6</i> XE |
| 送付先情報                       |                           |                                                                      |                    |                            |                            |                 |               |
| 帳票管理区分                      | 資格管理帳票 🗸                  | 届出日                                                                  | 平成30年04月01日        |                            | 有効期間                       | 平成30年04月01日     | ~ 平成30年05月01日 |
| 氏名力ナ                        | シカク ハナコ                   |                                                                      |                    |                            |                            |                 |               |
| 氏名                          | 資稿 花子                     |                                                                      |                    |                            |                            |                 |               |
| 郵便番号                        | ₹ 222 - 1111              | 都道府県名                                                                | 東西県                |                            | 市区町村名                      | 東西市             |               |
| 住所                          | 1丁目1番1号                   |                                                                      |                    |                            |                            |                 |               |
| 都道府県コード                     | 22                        | 市区町村コード                                                              | 345                |                            | 町名コード                      |                 |               |
| 電話番号 1                      |                           | 電話番号 2                                                               |                    |                            | 送付抑止                       |                 |               |
| 設定理由                        |                           |                                                                      |                    |                            |                            |                 |               |
|                             |                           |                                                                      |                    |                            |                            |                 |               |
| 戻る                          |                           |                                                                      |                    |                            |                            |                 | 更新            |
|                             |                           |                                                                      |                    |                            |                            |                 |               |

11. 負担区分・障害・特定疾病認定証明書の発行

11.1 負担区分証明書の発行

1.「資格管理メニュー」画面で、「負担区分管理」ボタンをクリックしてください。

| https://ok3kwb001.ok3-kouiki.local | I/ - KAZ05001:資格管理メニュー - Internet Explore | r            |                     |           |       | -                  | a ×        |
|------------------------------------|-------------------------------------------|--------------|---------------------|-----------|-------|--------------------|------------|
| 沖縄県後期高齢者医療                         | 広域連合電算処理システム                              | V02-03       | <u>資格</u> - 賦課 -    | 収納 - 給付 - | 共通 🝷  | 情報連携 美松運用<br>管理 支援 | <u>ح د</u> |
| 資格管理メニュー                           |                                           |              |                     |           |       |                    |            |
|                                    | 被保険者番号<br>住所<br>売名曲号                      | 個人番号<br>個人区分 | 性39 生<br>世帯番号       | 年月日       | 引継至 🗌 | *6 ×モ              |            |
| 照会                                 |                                           |              |                     |           |       |                    |            |
| 住民基本台頓現会<br>被保険者符合                 | 外国人登録请報短会<br>世帯構成員一覧                      | 住登:<br>道用約   | 外登録清報局会<br>8外者等一覧原会 |           |       |                    |            |
| 送付先一覧商会                            | 住所地特例者一覧现会                                | 個人異動         | 日変更者一覧照会            |           |       |                    |            |
| 被 <b>保険者與粘管</b> 理<br>資格取得          | <b>府档取得(個人情報無</b> )                       |              | 貞格変更                | 資格喪失      |       | 資格回復               | - 1        |
| 陵害認定申請                             | 慶畫認定申請(個人情報無)                             | 8            | 語認定検索               |           |       |                    | _          |
| 進用除外者等管理                           | 真格異動者一覧                                   | 広城市区         | 町村間異動者管理            |           |       |                    |            |
| 負担区分管理 負担区分管理                      | 基準収入統進用申請検索                               |              |                     |           |       |                    |            |
| 証·証明書管理                            |                                           |              |                     |           |       |                    | _          |
| 被保険者証交付                            | 短期証·資格証候補者状態一!                            | n. Mahu      | E/R度E目申請            | 減額証/限度証検索 |       | 減額证/限度证回收          |            |
| 一部負担金減免及び微収猶予申                     | 3請 一部負担金減免及び執収猶予核                         | (素 特定)       | 疾病認定申請              | 特定疾病認定検索  |       | 被扶養者・障害・特定疾病       | 证明書        |
| 再交付申請管理                            |                                           |              |                     |           |       |                    |            |
| 特别処理                               |                                           |              |                     |           |       |                    |            |
| 住民基本台帳修正                           | 外国人登録请報终正                                 | 住室           | 外登録情報修正             | 被保険者修正    |       | 負担区分世帯/判定対象        | 疹正         |
|                                    |                                           |              |                     |           |       | ■ 偲                | 人番号表示 ✓    |

2. 「個人検索」画面で、対象者の情報を入力して、 [検索] ボタンをクリックしてください。

| https://ok3kwb001.ok3-kouiki | https://ok3kwb001.ok3-kouiki.local/ - KA905010.億人換第 - Internet Explorer - 日 × |          |         |       |      |         |      |            |            |   |   |  |  |  |
|------------------------------|-------------------------------------------------------------------------------|----------|---------|-------|------|---------|------|------------|------------|---|---|--|--|--|
| 沖縄県後期高齢者図                    | 医療広域連合電算処理システ                                                                 | L voz-oz | 資格 *    | 現起果 - | 収納 - | 給付 🔹    | 共通 👻 | 信報連携<br>管理 | 無務運用<br>支援 | 2 | • |  |  |  |
| 個人検索 負担区                     | 人検索 負担区分管理                                                                    |          |         |       |      |         |      |            |            |   |   |  |  |  |
| 续紧条件 運択履歴                    |                                                                               |          |         |       |      |         |      |            |            |   |   |  |  |  |
| 検索対象情報 🛎                     | 被保険者情報 >                                                                      | 宛名曾号     |         |       |      | 地方公共团体: | 3— K |            |            |   |   |  |  |  |
| 被保険者番号                       |                                                                               | 個人番号     |         |       |      | 世帯番号    |      |            |            |   |   |  |  |  |
| 性別                           | ~                                                                             | 生年月日     |         |       |      |         |      |            |            |   |   |  |  |  |
| 氏名力ナ                         |                                                                               |          | ☑ あいまい検 | 索     |      |         |      |            |            |   |   |  |  |  |
| 住所                           | 住所 自己 自己 自己 自己 自己 自己 自己 自己 自己 自己 自己 自己 自己                                     |          |         |       |      |         |      |            |            |   |   |  |  |  |
|                              |                                                                               |          |         |       |      |         |      |            |            |   |   |  |  |  |

**赏**る

.....

3. 「個人検索」画面で、該当する被保険者の情報を確認して、 [選択] ボタンをクリックしてください。

| 🍊 http | https://dk3keb601.lok3-kou/iki.local/ - KA905010.@人独市 - Internet Explorer - の × |        |           |       |          |             |      |      |        |      |            |            |          |            |
|--------|---------------------------------------------------------------------------------|--------|-----------|-------|----------|-------------|------|------|--------|------|------------|------------|----------|------------|
| 沖綱     | 県                                                                               | 後期高齢者  | 医療広域連合電算如 | 処理システ | ∠ voz-o3 | <u>資格</u> * | 賦課 ▼ | 収納 - | 給付 👻   | 共通 🕶 | 情報連携<br>管理 | 翼競運用<br>支援 | <u> </u> | . <b>-</b> |
| 個人     | 検楽                                                                              | 会担区    | [分管理      |       |          |             |      |      |        |      |            |            |          |            |
| 総第     | 媒式集件 · 重视显示                                                                     |        |           |       |          |             |      |      |        |      |            |            |          |            |
| 検索     | 対象が                                                                             | 转换 🗯   | 被保険者情報 💙  |       | 宛名番号     |             |      |      | 地方公共团体 | 3— K |            |            |          |            |
| 被保!    | 彼保険者番号 個人番号                                                                     |        |           |       |          | 世界番号        |      |      |        |      |            |            |          |            |
| 1生9月   |                                                                                 |        | ~         | 生年月日  |          |             |      |      |        |      |            |            |          |            |
| 氏名;    | ゥナ                                                                              |        |           |       |          | ☑ あいまい様     | 病    |      |        |      |            |            |          |            |
| 住所     |                                                                                 |        |           |       |          |             |      |      |        |      |            |            |          |            |
|        |                                                                                 |        |           |       |          | 検索          |      |      |        |      |            |            |          |            |
| 被保     | 陳者                                                                              | 清极一致   |           |       |          |             |      |      |        |      |            |            |          | 1件         |
| 1      | No                                                                              | 地方公共国体 | 宛名番号      | 氏名    |          | 市区町村名       |      |      | 生年月日   |      | 性別         | 喪失年月日      |          |            |
|        |                                                                                 |        | 被保険者番号    | 住所    |          |             |      |      | 興動年月日  |      | 個人区分       | 興動事由       |          |            |
| ۲      | 1                                                                               |        |           |       |          |             |      |      |        |      |            |            |          |            |
|        |                                                                                 |        |           |       |          |             |      |      |        |      |            |            |          |            |

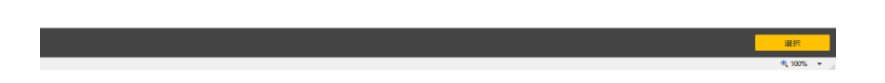

4. 「負担区分履歴一覧」画面で、負担区分証明書を発行したい対象履歴を選択して「照会」ボタン をクリックします。

| Ø https://ok3kwb001.ok3-kouiki.local/ - KA135001:角担区分房屋一覧 - Internet Explorer |              |       |       |          |       |         |       |      |           |               |              | a × |  |
|-------------------------------------------------------------------------------|--------------|-------|-------|----------|-------|---------|-------|------|-----------|---------------|--------------|-----|--|
| 沖縄県後期                                                                         | 明高齡者医淵       | 寮広域連合 | 電算処理シ | ステム voz- | 03    | 資格 *    | 賦課 ▼  | 収納 - | 給付 🔹 🛛 共i | ≝ × 情報通<br>管理 | 携 東際運用<br>支援 | 오 * |  |
| 負担区分履                                                                         | 歷一覧          |       |       |          |       |         |       |      |           |               |              |     |  |
| 被促跌紧张时 机人振号<br>但所<br>现名振号 机人区分                                                |              |       |       |          | 性別世界  | 生年月<br> | IB    |      |           | 個人検索 ★6/ メ    | ŧ            |     |  |
| 校索条件<br>年度検索                                                                  | #美华并<br>注意快度 |       |       |          |       |         |       |      |           |               |              |     |  |
| 負担区分履歴                                                                        | -51          |       |       |          |       |         |       |      |           |               |              | 1件  |  |
|                                                                               | 年度           |       | 履禁追悼  |          | 世帯番号  |         | 利定年月日 |      | 決定年月日     |               | 世第内未申告者      |     |  |
| 算定負担                                                                          | 08月          | 09月   | 10月   | 11月      | 12月   | 01月     | 02月   | 03月  | 04月       | 05月           | 06月 0        | 7月  |  |
| 基準収入額                                                                         | 認定区分         |       |       |          | 決定年月日 |         |       |      | 決定理由      |               |              |     |  |
| ۲                                                                             | 1            |       |       |          |       |         |       |      |           |               |              |     |  |
|                                                                               |              |       |       |          |       |         |       |      |           |               |              |     |  |
|                                                                               |              |       |       |          |       |         |       |      |           |               |              |     |  |

| 角组制合煤始年月日 | 申請期限年月日 | ■ 熱無道沢 | 基準収入額適用申請の | お知らせ 🗸 | ÉPAN       |    |        |
|-----------|---------|--------|------------|--------|------------|----|--------|
|           |         | 照会     | 収入部副用      | 丙計算    | 219<br>219 | 修正 | 削除     |
|           |         |        |            |        |            |    | 0.1000 |

5.「負担区分照会」画面で、負担区分証明書を発行したい対象者を選択して「印刷」ボタンをクリックします。

| 中華県名希爾高島吉佐原法は速合電算処理システム vo.co         政治 ・ 収泊 ・ 払約 ・ 払約 ・ 九初 ・ 小和 ・ 小和 ・ 小和 ・ 小和 ・ 小和 ・ 小和 ・ 小和 ・ 小                                                                                                    | 🍯 https://ok3kwb001.ok3-kouikJoca/- KA135005 角短区分展会 - Internet Explorer 🧧 🦸 |          |                      |       |           |        |       |        |       |        |                |               | - a ×  |
|----------------------------------------------------------------------------------------------------|-----------------------------------------------------------------------------|----------|----------------------|-------|-----------|--------|-------|--------|-------|--------|----------------|---------------|--------|
|                                                                                                    | 沖縄県後期高                                                                      | 高齢者医約    | 寮広域連合電算              | 峰処理シス | テム vo2-03 |        | 資格 -  | 戦課 - 収 | 納 - 給 | 付 - 共通 | i - 情報通信<br>管理 | 券 賞務i<br>支打   | * 오~   |
| $ \begin{array}{c c c c c c c } & f_{L}G_{C} & f_{L}G_{C} & f_{L}G_{$ | 負担区分照会                                                                      |          |                      |       |           |        |       |        |       |        |                |               |        |
| 朝鮮(2)14121142           第112511421           117         127         0 3月         0 3月         0 5月         0 5月                                                                                                    |                                                                             |          | 被保険者費号<br>住所<br>宛名番号 |       | 個人斷       | 号<br>分 | 性別世帯番 | 生年月日   |       |        | ·              | <i>6</i> / ×t |        |
| ACCU249474<br>1978-12-2-2-2-2-2-2-2-2-2-2-2-2-2-2-2-2-2-2                                                                                                    | 角担区分判定年期                                                                    | t        |                      |       |           |        |       |        |       |        |                |               |        |
| Set Set Set Set Set Set Set Set Set Set                                                                                                    | 負担区分判定年度                                                                    |          |                      |       |           |        |       |        |       |        |                |               |        |
|                                                                                                    | 世帯算定負担区分                                                                    | ) (Alate |                      |       |           |        |       |        |       |        |                |               |        |
| ABEC/- HOPA         0 PA         0 PA         1 DA         1 PA         1 PA         0 PA         0 PA                                                                                                    | 計算対象年月                                                                      |          |                      |       |           |        |       |        |       |        |                |               |        |
| ABILES     Image: Bale bale bale bale bale bale bale bale b                                                                                                    | 負担区分年月                                                                      | 08月      | 09月                  | 10月   | 11月       | 12月    | 01月   | 02月    | 03月   | 04月    | 05月            | 06月           | 07月    |
| < <t< td=""><td>負担区分</td><td></td><td></td><td></td><td></td><td></td><td></td><td></td><td></td><td></td><td></td><td></td><td></td></t<>                                                                                                    | 負担区分                                                                        |          |                      |       |           |        |       |        |       |        |                |               |        |
|                                                                                                    | 判定年月日                                                                       |          |                      | 決定年月日 |           |        |       |        |       |        |                |               |        |
| 表示中/         64001008月         例月         改用           素高年月         64001108月         第月         第年月日         第年月日         第二人工         第二人工         <                                                                                                    | 世界構成員情報一                                                                    | -11      |                      |       |           |        |       |        |       |        |                |               |        |
| 改造場号         武名(力力)         金年月目         課税算課         市区均利民税税用価         即たじの構成         算主負回公分           市区総合場号         瓦名(次子)         昭二人区分         昭三年度         本市西広分         一部負回可定所価         昭二代         第二         日         日                                                                                                    | 表示年月                                                                        |          | 令和01年08月             | 前月    | 次月        |        |       |        |       |        |                |               |        |
| 林麻林香寺 氏名(第7) 名人区3) 程品年度 本本告区3) 一部発出社本価 低工低工所価     A 本 法 化 工 工 工 工 工 工 工 工 工 工 工 工 工 工 工 工 工 工                                                                                                    | 宛名番号                                                                        |          | 氏名(カナ)               |       |           | 生年月日   |       | 課税非課税  | 市区町村民 | 税課税所爆  | 旧ただし書          | 8 <u>4</u>    | 算定負担回分 |
|                                                                                                    | 被保険者番号                                                                      |          | 氏名(漢字)               |       |           | 個人区分   | 相当年度  | 未中告区分  | 一郎負担判 | 定所得    | 低I低I所          | 13            |        |
|                                                                                                    |                                                                             |          |                      |       |           |        |       |        |       |        |                |               |        |
|                                                                                                    |                                                                             |          |                      |       |           |        |       |        |       |        |                |               |        |
|                                                                                                    |                                                                             |          |                      |       |           |        |       |        |       |        |                |               |        |
|                                                                                                    |                                                                             |          |                      |       |           |        |       |        |       |        |                |               |        |
|                                                                                                    |                                                                             |          |                      |       |           |        |       |        |       |        |                |               |        |

| 戻る | EDIBI |  |
|----|-------|--|
|    | 100%  |  |

#### 11.2 障害認定証明書の発行

1. 「資格管理メニュー」画面で、 [被扶養者・障害・特定疾病証明] ボタンをクリックしてください。

| //ok3kwb001.ok3-kouiki.local/ | r - KAZ05001:資格管理メニュー - Internet Explore | ur .            |                  |         |          | -                  | σ×           |
|-------------------------------|------------------------------------------|-----------------|------------------|---------|----------|--------------------|--------------|
| 沖縄県後期高齢者医療                    | 広域連合電算処理システム                             | V02-03          | <u>資格</u> - 賦課 - | 収納 • 給付 | ↓ ● 共通 ● | 信報連携 萬務運用<br>管理 支援 | <u>e</u> - ^ |
| 資格管理メニュー                      |                                          |                 |                  |         |          |                    |              |
|                               | 被保険者番号<br>住所<br>宛名番号                     | 個人番号<br>個人区分    | 性約<br>世帯番号       | 生年月日    | 引継ぎ [    | *// ×モ             |              |
| 邢会                            |                                          |                 |                  |         |          |                    |              |
| 住民基本台帳照会                      | 外国人登録请報照会                                | Œ               | 整外登録情報經会         |         |          |                    |              |
| 被保険者照会                        | 世米構成員一覧                                  | 進用              | 目錄外者等一覧概会        |         |          |                    |              |
| 送付先一覧期会                       | 住所地特例者一覧短会                               | 個人即             | 电数日交更者一覧照会       |         |          |                    |              |
| 被保険者貞格管理                      |                                          |                 |                  |         |          |                    |              |
| 資格取得                          | <b>資格取得(個人情報無)</b>                       |                 | 庾格変更             | 向档由     | 失        | 資格回復               |              |
| 障害認定申請                        | 障害認定申請(個人情報無)                            |                 | 段書認定検索           |         |          |                    |              |
| 逾用除外者等管理                      | 資格異動者一覧                                  | 広城市             | 5区町村間異動者管理       |         |          |                    |              |
| 負担区分管理                        |                                          |                 |                  |         |          |                    |              |
| 負担区分管理                        | 基準収入結連用申請検索                              |                 |                  |         |          |                    |              |
| 証·証明書管理                       |                                          |                 |                  |         |          |                    |              |
| 被保険者証交付                       | 短期証・資格証候補者状態一                            | FK M            | 朝廷/限度征申請         | 減額圧/限度  | 在证候杰     | 減額证/限度证回収          |              |
| 一即負担金減免及び敗収留予申                | 請 一部負担金減免及び做収器予想                         | k <b>st:</b> 41 | 主庆病認定申請          | 特定疾病認   | 定线索      | 被扶棄者・障害・特定疾病       | 证明曲          |
| 再交付申請管理                       |                                          |                 |                  |         |          |                    | _            |
| 特别処理                          |                                          |                 |                  |         |          |                    |              |
| 住民基本台帳修正                      | 外国人登録请報修正                                | Œ               | 童外童绿清報修正         | 被保険者    | 修正       | 負担区分世帯/判定対象        | 修正           |
|                               |                                          |                 |                  |         |          | <b>=</b> 68.       | 人番号表示 🗸 🗸    |
|                               |                                          |                 |                  |         |          |                    | (i) 1000V    |

### 2. 「個人検索」画面で、対象者の情報を入力して、 [検索] ボタンをクリックしてください。

| 🏉 https://ok3kwb001.ok3-kouik | ttps://ok/3kwb001.ok/3-koulki.loca/- KAR00010-@C.A操# - Internet Explorer - の × |            |           |      |      |         |      |            |            |   |     |  |  |
|-------------------------------|--------------------------------------------------------------------------------|------------|-----------|------|------|---------|------|------------|------------|---|-----|--|--|
| 沖縄県後期高齢者間                     | 医療広域連合電算処理システ                                                                  | -/x v02-03 | 資格 -      | 賦課 - | 収納 - | 給付 -    | 共通 • | 情報連携<br>管理 | 貫務運用<br>支援 | 2 | 2 - |  |  |
| 個人検索 被扶養                      | 検索 被扶發者·悶吉·特定疾病證明書                                                             |            |           |      |      |         |      |            |            |   |     |  |  |
| 検索条件 道訳問題                     |                                                                                |            |           |      |      |         |      |            |            |   |     |  |  |
| 検索対象情報 莱                      | 被保険者情報 🖌                                                                       | 宛名番号       |           |      |      | 地方公共団体: | ⊐−ド  |            |            |   |     |  |  |
| 被保険者番号                        |                                                                                | 個人番号       |           |      |      | 世帯番号    |      |            |            |   |     |  |  |
| 12.591                        | ~                                                                              | 生年月日       |           |      |      |         |      |            |            |   |     |  |  |
| 氏名カナ                          |                                                                                |            | ] ☑ あいまい検 | 索    |      |         |      |            |            |   |     |  |  |
| 住所                            |                                                                                |            |           |      |      |         |      |            |            |   |     |  |  |
|                               |                                                                                | _          |           | -    |      |         |      |            |            |   |     |  |  |

展る

3. 「個人検索」画面で、該当する被保険者の情報を確認して、 [選択] ボタンをクリックしてください。

| 🍊 http | os//ok3kwb001.ok3-kouik3loca/- KA003010.個人換用 - Internet Explorer |        |           |        |           |             |      |      |         |      |            |            |          |     |
|--------|------------------------------------------------------------------|--------|-----------|--------|-----------|-------------|------|------|---------|------|------------|------------|----------|-----|
| 沖縺     | 県                                                                | 後期高齢者  | 医療広域連合電算如 | 処理システム | (x v02-03 | <u>資格</u> - | 賦課 ▼ | 収納 - | 給付 -    | 共通 • | 情報連携<br>管理 | 業務運用<br>文援 | <u> </u> | -   |
| 個人     | 検茶                                                               | 被扶着    | 者・障害・特定疾病 | 证明書    |           |             |      |      |         |      |            |            |          |     |
| 68.3   | 条件                                                               | 還択履歷   |           |        |           |             |      |      |         |      |            |            |          |     |
| 検索     | 対象作                                                              | 14Q 🗮  | 被保険者情報 🖌  |        | 宛名番号      |             |      |      | 地方公共团体: | 3— K |            | ]          |          |     |
| 被保     | 关右面                                                              | 何      |           |        | 個人番号      |             |      |      | 世帯番号    |      |            |            |          |     |
| 12.91  |                                                                  |        | ~         |        | 生年月日      |             |      |      |         |      |            |            |          |     |
| 氏名     | カナ                                                               |        |           |        |           | ☑ あいまい様     | ust. |      |         |      |            |            |          |     |
| 住所     |                                                                  |        |           |        |           |             |      |      |         |      |            |            |          |     |
|        |                                                                  |        |           |        |           | 検索          |      |      |         |      |            |            |          |     |
| 88.0   | 法书                                                               | 南极一和   |           |        |           |             |      |      |         |      |            |            |          | 117 |
|        | No                                                               | 地方公共园体 | 宛名番号      | 氏名     |           | 市区町村名       |      |      | 生年月日    |      | 性別         | 喪失年月日      |          |     |
|        |                                                                  |        | 被保険者番号    | 住所     |           |             |      |      | 異動年月日   |      | 個人区分       | 異動事由       |          |     |
| ۲      | 1                                                                |        |           |        |           |             |      |      |         |      |            |            |          |     |
|        |                                                                  |        |           |        |           |             |      |      |         |      |            |            |          |     |

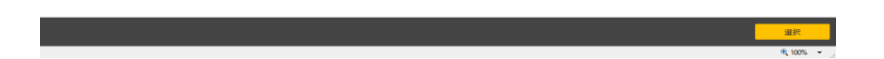

4.「被扶養者・障害・特定疾病証明書交付一覧照会」画面で、「証明書」ボタンをクリックします。

| <u>6</u> h | tps://ok3kwb001.ok3-kouiki.local/ - KA205011:8 | 扶養者・障害・特定疾病証明書交付一覧採会 | - Internet Explorer |           |      |        |      |        |            | -               | σ   | $\times$ |
|------------|------------------------------------------------|----------------------|---------------------|-----------|------|--------|------|--------|------------|-----------------|-----|----------|
| 沖          | 縄県後期高齢者医療広域運合                                  | 電算処理システム vo2-o3      | 資格                  | -         | 賦課 - | 収納 ▼   | 給付 - | 共通 🝷   | 信報連携<br>管理 | 業務運用<br>文插      | 온   | · *      |
| 被          | 夫養者・障害・特定疾病証明書交(                               | <b>丁一覧照会</b>         |                     |           |      |        |      |        |            |                 |     |          |
|            | 被保険者番:<br>住所<br>現名番号                           | 9 個人面可<br>個人区名       | ,<br>,              | 住別<br>世帯群 | 9    | 年月日    |      |        | 個人核        | ☆ <b>*</b> ☆ メモ |     |          |
| •          | KAM0001E 該当対象者の証発行履歴情報                         | が存在しません。             |                     |           |      |        |      |        |            |                 |     |          |
| 8          | 扶養者・障害・特定疾病証明書交付一覧                             |                      |                     |           |      |        |      |        |            |                 |     | off      |
|            | 証発行年月日                                         | 証交付年月日               | 証交付事由               |           |      | 被扶養者情報 | ₽.   | 障害認定情報 |            | 特定疾病認定情         | 10Q |          |

| IEIER | 証明書    |
|-------|--------|
|       | 8 100% |

5. 障害認定情報を選択して以下の事項を入力し、誤りが無いか確認して「印刷」ボタンをクリックします。

- ・発行年月日 印刷を行った日を入力 ・交付年月日 交付した日を入力
- ・交付事由 「新規」を選択 ・認定年月日 自動入力
- ・障害の程度 自動入力 ・認定の基礎となった書類 例:身体障害者手帳

| 🏉 hi | tps://ok3kwb00  | u//skkeb001.ok3-kouklioca/ · KA20501.b被扶養者・練著・特定医病疑研書交付 · Internet Explorer - の × |            |         |           |      |      |      |      |      |            |            |   |    |
|------|-----------------|-----------------------------------------------------------------------------------|------------|---------|-----------|------|------|------|------|------|------------|------------|---|----|
| 沖    | 縄県後期る           | 高齢者                                                                               | 医療広域連合     | 電算処理シス  | テム vo2-03 | 資格 - | 賦課 - | 収納 - | 給付 - | 共通 - | 信報連携<br>管理 | 業務運用<br>文援 | ප | •  |
| 被    | 夫貨者・障害          | 吉·特定                                                                              | 官疾病証明書交付   | t       |           |      |      |      |      |      |            |            |   |    |
|      |                 |                                                                                   | 被保険者借号     | }       | 個人撕号      | 性別   | 生年   | 月日   |      |      | +60 >      | κŧ         |   |    |
|      |                 |                                                                                   | 在M<br>宛名番号 |         | 個人区分      | 世帯   | 番号   |      |      |      |            |            |   |    |
| IĒ   | 明書交付情報          |                                                                                   |            |         |           |      |      |      |      |      |            |            |   |    |
| 発行   | 7年月日 🕷          |                                                                                   | 8          | 交付年月日 🛎 | <b>#</b>  | 交付事由 | 新規 > | ]    |      |      |            |            |   |    |
| 8    | 扶養者情報           |                                                                                   |            |         |           |      |      |      |      |      |            |            |   |    |
|      | 被用者保険の          | D被扶養者                                                                             | でなくなった日    | <b></b> |           |      |      |      |      |      |            |            |   | _  |
|      | 被扶養者であ          | ちった際の                                                                             | 保険者の名称     |         |           |      |      |      |      |      |            |            |   |    |
| 璬    | 畫認定情報           |                                                                                   |            |         |           |      |      |      |      |      |            |            |   |    |
|      | 認定年月日           |                                                                                   |            | <u></u> |           |      |      |      |      |      |            |            |   | _  |
|      | 障害の程度           |                                                                                   |            |         |           |      |      |      |      |      |            |            |   | Τ. |
|      |                 |                                                                                   |            |         |           |      |      |      |      |      |            |            |   |    |
|      | 認定の基礎と          | となった書                                                                             | 봬          |         |           |      |      |      |      |      |            |            |   |    |
| 特    | <b>走疾病認</b> 定情報 | 98                                                                                |            |         |           |      |      |      |      |      |            |            |   |    |
|      | 認定年月日           |                                                                                   |            | m       |           |      |      |      |      |      |            |            |   |    |
|      | 疾病の名称           |                                                                                   |            |         |           |      |      |      |      |      |            |            |   |    |
|      | 認定の基礎と          | となった書                                                                             | 頬          |         |           |      |      |      |      |      |            |            |   |    |
|      |                 |                                                                                   |            |         |           |      |      |      |      |      |            |            |   |    |

| 戻る | ÉDIQ | 積認       |
|----|------|----------|
|    |      | 🔍 100% 👻 |

11.3 特定疾病認定証明書の発行

1. 「資格管理メニュー」画面で、 [被扶養者・障害・特定疾病証明] ボタンをクリックしてください。

| 中規規<                                                                                                    | https://ok3kwb001.ok3-kouiki.local | / - KAZ05001:資格管理メニュー - Internet Explore | BY           |                  |         |        | -                  | - <del>a</del> × |
|----------------------------------------------------------------------------------------------------|------------------------------------|------------------------------------------|--------------|------------------|---------|--------|--------------------|------------------|
| 한성감별 가 그 그 가 이 이 이 가 이 가 이 가 이 가 이 가 이 가 이 가                                                                                                    | 沖縄県後期高齢者医療                         | 広域連合電算処理システム                             | V02-03       | <u>資格</u> - 賦課 - | 収納 - 給付 | ▪ 共通 ▪ | 信報連携 業務運用<br>管理 支援 | <u> 오</u> ~ ^    |
| வில் பிர         2.478         வில்           வில்         பிர         2.478         பில்           வில்         பிர         2.478         பில்         பிர           வில்         பிர         2.478         பிர         பிர         பிர           வில்         பிர         2.478         பிர         பிர         பிர           வில்         பிர         1.489         பிர         1.499         பிர         பிர         1.499         பிர         1.499         பிர         1.499         பிர         1.499         1.499         1.499         1.499         1.499         1.499         1.499         1.499         1.499         1.499         1.499         1.499         1.499         1.499         1.499         1.499         1.499         1.499         1.499         1.499         1.499         1.499         1.499         1.499         1.499         1.499         1.499         1.499         1.499         1.499         1.499         1.499         1.499         1.499         1.499         1.499         1.499         1.499         1.499         1.499         1.499         1.499         1.499         1.499         1.499         1.499         1.499         1.499         1.499                                                                                                    | 資格管理メニュー                           |                                          |              |                  |         |        |                    |                  |
| 股金           ① 民業未必販用金         外国、東部市場開金         ① 田労 健健市販売合           ○ 市利市         田市市         20 日日           ○ 市利市         田市市         田市市           ○ 市市         田市市         田市市           ○ 市市         田市市         田市市           ○ 市市         田市市         田市市           ○ 市市         田市市         田市市           ○ 市市         田市市         田市市           ○ 市市         田市市         田市市           ○ 市市         田市市         田市           ○ 市市         田市         田市           ○ 市         田市         田市           ○ 市         田田         田田         田田           ○ 日         田田         田田         田田           ○ 日         田田         田田         田田           ○ 日         田田         田田         田田           ○ 日         田田         田田         田田           ○ 日         田田         田田         田田           ○ 日         田田         田田         田田           ○ 日         田田         田田         田田           ○ 日         田田         田田         田田           ○ 日         田田         田田         田田                                                                                                    |                                    | 被保険者番号<br>住所<br>病名番号                     | 個人番号<br>個人区分 | 性別<br>世帯番号       | 生年月日    | 引継ぎ「   | *// XE             | _                |
| ①民業本244年50余         外国人智慧信報時金         ①登労登済報節合           ●秋秋春前合         米米県美国一工         米市助作為等一批50分           減付売一期時今、町町合         ④人用動口賞要者一約50分           減付売二期合         1/万価付分売一期合         ④人用動口賞要者一約50分           減付売二期合         前筋肉(塩ノ小麻油)         前筋空         前筋肉(塩ノ小麻油)           減加が入力防管         減加が入力防管         重要点(北京市台)            直         点回知中山林杰             1         日間空             1         日間空             1         自然只然 1             1         自然只当室             1         1              1         1              1         1              1         1              1         1         1             1         1         1         1            1         1         1         1         1           1         1         1         1         1           1         1                                                                                                    | 懸会                                 |                                          |              |                  |         |        |                    |                  |
| 総合議会部会会         回道構造員一項         通道指示人有第一合           現代方、第第合会         12月時時日春第一第四合会         46人用約日気実有一期四合合           財務先営会議監理          第           財務先営         所然記号(低人捐除時)         月前定堂地点           財務完定支持法         労務定営力法(低人捐除時)         用約定堂地点           廃設式力学習望              自然区力習習業              自然区力習習業              自然区力習習業              自然区力習習業              自然日本              「日本日本書書              「日本日本書書              「日本日本書書              「日本日本書書              「日本日本書書               「日本日本書書               「日本日本書書               「日本日本書書               「日本日本書書 <t< td=""><td>住民基本台帳照会</td><td>外国人登録请報照会</td><td>Œ</td><td><b>建外豐錄情報照会</b></td><td></td><td></td><td></td><td></td></t<>                                                                                                    | 住民基本台帳照会                           | 外国人登録请報照会                                | Œ            | <b>建外豐錄情報照会</b>  |         |        |                    |                  |
| 法付用-和配合         個人用助日金 第4           第48年9月8日第2         第48年9月8日第2           第48年9月8日第2         月68日第4年4月8日第4日           第8日22年9月         月8日22年9月           第8日22年9月         月8日22年9月           第8日22年9月         月8日22年9月           第8日22年9月         月8日22年9月           第8日27日         近年52月1日第4日           第8日27日第1日         「日本日の日日日日日日日日日日日日日日日日日日日日日日日日日日日日日日日日日日                                                                                                    | 被保険者照会                             | 世俗構成員一覧                                  | 流开           | 除外者等一覧原会         |         |        |                    |                  |
|                                                                                                    | 送付先一覧期会                            | 住所地特例者一覧现会                               | 個人類          | 動日変更者一覧照会        |         |        |                    |                  |
| 前抗原植         前抗原植(株人・抗肉酸)         再約点定         前抗原花         前抗原花         前此         前見         前         前                                                                                                    | 被保険者資格管理                           |                                          |              |                  |         |        |                    |                  |
| 局面加工中山(個人/編集)         周面加工中山(個人/編集)         周面加工中山(個人/編集)           通知指令者等数型         自然與動音一點         ①二烯名日2月1日2日数約首型           角面辺にの管理             角面辺にの管理             角面辺にの管理             角面辺にの管理             自然のため意用中止地を             自然のため意用中止地を             自然のため意用中止地を             自然のため意知を             自然のため意知を             自然のため意知を             「一部自然意味を加えるためまたのたりから語する             市の加速気を加えるたのでありまた。             解説の理             解説の理             解説の理             解説の理             解説の理             解説の理             日本の加速気を用止空を用いたまり             日本の加速気を用したり、             日本の加速気を用したり             日本の加速気を用したり             <                                                                                                    | 廣格取得                               | 育档取得(偏人情報無)                              |              | 尚格変更             | 庾格褒失    |        | 資格回復               |                  |
|                                                                                                    | 陵害認定申請                             | 壁畫認定申請(個人情報無)                            |              | <b>唆害認定検索</b>    |         |        |                    |                  |
| ▲2015-31世達<br>▲2015-31世達<br>第105-31世達<br>第105-31世達<br>第105-21世達<br>第105-21世美<br>第105-21世美<br>第105-21<br>第105-21 | 逾用除外者等管理                           | 真格異動者一覧                                  | 広城市          | 区町村盟異動者管理        |         |        |                    |                  |
|                                                                                                    | 負担区分管理                             |                                          |              |                  |         |        |                    |                  |
| 22 - 23年時首日<br>23 - 23年時首日<br>19月1日 - 19月1日 - 1                                                                                                    | 負担区分管理                             | 基準収入師運用中請検索                              |              |                  |         |        |                    |                  |
|                                                                                                    | 証・証明書管理                            |                                          |              |                  |         |        |                    |                  |
| 一部員協議成長以何的医習予申請 一部員協会議長取び納防留予核素 特定共同認定申請 特定共同認定申請 特定共同認定申請 特定共同認定非確 特定共同認定非確 非正式可能 (新定共同認定非確 )<br>第2月前申請智慧 19385度  日期 日本 (新定共同: 1000) 日本 (新定共同: 1000) 日本                                                                                                    | 被保険者証交付                            | 短期証・資格証候補者状態一                            | WK MA        | 加亚/限度且中語         | 減額這一限度目 | E映常    | MANIE/PROFILE(0)4  | R                |
| 第交付申請課程<br>1938년理<br>住民基本信報修正 外菜人餐時預終修正 住留外餐給消報修正 被保持者修正 角配匹分世紙/形記対像修正<br>(4)回今先示 (4)回今先示 (4)回今先示 (4)回今先示 (4)回今先示 (4)回今先示 (4)回今先示 (4)回今先示 (4)回今先示 (4)回今先示 (4)回今先示 (4)回今先示 (4)回今先示 (4)回今先示 (4)回今先示 (4)回今先示 (4)回今先示 (4)回今先示 (4)回今先示 (4)回今先示 (4)回今先示 (4)回今先示 (4)回今先示 (4)回今先示 (4)回今先示 (4)回今先示 (4)回今先示 (4)回今先示 (4)回今日(4)回今日(4)回今日(4)回今日(4)回今日(4)回今日(4)回今日(4)回今日(4)回今日(4)回今日(4)回今日(4)回今日(4)回今日(4)回今日(4)回今日(4)回今日(4)回今日(4)回○(4)回○(4)回○(4)回○(4)回○(4)回○(4)回○(4)回○                                                                                                    | 一部負担金減免及び做収留予申                     | ・請 一部負担金減免及び做取猶予を                        | k:\$5 \$1    | 定疾病認定申請          | 特定疾病認定  | 12:99  | 被扶養者・障害・特定疾り       | RUZ VII AR       |
| 前期間違<br>住民基本品稿時正 外環人智慧情能修正 住智外智慧情能修正 執何論者修正 負担匹分出場/相定対象修正<br>個人層中表示 ♥                                                                                                    | 再交付申請管理                            |                                          |              |                  |         |        |                    | _                |
| 在民基本站场的正 外最人做甜菜粉的正 在整外整扮清晰的正 被同族者的正 角层区分性单/相定对集的正<br>■ 個人類可能示 ~                                                                                                    | 特别処理                               |                                          |              |                  |         |        |                    |                  |
| · · · · · · · · · · · · · · · · · · ·                                                                                                    | 住民基本台帳修正                           | 外国人登録请報修正                                | 住            | <b>登外登録情報终正</b>  | 被保険者修   | Æ      | 負担区分世帯/判定対         | <b>除修正</b>       |
| 1 100 -                                                                                                    |                                    |                                          |              |                  |         |        | •                  | 副人番号表示 🗸         |

2. 「個人検索」画面で、対象者の情報を入力して、 [検索] ボタンをクリックしてください。

| //ok3kwb001.ok3-kouik | ttps://ok3kwb001.ok3-koulki.loca/ - KA000010.@J.kjtt - Internet Explorer – 🗗 🗙 |           |           |      |      |         |                   |            |            |          |   |  |  |
|-----------------------|--------------------------------------------------------------------------------|-----------|-----------|------|------|---------|-------------------|------------|------------|----------|---|--|--|
| 沖縄県後期高齢者間             | 医療広域連合電算処理システ                                                                  | La vo2-03 | 資格 -      | 賦課 - | 収納 - | 給付 -    | 共通 •              | 情報連携<br>管理 | 業務運用<br>支援 | <u>e</u> | - |  |  |
| 個人検索 被扶養              | 検索 · 後扶養者 · 障害 · 特定疾病证明書                                                       |           |           |      |      |         |                   |            |            |          |   |  |  |
| 検索条件 選択問題             | 模素条件 選択履歴                                                                      |           |           |      |      |         |                   |            |            |          |   |  |  |
| 検索対象情報 🐱              | 被保険者情報 🖌                                                                       | 宛名番号      |           |      |      | 地方公共团体: | 3— 1 <sup>5</sup> |            |            |          |   |  |  |
| 被保険者番号                |                                                                                | 個人醫号      |           |      |      | 世帯番号    |                   |            |            |          |   |  |  |
| 性別                    | ~                                                                              | 生年月日      |           |      |      |         |                   |            |            |          |   |  |  |
| 氏名力ナ                  |                                                                                |           | ] 🗹 あいまい検 | 索    |      |         |                   |            |            |          |   |  |  |
| @19fi                 |                                                                                |           |           |      |      |         |                   |            |            |          |   |  |  |
|                       |                                                                                | _         |           |      |      |         |                   |            |            |          |   |  |  |

展る

3. 「個人検索」画面で、該当する被保険者の情報を確認して、 [選択] ボタンをクリックしてください。

| 🍊 http | tsps://okäkesb001.okä-kouiki.local/ - KA905010.侯人独争 - Internet Explorer - の × |         |           |       |           |         |      |      |         |      |            |            |   |              |
|--------|-------------------------------------------------------------------------------|---------|-----------|-------|-----------|---------|------|------|---------|------|------------|------------|---|--------------|
| 沖緯     | 瞁                                                                             | 後期高齢者   | 医療広域連合電算如 | 処理システ | La V02-03 | 資格 -    | 賦課 ▼ | 収納 - | 給付 -    | 共通 🕶 | 情報連携<br>管理 | 業務運用<br>文援 | 꼰 | -            |
| 個人     | 検察                                                                            | 被扶着 被扶着 | 者・障害・特定疾病 | 证明書   |           |         |      |      |         |      |            |            |   |              |
| 粮業     | 涂作                                                                            | 道択履歷    |           |       |           |         |      |      |         |      |            |            |   |              |
| 検索     | 対象作                                                                           | 14Q 🗮   | 被保険者情報 🖌  |       | 宛名番号      |         |      |      | 地方公共团体: | 3— K |            | ]          |   |              |
| 被保     | 決者者                                                                           | 行       |           |       | 個人番号      |         |      |      | 世帯番号    |      |            |            |   |              |
| 性別     |                                                                               |         | ~         |       | 生年月日      |         |      |      |         |      |            |            |   |              |
| 氏名     | カナ                                                                            |         |           |       |           | ☑ あいまい様 | 病    |      |         |      |            |            |   |              |
| 住所     |                                                                               |         |           |       |           |         |      |      |         |      |            |            |   |              |
|        |                                                                               |         |           |       |           | 検索      |      |      |         |      |            |            |   |              |
| 被使     | 快者                                                                            | 南极一和    |           |       |           |         |      |      |         |      |            |            |   | 1 <b>f</b> F |
|        | No                                                                            | 地方公共团体  | 宛名番号      | 质名    |           | 市区町村名   |      |      | 生年月日    |      | 性別         | 喪失年月日      |   |              |
|        |                                                                               |         | 被保険者番号    | 住所    |           |         |      |      | 異動年月日   |      | 個人区分       | 異動事由       |   |              |
| ۲      | 1                                                                             |         |           |       |           |         |      |      |         |      |            |            |   |              |
|        |                                                                               |         |           |       |           |         |      |      |         |      |            |            |   |              |

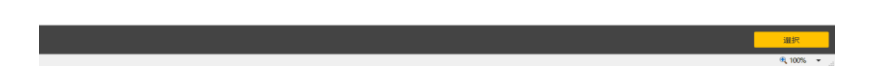

4.「被扶養者・障害・特定疾病証明書交付一覧照会」画面で、「証明書」ボタンをクリックします。

| 🧉 https://ok3kwb001.ok3-kouiki.local/ - KA205011:被 | 夫養者·障害·特定疾病証明書交付一難照会 - Intern | et Explorer    |          |           | -                  | ø ×        |
|----------------------------------------------------|-------------------------------|----------------|----------|-----------|--------------------|------------|
| 沖縄県後期高齢者医療広域連合                                     | 電算処理システム voz-o3               | <u>資格</u> - 賦課 | - 収納 - 約 | 給付 ▼ 共通 ▼ | 情報連携 業務運用<br>管理 支援 | 으 -        |
| 被扶養者・障害・特定疾病証明書交付                                  | 一覧照会                          |                |          |           |                    |            |
| 被保険者間号<br>住所<br>宛名爵号                               | 個人群号<br>個人区分                  | 性別 :<br>世帯番号   | 主年月日     |           | 個人検索 +必 メモ         | 8          |
| KAM0001E 該当対象者の証発行履歴情報が                            | 「存在しません。                      |                |          |           |                    |            |
| 被扶養者・障害・特定疾病証明書交付一覧                                |                               |                |          |           |                    | 0/1        |
| 証発行年月日                                             | 証交付年月日                        | 証交付事由          | 被扶養者情報   | 障害認定情報    | 特定疾病認定             | <b>青</b> 報 |

.....

| IBER | 証明書    |  |
|------|--------|--|
|      | 3 100% |  |

5. 特定疾病認定情報を選択して以下の事項を入力し、誤りが無いか確認して「印刷」ボタンをク リックします。

- ・発行年月日 印刷を行った日を入力 ・交付年月日 交付した日を入力
- ・交付事由 「新規」を選択
- ·認定年月日 自動入力
- ・疾病の名称 自動入力

・認定の基礎となった書類 例:身体障害者手帳

| Ø https://ok3kwb001.ok3-kouiki.local - KA205012.彼其養者·操憲·操定政務証明書文行 - Internet Explorer - |                                                |          |          |      |           |           |      |            |            |     |  |  |
|-----------------------------------------------------------------------------------------|------------------------------------------------|----------|----------|------|-----------|-----------|------|------------|------------|-----|--|--|
| 沖網                                                                                      | 電具後期高齢者医療広域連合電                                 | ◎算処理システム | × V02-03 | 資格 - | 183課 - 43 | 3納 - 給付 - | 共通 • | 情報連携<br>管理 | 業務運用<br>文援 | 오 - |  |  |
| 被打                                                                                      | <b>+養者・障吉・特定疾病証明書交付</b>                        |          |          |      |           |           |      |            |            |     |  |  |
| 諸の政府指句 秋人員句 竹川 生々月日 から メモ<br>日所<br>同名員号 秋人区分 世界第号     「                                 |                                                |          |          |      |           |           |      |            |            |     |  |  |
| 110<br>発行                                                                               | 明書交付情報<br> 年月日 米                               | 交付年月日 🛎  |          | 交付事由 | 新規 マ      |           |      |            |            |     |  |  |
| 221<br>                                                                                 | 大義習信報<br>徳用者保険の被扶養者でなくなった日<br>被扶養者であった原の保険者の名称 | #        |          |      |           |           |      |            |            |     |  |  |
|                                                                                         | 記録論構成<br>認定年月日<br>論書の程度<br>が完全がつた事物            | m        |          |      |           |           |      |            |            |     |  |  |
| 15                                                                                      | 生疾病認定情報                                        |          |          |      |           |           |      |            |            |     |  |  |
|                                                                                         | 認定年月日<br>疾病の名称<br>認定の基礎となった書類                  |          |          |      |           |           |      |            |            |     |  |  |

| 戻る | EDARI | 積認     |
|----|-------|--------|
|    |       | A 1000 |

#### 11.4 証明書修正の場合

1. 「資格管理メニュー」画面で、 [被扶養者・障害・特定疾病証明] ボタンをクリックしてください。

| //ok3kwb001.ok3-kouiki.local/ | r - KAZ05001:資格管理メニュー - Internet Explore | r            |                  |           |                 | -                              | a ×              |
|-------------------------------|------------------------------------------|--------------|------------------|-----------|-----------------|--------------------------------|------------------|
| 沖縄県後期高齢者医療                    | 広域連合電算処理システム                             | V02-03       | <u>資格</u> - 賦課 - | 収納 - 給付 - | 共通 - 信報連携<br>管理 | 業務運用<br>支援                     | <mark>د م</mark> |
| 資格管理メニュー                      |                                          |              |                  |           |                 |                                |                  |
|                               | 被保険者番号<br>住所<br>宛名曲号                     | 個人斷号<br>個人区分 | 性23              | 上年月日      | 31885           | *6/ ×モ                         |                  |
| 照会                            |                                          |              |                  |           |                 |                                |                  |
| 住民基本台帳照会                      | 外国人登録请報照会                                | 住室           | 國外登録情報局会         |           |                 |                                |                  |
| 被保険者罚会                        | 世帯構成員一覧                                  | 適用           | 除外者等一覧原会         |           |                 |                                |                  |
| 送付先一覧期会                       | 住所地特例者一覧照会                               | 個人間          | 動日変更者一覧照会        |           |                 |                                |                  |
| 被保険者資格管理                      |                                          |              |                  |           |                 |                                |                  |
| 廣格取得                          | 資格取得(個人情報無)                              |              | 與格察更             | 資格喪失      |                 | 資格回復                           | - 1              |
| 障害認定申請                        | 陸浙認定申請(個人偵報無)                            |              | 現書認定検索           |           |                 |                                |                  |
| 逾用除外者等管理                      | 真格異動者一覧                                  | 広城市          | 区町村閣異動者管理        |           |                 |                                |                  |
| 負担区分管理                        |                                          |              |                  |           |                 |                                |                  |
| 負担区分管理                        | 基準収入額進用申請検索                              |              |                  |           |                 |                                |                  |
| 証・証明書管理                       |                                          |              |                  |           |                 |                                |                  |
| 被保険者証交付                       | 短期证·資格証候補者状態一!                           | n Ma         | 加王/限度证申请         | 減額証/限度証検索 | : ¥             | 調正/限度証回収                       |                  |
| 一部負担金減免及び微収猶予申                | 請 一部負担全滅免及び敗収猶予検                         | st: #1       | 定疾病認定申請          | 特定疾病認定検索  | 被扶護者            | <ul> <li>・陸害・特定疾病証明</li> </ul> |                  |
| 再交付申請管理                       |                                          |              |                  |           |                 |                                | _                |
| 特別処理                          |                                          |              |                  |           |                 |                                |                  |
| 住民基本台帳修正                      | 外国人登録请報修正                                | Œ.           | 全外登録情報修正         | 被保険者修正    | 负担日             | 分世帯/判定対象修正                     | - 1              |
|                               |                                          |              |                  |           |                 | ■ 個人番                          | 弓表示              |
|                               |                                          |              |                  |           |                 |                                | 100% -           |

2. 「個人検索」画面で、対象者の情報を入力して、 [検索] ボタンをクリックしてください。

| 🏉 https://ok3kwb001.ok3-koui | https://oklkwb00.lok3-koulkLiocal/ - KA005010.@人快带 - Internet Explorer |      |         |      |      |        |            |                   |     |  |
|------------------------------|------------------------------------------------------------------------|------|---------|------|------|--------|------------|-------------------|-----|--|
| 沖縄県後期高齢者                     | テム V02-03                                                              | 資格 - | 賦課 -    | 収納 - | 給付 - | 共通 🕶   | 情報連携<br>管理 | <b>業務運用</b><br>支援 | 으 - |  |
| 個人檢索 被決發者·障吉·特定疾病证明書         |                                                                        |      |         |      |      |        |            |                   |     |  |
| 検索条件 道訳超歴                    |                                                                        |      |         |      |      |        |            |                   |     |  |
| 検索対象情報 🛎                     | 被保険者情報 🖌                                                               | 宛名番号 |         |      |      | 地方公共团体 | コード        |                   |     |  |
| 被保険者番号                       |                                                                        | 個人番号 |         |      |      | 世帯番号   |            |                   |     |  |
| 性別                           | ~                                                                      | 生年月日 |         |      |      |        |            |                   |     |  |
| 氏名力ナ                         |                                                                        |      | ● あいまい# | の用   |      |        |            |                   |     |  |
| 住所                           |                                                                        |      | ]       |      |      |        |            |                   |     |  |
|                              |                                                                        |      | 検索      |      |      |        |            |                   |     |  |

| 戻る |   |  |
|----|---|--|
|    |   |  |
|    | A |  |

3. 「個人検索」画面で、該当する被保険者の情報を確認して、[選択]ボタンをクリックしてください。

| 🍯 https | ://o           | 3kwb001.ok3-koui | ki.local/-KA905010:個人検索- | Internet Explorer |        |             |            |      |         |      |            | -          | σ | $\times$ |
|---------|----------------|------------------|--------------------------|-------------------|--------|-------------|------------|------|---------|------|------------|------------|---|----------|
| 沖縄      | 県              | 後期高齢者            | 医療広域連合電算如                | 処理システム            | V02-03 | <u>資格</u> - | 魷課 ▼       | 収納 - | 給付 -    | 共通 - | 情報連携<br>管理 | 業務運用<br>支援 | 2 | -        |
| 個人      | <b>余</b> 余     | 被扶着 被扶着          | 諸・障害・特定疾病                | 证明書               |        |             |            |      |         |      |            |            |   |          |
| 10.3%   | 条件             | 違択履歷             |                          |                   |        |             |            |      |         |      |            |            |   |          |
| 検索対     | 像個             | 14Q 🗮            | 被保険者情報 💙                 | 宛名                | 5番号    |             |            |      | 地方公共团体: | 3-K  |            | ]          |   |          |
| 被保険     | 10             | 何                |                          | 個人                | 人番号    | 世帯番号        |            |      |         |      |            |            |   |          |
| 12.91   |                |                  | ~                        | 生年                | ¥月日    |             |            |      |         |      |            |            |   |          |
| 氏名力     | ) <del>)</del> |                  |                          |                   |        | ☑ あいまい様     | 1 <b>2</b> |      |         |      |            |            |   |          |
| 住所      |                |                  |                          |                   |        |             |            |      |         |      |            |            |   |          |
|         |                |                  |                          |                   |        | 検索          |            |      |         |      |            |            |   |          |
| 10.00   | 快吉             | 1948—193         |                          |                   |        |             |            |      |         |      |            |            |   | 117      |
| N       | lo             | 地方公共园体           | 宛名番号                     | 氏名                |        | 市区町村名       |            |      | 生年月日    |      | 性別         | 喪失年月日      |   |          |
|         |                |                  | 被保険者番号                   | 住所                |        |             |            |      | 異動年月日   |      | 個人区分       | 異動事由       |   |          |
| ۲       | 1              |                  |                          |                   |        |             |            |      |         |      |            |            |   |          |
|         |                |                  |                          |                   |        |             |            |      |         |      |            |            |   |          |
|         |                |                  |                          |                   |        |             |            |      |         |      |            |            |   |          |

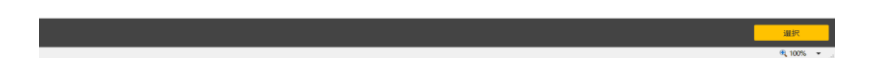

4.「被扶養者・障害・特定疾病証明書交付一覧照会」画面で、修正したい履歴を選択して「証選択」ボタンをクリックして修正します。

| Ø https://ok3kwb001.ok3-kouiki.local/・KA205011:彼扶養者・障害・特定疾病証明書交付一覧経会・Internet Explorer |                               |        |                    |        |        | - 0             | $\times$  |     |
|----------------------------------------------------------------------------------------|-------------------------------|--------|--------------------|--------|--------|-----------------|-----------|-----|
| 沖縄県後期高齢者医療広域連合電算処理システム vo2-o3                                                          |                               | 資格 - 用 | 結果 ▼ 収納            | - 給付 - | 共通 👻 🥈 | 南報連携 樂系 管理 3    | 8運用<br>対摄 | 은 • |
| 被扶養者・障害・特定疾病証明書交付                                                                      |                               |        |                    |        |        |                 |           |     |
| 被保陕者番号<br>住所                                                                           | 個人番号                          | 性別     | <b>性別 生年月日</b> 個人検 |        | 個人検索   | + <i>(</i> / ×t |           |     |
| 宛若番号                                                                                   | 個人区分                          | 世帝番号   |                    |        |        |                 |           |     |
| ※ KAM0001E 該当対象者の証発行履歴情報力                                                              | KAM0001E該当対象者の証拠行簿際情報が存在しません。 |        |                    |        |        |                 |           |     |
| 被扶養者・障害・特定疾病証明書交付一覧                                                                    |                               |        |                    |        |        |                 |           | 0f‡ |
| 証発行年月日                                                                                 | 证交付年月日                        | 証交付事由  | 被扶護                | 者情報    | 障害認定情報 | 特定历             | (病認定情報    |     |

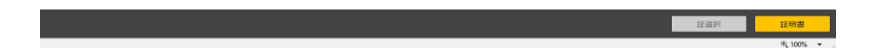

5. 修正したい情報を選択して修正箇所を入力し「確認」ボタンをクリックします。誤りが無いか確 認し「更新」ボタンを押下します。

- ・発行年月日 印刷を行った日を入力 ・交付年月日 交付した日を入力
- ・交付事由 「新規」を選択 ・認定年月日 自動入力
- ・疾病の名称 自動入力
- ・認定の基礎となった書類 例:医師の意見書

| 対議項 密閉高齢者 医療広域速合電算処理システム vacao     費用 ・ 和菜 ・ 収納 ・ 約付 ・ 丸溝 ・ 偽電 剤、 20 ・                                                                                                    | 💋 ht                      | ps://ok3kwb001.ok3-kouiki.local/ - KA205012.被注                           | 夫養者・障害・特定疾病証明 | 曹交付・Internet Explorer |           |       |      |      |            |                  | _   | σ× |
|----------------------------------------------------------------------------------------------------|---------------------------|--------------------------------------------------------------------------|---------------|-----------------------|-----------|-------|------|------|------------|------------------|-----|----|
| AddRaft Pipe - Pipe - Pipe | 沖                         | <b>禺県後期高齢者医療広域連合</b> 電                                                   | A V02-03      | 資格 -                  | 賦課 ▼      | 収納 -  | 給付 - | 共通 🝷 | 情報連携<br>管理 | 業務運用<br>文振       | 요 - |    |
| ACMP III     ACMP III     COMP III       RG14     ACMP III     COMP III       RG14     ACMP IIII     COMP IIIIIIIIIIIIIIIIIIIIIIIIIIIIIIIIIIII                                                                                                    | 被扶                        | <b>է養者・障害・特定疾病証明書交付</b>                                                  | t             |                       |           |       |      |      |            |                  |     |    |
|                                                                                                    |                           | 被保険者借号<br>住所<br>宛名番号                                                     |               | 個人撕号<br>個人区分          | 性別<br>世帯1 | 生年月   | 9日   |      |            | * <i>60 &gt;</i> | ίŧ. |    |
|                                                                                                    | <mark>الل</mark> ا<br>جرا | 明書交付捐報<br> 年月日 米 🗎                                                       | 交付年月日 🛎       | <b></b>               | 交付事由      | ₩1規 ∨ | ]    |      |            |                  |     |    |
|                                                                                                    | 被<br>  <br>  2<br>  2     | 大義会信頼<br>被用者保障の被扶養者でなくなった日<br>被扶護者であった間の保険者の名称<br>認認信頼<br>認定年月日<br>樽書の程度 |               |                       |           |       |      |      |            |                  |     |    |
| □                                                                                                    | -                         | 認定の基礎となった書類<br>生活用がする時                                                   |               |                       |           |       |      |      |            |                  |     |    |
|                                                                                                    |                           | 認定年月日<br>疾病の名称<br>認定の基礎となった書類                                            |               |                       |           |       |      |      |            |                  |     |    |

| 戻る | 白明 | 6412      |
|----|----|-----------|
|    |    | 9. 100% - |

# 12. 各種再交付申請書の発行

1. 資格管理メニューから再交付申請管理ボタンをクリックします。

| https://ok3kwb001.ok3-kouiki.local/ | /-KAZ05001:資格管理メニュー - Interne | Explorer      |                         | -      |        | 信報 樂天 御史 御史    | - 0 >        |
|-------------------------------------|-------------------------------|---------------|-------------------------|--------|--------|----------------|--------------|
| 沖縄県後期高齢者医療                          | 広域連合電算処理シス                    | テム v02-03     | <u>資格</u> - 照課 -        | 収納 - 給 | 付▪ 共通▪ | 管理 支援          | " <u>은</u> · |
| 資格管理メニュー                            |                               |               |                         |        |        |                |              |
|                                     | 被保険者番号<br>住所<br>宛名番号          | 個人勝号<br>個人区分  | 性別<br>世帯 <del>載号</del>  | 生年月日   | 引紹子    | *// ×ŧ         |              |
| 照会                                  |                               |               |                         |        |        |                |              |
| 住民基本台級統会                            | 外国人型绿箔根                       |               | 1至外受録情報照会<br>10時以本第一軒四合 |        |        |                |              |
| 送付先一覧原会                             | 住所地特例者一页                      | •             | 周勤日変更者一覧原会              |        |        |                |              |
| 被保険者資格管理                            |                               |               |                         |        |        |                |              |
| 廊档取棚                                | <b>商格取得(偏人情</b> )             | @無)           | 與格察更                    | 資格     | 喪失     | 麻榕回復           |              |
| 陵畫認定申請                              | 廢浙認定申請(個人)                    | <b>帛•贬</b> 無) | <b>陇</b> 書認定検索          |        |        |                |              |
| 適用除外者等管理                            | <b>貞格異動者一</b> 5               | E 広城          | 市区町村盟異動者管理              |        |        |                |              |
| 負担区分管理                              |                               |               |                         |        |        |                |              |
| 負担区分管理                              | 基準収入 前進用中                     | <b>养</b> 検索   |                         |        |        |                |              |
| 証・証明書管理                             |                               |               |                         |        |        |                |              |
| 被保険者証交付                             | 短期IE·商格EI供補者                  | CORT-BE 3     | NALE / RURLE IN 2A      | 減額証/限  | 助在证候索  | idanie/PROFIED | 回収           |
| 一部角组金減免及び檢収醫予申                      | 請 一部負担金減免及び数                  | 2.醋子根素        | 特定疾病認定申請                | 特定疾病   | 認定検索   | 被扶養者・障害・特定の    | 的机证明曲        |
| 再交付申請管理                             |                               |               |                         |        |        |                |              |
| 特別処理                                |                               |               |                         |        |        |                |              |
| 住民基本台帳修正                            | 外国人登録请報                       | \$E 6         | · 查外登録情報修正              | 被保険    | 者停正    | 負担区分世帯/判定3     | 対象修正         |
|                                     |                               |               |                         |        |        | -              | 個人番号表示       |
|                                     |                               |               |                         |        |        |                | R 100% -     |

2. 「個人検索」画面で、対象者の情報を入力して、 [検索] ボタンをクリックしてください。

| https://ok3kwb001.ok3-kouik | https://ok&wb001.ok&-koulki.loca// - KA905010.億人操带 - Internet Explorer — 🗗 🗙 |      |           |      |      |      |            |            |   |     |  |
|-----------------------------|------------------------------------------------------------------------------|------|-----------|------|------|------|------------|------------|---|-----|--|
| 沖縄県後期高齢者間                   | 医療広域連合電算処理システ                                                                | 資格 - | 賦課 -      | 収納 - | 給付 - | 共通 - | 情報連携<br>管理 | 業務運用<br>支援 | 2 | - 1 |  |
| 個人検索 被扶養                    | 者・障害・特定疾病証明書                                                                 |      |           |      |      |      |            |            |   |     |  |
| 検索条件 道訳階間                   |                                                                              |      |           |      |      |      |            |            |   |     |  |
| 検索対象情報 🛎                    | 被保険者情報 🖌                                                                     | 宛名番号 | 地方公共団体コード |      |      | ⊐−ド  |            |            |   | _   |  |
| 被保険者番号                      |                                                                              | 個人番号 |           |      |      | 世帯番号 |            |            |   |     |  |
| 性別                          | ~                                                                            | 生年月日 |           |      |      |      |            |            |   |     |  |
| 氏名力ナ                        | 図 あいまい検索                                                                     |      |           |      |      |      |            |            |   |     |  |
| 住所                          |                                                                              |      | ]         |      |      |      |            |            |   |     |  |
|                             |                                                                              |      | 检索        |      |      |      |            |            |   |     |  |

| No. |         |
|-----|---------|
|     | th 1075 |
3. 「個人検索」画面で、該当する被保険者の情報を確認して、 [選択] ボタンをクリックしてください。

| 🏉 ht        | ] https://skikub001.ok3-kouikl.local / KA00010.@人後前 - Internet Explorer - の × |        |           |               |        |       |       |      |      |            |            |   |     |
|-------------|-------------------------------------------------------------------------------|--------|-----------|---------------|--------|-------|-------|------|------|------------|------------|---|-----|
| 沖)          | 縄県                                                                            | 後期高齢者  | 医療広域連合電算如 | 処理システム vo2-o3 | 資格 -   | 賦課 ▼  | 収納 -  | 給付 - | 共通 - | 情報連携<br>管理 | 業務運用<br>支援 | 2 | 5 - |
| 個,          | 、検済                                                                           | R 被扶着  | 諸・障害・特定疾病 | 证明書           |        |       |       |      |      |            |            |   |     |
| 10          | 索条件                                                                           | 還択履歷   |           |               |        |       |       |      |      |            |            |   |     |
| 桃子          | (項対象情報 ▲                                                                      |        |           |               |        |       |       |      |      |            |            |   |     |
| 被保険者番号 但人番号 |                                                                               |        |           |               |        |       | 世帯番号  |      |      |            |            |   |     |
| 11.99 ¥年月日  |                                                                               |        |           |               |        |       |       |      |      |            |            |   |     |
| 氏4          | コカナ                                                                           |        |           |               | ■ あいまい | 5     |       |      |      |            |            |   |     |
| 住門          | ń                                                                             |        |           |               |        |       |       |      |      |            |            |   |     |
|             |                                                                               |        |           |               | 検索     |       |       |      |      |            |            |   |     |
| 8           | 保険者                                                                           | 情報一覧   |           |               |        |       |       |      |      |            |            |   | 1fF |
|             | No                                                                            | 地方公共团体 | 宛名番号      | 氏名            | 市区町村名  |       |       | 生年月日 |      | 性別         | 喪失年月日      |   |     |
|             | 被保険者番号 住所                                                                     |        |           |               |        | 異動年月日 | 異動年月日 |      | 異動事由 |            |            |   |     |
| ۲           | 1                                                                             |        |           |               |        |       |       |      |      |            |            |   |     |
|             |                                                                               |        |           |               |        |       |       |      |      |            |            |   |     |
|             |                                                                               |        |           |               |        |       |       |      |      |            |            |   |     |

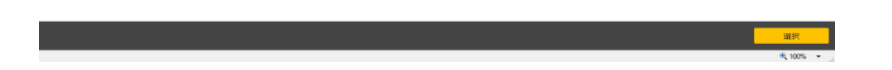

4. 申請書選択から、再交付する証の申請書を選択し、「申請書印刷」ボタンをクリックします。

再交付申請書の種類

- ·後期高齢者医療被保険者証再交付申請書
- ·後期高齢者医療限度額適用·標準負担額減額認定証再交付申請書
- ·後期高齢者医療特定疾病療養受領証再交付申請書
- ·後期高齢者医療限度額認定証再交付申請書

注意:上記以外の申請書は使用しません。

.....

※一度にそれぞれの証を再交付する場合、それぞれの申請書を印刷する必要があります。

| mpu/wässed01434-tuskade/- 4.520001月交付申請 - Istered Epiterry |                                            |                   |   |             |           |      |       |      |            |                  |          |     |
|------------------------------------------------------------|--------------------------------------------|-------------------|---|-------------|-----------|------|-------|------|------------|------------------|----------|-----|
| 沖縄県後期高齢                                                    | 命者医療広域連合電算処理シ                              | ステム vo2-o3        |   | <u>資格</u> * | 賦課 ▼      | 収納 - | 給付 🕶  | 共通 🕶 | 倩報連携<br>管理 | 異務運用<br>支援       | <u>0</u> | · - |
| 再交付申請                                                      |                                            |                   |   |             |           |      |       |      |            |                  |          |     |
|                                                            | 被保険者番号<br>住所<br>宛名番号                       | 個人撕号<br>個人区分      |   | 性別世帯        | 生年)<br>1号 | 月日   |       |      | 個人棋        | ☆ <b>*</b> ⁄/ ×1 | Đ        |     |
| 再交付申請情報                                                    |                                            |                   |   |             |           |      |       |      |            |                  |          |     |
| 申請書溫択                                                      | 後期高齡者医療被保険者証再交付申請書                         |                   |   |             |           |      |       |      |            |                  |          |     |
| 届出者名                                                       | 後期高齢者医療資格証明書再交付申請書<br>後期高齢表医療限度結準用・標準負担結2  | 「細語ヶ近再立付中請書       |   |             |           | 木    | 人との関係 |      | ~          | ·                |          |     |
| 連絡先電話番号                                                    | 後期高齢者医療特定疾病療養受療証再交付                        | 寸申請書              |   |             |           |      |       |      |            |                  |          |     |
| 申請理由                                                       | 後期高齢者医療一部負担金減額証明書再3<br>後期高齢者医療一部負担金魚除証明書再3 | 2付申請書<br>2付申請書    |   |             |           |      |       |      |            |                  |          |     |
|                                                            | 後期高齢者医療一部負担全般収益予証明                         | #再交付申請書           |   |             |           |      |       |      |            |                  |          |     |
|                                                            | 後期高齢者医療被扶養者、障害、特定疾病<br>後期高齢者医療限度額適用認定証再交付6 | 用证明書再交付申請書<br>申請書 | ļ |             |           |      |       |      |            |                  |          |     |

| 中請書印刷    |
|----------|
| 🖲 100% 💌 |

## 13. 個人情報の取り扱いに注意すべき人の運用方法

後期高齢者の個人情報の取り扱いに注意すべき人を登録する操作方法は「個別事象管理」画面 で、被保険者の個人情報のほかに、DV (Domestic Violence)の被害者など個人情報の取り扱いに 注意すべき人について、その状況の登録を行います。

① DV (Domestic Violence)の被害者など個人情報の取り扱いに注意すべき人であることを注意喚起するため、追加情報該当者の[該当1]チェックボックスをチェックした該当者については、<u>住</u> 所や電話番号を資格管理業務の画面に表示したり、帳票に出力する操作を行うたびに、注意喚起用 のダイアログボックスが表示されます。

[該当2] チェックボックスをチェックした該当者については、<u>資格管理業務の画面に表示したときに、一度だけ</u>注意喚起用のダイアログボックスが表示されます。広域連合にて入力を行います。 該当1、該当2のどちらにチェックをつけるか連絡してください。

<画面表示時のダイアログボックスの例>

<帳票出力時のダイアログボックスの例>

| Web ページからのメッセージ X           | Web ページからのメッセージ ×                      |
|-----------------------------|----------------------------------------|
| ・ 個人情報の取り扱いについて注意を要する対象者です。 | ? 個人情報の取り扱いについて注意を要する対象者です。<br>印刷しますか? |
| ОК                          | OK キャンセル                               |

#### (a)「個別事象管理」 画面

1. 「資格管理メニュー」画面で、 [個別事象管理] ボタンをクリックしてください。

| 🍯 https://ok3kwb001.ok3-kouiki.local/ | - KAZOSOD1:資格管理メニュー - Internet Explorer<br>被保険信酬号<br>住所<br>和名器号 | 倒人 <del>面可</del><br>個人区分 | 任初<br>世帯番号   | 生年月日      | 51월간 🔛 | *¢ ×ŧ       | σ      | ×  |
|---------------------------------------|-----------------------------------------------------------------|--------------------------|--------------|-----------|--------|-------------|--------|----|
| 照会                                    |                                                                 |                          |              |           |        |             |        | 11 |
| 住民基本台帳照会                              | 外国人登録情報照会                                                       |                          | 住登外登録情報照会    | 1         |        |             |        | 1  |
| 被保険者照会                                | 世帯機成員一覧                                                         |                          | 適用除外者等一覧原会   |           |        |             |        |    |
| 送付先一覧照会                               | 住所地特例者一覧照会                                                      | = =                      | 個人異動日交更者一覧照会 |           |        |             |        |    |
| 38.4236-46-35 (219)                   |                                                                 |                          |              | ,<br>     |        |             |        | d. |
| 4142 Internal                         | alistem na / ani a alistatuan                                   | _                        | 曲线水面         | a#a*      | _      | 南坡同街        |        | 11 |
| 具怕取個                                  | 更值取增(個人請報票)                                                     |                          | 具怕変更         | 具怕贷大      |        | 與伯回接        |        |    |
| 障害認定申請                                | 障害認定申請(個人信報無)                                                   |                          | 障害認定模案       |           |        |             |        |    |
| 適用除外者等管理                              | 貞格異動者一覧                                                         |                          | 広城市区町村間異動者管理 |           |        |             |        |    |
| 負担区分管理                                |                                                                 |                          |              |           |        |             |        | 11 |
| 負担区分管理                                | 基準収入額適用申請検索                                                     |                          |              |           |        |             |        |    |
| 証・証明書管理                               |                                                                 |                          |              |           |        |             |        | 11 |
| 被保険者証交付                               | 短期证·資格証候補者状態一覧                                                  |                          | 減線延/限度延申請    | 減額证/限度证検索 |        | 減額証/限度証回応   | l      | 11 |
| 一部負担金減免及び做収職予申                        | 請 一部負担金減免及び做収猶予検                                                | *                        | 特定疾病認定申請     | 特定疾病認定検索  |        | 特定疾病療養受療証回  | μα     |    |
| 被扶養者・障害・特定疾病証明                        | 書 再交付申請管理                                                       |                          |              |           |        |             |        |    |
| 63.0mm18                              |                                                                 |                          |              |           |        |             |        | d. |
| **/////                               |                                                                 | _                        |              |           | _      |             |        | 11 |
| 住民基本台帳修正                              | 外国人登録情報修正                                                       |                          | 住登外登録情報修正    | 被保険者修正    |        | 負担区分世帯/判定対象 | 1981日  |    |
| 住民基本台帳追加                              | 外国人登録情報追加                                                       |                          | 住登外登録情報追加    |           |        |             |        |    |
| その他                                   |                                                                 | _                        |              |           |        |             |        | 11 |
| 世帯管理                                  | 送付先管理                                                           |                          | 信別事情管理       |           |        |             |        |    |
|                                       |                                                                 |                          |              | J         |        |             | [^     |    |
|                                       |                                                                 |                          |              |           |        | <b>■</b> 18 | 人番号表示  |    |
|                                       |                                                                 |                          |              |           |        |             | @ 100% |    |

2. 「個人検索」画面で個人検索を実行してください。

| ∂ https://ok3eub001.ok3-kouik.iocal/- KA000010.@人報告 - Internet Explorer — の × |              |             |         |      |      |         |            |            |     |   |  |  |
|-------------------------------------------------------------------------------|--------------|-------------|---------|------|------|---------|------------|------------|-----|---|--|--|
| 沖繩県後期高齢者                                                                      | 医療広域連合電算処理シス | <u>資格</u> - | ■ 無調    | 収納 - | 給付 🕶 | 共通 ▼    | 情報連携<br>管理 | 業務運用<br>支援 | 오 - |   |  |  |
| 個人快來 個別事情管理                                                                   |              |             |         |      |      |         |            |            |     |   |  |  |
| 検索条件 選択国際                                                                     |              |             |         |      |      |         |            |            |     |   |  |  |
| 検索対象情報 🕷                                                                      | 被保険者情報 🖌     | 宛名番号        |         |      |      | 地方公共团体: | 3-K        |            |     |   |  |  |
| 被保険者番号                                                                        |              | 個人番号        |         |      |      | 世帯番号    |            |            |     |   |  |  |
| 性別                                                                            | ~            | 生年月日        |         |      |      |         |            |            |     |   |  |  |
| 氏名力ナ                                                                          |              |             | ☑ あいまい検 | 索    |      |         |            |            |     |   |  |  |
| 住所                                                                            |              |             |         |      |      |         |            |            |     | J |  |  |
|                                                                               |              |             |         |      |      |         |            |            |     |   |  |  |

| 展る                                                                          |         |     |
|-----------------------------------------------------------------------------|---------|-----|
| nttps://ok3kwb001.ok3-kouiki.local/Kouiki/Kouiki.war/KA905010EventAction.do | 0, 100% | ۰., |
|                                                                             |         |     |

3. 該当1、該当2にチェックがついているか確認する。

| 《 KA275001: () KA275001: () KA775001: () KA775001: () | net Explorer         |                                              |                              |                          |           |                |      |            | -               |            | × |
|----------------------------------------------------------------------------------------------------|----------------------|----------------------------------------------|------------------------------|--------------------------|-----------|----------------|------|------------|-----------------|------------|---|
| 中央県後期高齢者医                                                                                                    | 療広域連合電               | 『算処理システム                                     |                              | <u>資格</u> ・ 賦課・          | 収納 -      | 給付 👻           | 共通 🔹 | 情報連携<br>管理 | 麗務運用<br>支援      | <u></u> 오. | · |
| 個別事情管理                                                                                                    |                      |                                              |                              |                          |           |                |      |            | 12345675        | 中央市        | ï |
| コウキ タロウ<br>後期 太郎                                                                                                    | 被保険者番号<br>住所<br>宛名番号 | 34567899<br>中央県中央市1丁目1番<br>11111111111111111 | 個人番号 000000<br>1号<br>個人区分 住苗 | 0000001 性別 男<br>世帯番号 000 | 生年月日 昭和07 | 7年01月27日<br>11 |      | 個人         | 検索 <b>+</b> & > | ŧŧ         |   |
| 追加清報                                                                                                    |                      |                                              |                              |                          |           |                |      |            |                 |            |   |
| 追加情報該当者<br>備考                                                                                                    | □ 該当1 □              | 該当 2                                         |                              |                          |           |                |      |            |                 |            |   |
| 債報提供に関する制御情報                                                                                                    |                      |                                              |                              |                          |           |                |      |            |                 |            |   |
| 自己情報提供不可フラグ                                                                                                    |                      |                                              |                              |                          |           |                |      |            |                 |            |   |
| 不開示該当フラグ                                                                                                    |                      |                                              |                              |                          |           |                |      |            |                 |            |   |
| 券面情報(氏名/性別)                                                                                                    |                      |                                              |                              |                          |           |                |      |            |                 |            |   |
| 申請年月日                                                                                                    |                      |                                              |                              |                          |           |                |      |            |                 |            |   |
| 氏名力ナ                                                                                                    |                      |                                              |                              |                          |           |                |      |            |                 |            |   |
| 氏名                                                                                                    |                      |                                              |                              |                          |           |                |      |            |                 |            |   |
| 性別                                                                                                    | -                    |                                              |                              |                          |           |                |      |            |                 |            |   |
| 無対                                                                                                    |                      |                                              |                              |                          |           |                |      |            |                 |            |   |
|                                                                                                    |                      |                                              |                              |                          |           |                |      |            |                 |            |   |
|                                                                                                    |                      |                                              |                              |                          |           |                |      |            |                 | 修正         |   |
|                                                                                                    |                      |                                              |                              |                          |           |                |      |            |                 | 100%       |   |

4. 資格情報提供に関する制御情報

#### 以下の入力も広域連合でのみ行います。申請者がいた場合は広域連合まで連絡ください

DVの被害者など、個人情報の取り扱いに注意を要する対象者からの申請を基に、次の設定を行います。

 マイナポータルにおいて、マイナンバーカードの保険証化不可、副本情報、特定健診情報、薬 剤情報、医療費情報などの閲覧停止にする場合は自己情報提供不可フラグの[提供不可]ラジオボタンを選択します。

・加入者情報として登録する特定個人情報を開示不可にする場合不開示該当フラグの[不開示] ラジオボタンを選択します。

| 中央県後期高齢者医療広域進合電算処理システム       資格・ 就課・ 収納・ 給付・ 共通・ 管部語<br>取用<br>支援       単報語<br>支援       単数語<br>支援       ク・         朝外情格正       1245675       1245675       中央市         コウキ タロク<br>投係       ● 株用<br>中央集会央市17日1819<br>和名構明       ● 人用<br>日本<br>中央集会央市17日181007年01月27日<br>取用<br>取用<br>取用<br>取用<br>取用<br>取用<br>取用<br>取用<br>取用<br>取用<br>取用<br>取用<br>取用<br>取用<br>取用<br>取用<br>取用<br>取用<br>取用<br>取用<br>取用<br>取用<br>取用<br>取用<br>取用<br>取用<br>取用<br>取用<br>● 株用<br>ス<br>取用<br>取用<br>取用<br>取用<br>取用<br>取用<br>● 株用<br>ス<br>ス<br>ス<br>ス       ● 株用<br>ス<br>ス<br>ス<br>ス<br>ス<br>ス       ● 株用<br>ス<br>ス<br>ス<br>ス<br>ス<br>ス<br>ス<br>ス<br>ス<br>ス<br>ス       ● 株用<br>ス<br>ス<br>ス<br>ス<br>ス<br>ス<br>ス<br>ス<br>ス<br>ス<br>ス<br>ス<br>、<br>ス<br>ス<br>ス<br>ス<br>ス<br>ス<br>ス<br>ス<br>ス<br>ス<br>ス<br>ス<br>ス<br>ス<br>ス<br>ス<br>ス<br>ス<br>ス<br>ス<br>ス<br>ス<br>ス<br>ス<br>ス<br>ス       ● 株<br>ス<br>ス<br> |
|----------------------------------------------------------------------------------------------------|
|                                                                                                    |
| 法公共者編号     34567899     個人編号     00000000001     10第 月     生月日<     昭和70701月27日     シンモ       住所     中央県の央ホロブヨコロコー     中央県の央ホロブヨコロコー     中央県の央ホロブヨコロコー     中央県の央ホロブヨコロコー     サンド       加加福田県     レーン     日本     世界編号     000000000000000000000000000000000000                                                                                                    |
|                                                                                                    |
| <ul> <li>法的保持装造者 ダ 鉄当1 □ 鉄当2</li> <li>優考 DVO減者者であるため、億人指得の取り扱いには算注意。</li> <li>(株装売状に加支する知知情報</li> <li>自己情報提供不可フラグ ○ 既可能 ● 既何不可</li> <li>不確示 後、一次 ● 第二 ● 不能示</li> </ul>                                                                                                    |
| 備考         D VO値書者であるため、億人価格の取り扱いには算注意。           (情報提供に随する結例指載           自己債報提供不可フラグ           ○ 提供可能 ● 提供不可           不暢示該当フラグ           ○ 課示 ● 不易示                                                                                                    |
| (株板受供に触する初掛件編<br>自己情報提供不可フラグ ○ 提供可能 ● 提供不可<br>不暢示該当フラグ ○ 課示 ● 不易示                                                                                                    |
| 自己得報提供不可フラグ     ○ 提供不可       不暢示該当フラグ     ○ 課示       ② 課示     ● 不易示                                                                                                    |
| 不開示該当フラグ ○ 開示 ④ 不開示                                                                                                    |
|                                                                                                    |
| 券面情報(氏名/15別)                                                                                                    |
| 申請年月日 5020701 🚔                                                                                                    |
| <u>氏名力ナ</u> コウキ ハナコ                                                                                                    |
| <b>氏名</b> 读期 花子                                                                                                    |
| 佐別 ☑ 装置参照                                                                                                    |
|                                                                                                    |
|                                                                                                    |
| EZ.                                                                                                    |
|                                                                                                    |

#### 14. 国保住所地特例者の運用

75歳の誕生日を迎えて後期高齢者医療制度の資格を取得する者および障害認定で資格を取得する 者のうち、国民健康保険加入時から住所地特例の適用を受けている者(以下、「国保住所地特例 者」という)に対する運用について説明します。

国民健康保険所管課から国保住所地特例者が記載された一覧(以下、「国保住所地特例者一覧」 という)を受領したことを契機に、市町村では、標準システムで国保住所地特例者の住登外登録情 報を追加し、国保住所地特例者情報の登録をします。その後、国保住所地特例者一覧を、Dドライ ブにより広域連合に送付します。

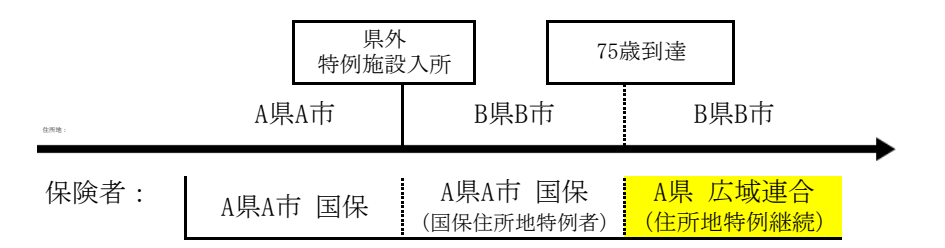

・見直し前は、75歳到達により現住所地のB県広域連合が保険者となっていたが、見直し後は、前 住所地のA県広域連合が保険者となる。

・現住所地のB県広域連合では、適用除外となる。

① オンライン処理の「住登外修正」画面より登録する国保住所地特例者の情報(国保住所地特例 者区分、適用期間)は、市区町村国保担当者から受領する国保住所地特例者一覧に記載されている 住所地特例施設所在県を確認した上で、登録を行います。現住所が自都道府県の者については、国 保住所地特例者として管理しない(適用除外者等管理の入力のみ)ため登録しないでください。また、国保住所地特例者の世帯構成員についても、登録しないでください。

② オンライン処理の「住登外修正」画面より登録する国保住所地特例者の情報については、住所 地特例施設所在県の広域連合への連絡票出力要否の判断に使用します。また、後期高齢者医療制度 の資格を取得する前の期間において所得情報が登録されていない場合に、所得照会書または簡易申 告書の出力を判断するために使用します。

③ 国保住所地特例者は、後期高齢者医療制度の資格取得後、通常の住所地特例者(後期高齢者医療制度加入後に住所地特例適用となった者)と同様に管理されます。

#### ・操作手順

次の5つの操作を実施します。

- (a) 国保住所地特例者一覧の受取
- (b) 住登外登録情報の追加
- (c) 国保住所地特例者情報の登録
- (d)連絡票の一括発行および送付
- (e) 適用除外者情報の登録(住所地特例施設所在県の広域連合の操作)

## (a) 国保住所地特例者一覧の受取

自市町村の国民健康保険所管課から後期高齢者医療所管課に、国保住所地特例者一覧が送付される。国保住所地特例者情報の登録後、広域連合住所地特例担当へ送付する。

(b) 住登外登録情報の追加

については P26 に進んでください。

## (c) 国保住所地特例者情報の登録

1. 「資格管理メニュー」画面で、特別処理の[住登外登録情報修正]ボタンをクリックしてください。

| 🍯 https://ok3kwb001.ok3-kouiki.local | // - KAZ05001:資格管理メニュー - Internet Explore | ,      |                  |      |         |            | -            | σ >        | ¢ |
|--------------------------------------|-------------------------------------------|--------|------------------|------|---------|------------|--------------|------------|---|
| 沖縄県後期高齢者医療                           | 広域連合電算処理システム                              | V02-03 | <u>資格</u> - 賦課 - | 収納 - | 給付• 共通• | 信報連携<br>管理 | 業務運用<br>支援 4 | <u>ල</u> - | ^ |
| 資格管理メニュー                             |                                           |        |                  |      |         |            |              |            |   |
|                                      | 被保険者面与<br>住所<br>宛名面号                      | 個人番号   | 性別<br>世帯番号       | 生年月日 | 5146    | έ □ +µ     | Э×           |            |   |
| 繁会                                   |                                           |        |                  |      |         |            |              |            |   |
| 住民基本台場照会                             | 外国人亞錄值報輕金                                 | 住留     | 的登録情報题会          |      |         |            |              |            |   |
| 被保険者损会                               | 世界構成員一覧                                   | 逾用     | 除外者等一覧照会         |      |         |            |              |            |   |
| 送付先一覧照会                              | 住所地特例者一覧超会                                | 個人異    | 助日室更者一覧照会        |      |         |            |              |            |   |
| 被保険者資格管理                             |                                           |        |                  |      |         |            |              |            |   |
| 奧格取得                                 | <b>資格取得(個人情報無)</b>                        |        | 貞格変更             |      | 真格喪失    |            | 奧格回復         |            |   |
| 障害認定申請                               | 障害認定申請(個人情報無)                             |        | <b>建省認定検索</b>    |      |         |            |              |            |   |
| 逾用除外者等管理                             | 資格異動者一覧                                   | 広城市    | 医町村間異動者管理        |      |         |            |              |            |   |
| 負担区分管理                               |                                           |        |                  |      |         |            |              |            |   |
| 負担区分管理                               | 基準収入額適用中請検索                               |        |                  |      |         |            |              |            |   |
| 証·証明書管理                              |                                           |        |                  |      |         |            |              |            |   |
| 被保険者証交付                              | 短期証・資格証候補者状態一」                            | E MA   | 征/限度征申请          | 14AB | 王/限度証検索 | 減額目        | E/限度迂回収      |            |   |
| 一部負担金減免及び微収猶予中                       | 講 一部負担金減免及び做収猶予核                          | 満 特)   | 2 庆病認定申請         | 特定   | 疾病認定検索  | 被扶養者・岡     | 語・特定疾病証明     | 8          |   |
| 再交付申請管理                              |                                           |        |                  |      |         |            |              |            | ł |
| 特別処理                                 |                                           |        |                  | _    |         |            |              |            |   |
| 住民基本台場修正                             | 外国人登録俱報修正                                 | (±1    | 外登録情報修正          | ) ы  | 保険者修正   | 角相区分也      | 2兩/判定対象修正    |            |   |
|                                      |                                           |        |                  |      |         |            | ■ 個人番        | 表示         | v |
|                                      |                                           |        |                  |      |         |            |              | 100% -     |   |

2. 「個人検索」画面で個人検索を行い、検索結果の中から対象となる住登外の個人情報をラジオボタンで選択して[選択]ボタンをクリックしてください。

| ø           | (4.90) | 5010億人映像 - Inter | met Explorer                            |         |      |       |        |      |        |                   | -          | n ×        |            |
|-------------|--------|------------------|-----------------------------------------|---------|------|-------|--------|------|--------|-------------------|------------|------------|------------|
| ф           | 央城     | 長後期高齢者           | 医療広域連合電算                                | 処理システム  | 4    | 道88 - | 1023 - | 収納 - | - 1938 | 共通 •              | 情報連携<br>管理 | 異批運用<br>交損 | <u>گ</u> + |
| 佩           | 人統     | 宋 住登             | 外登録情報修正                                 |         |      |       |        |      |        |                   |            |            |            |
| 6           | 肃乐     | ft               |                                         |         |      |       |        |      |        |                   |            |            |            |
| 秋           | 011    | erita en 🕷       | @2252225388 ¥                           | 5       | 1869 |       |        | ]    | 地方公共团体 | 10-1 <sup>6</sup> |            |            |            |
| 被           | R794.0 | 1 <b>6</b> 5     |                                         | 4       | 以番号  |       |        |      | 世界들号   |                   |            |            |            |
| 123         | 8      |                  | ¥                                       | 9       | E年月日 |       |        |      |        |                   |            |            |            |
| <b>1</b> 6; | 成名カナ   |                  | ]                                       |         |      |       |        |      |        |                   |            |            |            |
| 住           | 在所     |                  |                                         |         |      |       |        |      |        |                   |            |            |            |
|             |        |                  |                                         |         |      | 検索    |        |      |        |                   |            |            |            |
|             | -      | munited          |                                         |         |      |       | ~      |      |        |                   |            |            | 10         |
|             | No     | 8,7:0108         |                                         | 65      |      | 20845 |        |      | 牛蕉月日   |                   | 1551       | WHERE      |            |
|             |        | -an Fact Caret   | 21月前月                                   | 4.M     |      |       |        |      | 展動年月日  | 3                 | 個人回分       | 用計事由       |            |
| C           | ١.     | 1 123456         | 000000000000000000000000000000000000000 | 後期 大郎   |      | ***** |        |      | 昭和18年  | -<br>04月01日       | 5          |            |            |
| -           | 1      |                  | 000000000000000000000000000000000000000 | 1丁日1番1号 |      |       |        |      | 平成30年  | 01月10日            | 625        | WALK.      |            |
|             |        |                  |                                         |         |      |       |        |      |        |                   |            |            |            |
|             |        |                  |                                         |         |      |       |        |      |        |                   |            |            |            |
|             |        |                  |                                         |         |      |       |        |      |        |                   |            |            |            |
|             |        |                  |                                         |         |      |       |        |      |        |                   |            |            |            |
|             |        |                  |                                         |         |      |       |        |      |        |                   |            |            |            |
|             |        |                  |                                         |         |      |       |        |      |        |                   | - (-       |            |            |
|             |        |                  |                                         |         |      |       |        |      |        |                   |            |            | MIR.       |
|             |        |                  |                                         |         |      |       |        |      |        |                   |            | ~          | -          |

3. 「住登外履歴一覧」画面で、対象レコードをラジオボタンで選択して[修正]ボタンをクリックしてください。

※複数の履歴がある場合は、必ず、最新履歴を選択してください。

| 🥖 KAQ                | 25021:住登             | 外展亞一覧 - Internet Explorer |                                    |                             |              |                   |                        |               |                   |      |            | -              | □ ×             |
|----------------------|----------------------|---------------------------|------------------------------------|-----------------------------|--------------|-------------------|------------------------|---------------|-------------------|------|------------|----------------|-----------------|
| 中央                   | 県後期                  | 高齡者医療広域連合                 | 電算処理システ                            | 4                           |              | <u>資格</u> • り     | 武課 - 収料                | - 1           | 給付 -              | 共通 • | 情報連携<br>管理 | 業務運用<br>支援     | 요 -             |
| 住登夕                  | ₩履歴一                 | 覧                         |                                    |                             |              |                   |                        |               |                   |      |            | 12345675       | 中央市             |
| <sup>コウキ</sup><br>後期 | <sup>タロウ</sup><br>太郎 | 被保険者養<br>住所<br>殉名番号       | 時<br>東西県東西市1丁目<br>0000000000000000 | 個人翻号 1<br>1番1号<br>11 個人区分 1 | 23456<br>E型外 | 5789012 性別<br>世帯都 | 男 生年月日<br>時 0000000000 | 昭和18<br>00000 | 年04月01日<br>1      |      | 個人核        | k∰ <b>*</b> €> | έ.              |
| 住盟外                  | 制服器一覧                |                           |                                    |                             |              |                   |                        |               |                   |      |            | 1件4            | ‡1~1 <b>f</b> ‡ |
|                      |                      |                           | -                                  | ALCOHOL IN BUILDING         |              |                   | 並び替え:                  |               | ×                 | ~    | 表示件数: 20件  | ✓ —j           | <b>城再表示</b>     |
| 6                    | 1                    | 世帝留与                      | 美劉平月日 平成30年01月10日                  | 住豆介與動爭出                     |              | 世帝宣禄达分            | 異動油出平月日<br>平成30年01月10  | A             | 住民平月日<br>平成29年04月 | 101日 | 消除平月日      | 201            | 17-             |
|                      |                      |                           |                                    |                             | ~~~~         | < 1 > :           | >>                     |               |                   |      |            |                |                 |
|                      |                      |                           |                                    |                             |              |                   |                        |               | 遗                 | ta 🔤 | 修正         |                | 削除              |
|                      |                      |                           |                                    |                             |              |                   |                        |               |                   |      | $\sim$     | (              | R 100% 👻        |

4.「住登外修正」画面で、国保住所地特例者情報を入力して [確認] ボタンをクリックしてください。

・国保住所地特例者区分 国保住所地特例者(年齢到達):年齢到達により資格を取得する場合 国保住所地特例者(障害認定):障害認定により資格を取得する場合

·適用期間

- 国保住所地特例者が後期高齢者医療制度の加入時に(資格取得時に)居住 開始年月日 している市区町村の住民年月日(画面上の住民年月日と同日)
- 終了年月日 75歳年齢到達日の前日:年齢到達により資格を取得する場合 障害認定による資格取得日の前日:障害認定により資格を取得する場合

※なお、 [取得] ボタンをクリックすることで、適用期間は自動で設定されます(国保住所地特例 者区分に「国保住所地特例者(障害認定)」を選択している場合、資格取得事由「障害認定」で資 格を取得している必要があります)。

| 爰 KA025023:住登外修正 - Int | ernet Explorer                          |                                  |                             |            |         |                    | - 🗆 X        |
|------------------------|-----------------------------------------|----------------------------------|-----------------------------|------------|---------|--------------------|--------------|
| 中央県後期高齢者               | 医療広域連合電算処理シス                            | ペテム                              | <u>資格</u> ▼   賦課 ▼          | 収納 🔹 紹     | 村・ 共通・  | 情報連携 業務運用<br>管理 支援 | <u>۸</u> ۰ ^ |
| 住登外修正                  |                                         |                                  |                             |            |         | 123456             | 75 中央市       |
| コウキ タロウ<br>後期 太郎       | 被保険者番号<br>住所 東西県東西市1<br>宛名番号 0000000000 | 個人番号 1<br>丁目1番1号<br>00001 個人区分 ( | 23456789012 性別男<br>1登外 世帯番号 | 生年月日 昭和188 | F04月01日 | <b>*</b> ∕⁄ ×€     |              |
| 基本情報                   |                                         |                                  |                             |            |         |                    |              |
| 地方公共団体コード 🕷            | 123456                                  | 宛名番号 <mark>米</mark>              | 000000000000001             | 屋歴遺番 💥     | 1       |                    |              |
| 世帯番号 💥                 | 000000000000000000000000000000000000000 | 個人番号                             | 123456789012                |            |         |                    |              |
| 氏名力ナ 🕷                 | 그 부 タロウ                                 |                                  |                             | ]          |         |                    |              |
| 氏名 💥                   | 後期 太郎                                   |                                  |                             | ]          |         |                    |              |
| 遥称名力ナ                  |                                         |                                  |                             |            |         |                    |              |
| 通称名                    |                                         |                                  |                             | ]          |         |                    | _            |
| 本名遥称名                  | 本名 🖌                                    | 外国人区分                            | 日本人 🗸                       |            |         |                    |              |
| 生年月日 💥                 | 3180401                                 | 生年月日設定フラグ                        |                             | 性別         | 男 ¥     | 世帯登録区分             | ~            |
| 世帯主との続柄1               | 世帯主 Y                                   | 世帯主との続柄2                         | ~                           | 世帯主との統柄3   | ~       | 世帯主との続柄4           | ~            |
| 異動年月日 💥                | 4300110                                 | 異動届出年月日                          | 4300110                     | 異動事由       | 職権記載    | •                  |              |
| 住民年月日 💥                | 4290401                                 | 涌除年月日                            | <b></b>                     |            |         |                    |              |
| 郵便番号 <mark>※</mark>    | 〒 111 - 2222 住所検索                       | 都道府興名 🐱                          | 東西県                         | 市区町村名 🛎    | 東西市     |                    |              |
| 住所 <b>※</b>            | 1丁目1番1号                                 |                                  |                             |            |         |                    |              |
| 都道府県コード 💥              |                                         | 市区町村コード 💥                        |                             | 町名コード      |         | 管理元市区町村番号          |              |

↓スクロール

| 和入价的经           |                  |               |               |              |   |
|-----------------|------------------|---------------|---------------|--------------|---|
| \$518586-13     | ч - <u>ел</u> ян | #進行與名         |               | 市区町村名        |   |
| α.mi            |                  |               |               |              | ] |
| 都道府県コード         |                  | 市区町村コード       |               |              |   |
| 和出先的朝           |                  |               |               |              |   |
| \$20586-15      | v · ·            | 1 の出の出名       |               | 市区町村名        |   |
| α.mi            |                  |               |               |              |   |
| 修道府満コード         |                  | 市区町村コード       |               | 运输内算能济 🗌     |   |
| その他情報           |                  |               |               |              |   |
| 0048            |                  | ×             |               |              |   |
| 在窗画格            | ×                | 在這時間          | □ □ □ ~       | 8            |   |
| 00 101/08/08/08 |                  |               |               |              |   |
| 国保住所地特例者区分      | 国际在所均特的者 (年龄时间)  | × 28.49.49.50 | 4290401 🗎 🕮 ~ | 43000331 🗎 🕅 |   |
| 外国人住民の法施行年月     | 日(在基法改正)以降の個人情報  | <u> </u>      |               |              |   |
| 個人区分            | V                | 用名番号          |               | 世際番号         |   |
|                 |                  |               |               |              | ~ |
| 反る              |                  |               |               |              |   |

## 5. 設定内容を確認して [更新] ボタンをクリックしてください。

| 🥖 KA025024:住登外修正確認 | - Internet Explorer                     |                                  |                                         |           |           |                   | - 🗆 ×     |
|--------------------|-----------------------------------------|----------------------------------|-----------------------------------------|-----------|-----------|-------------------|-----------|
| 中央県後期高齢者           | 医療広域連合電算処理シン                            | ステム                              | <u>資格</u> *   賦課 *                      | - 収納 - 総  | 8付 - 共通 - | 信報連携 美務3<br>管理 文封 | · · ·     |
| 住登外修正確認            |                                         |                                  |                                         |           |           | 1234              | 15675 中央市 |
| コウキ タロウ<br>後期 太郎   | 被保険者番号<br>住所 東西県東西市:<br>宛名番号 0000000000 | 個人番号<br>1丁目1番1号<br>000001 個人区分 1 | 123456789012 <b>性別</b> 男<br>在並外 世帯番号    | 生年月日 昭和18 | 年04月01日   | <b>*</b> ∲ ×₹     | I         |
| 基本情報               |                                         |                                  |                                         |           |           |                   |           |
| 地方公共団体コード          | 123456                                  | 宛名番号                             | 000000000000000000000000000000000000000 | 周歷過番      | 1         |                   |           |
| 世帯番号               | 000000000000001                         | 個人番号                             | 123456789012                            |           |           |                   |           |
| 氏名力ナ               | コウキ タロウ                                 |                                  |                                         |           |           |                   |           |
| 氏名                 | 後期 太郎                                   |                                  |                                         |           |           |                   |           |
| 通称名力ナ              |                                         |                                  |                                         |           |           |                   |           |
| 遥称名                |                                         |                                  |                                         |           |           |                   |           |
| 本名遥称名              | 本名 🖌                                    | 外国人区分                            | 日本人 🗸                                   |           |           |                   |           |
| 生年月日               | 昭和18年04月01日                             | 生年月日設定フラグ                        |                                         | 性別        | 男 🖌       | 世帯登録区分            | $\sim$    |
| 世帯主との続柄1           | 世帯主 ∨                                   | 世帯主との続柄2                         | $\sim$                                  | 世帯主との続柄3  | ~         | 世帯主との統柄4          | ~         |
| 異動年月日              | 平成30年01月10日                             | 異動區出年月日                          | 平成30年01月10日                             | 異動事由      | 職権記載      | 1                 |           |
| 住民年月日              | 平成29年04月01日                             | 清除年月日                            |                                         |           |           |                   |           |
| 郵便番号               | ₹ 111 - 2222                            | 都道府風名                            | 東西県                                     | 市区町村名     | 東西市       |                   |           |
| 住所                 | 1丁目1番1号                                 |                                  |                                         |           |           |                   |           |
| 都道府風コード            |                                         | 市区町村コード                          |                                         | 町名コード     |           | 管理元市区町村番号         |           |

| 転入前情報        |                  |         |             |               |                 |    |
|--------------|------------------|---------|-------------|---------------|-----------------|----|
| 彩使番号         | Ŧ ·              | 都道府興名   |             | 市区町村名         |                 |    |
| 住所           |                  |         |             |               |                 |    |
| 都道府県コード      |                  | 市区町村コード |             |               |                 |    |
| 転出先情報        |                  |         |             |               |                 |    |
| 彩侠番号         | Ŧ -              | 都道府県名   |             | 市区町村名         |                 |    |
| 佳所           |                  |         |             |               |                 |    |
| 都道府県コード      |                  | 市区町村コード |             | 広城内興動済        |                 |    |
| その他情報        |                  |         |             |               |                 |    |
| 国籍           |                  | 1       |             |               |                 |    |
| 在留廣格         | ~                | 在留期間    |             | ~             |                 |    |
| 国保住所地特例者情報   |                  |         |             |               |                 |    |
| 国保住所地特例者区分   | 国保住所地特例者(年龄到達) 🗸 | 週用期間    | 平成29年04月01日 | ~ 平成30年03月31日 |                 |    |
| 外国人住民の法施行年月日 | 1(住墓法改正)以降の個人情報  |         |             |               |                 |    |
| 個人区分         | ~                | 宛名番号    |             | 世帯番号          |                 |    |
|              |                  |         |             |               |                 | ^  |
| 戻る           |                  |         |             |               | ■ 個人異動日交更履歴情報追加 | R# |

## (d) 連絡票の一括発行および送付

住所地特例施設所在県の広域連合宛てに連絡票を送付しますが、バッチ処理で出力される帳票を 沖縄県広域連合にて送付します。

※住登外照会画面の国保住所地特例者情報に連絡票発行ボタンがありますが、クリックして発行しないでください。クリックして発行することでバッチ処理にて帳票が出力されなくなります。

## (e) 適用除外者情報の登録(住所地特例施設所在県の広域連合の操作)

国保住所地特例者に対して適用除外者情報の登録が必要な旨の連絡票が他広域連合より送付され た場合、連絡票に記載されている者に対して、適用除外者情報を登録します。住所地特例者に適用 除外者情報の登録を行うことで、被保険者の登録対象外になります。

1.「資格管理メニュー」画面で、被保険者資格管理の[適用除外者等管理]ボタンをクリックしてください。

| 爰 KAZ05001:資格管理メニュー - Internet | et Explorer |      |             |      |      |      |      |            | -          |       | ×  |
|--------------------------------|-------------|------|-------------|------|------|------|------|------------|------------|-------|----|
| 中央県後期高齢者医療                     | 広域連合電算処理シス  | テム   | <u>資格</u> * | 賦課 ▼ | 収納 • | 給付 🔹 | 共通 ▼ | 情報連携<br>管理 | 業務運用<br>支援 | 오 •   | ^  |
| 資格管理メニュー                       |             |      |             |      |      |      |      |            |            |       |    |
|                                | 被保険者番号      | 個人撕号 |             | 性別   | 生年月日 |      | 引継さ  | F 💷        | +<br>// メモ |       |    |
|                                | 住所<br>宛名番号  | 個人区分 |             | 世帯番号 |      |      |      |            |            |       |    |
| 照会                             |             |      |             |      |      |      |      |            |            |       | 1  |
| 住民基本台帳照会                       | 外国人登録情報書    | 52   | 住豊外豊緑情報     | 版会   |      |      |      |            |            |       |    |
| 被保険者照会                         | 世帯構成員一動     | i    | 適用除外者等一對    | 概会   |      |      |      |            |            |       |    |
| 送付先一覧照会                        | 住所地特例者一覧    | 15÷  | 人異動日変更者一    | 賢紹会  | I    |      |      |            |            |       |    |
| 被保険者資格管理                       |             |      |             |      |      |      |      |            |            |       | I. |
| 資格取得                           | 資格取得(個人情報   | 段無)  | 貞格変更        |      |      | 賣格喪失 |      |            | 資格回復       |       |    |
| 障害認定申請                         | 障害認定申請(個人情  | 青報無) | 障害認定検索      | ł    |      |      |      |            |            |       |    |
| 進用除外者等管理                       | 资格異動者一5     | ŧ لل | 城市区町村間異動    | 者管理  | I    |      |      |            |            |       |    |
| 負担区分管理                         |             |      |             |      |      |      |      |            |            |       |    |
| 負担区分管理                         | 基準収入額適用申請   | 詩検索  |             |      |      |      |      |            |            |       |    |
| 証・証明書管理                        |             |      |             |      |      |      |      |            |            |       | L  |
|                                |             |      |             |      |      |      |      |            | ☑ 個/       | 、番号表示 | ~  |
|                                |             |      |             |      |      |      |      |            |            | 100%  | *  |

2. 「個人検索」画面で個人検索を行い、検索結果の中から対象となる被保険者をラジオボタンで選択して[選択]ボタンをクリックしてください。

| <i> (</i> KA90) | 5010:個人検索 - Inter | net Explorer    |         |     |             |              |      |        |        |            | -          | □ × |
|-----------------|-------------------|-----------------|---------|-----|-------------|--------------|------|--------|--------|------------|------------|-----|
| 中央県             | 具後期高齢者            | 医療広域連合電算        | 処理システム  |     | <u>資格</u> - | 賦課 ▼         | 収納 - | 給付 🕶   | 共通▼    | 情報連携<br>管理 | 業務運用<br>支援 | 으 * |
| 個人検             | i索 適用             | 《外者等管理          |         |     |             |              |      |        |        |            |            |     |
| 検索条             | HF.               |                 |         |     |             |              |      |        |        |            |            |     |
| 検索対象            | 象情報 💥             | 住民基本台帳情報 🗸      | 宛名      | 番号  |             |              | ]    | 地方公共团体 | 3-K    |            | ]          |     |
| 被保険:            | 者番号               |                 | 個人      | 、番号 |             |              |      | 世帝番号   |        |            |            |     |
| 性別              |                   | ~               | 生年      | 月日  |             |              |      |        |        |            |            |     |
| 氏名力;            | +                 | コウキ タロウ         |         |     | ]           |              |      |        |        |            |            |     |
| 住所              |                   |                 |         |     |             |              |      |        |        |            |            |     |
|                 |                   |                 |         |     | 検索          | $\mathbf{D}$ |      |        |        |            |            |     |
| 住民基             | 体台帳情報一覧           |                 |         |     |             |              |      |        |        |            |            | 1件  |
| No              | 地方公共团体            | 宛名番号            | 氏名      |     | 市区町村名       |              |      | 生年月日   |        | 性別         | 消除年月日      |     |
|                 |                   | 世帯番号            | 住所      |     |             |              |      | 異動年月E  | 3      | 個人区分       | 異動事由       |     |
|                 | 1 142069          | 000000000001111 | 後期 太郎   |     | 東西県東西市      | 1            |      | 昭和18年0 | 4月01日  | 男          |            |     |
| Υ_              |                   | 000000000001111 | 1丁目1番1号 |     |             |              |      | 平成30年0 | )1月10日 | 住蕃         | 職権記載       |     |
|                 |                   |                 |         |     |             |              |      |        |        |            |            |     |
|                 |                   |                 |         |     |             |              |      |        |        |            |            |     |
|                 |                   |                 |         |     |             |              |      |        |        |            |            |     |
|                 |                   |                 |         |     |             |              |      |        |        |            |            |     |
|                 |                   |                 |         |     |             |              |      |        |        |            |            | -   |
|                 |                   |                 |         |     |             |              |      |        |        |            |            | 選択  |
|                 |                   |                 |         |     |             |              |      |        |        |            |            |     |

3. 「適用除外者等管理」画面で、適用除外事由を選択して、 [追加] ボタンをクリックしてください。

・適用除外事由 「国保住所地特例者」

| 🧧 KADISOD 🕮 🗄 🕯  | 等管理 · Internet Explorer |                                 |                               |                     |                            |           |                | – 0 ×           |
|------------------|-------------------------|---------------------------------|-------------------------------|---------------------|----------------------------|-----------|----------------|-----------------|
| 中央県後期高齢          | 诸医療広域連合電                | 出算処理システム                        |                               | 資格 · 別課             | - 収納 -                     | 給付 - 共通   | - 94523<br>101 | #REA <u>ス</u> ・ |
| 通用除外者等管理         | l                       |                                 |                               |                     |                            |           |                | 12345877 東西市    |
| コウキ タロウ<br>後期 大郎 | 級在映者勝号<br>但所<br>狗名曲号    | 東西東東西市1丁目1番<br>0000000000001111 | 個人勝号 1234567<br>1号<br>個人区分 生命 | 789012 哲語 月<br>世界番号 | 生年月日 1日和<br>00000000000011 | 18年04月01日 | <b>1</b> 00    | una ∿p ×e       |
| G KAMODOLE BU    | (名の通用除外を消除が存在           | EU#WA.                          |                               |                     |                            |           |                |                 |
| 被欺保件             |                         |                                 |                               |                     |                            |           |                |                 |
| 遗形除外事由           | 国际住所地称的名                | v                               |                               |                     |                            |           |                |                 |
|                  |                         |                                 |                               | <b>秋</b> 年          |                            |           |                |                 |
| <b>派刑的外部第一</b> 版 |                         |                                 |                               |                     |                            |           |                | 아카바 이 ~ 아카      |
|                  |                         |                                 |                               |                     |                            |           |                |                 |
|                  |                         |                                 |                               |                     |                            |           |                |                 |
|                  |                         |                                 |                               |                     |                            |           |                |                 |
|                  |                         |                                 |                               |                     |                            |           |                |                 |
|                  |                         |                                 |                               |                     |                            |           |                |                 |
|                  |                         |                                 |                               |                     |                            |           |                |                 |
|                  |                         |                                 |                               |                     |                            | $\sim$    |                |                 |
|                  |                         |                                 |                               |                     |                            | 83        | #E             | 預課              |
|                  |                         |                                 |                               |                     |                            | $\sim$    | <i>•</i>       | # 10% x         |

4. 「適用除外者等登録」画面で、適用除外開始年月日を入力して、 [確認] ボタンをクリックして ください。

・適用除外開始年月日 国保住所地特例者となる日

| (2) KA065003:適用除外者等登标 | t - Internet Explorer                   |                                |                                |                           |                                        |      |            | -          | D ×         |
|-----------------------|-----------------------------------------|--------------------------------|--------------------------------|---------------------------|----------------------------------------|------|------------|------------|-------------|
| 中央県後期高齢者間             | 医療広域連合電                                 | 電算処理システム                       |                                | <u>資格</u> - 112課 -        | 収納 ▼ 給付 ▼                              | 共通 • | 情報連携<br>管理 | 業務運用<br>支援 | <u> ~</u> • |
| 適用除外者等登録              |                                         |                                |                                |                           |                                        |      |            | 12345677   | 東西市         |
| コウキ タロウ<br>後期 太郎      | 被保険者番号<br>住所<br>宛名番号                    | 東西県東西市1丁目1<br>0000000000001111 | 個人類号 1234567<br>話1号<br>個人区分 住並 | 89012 性別 男 生<br>世帯番号 0000 | <b>年月日</b> 昭和18年04月01日<br>000000001111 |      | +&         | τ          |             |
| 適用除外者情報               |                                         |                                |                                |                           |                                        |      |            |            |             |
| 通用除外開始年月日 ×           | 日日日日日日日日日日日日日日日日日日日日日日日日日日日日日日日日日日日日日日日 |                                | 適用除外終了年月日                      | 節                         |                                        |      |            |            |             |
| 迎用除5%2.75             | LETRIE/71-031917948                     | * <u></u> #CM                  |                                |                           |                                        |      |            |            |             |
| 生活保護受給者信報             |                                         |                                | 短い事改成コード                       |                           |                                        |      |            |            |             |
| 7-/85                 |                                         |                                | T@11.9499771_11                |                           |                                        |      |            |            |             |
| <b>福</b> 考<br>周末      |                                         |                                |                                |                           |                                        |      |            |            |             |
| 18.0                  |                                         |                                |                                |                           |                                        |      |            |            |             |
|                       |                                         |                                |                                |                           |                                        |      |            |            |             |
|                       |                                         |                                |                                |                           |                                        |      |            |            |             |
|                       |                                         |                                |                                |                           |                                        |      |            |            |             |
|                       |                                         |                                |                                |                           |                                        |      |            |            |             |
|                       |                                         |                                |                                |                           |                                        |      |            |            |             |
| 戻る                    |                                         |                                |                                |                           |                                        |      |            |            | atz -       |

5. 設定内容を確認して [更新] ボタンをクリックしてください。

| <i>(2)</i> KA065004:遠用的 | 除外者等登録確認 - Internet Explor | er                              |                               |                     |                            |                |        |                | - 1       | - × |
|-------------------------|----------------------------|---------------------------------|-------------------------------|---------------------|----------------------------|----------------|--------|----------------|-----------|-----|
| 中央県後期                   | 高齡者医療広域連合                  | 電算処理システム                        |                               | <u>資格</u> * 賦課      | - 収納 -                     | 給付 •           | 共通 🔹 🦷 | 報連携 第1<br>管理 3 | %運用<br>2援 | 오 * |
| 適用除外者等                  | 登録確認                       |                                 |                               |                     |                            |                |        | 12             | 345677    | 東西市 |
| コウキ タロウ<br>後期 太郎        | 被保険者番号<br>住所<br>宛名番号       | 東西県東西市1丁目1番<br>0000000000001111 | 個人猶号 123456<br>11号<br>個人区分 住並 | 789012 性別男<br>世帯番号( | 生年月日 昭和1<br>00000000000011 | 8年04月01日<br>11 |        | <b>+</b> ∦ ×€  |           |     |
| 適用除外者情報                 |                            |                                 |                               |                     |                            |                |        |                |           |     |
| 適用除外關始年月<br>適用除外区分      | 日 平成30年04月01<br>国保住所地特例4   | E                               | 適用除外終了年月日                     |                     |                            |                |        |                |           |     |
| 生活保護受給者                 | 情報                         |                                 |                               |                     |                            |                |        |                |           |     |
| ケース番号                   |                            |                                 | 福祉事務所コード                      |                     |                            |                |        |                |           |     |
| 備考                      |                            |                                 |                               |                     |                            |                |        |                |           |     |
| 備考                      |                            |                                 |                               |                     |                            |                |        |                |           |     |
|                         |                            |                                 |                               |                     |                            |                |        |                |           |     |
|                         |                            |                                 |                               |                     |                            |                |        |                |           |     |
|                         |                            |                                 |                               |                     |                            |                |        |                |           |     |
|                         |                            |                                 |                               |                     |                            |                |        |                |           |     |
| 戻る                      |                            |                                 |                               |                     |                            |                |        | (              |           | ST. |
|                         |                            |                                 |                               |                     |                            |                |        |                | -         |     |

## 15 基準収入額適用申請の取り扱い

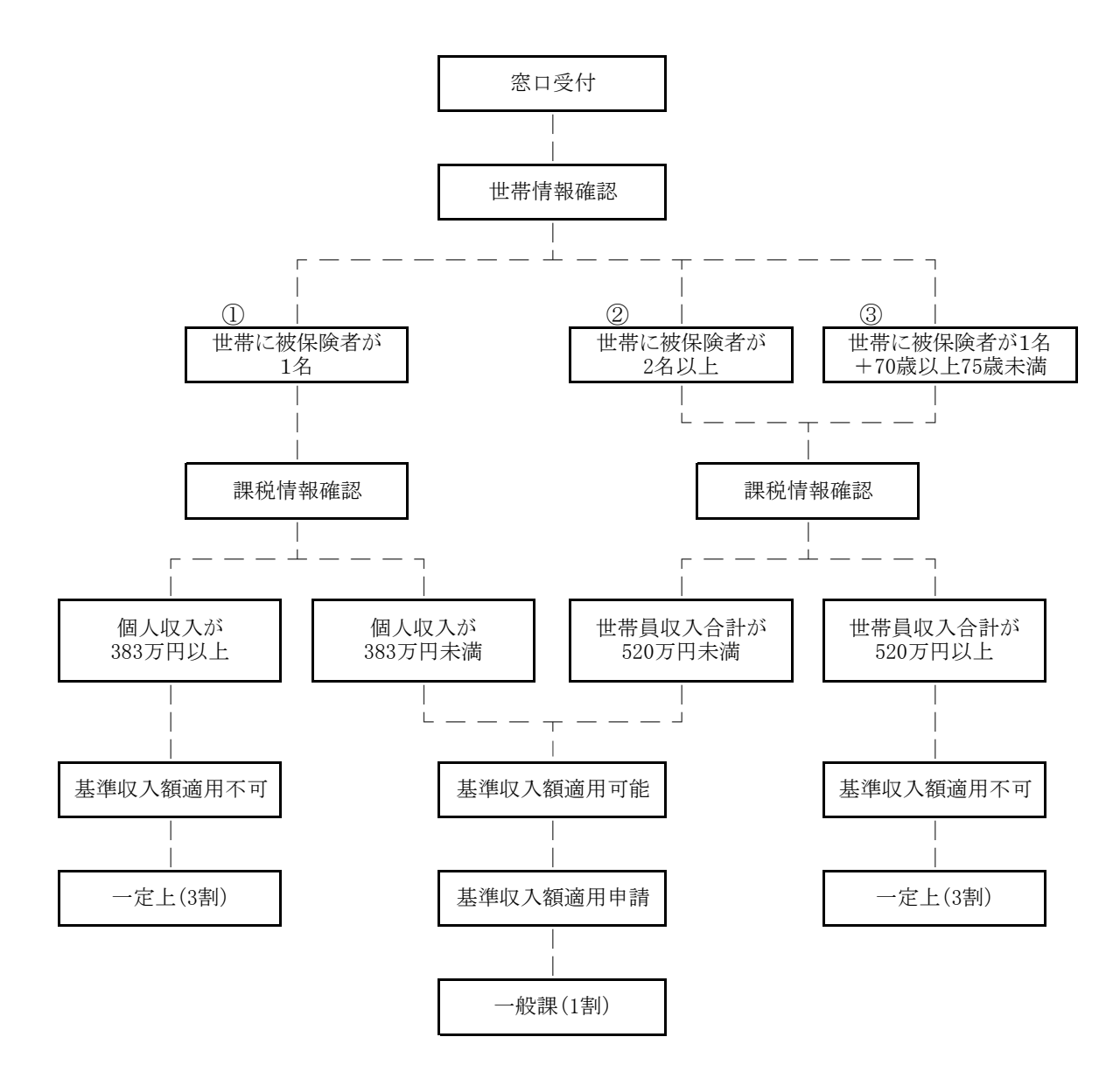

## 【注意】

・提出期限内であれば適用開始月から適用となります。 提出期限を過ぎていれば、申請年月日の翌月1日からとなります。 ・①、②の負担区分は「一般基」となります。③の負担区分は「一般特」となります。 ※「基準収入額適用申請のお知らせ」が発行されている場合、開始月はお知らせに記載されて いている通りとなります。 ケース1 基準収入額適用申請(世帯異動、所得更正による変更)

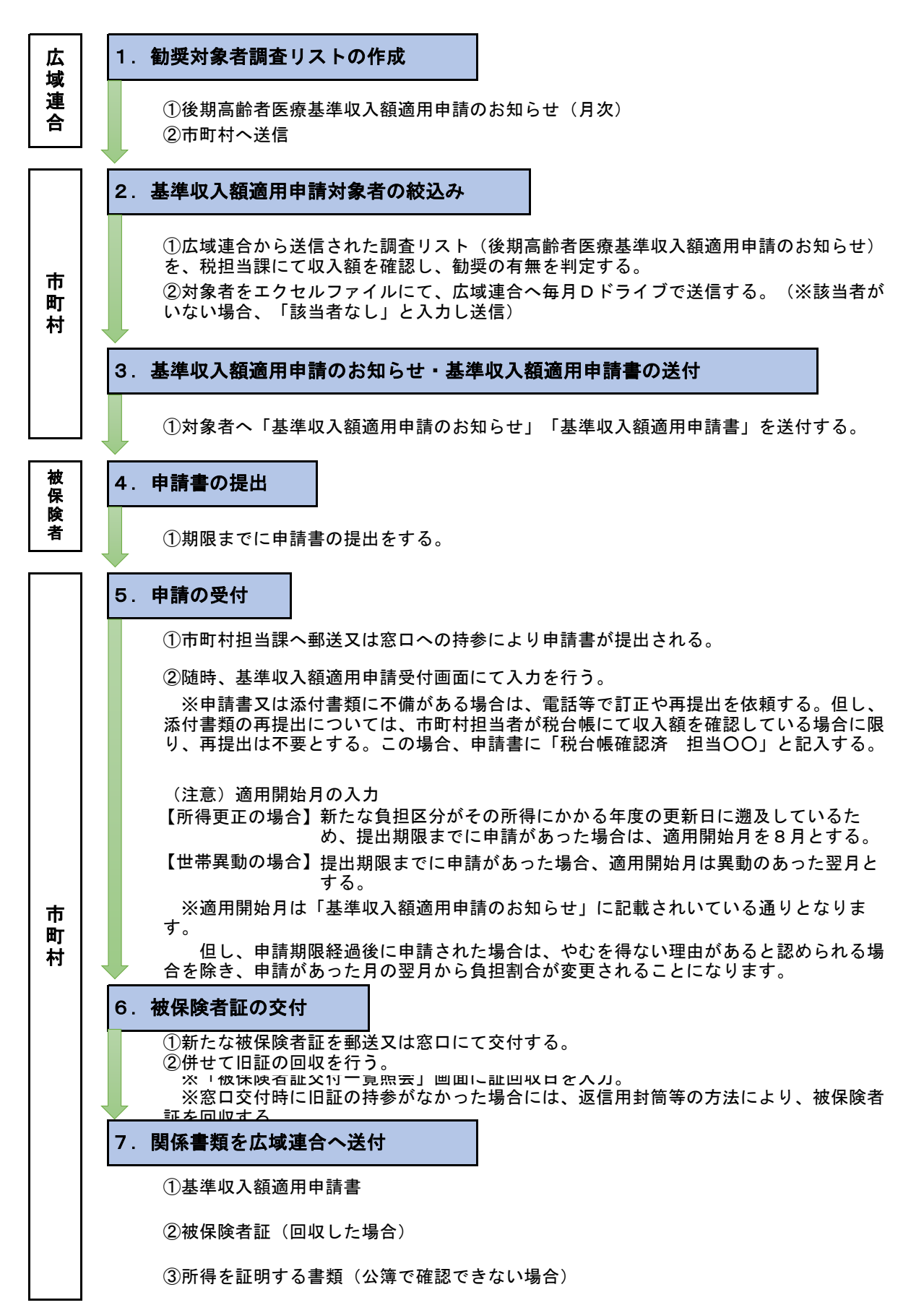

ケース2 基準収入額適用申請(過年度の所得更正による変更)

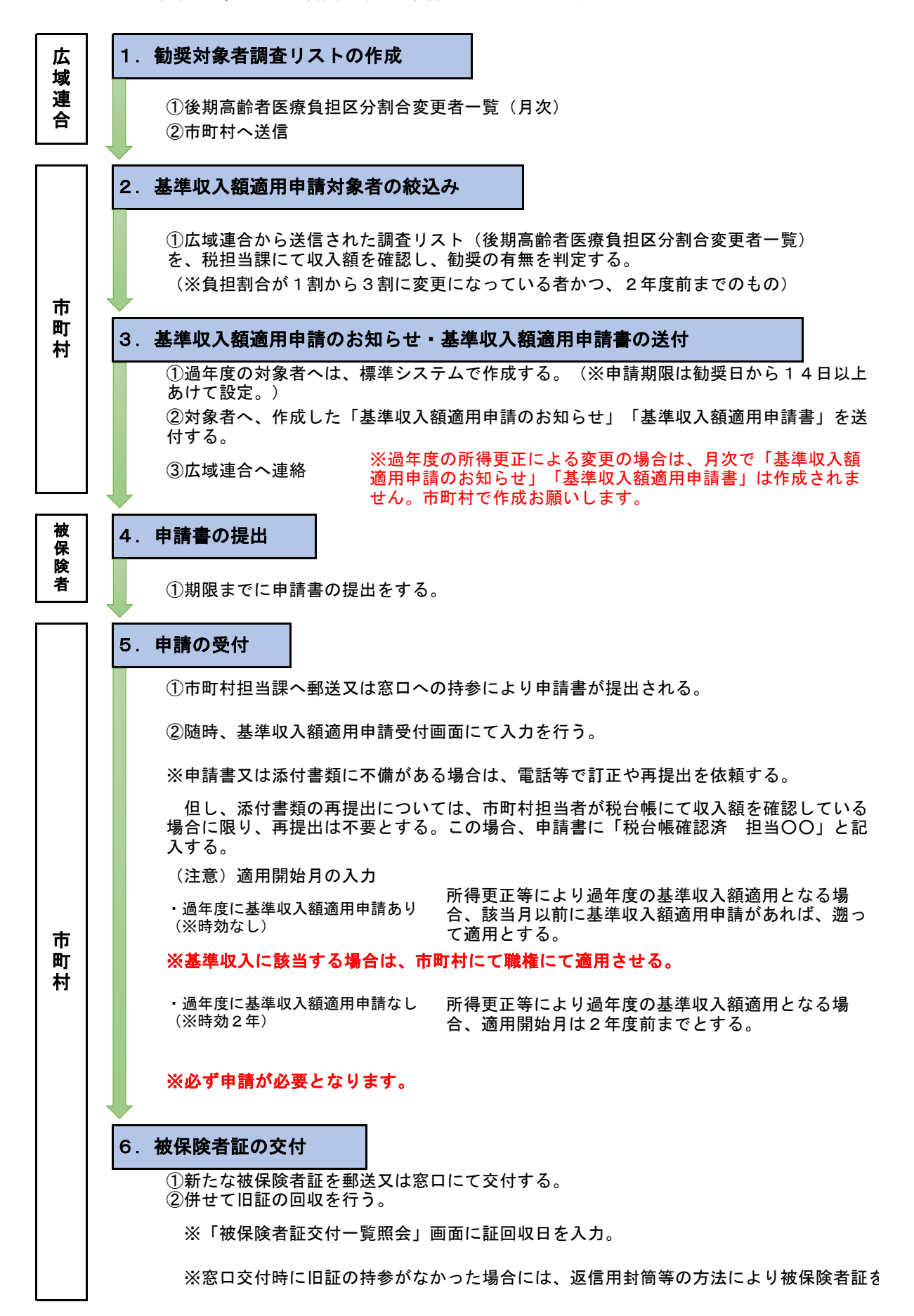

## 16 限度額適用・標準負担額減額認定証の取り扱い

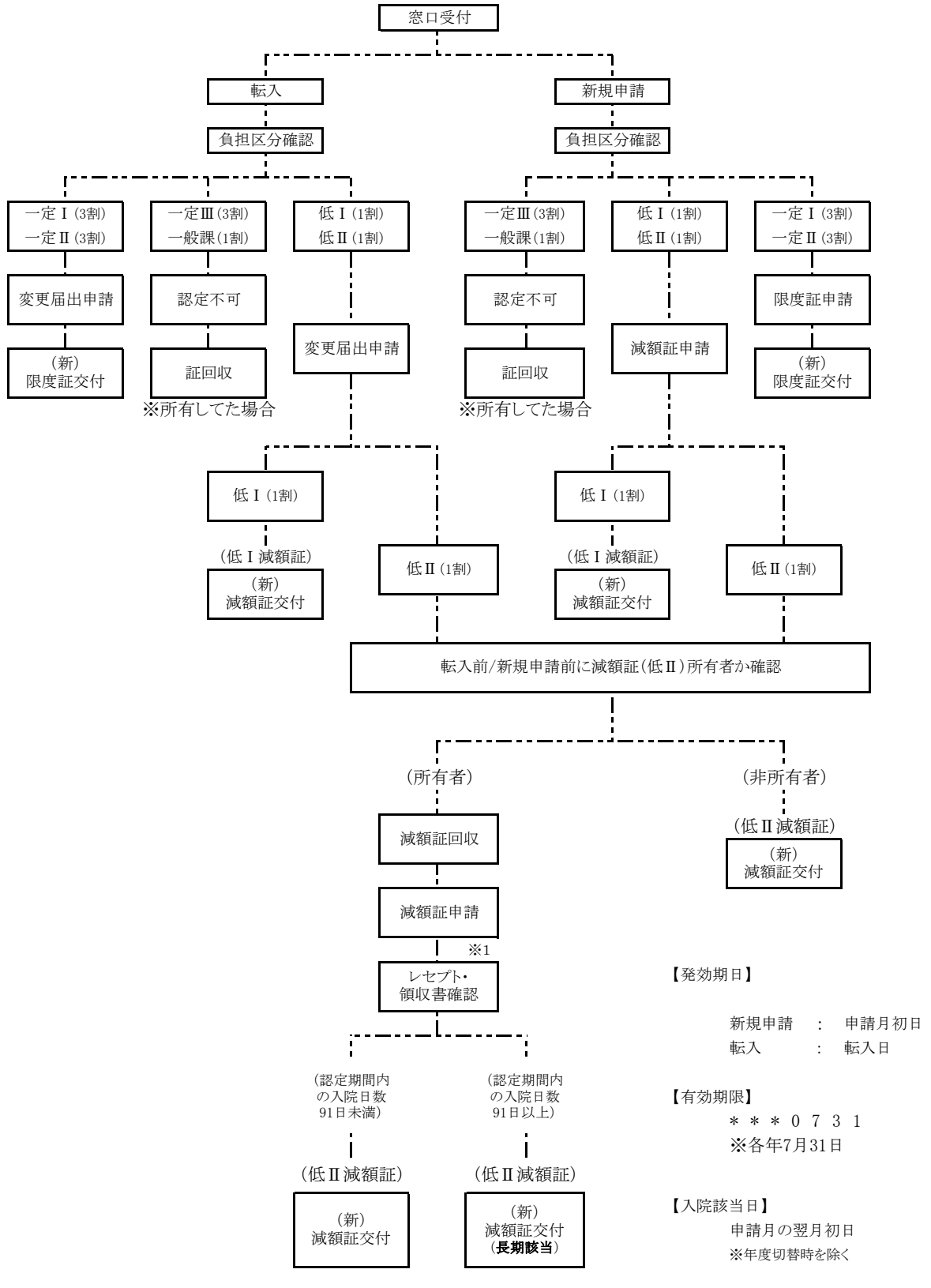

※1レセプト画面、または領収書・入院証明書にて入院日数の確認をする。

【注意】

長期入院は負担区分(低所得Ⅱ)や、前保険の場合は、(低Ⅱ)の認定期間に入院のあった日が91日に達した日の翌月1日から該当となります。

長期該当日(入院91日目)から申請月の末日までの食事代は差額請求となります。

## 17 長期入院の取り扱い

長期入院とは、負担区分(低所得Ⅱ)(以降、低Ⅱ)の該当者で、低Ⅱの認定期間内の入院日数が91 日以上あった被保険者が長期入院の対象者となります。H26年8月より資格取得前に他の保険において 低所得(区分)Ⅱに相当する証を保持しており且つ入院がある場合は長期の入院日数に含めてカウント します。

図1 入院日数の算定

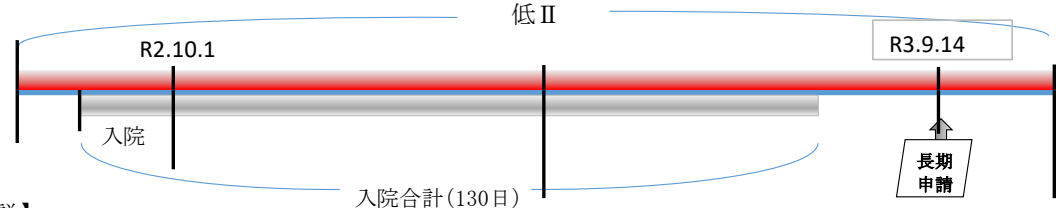

【解説】

入院日数の数え方は、長期入院申請月を含む過去12月以内となります。図1の場合はR3.9.14に長期入院申請を行っているのでR2.10.1からR3.9.14までの期間が対象となり、入院日数は100日となります。

図2 91日以上入院しているが、入院期間中に区分変更があった場合

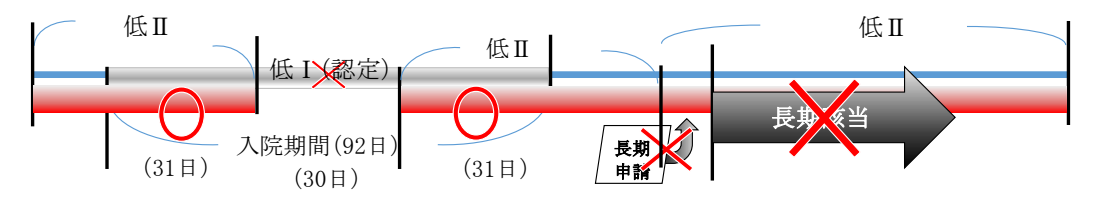

#### 【解説】

R3.10.1~R3.10.31の期間とR3.12.1~R3.12.31の低Ⅱ認定期間の入院日数が対象となるため、低所得Ⅰ認定期間の入院日数は含みません。

したがって図2の内容だと、入院日数は62日となり、長期入院には該当しません。

図3 低所得Ⅱ期間に91日以上入院している方が申請した場合

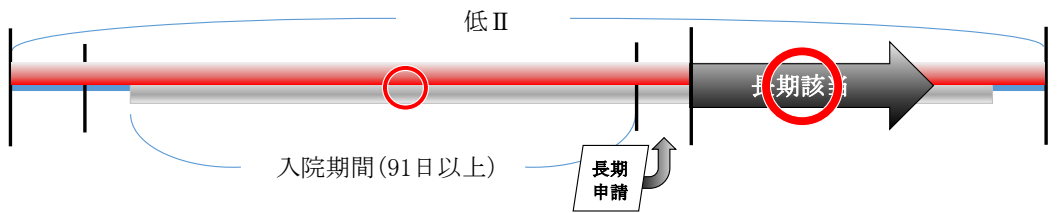

【解説】

R3.8.1~R4.3.31の低Ⅱ認定期間に91日以上入院しているので長期入院該当となる。 長期入院は申請月の翌月初日が入院該当年月日となるため、R3.12.1~R3.12.31の期間に長期入 院申請があった場合は、R4.1.1が入院該当年月日となります。発効期日につきましては、長期入院申 請前の減額証と同じ発効期日となります。

#### 18 生活保護関連業務について

## (1) 生活保護廃止・停止

生保廃止・停止日より後期高齢者医療制度の資格取得となります。「いつまで生保を受給してい たのか」等、生保受給期間の確認が重要です。

| 事由        | 資格取得年月日         | 申請の有無          |
|-----------|-----------------|----------------|
| 生活保護廃止・停止 | 生保廃止年月日・生保停止年月日 | 必要。ただし未申請は職権適用 |

#### ①届出書等の記入及び確認

 資格取得(変更・喪失)届 ・生活保護廃止(停止)通知書 ・生活保護廃止(停止)証明書

年保担当課へ口頭確認を行ってもよいが、必ず処理の根拠となる通知書又は証明書(コピー可) の添付が必要です。

## ②標準システム入力

適用除外者等管理 → 「修正」から生保終了/廃止年月日を入力

|    |     |                  | ・資格 | 各取得 | <b>}</b> 年月 | 日日 | =  | 生活保護廃止(停止)年月日 |
|----|-----|------------------|-----|-----|-------------|----|----|---------------|
| 資格 | 取 彳 | <del>ड</del> ी → | ・取  | 得   | 事           | 由  | =  | 生活保護受給終了      |
|    |     |                  | ・負  | 担   | X           | 分  | =  | 該当する区分を選択     |
|    |     |                  |     |     |             | (  | 不明 | の場合は「低Ⅱ非課税」)  |

③被保険者証の交付

④限度額適用・標準負担額減額認定証の交付(該当者のみ)

## (2) 生活保護受給開始

生保開始日より後期高齢者医療制度の資格を喪失します。「いつから生保が受給開始となるの か」等、生保受給期間の確認が重要です。

| 事由       | 資格喪失年月日   | 申請の有無          |
|----------|-----------|----------------|
| 生活保護受給開始 | 生保受給開始年月日 | 必要。ただし未申請は職権適用 |

## ①届出書等の記入及び確認

- 資格取得(変更・喪失)届
- ・生活保護受給開始通知書
- 生活保護受給証明書
- ★ 生保担当課へ口頭確認を行ってもよいが、必ず処理の根拠となる通知書又は証明書(コピー可) の添付が必要です。

②標準システム入力

·資格喪失年月日 = 生活保護受給開始年月日 資格喪失 → 喪失事由 = 生活保護受給開始 適用除外者等管理 → 「追加」から生保開始/再開年月日を入力

#### ③被保険者証の回収

④限度額適用・標準負担額減額認定証の回収(該当者のみ)

## (3) 広域内転居

前住所地での生保が継続されるのか、転入のタイミングで生保が廃止になるのか等、ケースによって処理・対応が異なります。前住所地と生保受給期間の確認を行う必要があります。

| ケース 1 | 前住所地の生保を引き続き継続する                                |
|-------|-------------------------------------------------|
| ケース 2 | 前住所地の生保は廃止、新住所地にて生保申請中。新住所地で資格取得する              |
| ケース3  | 前住所地の生保は廃止、新住所地にて生保開始( <u>受給期間に間が空かない場合</u> )   |
| ケース4  | 前住所地の生保は廃止、新住所地にて生保開始( <u>受給期間に1日でも間が空く場合</u> ) |
| ケース 5 | 前住所地の生保は廃止、新住所地では生保申請しない                        |
|       |                                                 |

※ 上記以外のケースで、前住所地では被保険者、新住所地にて資格取得(紐付処理)しないで転入日から生保開始の場合は、適用除外者等管理の入力を忘れず実施してください。 また、前住所地の担当者へ資格喪失(喪失日:転出先の転入日)の処理をするよう連絡をお願いします。

#### ケース1 前住所地の生保を引き続き継続する場合

生保受給 A市の生保を継続受給
 ▲市
 ▲/15転入

| 事由 | 異動年月日 | 申請の有無 |
|----|-------|-------|
| -  | -     | 不要    |

#### ①生保受給確認

生活保護受給証明書

全保担当課へ口頭確認を行ってもよいが、必ず処理の根拠となる通知書又は証明書(コピー可) の添付が必要です。

②標準システム入力

(転入の住基が広域システムに反映してから)

適用除外者等管理 → 「追加」から生保開始/再開年月日を入力

ケース2 前住所地の生保は廃止、新住所地にて生保申請中。新住所地で資格取得する場合

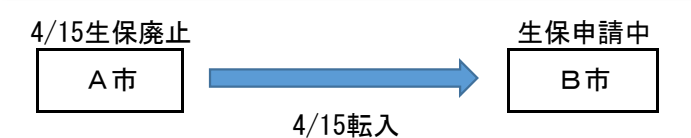

広域連合としては、生保受給決定を待ってからのシステム処理を勧めています。しかし、直近で病 院を受診する予定のある方へは保険証を一旦交付する場合もあります。資格取得後に遡って生保が 決定した際の、その後の手続き(証回収・被保険者や医療機関への説明等)を市町村担当者にて責 任を持って行ってもらうことを条件に、「資格取得」します。

| 事由                                                                                                    | 異動年月日 | 申請の有無 |  |  |  |
|----------------------------------------------------------------------------------------------------|-------|-------|--|--|--|
| 転入                                                                                                    | 転入年月日 | 必要    |  |  |  |
| <ul> <li>①届出書等の記入及び確認         <ul> <li>資格取得(変更・喪失)届</li> <li>生活保護廃止(停止)通知書</li> <li>生活保護廃止(停止)証明書</li> <li>いずれか</li> </ul> </li> <li> <ul> <li>生保担当課へ口頭確認を行ってもよいが、必ず処理の根拠となる通知書又は証明書(コピー可)の添付が必要です。</li> </ul> </li> <li>②標準システム入力             <ul> <li>資格取得 → 資格取得年月日 = 転入年月日</li> <li>資格取得 → ・取得事由 = 生活保護受給終了</li> <li>・負担区分 = 該当する区分を選択<br/>(不明の場合は「低Ⅱ非課税」)</li> </ul> </li> <li>④限度額適用・標準負担額減額認定証の交付(該当者のみ)</li> </ul> |       |       |  |  |  |
| 4/15生保廃止     4/15生保開始       A市     日市       4/15転入     4/15転入                                                                                                    |       |       |  |  |  |
| 事由                                                                                                    | 異動年月日 | 申請の有無 |  |  |  |
| _                                                                                                    | _     | 不要    |  |  |  |
| <ul> <li>①届出書等の記入及び確認</li> <li>・前住所地の生活保護廃止(停止)通知書</li> <li>・前住所地の生活保護廃止(停止)証明書</li> </ul>                                                                                                    |       |       |  |  |  |

新住所地の生活保護受給開始通知書

いずれか 新住所地の生活保護受給証明書 1.前住所地生保の期間と新住所地生保開始日で間が空く可能性があるため、 証明書類は廃止と

開始の両方必要です。 2.生保担当課へ口頭確認を行ってもよいが、後日必ず生保受給中である根拠となる通知書又は 証明書(コピー可)の確認が必要です。

#### ②標準システム入力

(転入の住基が広域システムに反映してから) 適用除外者等管理 → 「追加」から生保開始/再開年月日を入力

#### ケース4 前住所地の生保は廃止、新住所地にて生保開始(受給期間に1日でも間が空く場合)

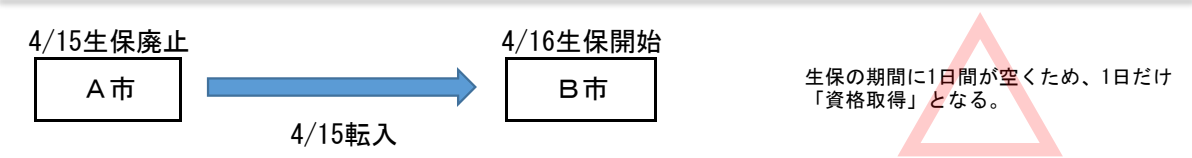

前住所地生保の期間と、新住所地生保開始日で間が空く可能性があるため、証明書類は廃止と開始 の両方必要です。生保の間が空いた場合は、たとえ1日でも資格を持つこととなるため、「資格取 得」→「資格喪失(生保受給開始)」→「適用除外登録」の処理を行います。

資格取得

| 事由 | 異動年月日 | 申請の有無            |
|----|-------|------------------|
| 転入 | 転入年月日 | 必要。ただし、未申請は職権適用。 |

#### ①届出書等の記入及び確認

・資格取得(変更・喪失)届

・生活保護廃止(停止)通知書 ・生活保護廃止(停止)証明書

全保担当課へ口頭確認を行ってもよいが、必ず処理の根拠となる通知書又は証明書(コピー可)
 の添付が必要です。

②標準システム入力

|   |   |   |   |               | ・資格 | 各取後 | <b>导年</b> 月 | 日 | =  | 転入年月日        |
|---|---|---|---|---------------|-----|-----|-------------|---|----|--------------|
| 資 | 格 | 取 | 得 | $\rightarrow$ | ・取  | 得   | 事           | 由 | =  | 生活保護受給終了     |
|   |   |   |   |               | ・負  | 担   | X           | 分 | =  | 該当する区分を選択    |
|   |   |   |   |               |     |     |             | ( | 不明 | の場合は「低Ⅱ非課税」) |

③被保険者証履歴を作成後、同日で回収入力

資格喪失

| 事由     | 異動年月日   | 申請の有無            |
|--------|---------|------------------|
| 生保受給開始 | 生保開始年月日 | 必要。ただし、未申請は職権適用。 |

①届出書等の記入及び確認

- 資格取得(変更・喪失)届
- ・新住所地の生活保護受給開始通知書
- ・新住所地の生活保護受給証明書

生保担当課へ口頭確認を行ってもよいが、必ず処理の根拠となる通知書又は証明書(コピー可)
 の添付が必要です。

②標準システム入力

資格喪失
 ・資格喪失年月日 = 生活保護受給開始年月日
 ・喪失事由 = 生活保護受給開始

適用除外者等管理 → 「追加」から生保開始/再開年月日を入力

※上記「ケース4」とは逆に、転入日(例 4/15)より前に生保廃止(例 4/14)となり、生保の期間に1日でも間が空く場合、前住所地では生保廃止日から転入日までの間、資格取得となります。

ケース5

#### 前住所地の生保は廃止、新住所地では生保申請しない場合

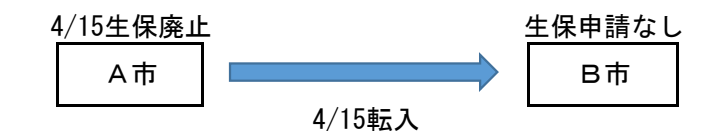

| 事由    | 異動年月日    | 申請の有無            |
|-------|----------|------------------|
| 転入(※) | 転入年月日(※) | 必要。ただし、未申請は職権適用。 |

※前住所地の生保廃止日が転入日と同じ場合は取得事由は「転入」となりますが、生保廃止日が転入日以降となる場合は「生保受給終了」となります。

①届出書等の記入及び確認

 資格取得(変更・喪失)届
 生活保護廃止(停止)通知書
 ・生活保護廃止(停止)証明書
 いずれか

 生保担当課へ口頭確認を行ってもよいが、必ず処理の根拠となる通知書又は証明書(コピー可)の添付が必要です。

 ②標準システム入力

 資格取得年月日 = 転入年月日
 資格取得 → ・資格取得年月日 = 転入年月日
 資格取得 → ・取得事由 = 生活保護受給終了
 ・負担区分 = 該当する区分を選択(不明の場合は「低Ⅱ非課税」)

 ③被保険者証の交付

④限度額適用・標準負担額減額認定証の交付(該当者のみ)

## 19 住所地特例施設関連業務について

介護保険は県内市町村間の移動でも住所地特例が適用となりますが、後期高齢者医療制度は各県 ごとに事務を行っているため、都道府県間の異動が対象となります。

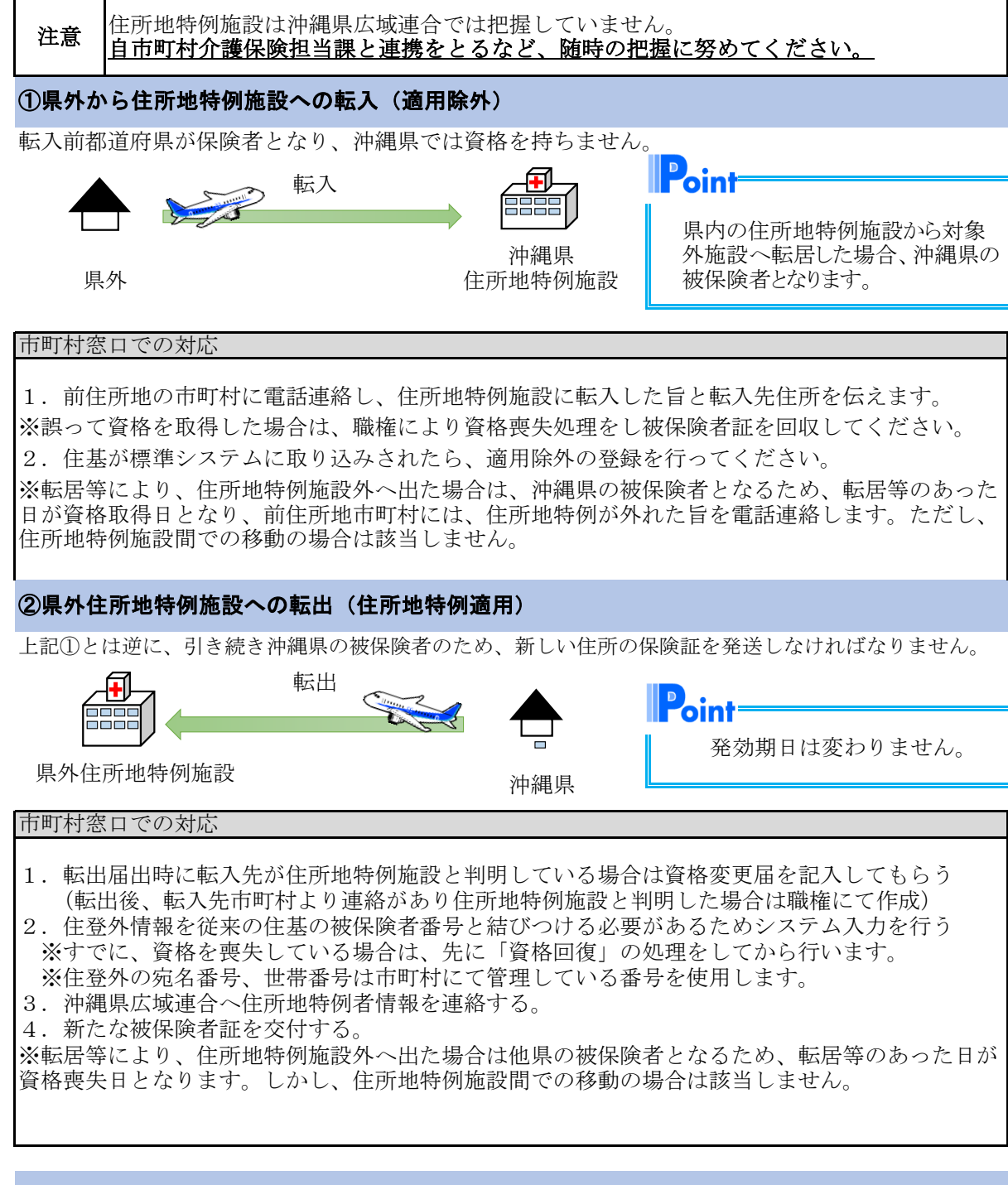

#### ③県外から住所地特例施設への転入後、別の住所地特例施設へ転居

引き続き転入前都道府県が保険者となり、沖縄県では資格を持ちません※上記①の対応と同じ

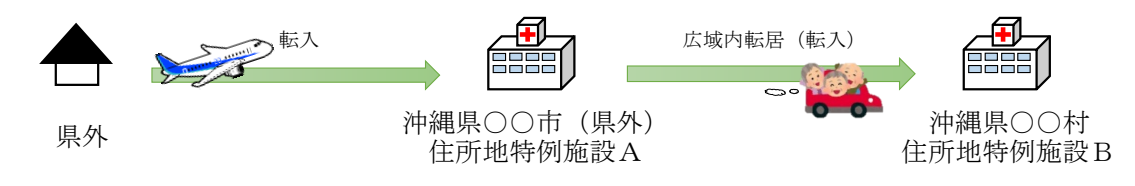

20 各種資格関連申請書の取扱いについて

資格に関連する申請書について説明します。 申請書の届出の有無を記載していますので、窓口対応の際にご参考ください。

資格取得届出

|     | 事由      |     | 申請書の届出                                                                                                   |
|-----|---------|-----|----------------------------------------------------------------------------------------------------|
|     | 県外からの転入 | 必要  | 住基連携による転入判明の場合は、本人届出は<br>省略可。ただし、職権で保険証等を交付した場<br>合は申請書を <b>職権記入する</b> 。                                 |
| 立다  | 障害認定    | 必要  | 申請あっての認定のため、申請書は必ず必要。                                                                                    |
| 規取得 | 生保停止・廃止 | 必要  | 保護担当課または福祉保健所からの連絡により<br>判明した場合は、本人届出は省略可。ただし、<br>職権で資格取得する際は、生保停止(廃止)証<br>明書を添付のうえ、申請書を <b>職権記入する</b> 。 |
|     | 75歳年齢到達 | 省略可 | 住基情報により75歳到達者は自動的に資格取<br>得されるため、申請書は省略可。                                                                 |

資格変更届出

|      | 事 由                 |              | 申請書の届出                                                                             |  |  |
|------|---------------------|--------------|------------------------------------------------------------------------------------|--|--|
|      | 県内市町村転出             | 省略可          | 保険証等の交付がないため、申請書は省略可。                                                              |  |  |
|      | 県内市町村転入             | 場合により<br>省略可 | 住基連携により広域内転入が判明している場合のみ、届出は省略可。住基に転入情報が反映していない場合は、申請書の届出は必須。                       |  |  |
|      | 市町村内転居              | 場合により<br>省略可 | 住基連携により転居が判明している場合のみ、<br>届出は省略可。住基に転居情報が反映していな<br>い場合は、申請書の届出は必須。                  |  |  |
| 変更届出 | 負担割合変更              | 省略可          | 割合変更による証差替えのため、申請書は省略<br>可。ただし、負担割合変更チラシ等を利用する<br>等、十分な窓口説明を推奨。                    |  |  |
|      | 住所地特例               | 必要           | 県外転出後も引き続き沖縄県の資格保有となる<br>ため、届出は必要。他県転出先等からの連絡で<br>住所地特例該当が判明した場合は、職権で申請<br>書を記入する。 |  |  |
|      | 基準収入額申請             | 必要           | 申請あっての認定のため、申請書は必ず必要。<br>職権申請の場合は、省略可。ただし、収入が<br>確認できる資料を作成する。                     |  |  |
|      | その他<br>(地番修正、氏名変更等) | 場合により<br>省略可 | 住基連携により修正等が判明している場合の<br>み、届出は省略可。住基に修正情報が反映して<br>いない場合は、申請書の届出は必須。                 |  |  |
| 恣权▫  |                     |              |                                                                                    |  |  |

| 只口口  |         |              |                                                                                                    |  |  |  |
|------|---------|--------------|----------------------------------------------------------------------------------------------------|--|--|--|
|      | 事由      |              | 申請書の届出                                                                                                |  |  |  |
|      | 県外への転出  | 場合により<br>省略可 | 住基連携により県外転出が判明している場合の<br>み、届出は省略可。住基に転出情報が反映して<br>いない場合は、申請書の届出は必須。                                   |  |  |  |
|      | 障害認定の撤回 | 必要           | 申請あっての撤回のため、申請書は必ず必要。                                                                                 |  |  |  |
| 喪失届出 | 死亡      | 場合により<br>省略可 | 住基連携により死亡が判明している場合のみ、<br>届出は省略可。住基に死亡情報が反映していな<br>い場合は、申請書の届出は必須。                                     |  |  |  |
|      | 生活保護の開始 | 必要           | 保護担当課または福祉保健所からの連絡により<br>判明した場合は、本人届出は省略可。ただし、<br>職権で資格喪失する際は、生保開始証明書等を<br>添付のうえ、 <b>申請書を職権記入する</b> 。 |  |  |  |

| 再交付申請            |    |                       |
|------------------|----|-----------------------|
| 種別               |    | 申請書の届出                |
| 被保険者証            | 必要 | 申請あっての交付のため、申請書は必ず必要。 |
| 限度額適用・標準負担額減額認定証 | 必要 | 申請あっての交付のため、申請書は必ず必要。 |
| 限度額適用認定証         | 必要 | 申請あっての交付のため、申請書は必ず必要。 |
| 特定疾病療養受療証        | 必要 | 申請あっての交付のため、申請書は必ず必要。 |

送付先変更·変更廃止届出

| 種 | 別 | 申請書の届出 |                       |  |
|---|---|--------|-----------------------|--|
| 変 | 更 | 必要     | 申請あっての変更のため、申請書は必ず必要。 |  |
| 廃 | 止 | 必要     | 申請あっての変更のため、申請書は必ず必要。 |  |

## 限度額適用 • 標準負担額減額認定証申請

|      | 種別                | 申請書の届出 |                                     |
|------|-------------------|--------|-------------------------------------|
|      | 新                 | 必要     | 申請あっての交付のため、申請書は必ず必要。               |
| 変更申請 | 「(転居・広域内転入・区分変更等) | 省略可    | 住基連携または資格変更届出書により把握する<br>ため、届出は省略可。 |
|      | 長期入院              | 必要     | 申請あっての交付のため、申請書は必ず必要。               |

#### 限度額適用認定証申請

| 種別                        |       | 申請書の届出                              |
|---------------------------|-------|-------------------------------------|
| 新机力                       | 必要    | 申請あっての交付のため、申請書は必ず必要。               |
| 変 更 申 請<br>(転居・広域内転入・区分変更 | 等)省略可 | 住基連携または資格変更届出書により把握する<br>ため、届出は省略可。 |

特定疾病療養受領証申請

| 種別              |     | 申請書の届出                              |
|-----------------|-----|-------------------------------------|
| 新               | 必要  | 申請あっての交付のため、申請書は必ず必要。               |
| 変更申請(転居・広域内転入等) | 省略可 | 住基連携または資格変更届出書により把握する<br>ため、届出は省略可。 |

※本人確認・委任状による代理受付については、番号法施行による本人確認対応措置(H27.10 月市町村担当者会議時に配布の資料)等により市町村窓口にて適宜対応してください。

※届出の省略(高確法規則第二十八条)

※申請書の「届出者名」及び「申請者」は窓口に来た方の氏名で記載をお願いします。

# 21 その他(Q&A)

| 基本                                                    | A1.                                                                             |
|-------------------------------------------------------|---------------------------------------------------------------------------------|
| Q1- 月末に申請を行おうとしたが、窓口が休みだった<br>為、申請が出来なかった。遡って受付して欲しい。 | 遡っての受付は原則行うことは出来ま<br>せん。<br>ただし、通知文等で定められた届出<br>期限が休日に当たる時は、翌業務日<br>が届出期限となります。 |
|                                                       | (沖縄県後期高齢者医療広域連合の<br>休日を定める条例第2条参照)                                              |
| 被保険者証                                                 | A1                                                                              |
| Q1- 市町村内で転居した場合、発効期日はいつになる<br>か。                      | 転居前に所有していた証と同じ日付と<br>なります。                                                      |
|                                                       | Δ.2                                                                             |
| Q2- 基準収入額適用によって負担割合が変更となった<br>場合、発効期日はいつになるか。         | 42.<br>負担割合が変更となった月の初日と<br>なります。                                                |
|                                                       | 43                                                                              |
| Q3- 被保険者が亡くなられた後に被保険者証を発行し<br>てよいか。                   | NJ.<br>既に死亡しているので発行してはいけ<br>ません。<br>沖縄県後期高齢広域連合HPに掲載                            |
|                                                       | されている資格喪失証明書等を利用して下さい。                                                          |
|                                                       | A4.                                                                             |
| Q4- 発効期日はどういう時に変更になるか。                                | 市町村をまたぐ異動、負担割合変更<br>(3割→1割、1割→3割)があった場合<br>等に変更となります。                           |
|                                                       | 4.5                                                                             |
| Q5- 証の交付事由の選択方法を教えて下さい。                               | A3.<br>新規 資格取得の事由で交付する<br>お規 とき                                                 |
|                                                       | 資格変更の事由で交付するとき                                                                  |
|                                                       | ※短期証から被保険者証へ<br>変わるとき                                                           |
|                                                       | 再発行<br>由で交付するとき                                                                 |
|                                                       | 被保険者証から短期証へ変<br>わるとき                                                            |
|                                                       | <ul><li>気が</li><li>短期証から短期証へ変わる</li><li>とき</li></ul>                            |
|                                                       |                                                                                 |

| 基準収入                                                          | A1.                                                                                               |
|---------------------------------------------------------------|---------------------------------------------------------------------------------------------------|
| Q1- 前市町村で基準収入適用されていた被保険者が<br>転入した際に、再度、申請が必要か。                | 転入先世帯で対象者に変更が無い場<br>合、省略可能。                                                                       |
|                                                               | (平成21年1月分Q&A問14・平成21年<br>3月Q&A問7参照)                                                               |
|                                                               | A2.                                                                                               |
| Q2- これまで基準収入適用されていた世帯で、住基異<br>動があった際に、再度、申請が必要か。              | すでに基準収入額の適用申請が行わ<br>れており、判定の対象となる方の収入<br>額を把握している場合には、再度の<br>申請は必要ありません。                          |
|                                                               | (平成21年1月分Q&A問14·平成21年<br>3月Q&A問7参照)                                                               |
|                                                               | A3.                                                                                               |
| Q3- 過年度の所得更正を行ったが、月次で基準収入額<br>適用申請のお知らせと申請書が作成されない。           | 過年度の所得更正の場合、月次で基<br>準収入額適用申請のお知らせと申請<br>書は作成されません。なので市町村<br>で作成する必要があります。                         |
|                                                               | A1.                                                                                               |
| Q1- 障害認定申請を行った場合、いつから被保険者と<br>なるか。                            | 未来に向かって認定となるため、最短<br>で申請日の認定となるが、月の途中<br>に障害認定で加入した場合、限度額<br>が他保険と別々になっているため負<br>担増になることを留意して下さい。 |
|                                                               | (75歳年齢到達月のみ限度額が折半<br>となる)                                                                         |
|                                                               | A2.                                                                                               |
| Q2- 障害認定で他保険から後期高齢者医療制度へ加                                     | 遡っての撤回は原則行えません。□                                                                                  |
| 入したが、遡って取回中間したい。                                              | (高齢者の医療の確保に関する法律<br>施行規則第8条2参照)                                                                   |
|                                                               | A3.                                                                                               |
| Q3- 有期認定の被保険者で、更新時に障害の程度が<br>不明の場合、被保険者資格を一旦喪失させること<br>になるのか。 | 医師の診断書等により障害の状態が<br>確認できない限り一旦資格喪失とるため、適切な期間を設けて、障害認定<br>の期限が到来する旨の注意喚起を行<br>う必要がある。              |
|                                                               | (平成21年9月分Q&A問3参照)                                                                                 |
| Q4- 障害認定の被保険者が生活保護に加入後、再度<br>申請を行う必要があるか。                     | A4.<br>沖縄広域内で障害認定に該当した方<br>で、かつ、有期認定期限が到来してい<br>ない限り省略可能です。                                       |
|                                                               | (平成21年3月分Q&A問2参照)                                                                                 |
|                                                               |                                                                                                   |

| Q5- 障害認定の有効期限の修正方法を教えてほしい。                                             | <ul> <li>A5.</li> <li>障害認定者で引き続き資格を取得している場合は、資格変更情報を登録しないでください。なお、障害認定の有効期限(自)(至)は、履歴で管理しておりません。有効期限は、次に示す方法で修正してください。</li> <li>1.「障害認定申請検索」画面で該当者を選択し、[決定/訂正]ボタンを選択します。「障害認定申請」画面が表示されます。</li> <li>2.「障害認定申請」画面で有効期限(至)を修正し、[確認]ボタンを選択します。</li> <li>3. 画面の内容を確認して[更新]ボタンを選択します。</li> <li>有効期限を修正することによって、一括処理の障害認定有効終了年月日経過者一覧作成処理で更新申請後の情報を抽出対象とすることができます。</li> </ul> |
|------------------------------------------------------------------------|----------------------------------------------------------------------------------------------------|
|                                                                        | A1                                                                                                    |
| Q1- 被保険者が県外へ転出します。住所地特例施設か<br>どうか確認したい。                                | 転出先市町村の後期高齢担当課へ<br>お問い合わせください。<br>A2.                                                                                                    |
| Q2- 住所地特例の対象施設か把握したい。                                                  | 広域連合では把握していない為、自<br>市町村の介護保険担当課と連携をと<br>るなど、随時の把握に努めてくださ<br>い。                                                                                                    |
| Q3- 県内の被保険者が広域内転入しました。転入先住<br>所が住所地特例施設に該当するが、適用除外者と<br>なるのか。          | 適用除外者とはなりません。<br>基本的に県外からの転入の場合が対象です。<br>ただし、広域内転入でも、転入前市町<br>村で住所地特例施設への入所によっ<br>て適用除外者となっている場合は別<br>です。                                                                                                    |
| Q4- 県外の住所地特例施設へ入所したことに<br>よって、引き続き沖縄県の被保険者となった<br>が、被保険者証の発効期日はどうなるのか。 | A4.<br>発効期日は前回の被保険者証<br>と同じです。                                                                                                    |
|                                                                        |                                                                                                    |

| 減額証• | 限度額証                                                                                                    | Δ1                                                                                                    |
|------|----------------------------------------------------------------------------------------------------|----------------------------------------------------------------------------------------------------|
| Q1-  | 減額認定証の申請を今月行ったが、先月に遡って<br>認定して欲しい。                                                                                           | 遡っての認定は行えません。<br>認定日は申請月の初日となります。                                                                              |
|      |                                                                                                    | (平成21年1月分Q&A問16参照)                                                                                             |
| Q2-  | 減額認定証の申請書を省略することは可能か。                                                                                                    | A2.<br>新規取得(区分毎)以外で所得情報<br>が把握出来ている(年次更新含む)場<br>合、可能。                                                          |
|      |                                                                                                    | (平成21年1月分Q&A問12・平成21年<br>3月分Q&A問6・平成21年4月分Q&A<br>問6参照)                                                         |
| Q3-  | 年齢到達月に減額認定証の申請を行った場合、発<br>効期日はいつになるか。                                                                                        | A3.<br>年齢到達日が発効期日となります。                                                                                        |
| Q4-  | 減額認定証申請のシステム入力で、減額認定証の<br>発行後、誤った「減額認定証申請」履歴だと気づい<br>た。差替えの減額認定証を発行する際、減額認定<br>証申請は限度額適用・標準負担額減額申請→「決<br>定・訂正」ボタンから、修正していいか。 | A4.<br>システム画面で減額認定証回収の履<br>歴と減額認定証申請の履歴が一致す<br>るように、限度額適用・標準負担額減<br>額申請→「申請」ボタンから新規で作<br>成お願いします。              |
| Q5-  | 市町村内で転居した場合、発効期日はいつになる<br>か。                                                                                                 | A5.<br>転居前に所有していた証と同じ日付と<br>なります。                                                                              |
| Q6-  | 広域連合内での転居等により世帯構成の変更が<br>あった場合、減額認定証申請を再度求める必要が<br>あるか。                                                                      | A6.<br>申請は要しない。※すべての世帯員<br>の収入状況を把握している場合。                                                                     |
| Q7-  | 低所得者低 I の基準について、年金収入が110万円(80万円控除で所得30万円)、不動産所得が                                                                             | <ul> <li>(平成20年7月分Q&amp;A問10参照)</li> <li>A7.</li> <li>お見込みのとおり。所得税法第69条</li> <li>に基づき控除します。低所得者 I は</li> </ul> |
|      | 80万円の単身被保険者は、低所得 I となるか。                                                                                                    | 各種所得がないものに該当します。<br>(平成21年4月分Q&A問4参照)                                                                          |
| Q8-  | 月の途中に県内市町村より転入したが、前市町村<br>で減額認定証申請をしておらず、新規申請した場<br>合の減額認定証はどうなるか。 ※転入前及び転入<br>後も非課税世帯が条件です。                                 | A8.<br>月初日の発効期日証と、転入日の発<br>効期日証を発行する必要があります。<br>(平成21年1月分Q&A問15参照)                                             |

A9.

Q9-月の途中に他市町村より転入した際に、転入月は 区分Ⅱ証(発効期日:転入日)と区分 区分Ⅱ、翌月から区分 I となった場合、減額認定 I証(発効期日:翌月初日)の2種類 証の発行はどのように扱うか。 を発行する。その際、区分変更分につ いては申請書を作成して下さい。 A10. Q10- 世帯構成の変更に伴う所得区分の変更が生じ、減 現年度の減額認定証を認定されてい 額認定証の差替が、所得区分変更月を越えた場 れば、所得区分が変更になった月の 合、減額認定証の「発効期日」はどうなるか。 初日を記載した、発効期日の減額認 定証に差し替えて下さい。 A11. Q11-Q10の中で、市町村間異動があり、転入日の月を 現年度の減額認定証を認定されてい 越えて減額認定証を差替えをする場合、「発効期 れば、転入日を記載した、発効期日の 日」は、どうなるか。 減額認定証に差し替えて下さい。 A12. Q12-発効期日8月1日の減額認定証(区分I)を持つ被 本来は区分Ⅱで発効期日「8月1日」 保険者が、9月以降世帯の所得更正により、8月に の減額認定証を認定しなければいけ 遡って(区分Ⅱ)に変更になった。減額認定証を区 なかった為、減額認定証を区分Ⅱ、発 効期日「8月1日」で差し替えて下さ 分Ⅱに差し替える場合、発効期日はどうなるか。 12 長期入院該当証 A1. Q1- 区分Ⅱの被保険者で、これまでに減額認定証の申請を行っていない間に入院していた場合、長期入 含めます。令和2年10月より、区分Ⅱ の期間に入院した日数をカウントする 院の入院日数に含むのか。 ことになりました。そのため、区分Ⅱで 91日以上入院した被保険者について は、長期入院該当認定することになり ます。 令和2年10月2日付 保高発1002第1 号「後期高齢者医療の高額療養費 の支給、食事療養標準負担額及び生 活療養標準負担額の減額の取り扱い について|参照 A2. Q2- 長期入院該当した場合の発効期日はいつになるか。 長期入院該当前に所有していた減額 認定証と同じ日付となります。ただし、 今年度最初の減額証発行の場合は、 申請月の1日か資格取得日となりま す。 A3. Q3-年度切替の際はどのように取り扱うのか。 前年度に長期入院該当している場 合、8月中の申請は8月1日長期入院 該当証を発行し、9月以降に申請が あった場合は、申請月の翌月初日の 長期入院該当証を発行します。なお、 どちらも発効期日は申請月の初日とな ります。 (平成21年4月分Q&A問7参照)

| 特定疾病                                                | A1.                                                                                                    |
|-----------------------------------------------------|----------------------------------------------------------------------------------------------------|
| Q1- 特定疾病に該当していたが、沖縄県後期高齢医療<br>制度へ加入する際に、申請を行ってなかった。 | 申請月の初日が発効期日となります。<br>年齢到達など資格取得の場合は、年<br>齢到達日など資格取得日が発効期日<br>となります。(申請月よりも前に資格取<br>得した場合においても、資格取得日と<br>なります) |
|                                                     | (平成21年4月分Q&A問3参照)                                                                                             |
| 負担区分管理                                              | A1                                                                                                    |
| Q1- 月次で負担区分登録されない。                                  | 前照回答依頼中の世帯構成員が存<br>在する年月の負担区分は判定されま<br>せん。                                                                    |
|                                                     | A2.                                                                                                    |
| Q2- 年齢到達の方が負担区分登録できない                               | 負担区分登録する際に、基準日を年<br>齢到達日に設定してください。                                                                            |
|                                                     | A3.                                                                                                    |
| Q3- 資格取得を行った際に、負担区分を入力し忘れた。                         | 住基がない場合は、住基追加処理し<br>負担区分登録して修正画面から正し<br>い負担区分を入力して下さい。<br>住基がある場合は、負担区分登録し<br>て修正画面から正しい負担区分を入<br>力して下さい。     |